#### **Simple Devops Projects**

#### **<u>Requiremts :</u> CI/CD pipeline System**

- Git local version control system.
- GitHub As Distributed version control system.
- Jenkins Continous Integration tool.
- Maven As a Build Tool.
- Anisible Configuration Management & Deployment tool.
- docker -Containerization
- Kubernetes As Container Management Tool.

#### Flow Diagram : -

| Simple DevOps Proje                                         | ct         |
|-------------------------------------------------------------|------------|
| GitHub                                                      | ANSIBLE    |
| check-in<br>begit<br>bocker Image Pull<br>bocker Image Pull | Deployment |

What Do we Cover?

#### Build and Deploy on Tomcat Server.

Setup CI/CD with GitHub, Jenkins, Maven & Tomcat.

- Setup Jenkins
- Setup & Configure Maven , Git.
- Setup Tomcat Server.
- Integrating GitHub, Maven , Tomcat Server with Jenkins
- Create a CI and CD Job.
- Test the Deployment.

#### 1. Deploy Artifacts on a Tomcat Server

| Deploy Artifacts on a Tomcat Server                      |
|----------------------------------------------------------|
| ()<br>()<br>()<br>()<br>()<br>()<br>()<br>()<br>()<br>() |

Fig. Deploy Artifacts on a Tomcat Server

## Build and Deploy on Container.

Setup CI/CD with GitHub, Jenkins, Maven & Docker.

- Setting up the docker Environment.
- Write DockerFile.
- Create an Image and Container on Docker Host.
- Integrate Docker Host with Jenkins.
- Create CI/CD Job on Jenkins to build and deploy on container.

## 2. Deploy Artifacts on a Container

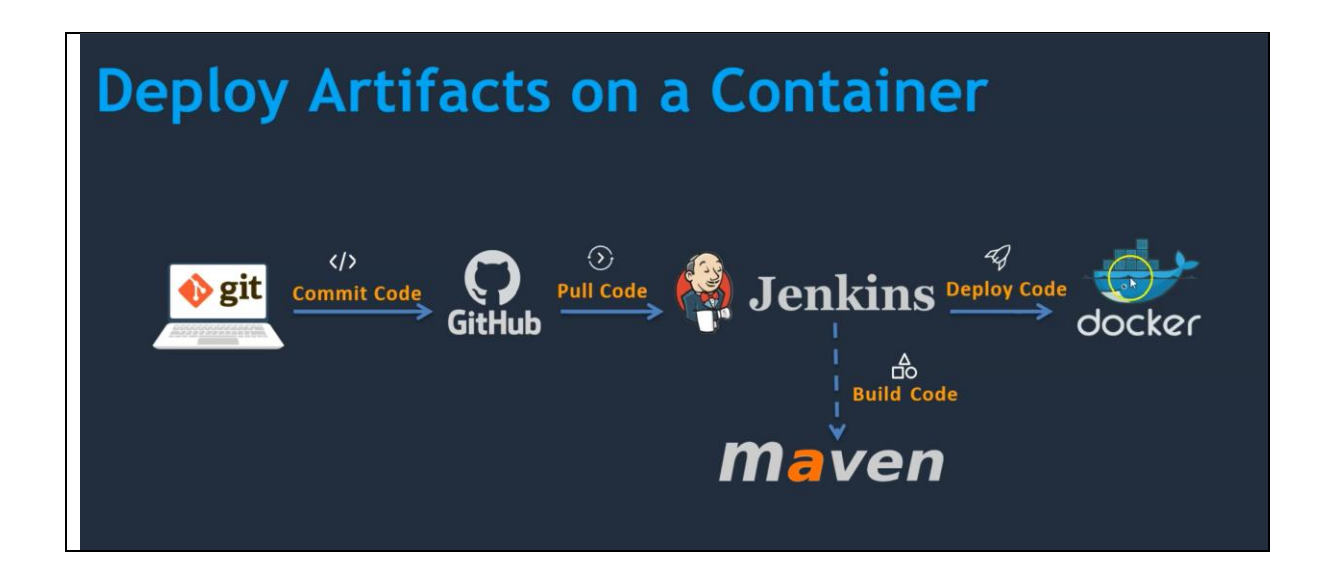

Fig. Deploy Artifacts on a Docker Container

#### Build and Deploy on Container.

CI/CD with GitHub, Jenkins, Maven, Ansible & Docker.

• Setting up the Ansible Server

- Integrate Docker Host with Ansible.
- Ansible playbook to create Image.
- Ansible playbook to create Container.
- Integrate Ansible with Jenkins.
- CI/CD Job to build code on Ansible & Deploy it on docker container.

# 3. Deploy Artifacts on a Container

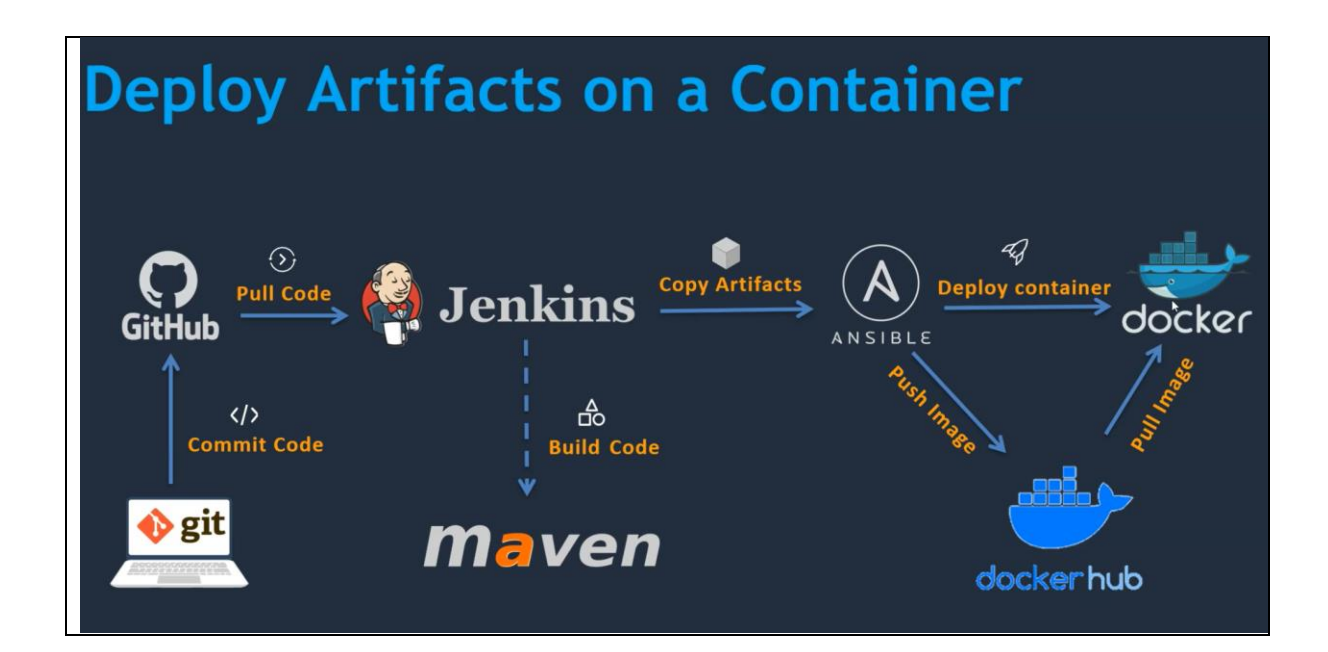

Fig. Deploy Artifacts on a Ansible Container.

#### Build and Deploy on Container.

CI/CD with GitHub, Jenkins, Maven, Ansible & Kubernetes.

• Setting up the Kubernetes (EKS).

- Write pod service and deployment manifest file.
- Integrate Kubernetes with Ansible.
- Ansible playbook to create deployment & service.
- CI/CD Job to build code on Ansible & Deploy it on Kubernetes.
- 4. Deploy Artifacts on a Kubernetes.

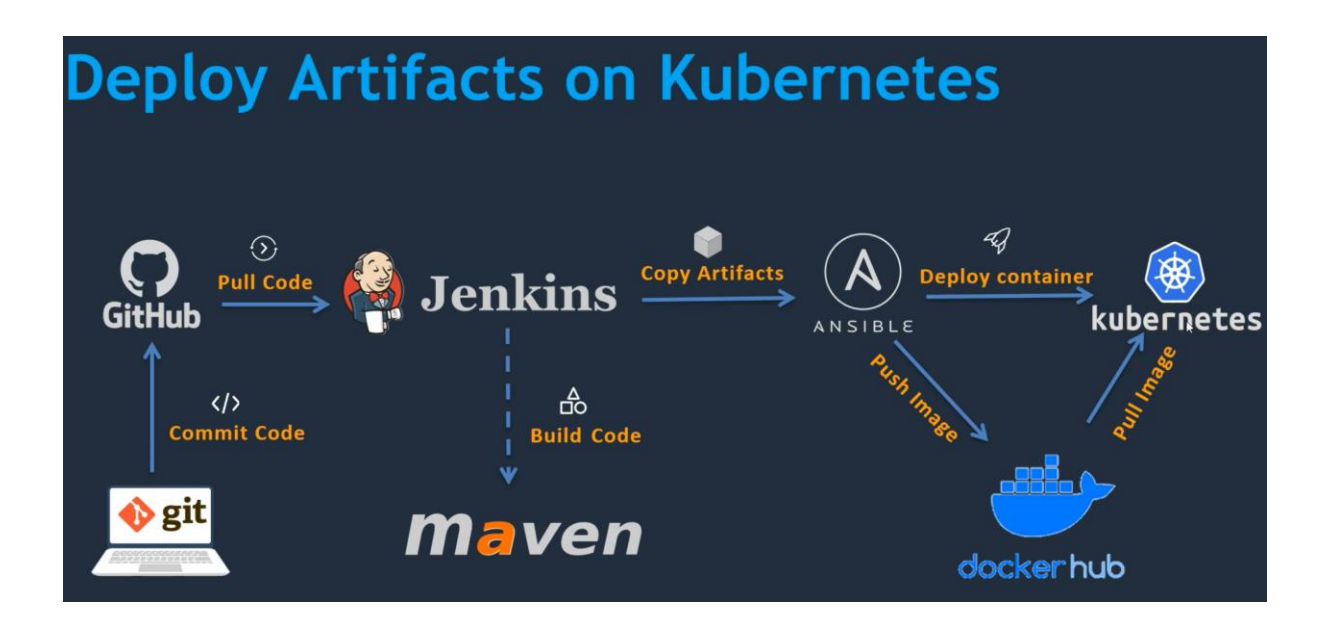

Fig. Deploy Artifacts on Kubernetes.

#### What is CI and CD

- Continuous Integration.
- Continuous Delivery.
- Continuous Deployment.

#### How Does CI and CD Works on AWS?

| V1.1 CONTINUOUS INTEGRATI | ON                                |                                                                                             |                                                   |
|---------------------------|-----------------------------------|---------------------------------------------------------------------------------------------|---------------------------------------------------|
| Т                         | CONTINUOUS DELIVERY               | APPROVE DEPLOY                                                                              |                                                   |
|                           | Con<br>CONTINUOUS DEPLOYMEN       | tinuous Integration and Continuous Delivery                                                 |                                                   |
|                           |                                   |                                                                                             |                                                   |
| •                         |                                   |                                                                                             | $\Rightarrow$ $\bullet$                           |
| COMMIT CHANGES            | BUILD<br>RUN BUILD AND UNIT TESTS | Staging<br>deploy to test environment<br>run integration tests, load tests, and other tests | PRODUCTION<br>DEPLOY TO PRODUCTION<br>ENVIRONMENT |

Fig. CI and CD Works on AWS.

How Does CI and CD Working on Devops?

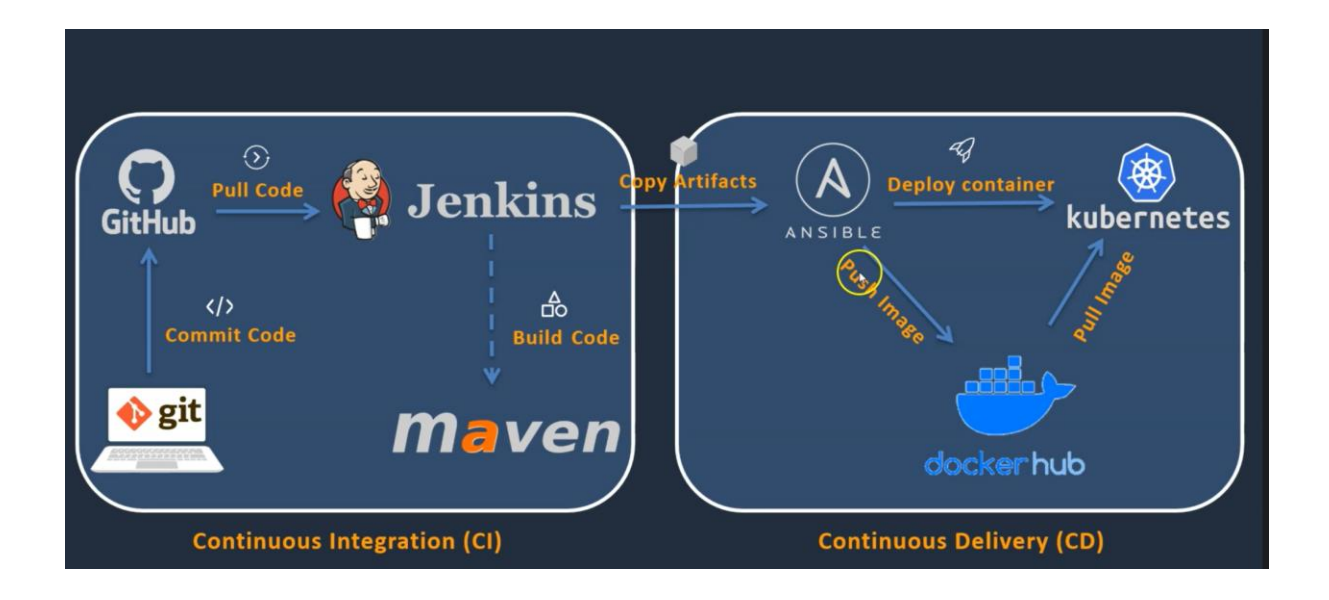

Fig. Cl and CD Works on Devops.

<u>Note:</u> For Continuous Deployment we need multiple environments (With Manual Interventions).

#### Resources to Setup CI and CD pipeline.

- Free Tier AWS account.
- GitHub account (for source code and documentation).
- MobaXterm enhanced terminal for windows with X11 Server tabbed SSH clients, network tool and much more.
- Git local version control system.

#### CI and CD pipeline using Git, Jenkins & Maven.

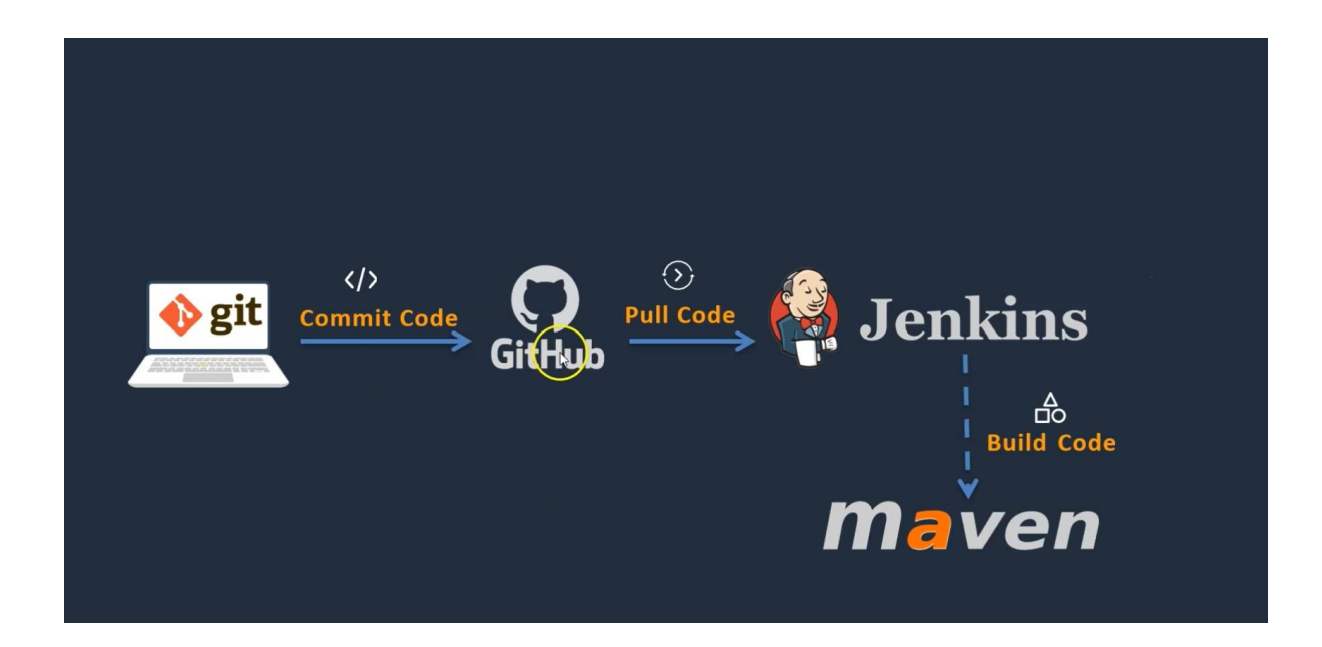

Fig. Build Code Jenkins on Maven

#### **Setup Jenkins Server**

- Setup a Linux EC2 instance
- Install Java
- Install Jenkins

- Start Jenkins
- Access Web UI on port 8080

# Setup a Linux EC2 instance

| aws Services Q Sec                           | arch for services, features, blogs, docs, and more         | [Alt+S]                                                     | ව 🗘 ⊘ N. Virginia ▼ shah-aws                   | @ saifshah-aws 🔻 |
|----------------------------------------------|------------------------------------------------------------|-------------------------------------------------------------|------------------------------------------------|------------------|
| New EC2 Experience<br>Tell us what you think | Instances (1/1) Info                                       | Connect                                                     | Instance state  Actions  Launch instances      |                  |
| EC2 Dashboard                                | Q Search                                                   |                                                             | < 1                                            | > ©              |
| EC2 Global View                              | ✓ Name ♥ Instance ID                                       | Instance state $\nabla$ Instance type $\nabla$ Status check | Alarm status Availability Zone 🗢 Public IPv4   | 1 DNS            |
| Events                                       | Jenkins_Server i-0956a6b2a7840f540                         | ⊘ Running                                                   | No alarms + us-east-1c ec2-35-172              | 2-185-163.co.    |
| Tags                                         | <                                                          |                                                             |                                                | <u> </u>         |
| Limits                                       |                                                            |                                                             |                                                |                  |
| ▼ Instances                                  |                                                            |                                                             |                                                |                  |
| Instances New                                |                                                            |                                                             |                                                |                  |
| Instance Types                               |                                                            |                                                             |                                                |                  |
| Launch Templates                             |                                                            |                                                             |                                                |                  |
| Spot Requests                                |                                                            |                                                             |                                                |                  |
| Savings Plans                                | Instance: i-0956a6b2a7840f540 (Jenkins_Ser                 | ver)                                                        | 6                                              | ୬ ×              |
| Reserved Instances New                       | Details Security Networking Storage                        | Status checks Monitoring Tags                               |                                                |                  |
| Dedicated Hosts                              |                                                            |                                                             |                                                |                  |
| Scheduled Instances                          | ▼ Instance summary Info                                    |                                                             |                                                |                  |
| Capacity Reservations                        | Instance ID                                                | Public IPv4 address                                         | Private IPv4 addresses                         |                  |
| ▼ Images                                     | i-0956a6b2a7840f540 (Jenkins_Server)                       | 35.172.185.163   open address 2                             | D 172.31.31.201                                |                  |
| AMIs New                                     | IPv6 address                                               | Instance state                                              | Public IPv4 DNS                                |                  |
| AMI Catalog                                  | -                                                          |                                                             | ec2-35-172-185-163.compute-1.amazonaws.com   o | pen              |
| Elastic Block Store                          |                                                            |                                                             | address 🔼                                      |                  |
| Volumes New                                  | Hostname type                                              | Private IP DNS name (IPv4 only)                             | Answer private resource DNS name               |                  |
|                                              | <ul> <li>IP name: ip-172-31-31-201.ec2.internal</li> </ul> | 司 in-172-31-31-201 ec2 internal                             | IPv4 (A)                                       |                  |

Fig.EC2 Instance for Jenkins Server

Installation of Jenkins

First Step:

Connecting MobaXterm

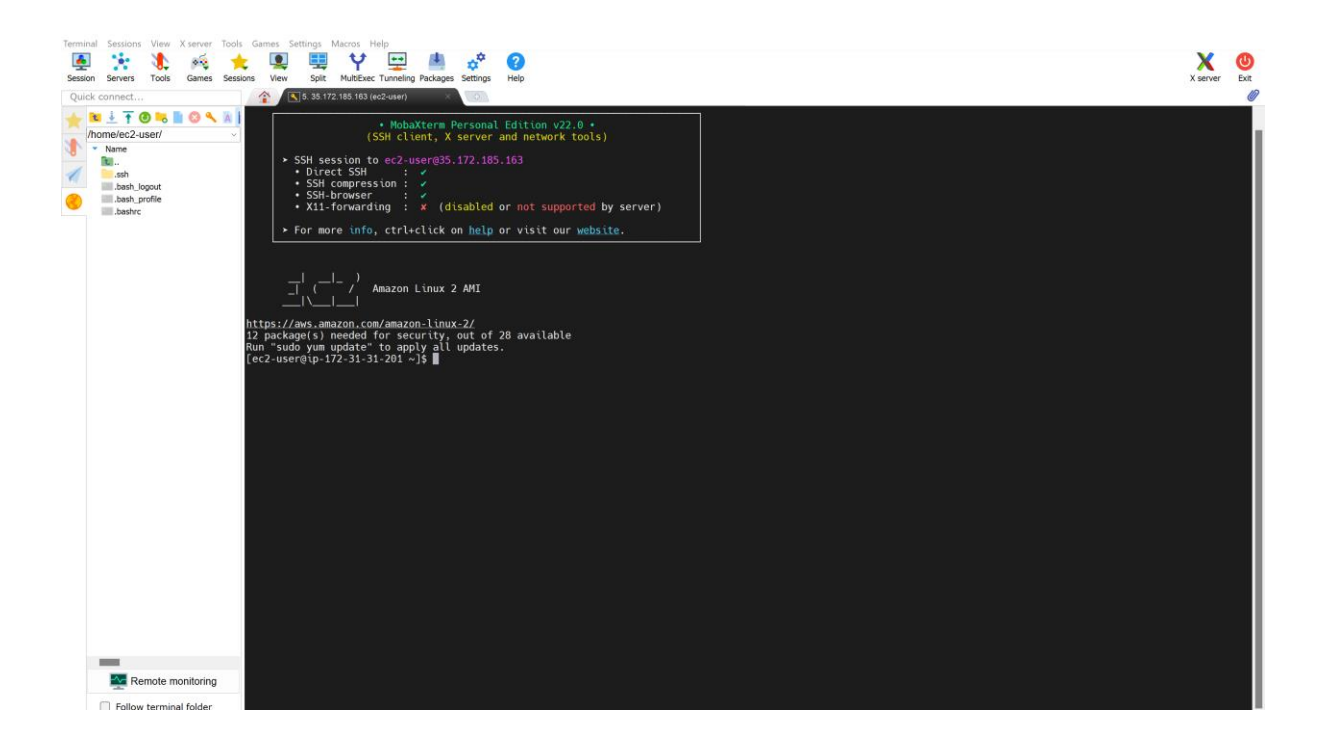

Fig. MobaXterm

Second Step:

Official website: - https://pkg.jenkins.io/redhat-stable/

sudo wget -0 /etc/yum.repos.d/jenkins.repo https://pkg.jenkins.io/redhatstable/jenkins.repo sudo rpm --import https://pkg.jenkins.io/redhat-stable/jenkins.io.key

```
yum install epel-release //fails
sudo amazon-linux-extras install epel
sudo amazon-linux-extras install java-openjdk11
yum install jenkins
```

Installation of Java

[root@ip-172-31-31-201 ~]# java --version

#### openjdk 11.0.13 2021-10-19 LTS

**OpenJDK Runtime Environment 18.9 (build 11.0.13+8-LTS)** 

OpenJDK 64-Bit Server VM 18.9 (build 11.0.13+8-LTS, mixed mode, sharing)

**Jenkins Start** 

[root@ip-172-31-31-201 ~]# service jenkins status

• jenkins.service - Jenkins Continuous Integration Server

Loaded: loaded (/usr/lib/systemd/system/jenkins.service; disabled; vendor preset: disabled)

Active: inactive (dead)

[root@ip-172-31-31-201 ~]# service Jenkins start

Starting jenkins (via systemctl): [ OK ]

[root@ip-172-31-31-201 ~]# service jenkins status

• jenkins.service - Jenkins Continuous Integration Server

Loaded: loaded (/usr/lib/systemd/system/jenkins.service; disabled; vendor preset: disabled)

Active: active (running) since Sun 2022-05-01 19:02:31 UTC; 2min 3s ago

Main PID: 6549 (java)

CGroup: /system.slice/jenkins.service

└─6549 /usr/bin/java -Djava.awt.headless=true -jar /usr/share/java/jenkins.war --webroot=%C/jenkins/war --httpPort=8080

May 01 19:02:02 ip-172-31-31-201.ec2.internal jenkins[6549]: This may also be found at: /var/lib/jenkins/secrets/initialAdminPassword

 May 01 19:02:31 ip-172-31-31-201.ec2.internal jenkins[6549]: 2022-05-01 19:02:31.729+0000 [id=30] INFO jenkins.InitReactorRunner\$1#onAttained...lization

May 01 19:02:31 ip-172-31-31-201.ec2.internal jenkins[6549]: 2022-05-01 19:02:31.755+0000 [id=23] INFO hudson.lifecycle.Lifecycle#onReady: Je... running

May 01 19:02:31 ip-172-31-31-201.ec2.internal systemd[1]: Started Jenkins Continuous Integration Server.

May 01 19:02:31 ip-172-31-31-201.ec2.internal jenkins[6549]: 2022-05-01 19:02:31.868+0000 [id=45] INFO h.m.DownloadService\$Downloadable#load:...nstaller

```
May 01 19:02:31 ip-172-31-31-201.ec2.internal jenkins[6549]: 2022-05-01
19:02:31.869+0000 [id=45] INFO hudson.util.Retrier#start: Performed
t...tempt #1
```

```
May 01 19:02:31 ip-172-31-31-201.ec2.internal jenkins[6549]: 2022-05-01
19:02:31.878+0000 [id=45] INFO
hudson.model.AsyncPeriodicWork#lambda$...0,935 ms
```

Hint: Some lines were ellipsized, use -I to show in full.

#### Access Web UI on port 8080:

| Jenkins                 |
|-------------------------|
| board →                 |
| łew Item                |
| reople<br>Juild History |
| Aanage Jenkins          |
| lew View                |
| Queue                   |
| ds in the queue.        |
| Executor Status         |
|                         |
|                         |
|                         |

Fig. Access Web UI on port 8080

#### **Run First Jenkins Job:**

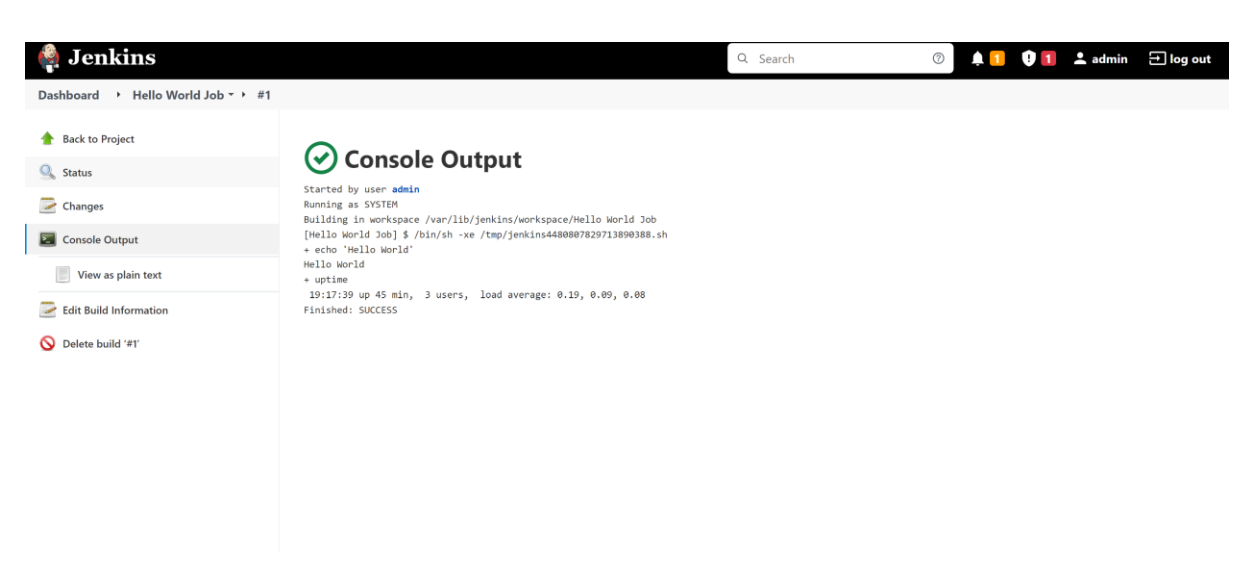

Fig. Run First Jenkins Job

#### **Integrate Git with Jenkins**

- Install Git on Jenkins Instances
- Install GitHub plug in on Jenkins GUI
- Configure Git on Jenkins GUI

Install Git on Jenkins Instances:

#### yum install git

[root@Jenkins\_Server ~]# git --version

git version 2.32.0

#### Install GitHub plug in on Jenkins GUI

| 🏘 Jenkins                            | Q Search                                                                                                    | 💿 🛕 🚺 🈲 🚺 上 admin 🛨 log out |
|--------------------------------------|----------------------------------------------------------------------------------------------------|-----------------------------|
| Dashboard                            |                                                                                                    |                             |
| ▲ Back to Dashboard ☆ Manage Jenkins | Updates         Available         Installed         Advanced                                                                                                | Q Git                       |
|                                      | Install Name i                                                                                                    | Released                    |
|                                      | Git       4.11.1         Image: Source Code Management         This plugin integrates Git with Jenkins.                                                     | 7 days 0 hr ago             |
|                                      | Git client 3.11.0         Ubrary plugins (for use by other plugins)         Utility plugin for Git support in Jenkins                                       | 4 mo 0 days ago             |
|                                      | GiT server 1.10 git Library plugins (for use by other plugins) Allows Jenkins to act as a Git server.                                                       | 9 mo 28 days ago            |
|                                      | GitHub API 1.303-400.v35c2d8258028       github       Library plugins (for use by other plugins)         This plugin provides GitHub API for other plugins. | 12 days ago                 |
|                                      | Install without restart Download now and install after restart Update information obtained: 38 min ago Check no                                             | и                           |

Fig. Plugin Integrates git with Jenkins.

| Dashboard 🔸 Update Center |                                          |           |
|---------------------------|------------------------------------------|-----------|
|                           | SSH Credentials                          | ⊘ Success |
|                           | Pipeline: Step API                       | Success   |
|                           | SSH server                               | Success   |
|                           | Plain Credentials                        | Success   |
|                           | Credentials Binding                      | ⊘ Success |
|                           | Pipeline: SCM Step                       | Success   |
|                           | JAXB                                     | Success   |
|                           | Oracle Java SE Development Kit Installer | Success   |
|                           | Caffeine API                             | Success   |
|                           | Script Security                          | Success   |
|                           | Command Agent Launcher                   | Success   |
|                           | Apache HttpComponents Client 4.x API     | Success   |
|                           | JSch dependency                          | Success   |
|                           | Git client                               | Success   |
|                           | SCM API                                  | Success   |
|                           | Display URL API                          | Success   |
|                           | Mailer                                   | Success   |
|                           | Git                                      | Success   |
|                           | Loading plugin extensions                | O Success |

Fig. Success Plugin Integrates git with Jenkins.

# **Configure Git on Jenkins GUI**

| Dashboard + Global Tool Configuration |                                                      | ^  |
|---------------------------------------|------------------------------------------------------|----|
|                                       | List of JDK installations on this system             |    |
|                                       | Git                                                  |    |
|                                       | Git installations                                    |    |
|                                       | Git<br>Name                                          |    |
|                                       | Git                                                  |    |
|                                       | Path to Git executable ?                             | ų, |
|                                       | git                                                  | 1  |
|                                       | Install automatically 👔                              |    |
|                                       | Delete Git                                           |    |
|                                       | Add Git *                                            |    |
|                                       | Maven                                                | 1  |
|                                       | Maven installations                                  |    |
|                                       | Add Maven List of Maven installations on this system | 1  |
|                                       | Seve Apply                                           |    |

Fig. Configure Git on Jenkins GUI

# Run Jenkins Job to pull code from GitHub

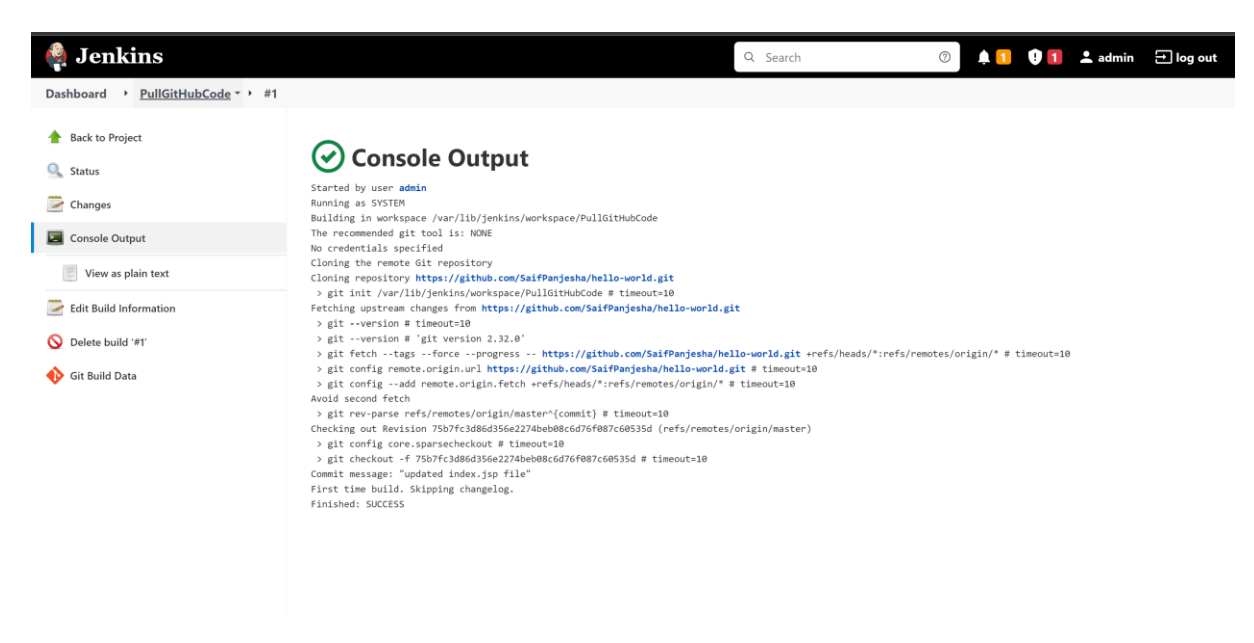

Fig Run Jenkins Job to pull code from GitHub

[root@Jenkins\_Server ~]# cd /var/lib/jenkins/workspace/PullGitHubCode

[root@Jenkins\_Server PullGitHubCode]# II

total 24

- -rw-r--r-- 1 jenkins jenkins 130 May 1 20:20 Dockerfile
- -rw-r--r-- 1 jenkins jenkins 5970 May 1 20:20 pom.xml
- -rw-r--r-- 1 jenkins jenkins 271 May 1 20:20 README.md
- -rw-r--r-- 1 jenkins jenkins 479 May 1 20:20 regapp-deploy.yml
- -rw-r--r-- 1 jenkins jenkins 195 May 1 20:20 regapp-service.yml
- drwxr-xr-x 3 jenkins jenkins 32 May 1 20:20 server
- drwxr-xr-x 3 jenkins jenkins 32 May 1 20:20 webapp
- [root@Jenkins\_Server PullGitHubCode]#

#### Integrate Maven with Jenkins

- Setup Maven on Jenkins Server
- Setup Environment Variables
  - JAVA\_HOME, M2, M2\_HOME
- Install Maven Plugin
- Configure Maven and Java

#### Setup Maven on Jenkins Server

[root@Jenkins\_Server opt]# wget https://dlcdn.apache.org/maven/maven-3/3.8.5/binaries/apache-maven-3.8.5-bin.tar.gz

[root@Jenkins\_Server opt]# II

[root@Jenkins\_Server opt]# mv apache-maven-3.8.5 maven

[root@Jenkins\_Server opt]# cd maven

[root@Jenkins\_Server ~]# cd /opt

[root@Jenkins\_Server opt]# II

[root@Jenkins\_Server maven]# cd bin

[root@Jenkins\_Server bin]# ll

[root@Jenkins\_Server bin]# ./mvn -v

Apache Maven 3.8.5 (3599d3414f046de2324203b78ddcf9b5e4388aa0)

Maven home: /opt/maven

Java version: 11.0.13, vendor: Red Hat, Inc., runtime: /usr/lib/jvm/java-11openjdk-11.0.13.0.8-1.amzn2.0.3.x86\_64 Default locale: en\_US, platform encoding: UTF-8

OS name: "linux", version: "4.14.275-207.503.amzn2.x86\_64", arch: "amd64", family: "unix"

[<mark>root@Jenkins\_Server bin]# cd ..</mark>

[root@Jenkins\_Server maven]# cd bin

<mark>[root@Jenkins\_Server bin]# mvn -v</mark>

[<mark>root@Jenkins\_Server bin]# cd ~</mark>

[root@Jenkins\_Server ~]# II -a

Setup Environment Variables

JAVA\_HOME, M2, M2\_HOME

[root@Jenkins\_Server ~]# vi .bash\_profile

# .bash\_profile

# Get the aliases and functions

if [ -f ~/.bashrc ]; then

. ~/.bashrc

fi

M2\_HOME=/opt/maven

M2=/opt/maven/bin

JAVA\_HOME=/usr/lib/jvm/java-11-openjdk-11.0.13.0.8-1.amzn2.0.3.x86\_64

# User specific environment and startup programs

PATH=\$PATH:\$HOME/bin:\$JAVA\_HOME:\$M2\_HOME:\$M2

export PATH

[root@Jenkins\_Server ~]# echo \$Path

[root@Jenkins\_Server ~]# source .bash\_profile [root@Jenkins\_Server ~]# echo \$Path

[root@Jenkins\_Server ~]# vi .bash\_profile

[root@Jenkins\_Server ~]# echo \$Path

[root@Jenkins\_Server ~]# logout

[root@Jenkins\_Server /]# cd ~

[root@Jenkins\_Server ~]# echo \$path

[root@Jenkins\_Server ~]# echo \$PATH

/sbin:/bin:/usr/sbin:/usr/bin

[root@Jenkins\_Server ~]# vi .bash\_profile

[root@Jenkins\_Server ~]# echo \$PATH

/sbin:/bin:/usr/sbin:/usr/bin

[root@Jenkins\_Server ~]# source .bash\_profile

[root@Jenkins\_Server ~]# echo \$PATH

/sbin:/bin:/usr/sbin:/usr/bin:/root/bin:/usr/lib/jvm/java-11-openjdk-11.0.13.0.8-1.amzn2.0.3.x86\_64:/opt/maven:/opt/maven/bin

[root@Jenkins\_Server ~]# mvn -v

Apache Maven 3.8.5 (3599d3414f046de2324203b78ddcf9b5e4388aa0)

Maven home: /opt/maven

Java version: 11.0.13, vendor: Red Hat, Inc., runtime: /usr/lib/jvm/java-11openjdk-11.0.13.0.8-1.amzn2.0.3.x86\_64

Default locale: en\_US, platform encoding: UTF-8

OS name: "linux", version: "4.14.275-207.503.amzn2.x86\_64", arch: "amd64", family: "unix"

#### **Install Maven Plugin**

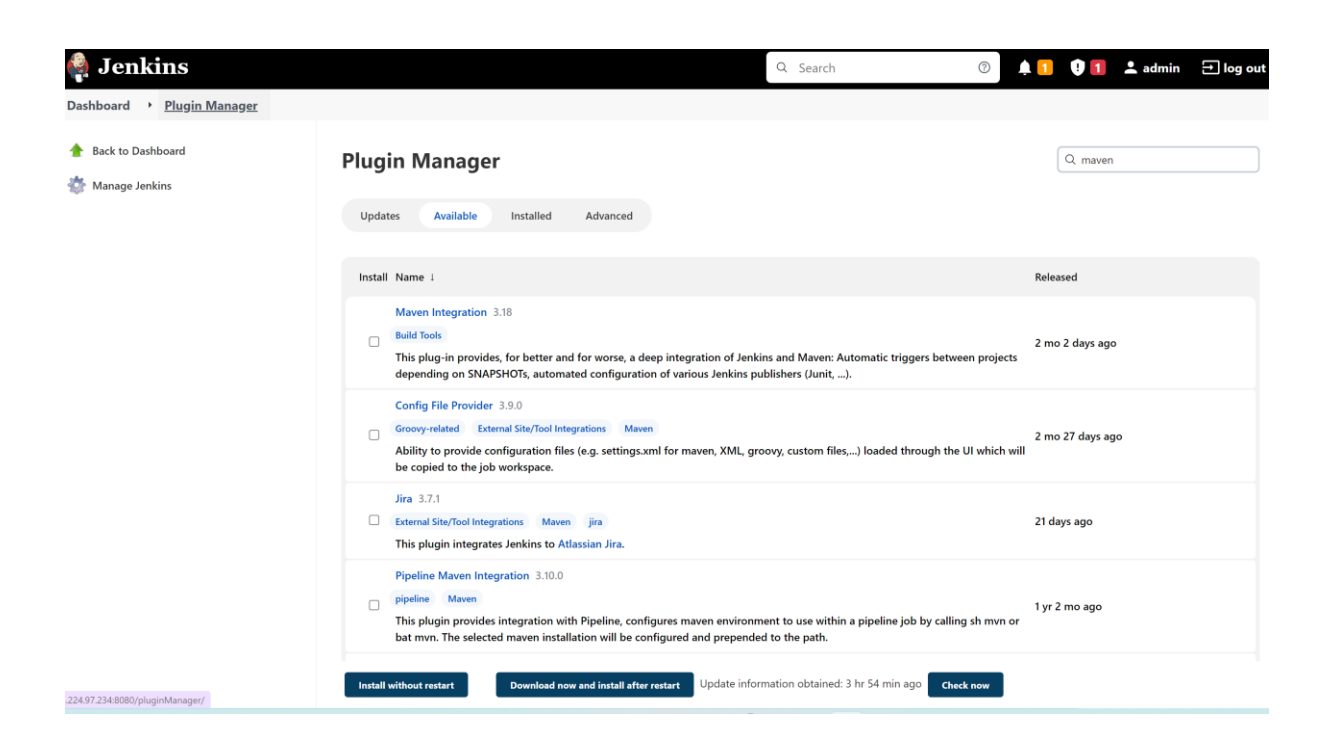

Fig Maven Plugin

# Configure Maven and Java

| Dachboard Configuration   |                                                                                               |
|---------------------------|-----------------------------------------------------------------------------------------------|
| - Global tool comgutation | Clabel Teel Configuration                                                                     |
| 🐡 Manage Jenkins          | Solution Configuration                                                                        |
|                           | Maven Configuration                                                                           |
|                           | Default settings provider                                                                     |
|                           | Use default maven settings v                                                                  |
|                           | Default global settings provider                                                              |
|                           | Use default maven global settings V                                                           |
|                           | JDK                                                                                           |
|                           | JDK installations                                                                             |
|                           | Add JDK                                                                                       |
|                           | JDK<br>Name                                                                                   |
|                           | java-11                                                                                       |
|                           | JAVA_HOME                                                                                     |
|                           | /usr//ib/jvm/java-11-openjdk-11.0.13.0.8-1.amzn2.0.3.x86_64                                   |
|                           | /usr/lib/jvm/java-11-openjdk-11.0.13.0.8-1.amzn2.0.3.x86_64 doesn't look like a JDK directory |
|                           | Install automatically ?                                                                       |
|                           | Delete JDK                                                                                    |

# Fig. Java Global Tool Configuration.

| Dashboard > Global Tool Configuration |                                                      | ^ |
|---------------------------------------|------------------------------------------------------|---|
|                                       | git                                                  |   |
|                                       | Delete Git                                           |   |
|                                       | Add Git *                                            |   |
|                                       | Maven                                                |   |
|                                       | Maven installations                                  |   |
|                                       | Add Maven                                            |   |
|                                       | Maven<br>Name                                        |   |
|                                       | maven-3.8.5                                          |   |
|                                       | MAVEN_HOME                                           |   |
|                                       | /opt/maven                                           |   |
|                                       | Install automatically                                |   |
|                                       | Delete Maven                                         |   |
|                                       | Add Maven List of Maven installations on this system |   |

Fig. Maven Global Tool Configuration

# Build a Java project using Jenkins and generate artifacts.

| Dashboard FirstMavenProject           | • #1                                                                                                    |
|---------------------------------------|----------------------------------------------------------------------------------------------------|
| - /                                   |                                                                                                    |
|                                       | Console Output                                                                                                    |
| 🔍 Status                              | Console output                                                                                                    |
|                                       | Started by user admin                                                                                                    |
| Changes                               | Running as SYSTEM<br>Building in ungeknarg /var/lib/janking/worksnarg/FirstMawanPenjert                                                                                                    |
|                                       | The recommended git tool is: NONE                                                                                                    |
| Console Output                        | No credentials specified                                                                                                    |
| Man and the second                    | Cloning the remote Git repository                                                                                                    |
| view as plain text                    | <pre>&gt; att init /var/lib/ienkis/workspace/firstNaveProject # timeout10</pre>                                                                                                    |
| Fdit Build Information                | Fetching upstream changes from https://github.com/SaifPanjesha/hello-werld.git                                                                                                    |
| cut build information                 | > gitversion # timeout=10                                                                                                    |
| 🚯 Git Build Data                      | > gitversion # 'git version 2.32.0'<br>> git facts vizasforceprograms https://github.com/Saif@aniasha/halla.world.git +rofs/heads/*:rofs/nemtas/origin/* # timout-18                                                                                                    |
| ·                                     | > git config remote.origin.url https://github.com/SaifPanjesha/hello-world.git # timeout-10                                                                                                    |
|                                       | > git configadd remote.origin.fetch +refs/heads/*:refs/remotes/origin/* # timeout=10                                                                                                    |
|                                       | Avoid second fetch                                                                                                    |
|                                       | > gat reverse reverse r<br>Verse reverse reverse reverse reverse reverse reverse reverse reverse reverse reverse reverse reverse reverse reverse reverse reverse reverse reverse reverse reverse reverse reverse reverse reverse reverse reverse reverse reverse rever                                                                       |
|                                       | > git config core.sparsecheckout # timeout=10                                                                                                    |
|                                       | > git checkout -f 75b7fc3d86d356e2274beb08c6d76f087c605353                                                                                                    |
|                                       | Commit message: "updated index.jsp file"<br>Einet time huld Skinning changelag                                                                                                    |
|                                       | Parsing POMs                                                                                                    |
|                                       | Discovered a new module com.example.maven-project:maven-project Maven Project                                                                                                    |
|                                       | Discovered a new module com.example.maven-project:server Server                                                                                                    |
|                                       | Rodules charged, recalculating dependency graph                                                                                                    |
|                                       | Established TCP socket on 33317                                                                                                    |
|                                       | [FirstMavenProject] \$ /usr/llb/jvm/java-11-openjdk-11.0.13.0.8-1.amzn2.0.3.x86_64/bin/java -cp /var/llb/jenkins/plugins/maven-plugin/WEB_INF/llb/maven35-agent-                                                                                                    |
|                                       | 1.13.jar:/opt/maven/boot/plexus-classworlds-2.6.0.jar:/opt/maven/conf/logging jenkins.maven3.agent.Maven35Main /opt/maven /var/lbi/jenkins/XX/jenkins/XX/jenkins/X                                                                          |
|                                       | interceptor.comos-113/ar 3312.                                                                                                    |
|                                       | <===[JENKINS REMOTING CAPACITY]===>channel started                                                                                                    |
|                                       | Executing Maven: - # - f /var/lbb/jenkins/workspace/FirstMavenProject/pom.xml clean install                                                                                                    |
|                                       | Larroj scanizar lor projects                                                                                                    |
|                                       | [WARNING] Some problems were encountered while building the effective model for com.example.maven-project:server:jar:1.0-SNAPSHOT                                                                                                    |
|                                       | [MARNING] Reporting configuration should be done in <reporting> section, not in maven-site-plugin <configuration> as reportPlugins parameter.</configuration></reporting>                                                                                                    |
|                                       |                                                                                                    |
|                                       | × ) #1                                                                                                    |
| Dasinolard - <u>FirstwavenProject</u> |                                                                                                    |
|                                       |                                                                                                    |
|                                       | MARNING: Please consider reporting this to the maintainers of com.thoughtworks.xstream.core.util.Fields                                                                                                    |
|                                       | WABNIING: Please consider reporting this to the maintainers of com.thoughtworks.xstream.core.util.Fields<br>WABNIING: Useillegal-access-meant to enable warnings of further illegal reflective access operations<br>WABNING: All illegal-access operations will be denied in a future release                                                                                                    |
|                                       | WABNIING: Please consider reporting this to the maintainers of com.thoughtworks.xstream.core.util.Fields<br>MABNIING: Useillegal-access-wann to enable warnings of further illegal reflective access operations<br>MABNING: All illegal access operations will be denied in a future release<br>[INFO] Packaging webapp                                                                                                    |
|                                       | MARNING: Plasse consider reporting this to the maintainers of com-thoughtworks.strema.com.util.Fields<br>MARNING: UseIIIgelaccessawings of further illegal reflective access operations<br>MARNING: All illegal access operations will be denied in a future release<br>[INGO] Packaging webapp<br>[INGO] Assembling webapp [uebapp] in [/var/lib/jenkins/workspace/FirstMavenProject/webapp/target/webapp]                                                                                                    |
|                                       | MARNING: Please consider reporting this to the maintainers of com.thoughtworks.xstream.core.util.Fields<br>MARNING: Useillegal-access-mean to enable warnings of further illegal reflective access operations<br>MARNING: All illegal access operations will be denied in a future release<br>[INFO] Packaging webapp<br>[INFO] packaging webapp (bacp) in [/var/lib/jenkins/workspace/FirstNavenProject/webapp/target/webapp]<br>[INFO] Packaging war project<br>[INFO] Packaging mar pacyures [/var/lib/jenkins/workspace/FirstNavenProject/webapn/target/webapn]                                                                                                    |
|                                       | <pre>MARNING: Please consider reporting this to the maintainers of com.thoughtworks.xstream.core.util.Fields<br/>MARNING: Useillegal-access-sevant to enable warnings of further illegal reflective access operations<br/>MARNING: All illegal-access operations will be denied in a future release<br/>[INFO] Packaging webapp<br/>[INFO] Assembling webapp [in [/var/lib/jenkins/workspace/FirstNavenProject/webapp/target/webapp]<br/>[INFO] Processing war project<br/>[INFO] Processing war project<br/>[INFO] (opying webapp resources [/var/lib/jenkins/workspace/FirstNavenProject/webapp/src/main/webapp]<br/>[INFO] (opying webapp resources [/var/lib/jenkins/workspace/FirstNavenProject/webapp/src/main/webapp]</pre>                                                                                                    |
|                                       | <pre>MARNING: Plasse consider reporting this to the maintainers of com.thoughtworks.xstrems.com.util.Fields<br/>MARNING: UseIIEgal-access-and to enable warnings of further illegal reflective access operations<br/>MARNING: All illegal access operations will be denied in a future release<br/>[INFO] Packaging webapp<br/>[INFO] Packaging webapp [uebapp] in [/var/lib/jenkins/workspace/FirstMavenProject/webapp/target/webapp]<br/>[INFO] Processing war project<br/>[INFO] copying webap resources [/var/lib/jenkins/workspace/FirstMavenProject/webapp/src/main/webapp]<br/>[INFO] building war: /var/lib/jenkins/workspace/FirstMavenProject/webapp/target/webapp.war</pre>                                                                                                    |
|                                       | <pre>MARINE: Plass consider reporting this to the maintainers of con.thoughtworks.xstream.core.util.Fields<br/>MARINE: Useillegal-access-warm to enable warnings of further illegal reflective access operations<br/>MARINE: All Illegal access operations will be denied in a future relacase<br/>[INFO] Packaging webapp<br/>[INFO] packaging webapp [webapp] in [/var/lib/jenkins/workspace/FirstHavenProject/webapp/target/webapp]<br/>[INFO] Poccessing war project<br/>[INFO] phatemap resources [/var/lib/jenkins/workspace/FirstHavenProject/webapp/src/main/webapp]<br/>[INFO] building war: /var/lib/jenkins/workspace/FirstHavenProject/webapp.war<br/>[INFO] MEB-INF/web.xml already added, skipping<br/>[INFO]</pre>                                                                                                    |
|                                       | <pre>MARNING: Please consider reporting this to the maintainers of com.thoughtworks.xstream.core.util.Fields<br/>MARNING: Useillegal-access-operations will be denied in a future release<br/>[INFO] Packaging webapp<br/>[INFO] packaging webapp [in [/var/lib/jenkins/workspace/FirstNavenProject/webapp/target/webapp]<br/>[INFO] Packaging webap (respondence)<br/>[INFO] Packaging war project<br/>[INFO] Copying webapp resources [/var/lib/jenkins/workspace/FirstNavenProject/webapp/src/main/webapp]<br/>[INFO] Beilding war: /var/lib/jenkins/workspace/FirstNavenProject/webapp/src/main/webapp]<br/>[INFO] Beilding war: /var/lib/jenkins/workspace/FirstNavenProject/webapp.var<br/>[INFO] WEB-INF/web.aml already added, skipping<br/>[INFO]</pre>                                                                                                    |
|                                       | <pre>MARINDS: Ilease consider reporting this to the maintainers of con.thoughtoorks.stream.core.util.Fields<br/>MARINDS: UseIIIgelactecessmann to enable warnings of further illegal reflective access operations<br/>MARINDS: All illegal access operations will be denied in a future release<br/>[INFO] Packaging webapp<br/>[INFO] Packaging webapp<br/>[INFO] Poccessing war project<br/>[INFO] Processing war project<br/>[INFO] processing war project<br/>[INFO] besideing war: /var/lbi/jenkins/workspace/FirstNavenProject/webapp/src/main/webapp]<br/>[INFO] besideing war: /var/lbi/jenkins/workspace/FirstNavenProject/webapp/target/webapp.war<br/>[INFO] besideing war: /var/lbi/jenkins/workspace/FirstNavenProject/webapp.target/webapp.war<br/>[INFO] [INFO] [INFO]<br/>[INFO] [INFO] [INFO]<br/>[INFO]</pre>                                                                                                    |
|                                       | <pre>MARINE: Plass consider reporting this to the maintainers of con.thoughtoorks.xstream.core.util.Fields<br/>MARINE: Useillegal-access-warm to enable warnings of further illegal reflective access operations<br/>MARINE: All Illegal access operations will be denied in a future release<br/>[INFO] Packaging webapp [webapp] in [/var/lib/jenkins/workspace/FirstHavenProject/webapp/target/webapp]<br/>[INFO] Poccessing war project<br/>[INFO] Poccessing war project<br/>[INFO] beaches pressures [/var/lib/jenkins/workspace/FirstHavenProject/webapp/src/main/webapp]<br/>[INFO] beaches pressures [/var/lib/jenkins/workspace/FirstHavenProject/webapp.xar<br/>[INFO] beaches accessing and the state of the state of the</pre>                                     |
|                                       | <pre>MARNING: Please consider reporting this to the maintainers of com.thoughtworks.xstream.core.util.Fields<br/>MARNING: Useillegal-access-operations will be denied in a future release<br/>[INFO] Packaging webapp<br/>[INFO] packaging webapp (webapp in [/var/lib/jenkins/workspace/FirstNavenProject/webapp/target/webapp]<br/>[INFO] Packaging webapp (webapp in [/var/lib/jenkins/workspace/FirstNavenProject/webapp/target/webapp]<br/>[INFO] Boxeesing war project<br/>[INFO] Boxeesing war project<br/>[INFO] Boxeesing war project<br/>[INFO] Boxiesing webapp (webapp in [/var/lib/jenkins/workspace/FirstNavenProject/webapp/src/main/webapp]<br/>[INFO] Boxiesing war project<br/>[INFO] Boxiesing webapp (webade, skipping<br/>[INFO] Boxiesing webap (webade, skipping<br/>[INFO] INFO] Boxiesing webap (webade, skipping<br/>[INFO]<br/>[INFO] INFO] INFO (Webapping) [/var/lib/jenkins/workspace/FirstNavenProject/webapp/target/webapp.war<br/>[INFO] INFO] INFO (Webapping) [/var/lib/jenkins/workspace/FirstNavenProject/webapp/target/webapp.war<br/>[INFO] INFO] [INFO] mave=-install-plugin:2.4:install (default-install) @ webapp<br/>[INFO] Installing /var/lib/jenkins/workspace/FirstNavenProject/webapp/target/webapp.war to /var/lib/jenkins/.s2/repository/com/example/maven-project/webapp/1.0=<br/>SMAPSHOT/webapp-1.0=SMAPSHOT/webapp/1.0=SHAPSHOT/webapp/target/webapp/target/webapp.war to /var/lib/jenkins/.mar/repository/com/example/maven-project/webapp/1.0=<br/>SMAPSHOT/webapp-1.0=SHAPSHOT/webapp/target/webapp/target/webapp/target/webapp.war to /var/lib/jenkins/.s2/repository/com/example/maven-project/webapp/target/webapp/targe</pre> |
|                                       | <pre>MARNING: Plass consider reporting this to the maintainers of com.thoughtworks.xitram.core.util.Fields<br/>MARNING: Use</pre>                                                                                                    |
|                                       | <pre>MARIND: Plass consider reporting this to the maintainers of con.thoughtoorks.xitream.core.util.Fields<br/>MARIND: Useillegal-access-warn to enable warnings of further illegal reflective access operations<br/>MARIND: All illegal access operations will be denied in a future release<br/>[INFO] Packaging webapp [webapp] in [/var/lib/jenkins/workspace/FirstNavenProject/webapp/target/webapp]<br/>[INFO] Packaging webapp [webapp [webapp] in [/var/lib/jenkins/workspace/FirstNavenProject/webapp/target/webapp]<br/>[INFO] Packaging webap [webapp [webapp [webapp] in [/var/lib/jenkins/workspace/FirstNavenProject/webapp/scr/main/webapp]<br/>[INFO] Packaging webap [webapp [webapp [webapp [webapp]]<br/>[INFO] webapp resources [/var/lib/jenkins/workspace/FirstNavenProject/webapp/sarget/webapp.war<br/>[INFO] building war: /var/lib/jenkins/workspace/FirstNavenProject/webapp/target/webapp.war<br/>[INFO] [INFO] maven-install-plugin:2.4:install (default-install) @ webapp<br/>[INFO] Installing /var/lib/jenkins/workspace/FirstNavenProject/webapp/target/webapp.war to /var/lib/jenkins/.m2/repository/com/example/maven-project/webapp/1.0-<br/>SMAS=SMJ(/webapp)-1.0-SMAS=SMI var<br/>[INFO] Installing /var/lib/jenkins/workspace/FirstNavenProject/webapp/sar to /var/lib/jenkins/.m2/repository/com/example/maven-project/webapp/1.0-<br/>SMAS=SMJ(/webapp)-1.0-SMAS=SMI var<br/>[INFO] Installing /var/lib/jenkins/workspace/FirstNavenProject/webapp/sar to /var/lib/jenkins/.m2/repository/com/example/maven-project/webapp/1.0-<br/>SMAS=SMISHOT.pom</pre>                                                                                                    |
|                                       | <pre>MARNING: Please consider reporting this to the maintainers of con.thoughtworks.xstream.core.util.Fields<br/>MARNING: Useillegal-access-pears to emable warnings of further illegal reflective access operations<br/>MARNING: All illegal-access-pears will be denied in a future release<br/>[INFO] Packaging webapp<br/>[INFO] packaging webapp [webapp] in [/var/lib/jenkins/workspace/FirstNavenProject/webapp/target/webapp]<br/>[INFO] Poccessing war project<br/>[INFO] because [/var/lib/jenkins/workspace/FirstNavenProject/webapp/src/main/webapp]<br/>[INFO] because [/var/lib/jenkins/workspace/FirstNavenProject/webapp/src/main/webapp]<br/>[INFO] because [/var/lib/jenkins/workspace/FirstNavenProject/webapp/target/webapp.var<br/>[INFO] because [/var/lib/jenkins/workspace/FirstNavenProject/webapp.var<br/>[INFO] [NtFO] Installing var: /var/lib/jenkins/workspace/FirstNavenProject/webapp/target/webapp.var<br/>[INFO] Installing /var/lib/jenkins/workspace/FirstNavenProject/webapp/target/webap.war to /var/lib/jenkins/.n2/repository/com/example/maven-project/webapp/1.0-<br/>SMAPSHOT/webapp-1.0-SMAPSHOT.webapp/1.0-SMAPSHOT.webapp/1.0-<br/>SMAPSHOT.pom</pre>                                                                                                    |
|                                       | <pre>MARINE: lass consider reporting this to the maintainers of con.thoughtworks.xitram.core.util.Fields<br/>MARINE: Use</pre>                                                                                                    |
|                                       | <pre>MARNING: Plass consider reporting this to the maintainers of con.thoughtworks.xitream.core.util.Fields<br/>MARNING: Useillagal-access-warn to enable warnings of further illagal reflective access operations<br/>MARNING: All illagal access operations will be denied in a future release<br/>[INFO] Packaging webapp<br/>[INFO] Packaging webapp [webapp] in [/var/ilb/jenkins/workspace/FirstHavenProject/webapp/target/webapp]<br/>[INFO] Packaging webap [webapp [webapp] the provide of the future release<br/>[INFO] Packaging webap [webapp [webapp] the provide of the provide of the p</pre>                                            |
|                                       | <pre>MARNING: Please consider reporting this to the maintainers of con.thoughtworks.xstream.core.util.Fields<br/>MARNING: Useillegal-access-mearn to enable warnings of further illegal reflective access operations<br/>MARNING: All illegal-access-mearn to enable warnings of further illegal reflective access operations<br/>(INFO) Packaging webapp<br/>[INFO] Packaging webapp<br/>[INFO] Packaging webapp [webapp] in [/var/lib/jenkins/workspace/FirstNavenProject/webapp/target/webapp]<br/>[INFO] Poccessing war project<br/>[INFO] Poccessing war project<br/>[INFO] Building war: /var/lib/jenkins/workspace/FirstNavenProject/webapp/src/main/webapp]<br/>[INFO] Building war: /var/lib/jenkins/workspace/FirstNavenProject/webapp/target/webapp.var<br/>[INFO] Building war: /var/lib/jenkins/workspace/FirstNavenProject/webapp/target/webapp.var<br/>[INFO] FirstIlling /var/lib/jenkins/workspace/FirstNavenProject/webapp/target/webapp.war to /var/lib/jenkins/.m2/repository/com/example/maven-project/webapp/1.0-<br/>SNAFSHOT/webop.1-0-SNAFSHOT.war<br/>[INFO] Installing /var/lib/jenkins/workspace/FirstNavenProject/webapp/target/webapp.war to /var/lib/jenkins/.m2/repository/com/example/maven-project/webapp/1.0-<br/>SNAFSHOT.pom<br/>[INFO] ====================================</pre>                                                                                                    |
|                                       | <pre>MARIND: less consider reporting this to the maintainers of con.thoughtworks.xitram.core.util.Fields<br/>MARIND: Use</pre>                                                                                                    |
|                                       | <pre>MARNING: Plass consider reporting this to the maintainers of con.thoughtoorks.xstream.core.util.Fields<br/>MARNING: Useillegal-access-warm to enable warnings of further elease<br/>[INFO] Packaging webaps<br/>[INFO] Packaging webaps [webaps] in [/var/lib/jenkins/workspace/FirstHavenProject/webaps/target/webaps]<br/>[INFO] Packaging webaps [webaps] in [/var/lib/jenkins/workspace/FirstHavenProject/webaps/target/webaps]<br/>[INFO] Packaging webaps [webap [webap] in [/var/lib/jenkins/workspace/FirstHavenProject/webaps/scr/main/webaps]<br/>[INFO] Packaging webap [webap [webap [webap [webap = [webap = webap [webap = webap = webap</pre>                                            |
|                                       | <pre>MARINDS: Uses consider reporting this to the maintainers of con.thoughtworks.xtrem.core.util.Fields<br/>MARINDS: Use</pre>                                                                                                    |
|                                       | <pre>MARNING: Plass consider reporting this to the maintainers of con.thoughtworks.xitram.core_util.Fields<br/>MARNING: J1 Plass consider reporting this to the maintainers of con.thoughtworks.xitram.core_util.Fields<br/>MARNING: J1 Plass consider reporting this to the maintainers of con.thoughtworks.xitram.core_util.Fields<br/>MARNING: J1 Plass consider reporting this to the maintainers of con.thoughtworkspace/FirstHavenProject/webap/target/webap]<br/>[INFO] Packaging webap [webap] In [/var/lib/jenkins/workspace/FirstHavenProject/webap/src/main/webap]<br/>[INFO] Processing war project<br/>[INFO] building war: /var/lib/jenkins/workspace/FirstHavenProject/webap/target/webap.war<br/>[INFO] building war: /var/lib/jenkins/workspace/FirstHavenProject/webap/target/webap.war<br/>[INFO] building war: /var/lib/jenkins/workspace/FirstHavenProject/webap/target/webap.war<br/>[INFO] Installing /var/lib/jenkins/workspace/FirstHavenProject/webap/target/webap.war<br/>[INFO] Installing /var/lib/jenkins/workspace/FirstHavenProject/webap/target/webap.war to /var/lib/jenkins/.m2/repository/com/example/maven-project/webap/1.0-<br/>SMAPHOT/webapp-1.0-SMAPSHOT.war<br/>[INFO] Installing /var/lib/jenkins/workspace/FirstHavenProject/webap/mom.xml to /var/lib/jenkins/.m2/repository/com/example/maven-project/webap/1.0-<br/>SMAPSHOT/webapp-1.0-SMAPSHOT.war<br/>[INFO] [Neton Project</pre>                                                                                                    |
|                                       | <pre>WANNING: Plass consider reporting this to the mintainers of con.thoughtoris.xstream.core.util.Fields WANNING: Useillegal-access operations will be denied in a future relasse [InFO] Packaging webapp [InFO] Packaging webapp [webapp] in [/var/lib/jenkins/vorkspace/FirstHavenProject/webapp/target/webapp] [InFO] Packaging webapp [webapp] in [/var/lib/jenkins/vorkspace/FirstHavenProject/webapp/target/webapp] [InFO] Packaging webap [webapp] in [/var/lib/jenkins/vorkspace/FirstHavenProject/webapp/scr/main/webapp] [InFO] Packaging webap [webapp] in [/var/lib/jenkins/vorkspace/FirstHavenProject/webapp/scr/main/webapp] [InFO] building war: /var/lib/jenkins/vorkspace/FirstHavenProject/webapp/scr/main/webapp] [InFO] building war: /var/lib/jenkins/vorkspace/FirstHavenProject/webapp/target/webapp.war [InFO] building war: /var/lib/jenkins/vorkspace/FirstHavenProject/webapp/target/webapp.war [InFO]</pre>                                                                                                    |
|                                       | <pre>MARINDS: Uses consider reporting this to the maintainers of con.thoughtoorks.strema.core_util.Fields<br/>MARINDS: UseIntegral-access.ware to emable warnings of further rilegal reflective access operations<br/>MARINDS: All illegal access operations will be denied in a future release<br/>[INFO] Packaging webapp<br/>[INFO] Packaging webapp [usebapp] in [/var/lib/jenkins/workspace/FirstHavenProject/webapp/target/webapp]<br/>[INFO] Processing weap regures [/var/lib/jenkins/workspace/FirstHavenProject/webapp/src/msin/webapp]<br/>[INFO] processing weap regures [/var/lib/jenkins/workspace/FirstHavenProject/webapp/src/msin/webapp]<br/>[INFO] building war: /var/lib/jenkins/workspace/FirstHavenProject/webapp/target/webapp.war<br/>[INFO] building war: /var/lib/jenkins/workspace/FirstHavenProject/webapp/target/webapp.war<br/>[INFO] [INFO] [/var/lib/jenkins/workspace/FirstHavenProject/webapp/target/webapp.war<br/>[INFO] [/var/lib/jenkins/workspace/FirstHavenProject/webapp/target/webapp.war to /var/lib/jenkins/.m2/repository/com/example/maven-project/webapp/1.e-<br/>SNAPSHOT/webapp-1.e-SNAPSHOT.war<br/>[INFO] Installing /var/lib/jenkins/workspace/FirstHavenProject/webapp/camput.mar to /var/lib/jenkins/.m2/repository/com/example/maven-project/webapp/1.e-<br/>SNAPSHOT/webapp-1.e-SNAPSHOT.war<br/>[INFO] Installing /var/lib/jenkins/workspace/FirstHavenProject/webapp/om.xml to /var/lib/jenkins/.m2/repository/com/example/maven-project/webapp/1.e-SNAPSHOT/webapp-<br/>1.a-SNAPSHOT,beam</pre>                                                                                                    |
|                                       | <pre>MARINE: Disse consider reporting this to the maintainers of con.thoughtoorks.xstream.core.util.Fields<br/>MARINE: Liss</pre>                                                                                                    |
|                                       | <pre>WANNING: Plass consider reporting this to the mintainers of con.thoughtoorks.xstream.core.util.Fields WANNING: Useillegal-access-warm to enable warmings of further illegal reflective access operations WANNING: All illegal access operations will be denied in a future relaase [InFO] Packaging webapp [InFO] Packaging webapp [webapp in [/var/lib/jenkins/workspace/FirstHavenProject/webapp/target/webapp] [InFO] Packaging webapp [webapp resources [/var/lib/jenkins/workspace/FirstHavenProject/webapp/scr/main/webapp] [InFO] Packaging webap [webapp resources [/var/lib/jenkins/workspace/FirstHavenProject/webapp/scr/main/webapp] [InFO] this is the same resource [/var/lib/jenkins/workspace/FirstHavenProject/webapp/scr/main/webapp] [InFO] this is the same resource [/var/lib/jenkins/workspace/FirstHavenProject/webapy.xar [InFO] this is the same resource [/var/lib/jenkins/workspace/FirstHavenProject/webapy.ar to /var/lib/jenkins/.m2/repository/com/example/maven-project/webapp/1.0- SMMSHOT/webapp-1-0-SMMSHOT.mar [InFO] this is the same resource [/var/lib/jenkins/workspace/FirstHavenProject/webapp/com.xml to /var/lib/jenkins/.m2/repository/com/example/maven-project/webapp/1.0- SMMSHOT/webapp-1.0-SMMSHOT.mar [InFO] this is the same resource [/var/lib/jenkins/.m2/repository/com/example/maven-project/webapp/1.0- SMMSHOT/webapp-1.0-SMMSHOT.mar [InFO] Maven Project</pre>                                                                                                    |
|                                       | <pre>MARNING: Flass consider reporting this to the maintainers of con.thoughtoorks.strems.com.util.Fields<br/>MARNING: Use</pre>                                                                                                    |
|                                       | <pre>MANING: less consider reporting this to the maintainers of con.thoughtorks.strem.core.util.Fields<br/>MANING: Lis</pre>                                                                                                    |
|                                       | <pre>WANTING: Plass consider reporting this to the maintainers of con.thoughtoris.stream.core.util.Fields WANTING: L1 lilegal access operations will be denied in a future release [INFO] Packaging webapp [INFO] backeding webapp (webapp (in [/var/lib/jenkins/workspace/FirstNavenProject/webapp/target/webapp] [INFO] Packaging webapp (webapp (in [/var/lib/jenkins/workspace/FirstNavenProject/webapp/src/main/webapp] [INFO] backeding webapp (webapp (in [/var/lib/jenkins/workspace/FirstNavenProject/webapp/src/main/webapp] [INFO] building war: /var/lib/jenkins/workspace/FirstNavenProject/webapp/src/main/webapp] [INFO] building war: /var/lib/jenkins/workspace/FirstNavenProject/webapp/target/webapp.war [INFO] building war: /var/lib/jenkins/workspace/FirstNavenProject/webapp/target/webap.war [INFO] building war: /var/lib/jenkins/workspace/FirstNavenProject/webapp/target/webap.war [INFO] firstalling /var/lib/jenkins/workspace/FirstNavenProject/webapp/target/webap.war to /var/lib/jenkins/.m2/repository/com/example/maven-project/webapp/1.e- SNASHOT/webapp-1.e-SNASHOT.are [INFO] firstalling /var/lib/jenkins/workspace/FirstNavenProject/webapp/target/webap.war to /var/lib/jenkins/.m2/repository/com/example/maven-project/webapp/1.e- SNASHOT/webapp-1.e-SNASHOT.are [INFO] firstalling /var/lib/jenkins/workspace/FirstNavenProject/webapp/pon.wil to /var/lib/jenkins/.m2/repository/com/example/maven-project/webapp/1.e-SNASHOT/webapp- 1.e-SNASHOT/webapp- 1.e-SNASHOT/webapp- 1.e-SNASHOT.are [INFO] firstNat are space/firstNavenProject/webapp/target/webapp.are [INFO] firstNat are space/firstNavenProject/webapp/target/webapp.are [INFO] firstNat are space/firstNavenProject/webapp/target/webapy.are [INFO] firstNat are space/firstNavenProject/webapp/target/webapy.are [INFO] firstNat are space/firstNavenProject/webapp/target/webapy.are [INFO] firstNat are space/firstNavenProject/webapp/target/webapy.are [INFO] firstNat are space/firstNavenProject/webapp/target/webapy.are [INFO] firstNat are space/firstNavenProject/webapp/target/webapy.are [INFO]</pre>                                                                  |

Fig. Build a Java project using Jenkins

#### **Generate Artifacts**

| 1.54.196.236.41 (ec2-user)                                                                                                    |
|----------------------------------------------------------------------------------------------------|
| root@Jenkins Server ~]# servic jenkins status                                                                                                    |
| bash: servic: command not found                                                                                                    |
| root@Jenkins Server ~]# sudo su -                                                                                                    |
| ast Login: Mon May 2 09:16:07 UTC 2022 on pts/2                                                                                                    |
| root@Jenkins Server ~1# service jenkins status                                                                                                    |
| ienking service - Jenking Continuous Integration Server                                                                                                    |
| Loaded: Loaded (/usr/lib/system/system/jenking service: disabled; vendor preset: disabled)                                                                                                    |
| Active: active (running) since Mn 2022-05-02 UTC+ 12min and                                                                                                    |
| Nain PTD- 14131 ( java)                                                                                                    |
| (Group / Justa (Java)                                                                                                    |
| - Jaja / Just/his/java - Java - Java                                                                                                    |
|                                                                                                    |
| av A2 A0.12.51 lenkins Server jenkins[1/131], at java hase/java security Secure[lass[nader define[lass[Secure[lass[nader java.174]                                                                                                    |
| $B_{3}$ (2) (0):12:51 Selecting Security (a):13:52 Security (2):52 Security (2):52 Security (                                                                                                    |
| by 02 09:12:51 John in Sorver john dis [1912], at java base/juk internal loader butter dis bader finder solution (des bader java) base/juk internal loader butter dis bader finder base/butter butter                                                                                                    |
| by 02 09:12:51 John ms_Server jenkens[1472]) at java base/jak internal loader bitter international loader load loader loader loader loader                                                                                                    |
| nay 02 09.12.51 Jenkins_derver jenkins[14101], at java, base/juk, unternat, toauer, buttt utttassbuduer, louditassbuduer, java, base/juk, unternat, toauer, buttt utttassbuduer, java, base/juk, unternat, toauer, butttassbuduer, louditassbuduer, java, base/juk, unternat, base/juk, unternat, basee/juk, unternat, base/juk, unternat, base/juk, unternat, base/juk, unternat, base/juk, unternat, base/juk, unternat, base/juk, unternat, base/juk, unternat, base/juk, unternat, base/juk, unternat, base/juk, unternat, base/juk, unternat, base/juk, unternat, base/juk, unternat,                                                                                                    |
| lay 02 09:12:51 Jenkins_Server jenkins[441]; at java, base/juk, internat, toader, built interasticader, loaditass[batter] java; 5/9)                                                                                                    |
| hay 02 09:12:51 Jenkins_Server_jenkins[14131]: at java.base/jok.internal.ioader.itassLoaders.sappictassLoader.itassLoaders.java:1/8)                                                                                                    |
| nay 02 09:12:51 Jenkths_Server jenkths_141311: at java.base/java.tang.ctassLoader.toadctass(ctassLoader.java:522)                                                                                                    |
| Tay 02 09:12:51 Jenkins_Server jenkins[14]31: at java.instrument/sun.instrument.instrumentationimpl.loadClassAndStartAgent(instrumentationimpl.java:431)                                                                                                    |
| lay 02 09:12:51 Jenkins_Server jenkins[14131]: at java.instrument/sun.instrument.InstrumentationImpl.loadClassAndCallAgentmain(InstrumentationImpl.java:535)                                                                                                    |
| lay 02 09:12:51 Jenkins_Server jenkins[14131]: Agent failed to start!                                                                                                    |
| root@Jenkins_Server ~]#_cd_/var/lib/jenkins/workspace                                                                                                    |
| [root@Jenkins_Server workspace]# ll                                                                                                    |
| total 0                                                                                                    |
| irwxr-xr-x 5 jenkins jenkins 147 May - 2 09:12 FirstMavenProject                                                                                                    |
| irwxr-xr-x 2 jenkins jenkins 6 May 1 19:17 Hello World Job                                                                                                    |
| irwxr-xr-x 5 jenkins jenkins 147 May 1 20:20 PullGitHubCode                                                                                                    |
| root@Jenkins Server workspace]# cd FirstMavenProject                                                                                                    |
| root@Jenkins_Server_FirstMavenProject]# ll                                                                                                    |
| total 24                                                                                                    |
| rw-rr 1 jenkins jenkins 130 May 2 09:12 Dockerfile                                                                                                    |
| rw-rr- 1 jenkins jenkins 5970 May 2 09:12 pom.xml                                                                                                    |
| rw-rr- 1 jenkins jenkins 271 May 2 09:12 README.md                                                                                                    |
| rw-rr 1 jenkins jenkins 479 May 2 09:12 regapp-deploy.yml                                                                                                    |
| rw-rr 1 jenkins jenkins 195 May 2 09:12 regapp-service.yml                                                                                                    |
| rwxr-xr-x 4 jenkins jenkins 46 May 2 09:12 server                                                                                                    |
| drwxr-xr-x 4 jenkins jenkins 46 Maý 2 09:12 webapp                                                                                                    |
| root@Jenkins Server FirstMavenProject]# cd webapp/                                                                                                    |
| root@lenkins_Server_webapp]# 11                                                                                                    |
|                                                                                                    |
| Tw-r-r-1 jenkins jenkins 1141 May 2 69:12 nom xml                                                                                                    |
| $r_{\rm res}$ $r_{\rm res}$ $r_{\rm s}$ $r_{\rm res}$ $r_{\rm res}$ $r_{\rm r}$ $r_{\rm r}$ $r_$ |
| Thur yr y 5 jonkins jonkins 70 May 2 00-12 tarnet                                                                                                    |
| rontal and s joint is joint is joint of the state of the state of the                                                                                                    |
| root a low response to root a low response to                                                                                                    |
|                                                                                                    |
| Jorde v<br>Howe y 2 Jonking Jonking - 29 May - 2 00:12 mayon archiver                                                                                                    |
| n wat - At - A 2 jenk (is zo May 2 00-12 investment of City)                                                                                                    |
| n wai - Ai - A 2 jenk uis jenk uis 0 may 2 00;12 suelette                                                                                                    |
| urwar-xr-x 4 jenk uis jenk uis 34 May 2 09:12 webapp                                                                                                    |
| Twite-te- 1 jenkuis zossi May z 09:12 webapp.war                                                                                                    |
| root@Jenkins_Server_targetj#                                                                                                    |

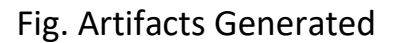

# Integrate Tomcat in CI/CD pipeline:

- Setup Tomcat Server
- Setup a Linux EC2 Instance
- Install Java
- Configure Tomcat
- Start Tomcat Server
- Access Web UI on port 8080

#### Setup a Linux EC2 Instance

| aws III Services Q Sear           | rch for services, features, blogs, docs, and more [Alt- | •5]                                                 | 🔈 👌 🕐 N. Virginia 🕶 shah-aws @ saifshah-aws 🔻    |
|-----------------------------------|---------------------------------------------------------|-----------------------------------------------------|--------------------------------------------------|
| New EC2 Experience                | Instances (1/3) Info                                    | C Connect Insta                                     | ance state 🔻 Actions 🔻 Launch instances 🔻        |
| EC2 Dathboard                     | Q Search                                                |                                                     | < 1 > ©                                          |
| EC2 Clebal View                   | ■ Name ▼ Instance ID Insta                              | nce state 🗢 Instance type 🗢 Status check            | Alarm status Availability Zone 🔻 Public IPv4 DNS |
| Ecz Global view                   | □ Jenkins_Server i-0956a6b2a7840f540 ⊘ R                | unning @  t2.micro  2/2 checks passed               | No alarms + us-east-1c ec2-54-196-236-41.co      |
| Events                            | □ Tomcat Server i-035a8650fb1a2b86d                     | erminated@Q t2.micro -                              | No alarms + us-east-1c -                         |
| limite                            | Tomrat Server i-010d47b3e089d7869                       | unning @ O t2 micro -                               | No alarms + us-east-1c ec2-107-21-75-69 com      |
| Limits                            |                                                         |                                                     | • • • • • • • • • • • • • • • • • • •            |
| ▼ Instances                       |                                                         |                                                     |                                                  |
| Instances New                     |                                                         |                                                     |                                                  |
| Instance Types                    |                                                         |                                                     |                                                  |
| Launch Templates                  |                                                         |                                                     |                                                  |
| Spot Requests                     |                                                         | =                                                   | A                                                |
| Savings Plans                     | Instance: i-010d47b3e089d7869 (Tomcat_Server)           |                                                     | @ ×                                              |
| Reserved Instances New            | Details Security Networking Storage S                   | tatus checks Monitoring Tags                        |                                                  |
| Dedicated Hosts                   | Jetails Security Hetworking Storage S                   | tatus checks Prontoning Tags                        |                                                  |
| Scheduled Instances               | ▼ Instance summary Info                                 |                                                     |                                                  |
| Capacity Reservations             | Instance ID                                             | Public IPv4 address                                 | Private IPv4 addresses                           |
| -                                 | i-010d47b3e089d7869 (Tomcat_Server)                     | 107.21.75.69   open address                         | 172.31.17.87                                     |
| ♥ images                          |                                                         |                                                     |                                                  |
| AMIS New                          | IPv6 address                                            | Instance state                                      | Public IPv4 DNS                                  |
| AMI Catalog                       | -                                                       | C Running                                           | cJ ec2-107-21-75-69.compute-1.amazonaws.com open |
| ▼ Elastic Block Store             |                                                         |                                                     |                                                  |
| Volumes New                       | Hostname type                                           | Private IP DNS name (IPv4 only)                     | Answer private resource DNS name                 |
| Feedback Looking for Japouros rel | IP name: ip-172-31-17-87.ec2.internal                   | in-172-31-17-87 ec2 internal     0 2022 Amazon late | IPv4 (A)                                         |

Fig. EC2 Instance for Tomcat Server

**Install Java** 

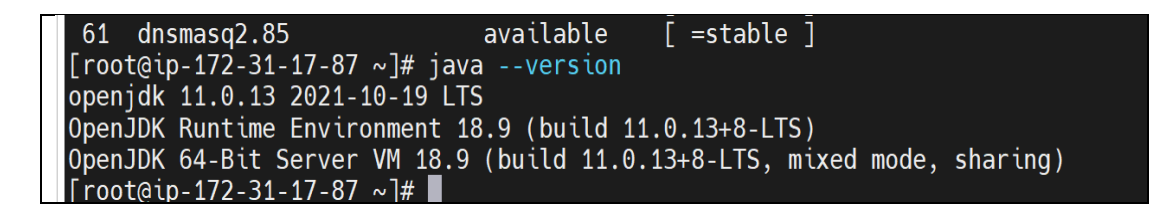

Fig. Installation of Java

# **Configure Tomcat**

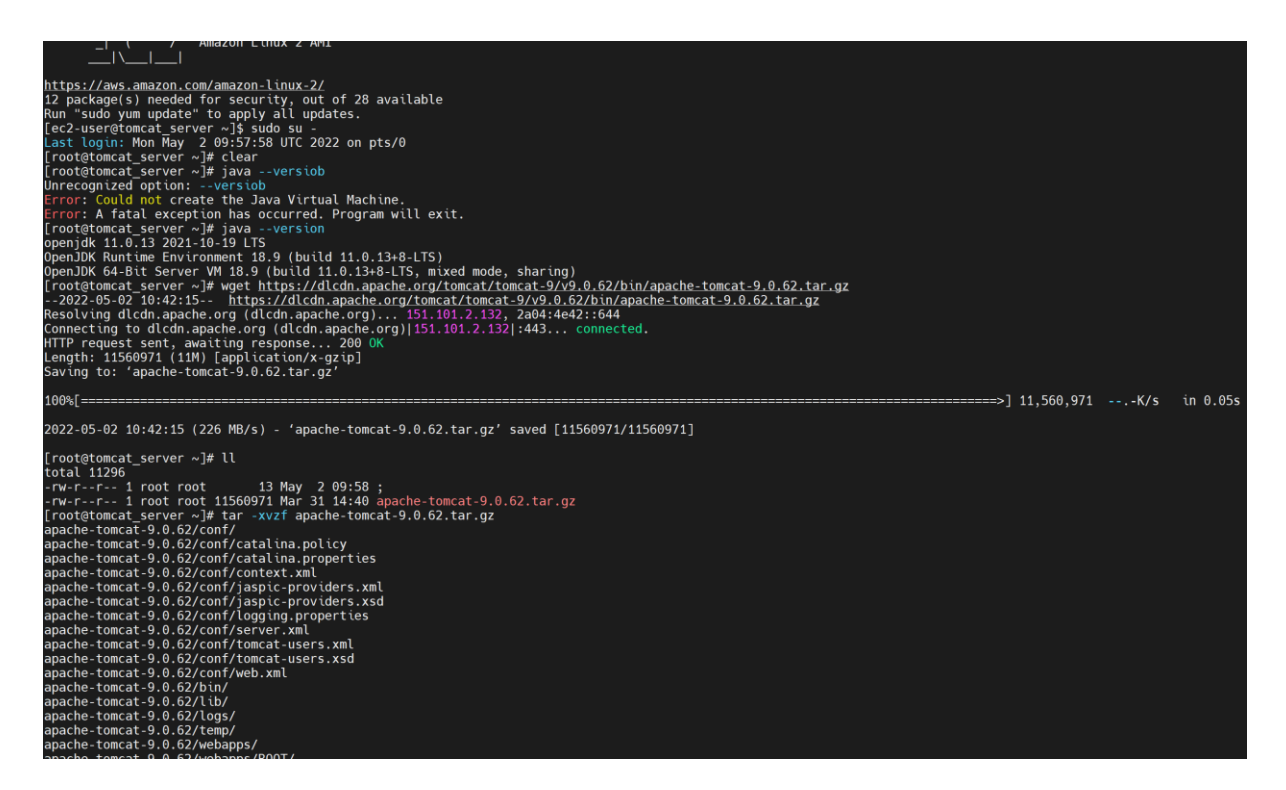

# Fig .Tomcat Configuration

|                                                                                                    | _ |
|----------------------------------------------------------------------------------------------------|---|
| rW-F 1 root root 18980 Mar 31 14:34 BULLUING.txt                                                                                                    |   |
| rwx 2 root root 238 Mar 31 14:34 cont                                                                                                    |   |
| rw-r 1 root root 6210 Mar 31 14:34 CONTRIBUTING.md                                                                                                    |   |
| rwxr-x 2 root root 4096 May 2 10:42 Ltb                                                                                                    |   |
| rw-r 1 root root 57092 Mar 31 14:34 LICENSE                                                                                                    |   |
| rwxr-x 2 root root 6 Mar 31 14:34 logs                                                                                                    |   |
| rw-r 1 root root 2333 Mar 31 14:34 NOTICE                                                                                                    |   |
| rw-r 1 root root 3378 Mar 31 14:34 README.md                                                                                                    |   |
| rw-r 1 root root 6898 Mar 31 14:34 RELEASE-NOTES                                                                                                    |   |
| rw-r 1 root root 16497 Mar 31 14:34 RUNNING.txt                                                                                                    |   |
| Irwxr-x 2 root root 30 May 2 10:42 temp                                                                                                    |   |
| Irwxr-x7 root root 81 Mar 31 14:34 webapps                                                                                                    |   |
| Irwxr-x 2 root root 6 Mar 31 14:34 work                                                                                                    |   |
| root@tomcat server tomcat]# cd bin                                                                                                    |   |
| root@tomcat_server_bin]# []                                                                                                    |   |
| otal 884                                                                                                    |   |
| rw-r 1 root root 34699 Mar 31 14:34 bootstrap.jar                                                                                                    |   |
| rw-r 1 root root 16840 Mar 31 14:34 catalina.bat                                                                                                    |   |
| rwxr-x 1 root root 25294 Mar 31 14:34 catalina.sh                                                                                                    |   |
| rw-r 1 root root 1664 Mar 31 14:34 catalina-tasks.xml                                                                                                    |   |
| The root root 213 Mar 31 14:34 cliphers hat                                                                                                    |   |
| rever y == 1 root root 1997 Mar 31 14:34 ciphers sh                                                                                                    |   |
| The rest foot foot 1257 Mar 31 14:34 commons-daemon jar                                                                                                    |   |
| 1 root root 200938 Mar 31 14:34 commons-daemon.native far gz                                                                                                    |   |
| 1 root root 2009 Mar 31 14:34 component bat                                                                                                    |   |
| I not root i toot root i 1970 Mar 31 14:34 confictest sh                                                                                                    |   |
| Tract Action 1 root root 1222 has 31 14:34 configuest.sh                                                                                                    |   |
| TWAT-A I root root Juo hai Ji 14.34 daemon.sh                                                                                                    |   |
| The second second                                                                                                    |   |
| $1 \times 1^{-1} \times 1^{-1}$ foot foot 1200 Hal 31 14:34 0 (gest.s)                                                                                                    |   |
|                                                                                                    |   |
| TWAT-X I TOUL TOUL 3002 Mai 31 14:34 MakeUase.sh                                                                                                    |   |
| Two reserves a root root of the root of the root of th |   |
| TWAT-A I TOUT FOOT JOO MAI JI 14:34 Settedaya hat                                                                                                    |   |
| Two is a cost start of the set of the set of |   |
| TWXT-X 1 FOOL FOOL 1992 Mar 31 14:34 Shuldown, Sh                                                                                                    |   |
| TW-T 1 root root 2022 Mar 31 14:34 Startup.bat                                                                                                    |   |
| TWXT-X 1 root root 1904 Mar 51 14:54 Startup.50                                                                                                    |   |
| TW-F 1 root root 4009/ Mar 31 14:34 tomcat-juit.jar                                                                                                    |   |
| rw-r 1 root root 429/4/ Mar 31 14:34 tomcat-native.tar.gz                                                                                                    |   |
| rw-r 1 root root 45/4 Mar 31 14:34 tool-wrapper.bat                                                                                                    |   |
| rwxr-x 1 root root 5540 Mar 31 14:34 tool-wrapper.sh                                                                                                    |   |
| rw-r 1 root root 2026 Mar 31 14:34 version.bat                                                                                                    |   |
| rwxr-x 1 root root 1908 Mar 31 14:34 version.sh                                                                                                    |   |
| root@tomcat_server_binj# ./startup.sh                                                                                                    |   |
| sing CATALINA_BASE: /root/tomcat                                                                                                    |   |
| sing CATALINA_HUME: /root/tomcat                                                                                                    |   |
| Ising CATALINA_IMPDIR: /root/tomcat/temp                                                                                                    |   |
| Ising JRE_HOME: /usr                                                                                                    |   |
| sing CLASSPATH: /root/tomcat/bin/bootstrap.jar:/root/tomcat/bin/tomcat-juli.jar                                                                                                    |   |
| Ising CATALINA_OPTS:                                                                                                    |   |
| oment started                                                                                                    |   |

#### Start Tomcat Server

Fig Tomcat Server Started

#### Access Web UI on port 8080

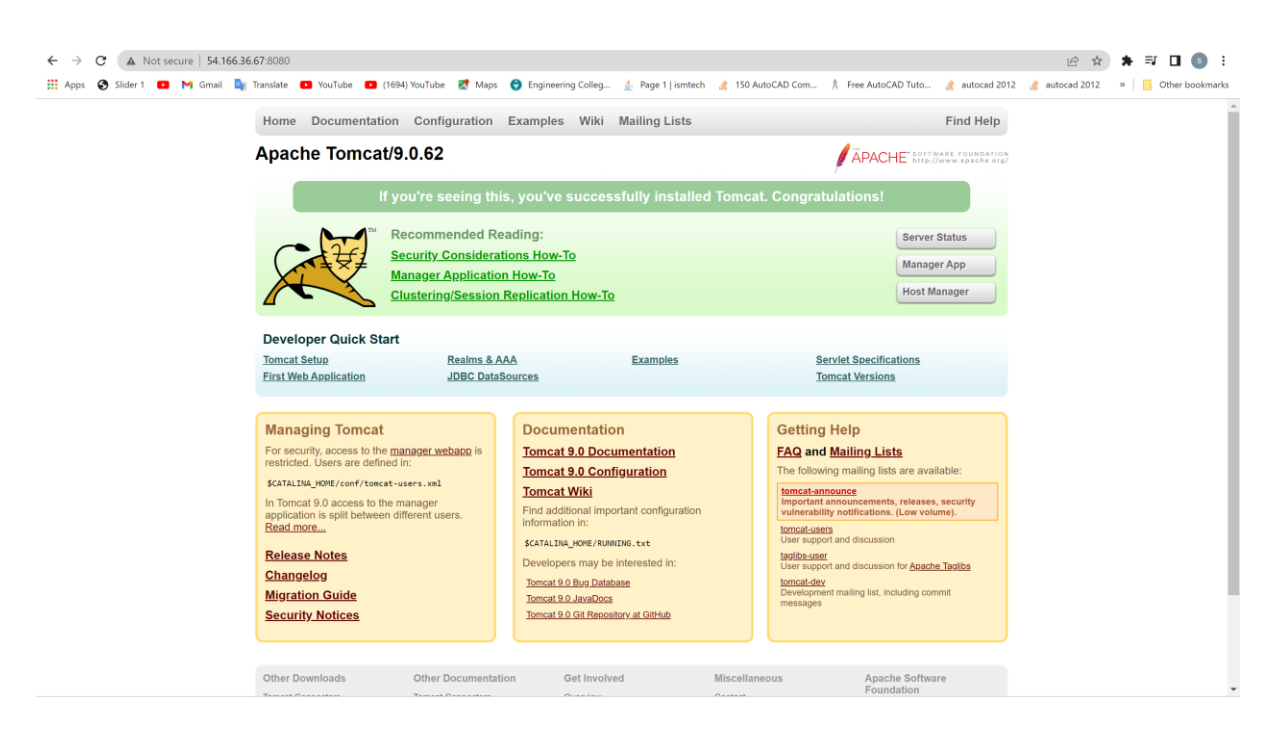

Fig. Access Web UI on port 8080

#### **Edit Manage App Error**

| 403 Access Denied                                                                                                    |
|----------------------------------------------------------------------------------------------------|
| You are not authorized to view this page.                                                                                                    |
| By default the Manager is only accessible from a browser running on the same machine as Tomcat. If you wish to modify this restriction, you'll need to edit the Manager's <u>context.xal</u> file.                                                                                                    |
| If you have already configured the Manager application to allow access and you have used your browsers back button, used a saved book-mark or similar then you may have triggered the cross-site request forgery (CSRF) protection that has been enabled for the HTML interface of the Manager application. You will need to reset this protection by neturning to the main <u>Hanager applic</u> . Once you return to this page, you will be able to continue using the Manager application's HTML interface morelly. If you continue to see this access denied message, check that you have the necessary permissions to access this application. |
| If you have not changed any configuration files, please examine the file [conf/toncat-users.xm] in your installation. That file must contain the credentials to let you use this webapp.                                                                                                    |
| For example, to add the imanager-guil role to a user named itencent, with a password of [sizeret], add the following to the config file listed above.                                                                                                    |
| <pre>crole nolename="manager-gui"/&gt; cuser username="tomcat" password="sicret" roles="manager-gui"/&gt;</pre>                                                                                                    |
| Note that for Tomcat 7 onwards, the roles required to use the manager application were changed from the single manager; role to the following four roles. You will need to assign the role(s) required for the functionality you wish to access.                                                                                                    |
| amager.sul: adve access to the HTM_GUI and the status pages     amager.stpr: advess.com to the other there and the status pages     amager.stpr: advess.com to the other there and the status pages     amager.stpr: advess.com to the status pages     amager.stpr: advess.com to the status pages     amager.stpr: advess.com the status pages                                                                                                    |
| The HTML interface is protocted against CSRF but the text and JMX interfaces are not. To maintain the CSRF protoction:                                                                                                    |
| Users with the manager-guit role should not be granted either the manager-script or manager-jink roles.     If the text or jmx interfaces are accessed through a browser (e.g. for testing since these interfaces are intended for tools not humans) then the browser must be closed afterwards to terminate the session.                                                                                                    |
| For more information - please see the Manager Aco How-To.                                                                                                    |
|                                                                                                    |
|                                                                                                    |
|                                                                                                    |
|                                                                                                    |
|                                                                                                    |
| coot@tomcat server tomcat]# find -name context.xml                                                                                                    |
| Conf (contact wm]                                                                                                    |
|                                                                                                    |
| webapps/examples/META-INF/context.xml                                                                                                    |
| webapps/bost_mapager/META_INE/context_xm]                                                                                                    |
| webapps/host-manager/meta-ini/context.Xmt                                                                                                    |

Fig. Manage App Error

webapps/manager/META-INF/context.xml

oot@tomcat server tomcat]#

# # vi ./webapps/host-manager/META-INF/context.xml

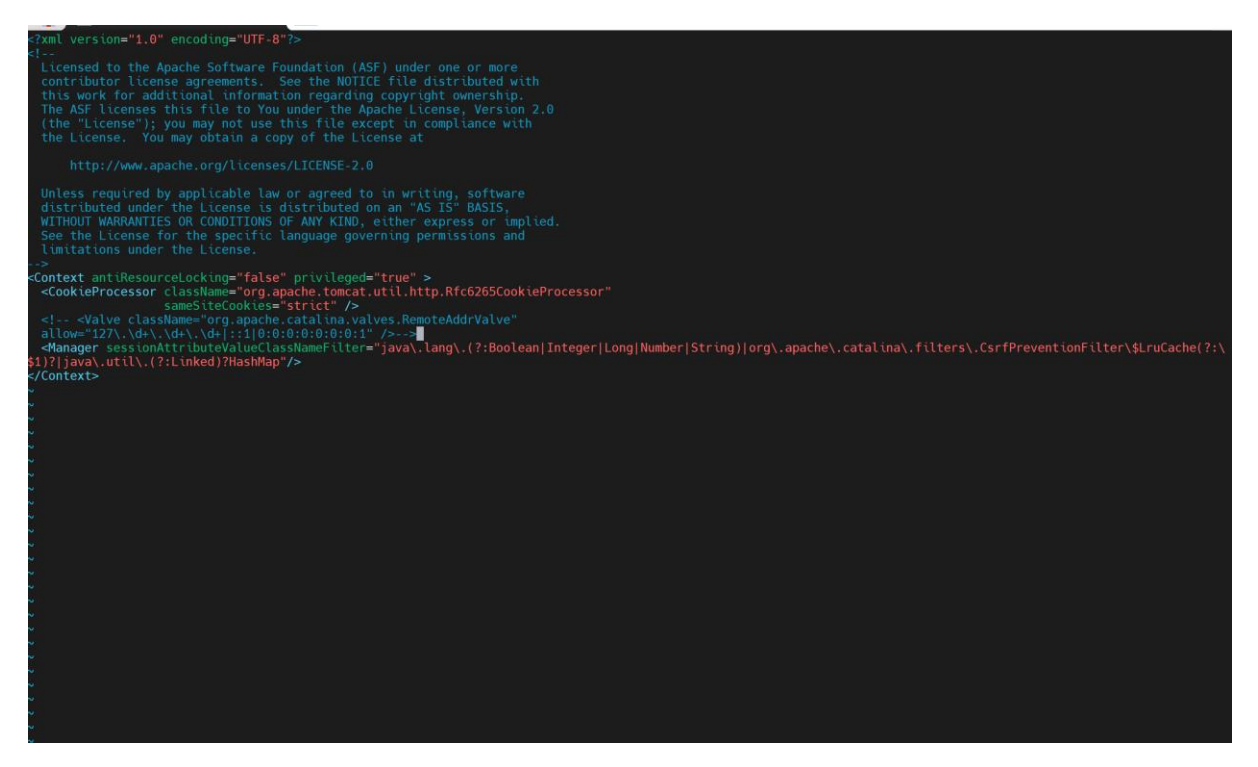

Fig. allow access host manager in context file

# vi ./webapps/manager/META-INF/context.xml

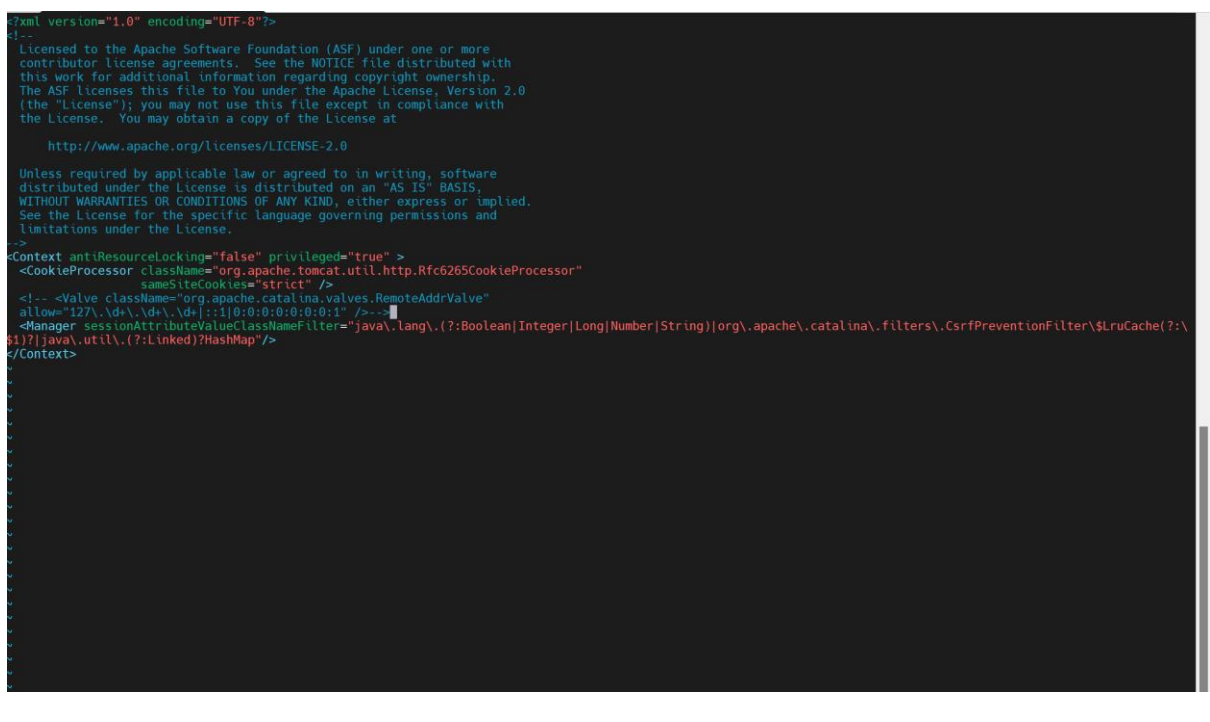

Fig. allow access manager in context file

#### **Create Tomcat Users**

Configure tomcat user's xml file

| iroot@tomcat_server bin]# cd         |          |                      |  |  |  |  |  |  |
|--------------------------------------|----------|----------------------|--|--|--|--|--|--|
| [root@tomcat_server tomcat]# cd conf |          |                      |  |  |  |  |  |  |
| [root@tomcat server conf]# ll        |          |                      |  |  |  |  |  |  |
| total 232                            |          |                      |  |  |  |  |  |  |
| drwxr-x 3 root root 23 May           | 2 10:44  | Catalina             |  |  |  |  |  |  |
| -rw 1 root root 12953 Mar            | 31 14:34 | catalina.policy      |  |  |  |  |  |  |
| -rw 1 root root 7308 Mar             | 31 14:34 | catalina.properties  |  |  |  |  |  |  |
| -rw 1 root root 1400 Mar             | 31 14:34 | context.xml          |  |  |  |  |  |  |
| -rw 1 root root 1149 Mar             | 31 14:34 | jaspic-providers.xml |  |  |  |  |  |  |
| -rw 1 root root 2313 Mar             | 31 14:34 | jaspic-providers.xsd |  |  |  |  |  |  |
| -rw 1 root root 4144 Mar             | 31 14:34 | logging properties   |  |  |  |  |  |  |
| -rw 1 root root 7580 Mar             | 31 14:34 | server.xml           |  |  |  |  |  |  |
| -rw 1 root root 2756 Mar             | 31 14:34 | tomcat-users.xml     |  |  |  |  |  |  |
| -rw 1 root root 2558 Mar             | 31 14:34 | tomcat-users.xsd     |  |  |  |  |  |  |
| -rw 1 root root 172359 Mar           | 31 14:34 | web.xml              |  |  |  |  |  |  |
| [root@tomcat_server_conf]#           |          |                      |  |  |  |  |  |  |

# Fig. Configure tomcat user's xml file

#### #.vi tomcat-users.xml

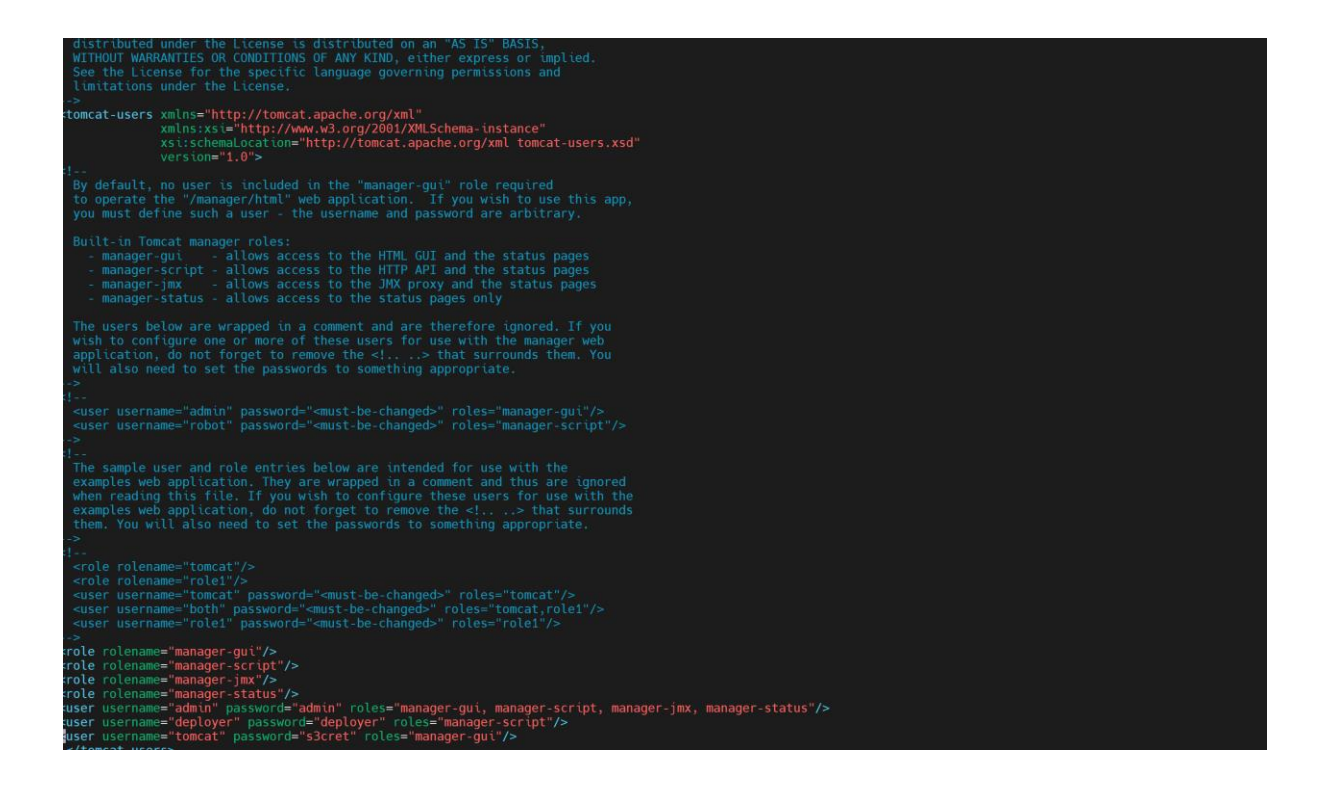

Fig. Adding Tomcat roles

## **Tomcat Start and Shutdown**

# In -s /opt/apache-tomcat/bin/startup.sh /usr/local/bin/tomcatup

# In -s /opt/apache-tomcat-<version>/bin/shutdown.sh /usr/local/bin/tomcatdown

|                                                |                                    |                                 |            |        |        | ۶                                      | APACHE<br>SOFTWARE FOUNDATION |
|------------------------------------------------|------------------------------------|---------------------------------|------------|--------|--------|----------------------------------------|-------------------------------|
|                                                |                                    | Tomcat Web                      | Applicatio | on Ma  | anager |                                        |                               |
| Message:                                       | ок                                 |                                 |            |        |        |                                        |                               |
| Manager                                        |                                    |                                 |            |        |        |                                        |                               |
| List Applications                              |                                    | HTML Manager Help               |            |        |        | Manager Help                           | Server Status                 |
|                                                |                                    | · ·                             |            |        |        | •                                      |                               |
| Applications<br>Path                           | Version                            | Display Name                    | Running    | Sessio | ons    | Commands                               |                               |
|                                                |                                    |                                 |            | Cossie | 0115   | Start Stop Reload Undeploy             |                               |
| L                                              | None specified                     | Welcome to Tomcat               | true       |        | 0      | Expire sessions with idle ≥ 30 minutes |                               |
|                                                |                                    |                                 |            |        |        | Start Stop Reload Undeploy             |                               |
| /docs                                          | None specified                     | Tomcat Documentation            | true       |        | Q      | Expire sessions with idle ≥ 30 minutes |                               |
| levamples                                      | None specified                     | Sepulat and ISD Examples        | true       |        | 0      | Start Stop Reload Undeploy             |                               |
| <u>rexamples</u>                               | None specified                     | Service and JSP Examples        | uue        |        | Ŭ      | Expire sessions with idle ≥ 30 minutes |                               |
| /host-manager                                  | None specified                     | Tomcat Host Manager Application | true       |        | 0      | Start Stop Reload Undeploy             |                               |
|                                                | nono opeanea                       | Formar more manager approactor  | uue        |        | ×      | Expire sessions with idle ≥ 30 minutes |                               |
| /manager                                       | None specified                     | Tomcat Manager Application      | true       |        | 1      | Start Stop Reload Undeploy             |                               |
| and the second second                          |                                    |                                 |            |        | -      | Expire sessions with idle ≥ 30 minutes |                               |
| Deploy                                         |                                    |                                 |            |        |        |                                        |                               |
| Deploy directory or WAR file located on server |                                    |                                 |            |        |        |                                        |                               |
| Context Path:                                  |                                    |                                 |            |        |        |                                        |                               |
|                                                | Version (for parallel deployment): |                                 |            |        |        |                                        |                               |

#### Fig. Tomcat Web Application Manager

#### **Install Tomcat with Jenkins**

Install plug- in "deploy -to -container"

Configure Tomcat Server with Credentials.

Install plug- in "deploy to container"

| Plugi   | n Manager                                                                                                    | Q deploy to conta |
|---------|----------------------------------------------------------------------------------------------------|-------------------|
| Updat   | es Available Installed Advanced                                                                                                    |                   |
| Install | Name 1                                                                                                    | Released          |
| 0       | Deploy to container 1.16<br>Artifact Uploaders<br>This plugin allows you to deploy a war to a container after a successful build.<br>Glassfish 3.x remote deployment | 1 yr 6 mo ago     |
| Install | vithout restart Download now and install after restart Update information obtained: 16 hr ago Check now                                                              |                   |

# **Installing Plugins/Upgrades**

Preparation

- Checking internet connectivity
- Checking update center connectivity
- Success

Success

Deploy to container

Loading plugin extensions OS Success

So back to the top page (you can start using the installed plugins right away)

 $\Rightarrow$  Restart Jenkins when installation is complete and no jobs are running

Fig. Plug In deploy to container

# **Build Maven and Deploy to Tomcat Server**

| ack to Project         |                                                                                                    |
|------------------------|----------------------------------------------------------------------------------------------------|
|                        | Consolo Output                                                                                                    |
| Status                 | Console Output                                                                                                    |
|                        | Started by user admin                                                                                                    |
| Changes                | Running as SYSTEM                                                                                                    |
|                        | Building in workspace /var/lib/jenkins/workspace/BuildandDeployMavenProject                                                                                                    |
| Console Output         | The recommended git tool is: NONE                                                                                                    |
|                        | No credentials specified                                                                                                    |
| View as plain text     | > git rev-parseresolve-git-oir /var/iD/jenkins/workspace/suildanduepioymaven/roject/.git = timeout=10                                                                                                    |
|                        | <pre>&gt; sit config remotes row control thres://sithy_com/SaifPaniesha/hello-world.sit # timeout=10</pre>                                                                                                    |
| Edit Build Information | Fetching upstream changes from https://github.com/SaifPanjesha/hello-world.git                                                                                                    |
|                        | > gitversion # timeout=10                                                                                                    |
| Delete build '#2'      | > gitversion # 'git version 2.32.0'                                                                                                    |
|                        | > git fetchtagsforceprogress https://github.com/SaifPanjesha/hello-world.git +refs/heads/*:refs/remotes/origin/* # timeout=10                                                                                                    |
| Git Build Data         | > git rev-parse refs/remotes/origin/master^{commit} # timeout=10                                                                                                    |
|                        | Checking out Revision 75b7fc3d86d356e2274beb08c6d76f087c60535d (refs/remotes/origin/master)                                                                                                    |
| Redeploy Artifacts     | > git config core.sparsecheckout # timeout=10<br>> die checkout # 7150fe2dde12fe2o1731chabegecdd156007c5052fd # timeout=10                                                                                                    |
|                        | Spectraction of solution of the solution of the solution of th |
| Test Result            | > git rev-listno-walk 75b7fc3d8kd356e2274beb08c6d76f087c609535d # timeout=10                                                                                                    |
|                        | Parsing POMs                                                                                                    |
| See Fingerprints       | Established TCP socket on 41823                                                                                                    |
| 2                      | [BuildandDeployMavenProject] \$ /usr/lib/jvm/java-11-openjdk-11.0.13.0.8-1.amzn2.0.3.x86_64/bin/java -cp /var/lib/jenkins/plugins/maven-plugin/WEB-                                                                                                    |
| 🐖 Previous Build       | INF/lib/maven35-agent-1.13.jar:/opt/maven/boot/plexus-classworlds-2.6.0.jar:/opt/maven/conf/logging jenkins.maven3.agent.Maven35Main /opt/maven                                                                                                    |
|                        | /var/lib/jenkins/%C/jenkins/war/WEB-INF/lib/remoting-4.13.jar /var/lib/jenkins/plugins/maven-plugin/WEB-INF/lib/maven35-interceptor-1.13.jar                                                                                                    |
|                        | /var/lb/jenkins/plugins/maven-plugin/WeB-INF/lb/maven3-interceptor-commons-1.13.jar 41823                                                                                                    |
|                        | <pre>&lt;==_jcmkid&gt; heb/lind GeFAlling===/claiming sciences<br/>Eventing Mayer: == 6 / var/lind/inches/arc/MaindBenloyMayerProject/nom yml clean install</pre>                                                                                                    |
|                        | INFOI Scaning for projects                                                                                                    |
|                        | [MARNING]                                                                                                    |
|                        | [WARNING] Some problems were encountered while building the effective model for com.example.maven-project:server:jar:1.0-SNAPSHOT                                                                                                    |
|                        | [WARNING] Reporting configuration should be done in <reporting> section, not in maven-site-plugin <configuration> as reportPlugins parameter.</configuration></reporting>                                                                                                    |

Fig. Build Maven

#### New user Register for DevOps Learning

Please fill in this form to create an account.
Enter Full Name [Enter Full Name
Enter mobile [Enter mobile number]
Enter Email Address [Enter Email
Password [Enter Password
Repeat Password
Repeat Password
Repeat Password

By creating an account you agree to our <u>Terms and Privacy</u>.
Register
Already have an account? <u>Sign in</u>.

Thankyou, Happy Learning

**Build Amazing Carrer With Devops** 

Fig. Deploy to tomcat server

Deploy Artifacts on Tomcat Server -Using Git Bash

saiff@LAPTOP-H8UBOVRR MINGW64 ~ \$ cd D:/Devops saiff@LAPTOP-H8UBOVRR MINGw64 /d/Devops \$ pwd
/d/Devops saiff@LAPTOP-H8UBOVRR MINGW64 /d/Devops \$ git clone https://github.com/SaifPanjesha/hello-world.git Cloning into 'hello-world'... remote: Enumerating objects: 403, done. remote: Total 403 (delta 0), reused 0 (delta 0), pack-reused 403 Receiving objects: 100% (403/403), 45.79 KiB | 558.00 KiB/s, done. Resolving deltas: 100% (90/90), done. saiff@LAPTOP-H8UBOVRR MINGW64 /d/Devops \$ 11 total 4 drwxr-xr-x 1 saiff 197609 0 May drwxr-xr-x 1 saiff 197609 0 May 2 17:35 hello-world/ 2 00:39 'saiffaizalpanjesha -aws'/ saiff@LAPTOP-H8UBOVRR MINGW64 /d/Devops \$ cd hello-world saiff@LAPTOP-H8UBOVRR MINGw64 /d/Devops/hello-world (master) \$ 11 total 12 134 May -rw-r--r-- 1 saiff 197609 2 17:35 Dockerfile -rw-r--r-- 1 saiff 197609 274 May -rw-r--r-- 1 saiff 197609 6190 May 2 17:35 README.md 2 17:35 pom.xml -rw-r--r-- 1 saiff 197609 -rw-r--r-- 1 saiff 197609 drwxr-xr-x 1 saiff 197609 2 17:35 regapp-deploy.yml 2 17:35 regapp-service.ym 507 May 2 17:35 regapp-service.yml 2 17:35 server/ 209 May 0 May drwxr-xr-x 1 saiff 197609 2 17:35 webapp/ 0 May saiff@LAPTOP-H8UBOVRR MINGw64 /d/Devops/hello-world (master) \$ cd webapps/ bash: cd: webapps/: No such file or directory saiff@LAPTOP-H8UBOVRR MINGW64 /d/Devops/hello-world (master) \$ cd webapp saiff@LAPTOP-H8UBOVRR MINGw64 /d/Devops/hello-world/webapp (master) \$ 11 total 4 2 17:35 pom.xml 2 17:35 src/ -rw-r--r-- 1 saiff 197609 1185 May drwxr-xr-x 1 saiff 197609 0 May saiff@LAPTOP-H8UBOVRR MINGw64 /d/Devops/hello-world/webapp (master) \$ cd src/main saiff@LAPTOP-H8UBOVRR MINGw64 /d/Devops/hello-world/webapp/src/main (master) \$ 11 total 0 drwxr-xr-x 1 saiff 197609 0 May 2 17:35 webapp/ saiff@LAPTOP-H8UBOVRR MINGw64 /d/Devops/hello-world/webapp/src/main (master) \$ cd webapp saiff@LAPTOP-H8UBOVRR MINGw64 /d/Devops/hello-world/webapp/src/main/webapp (master) \$ 11 total 4 drwxr-xr-x 1 saiff 197609 0 May 2 17:35 WEB-INF/ -rw-r--r-- 1 saiff 197609 1354 May 2 17:35 index.jsp saiff@LAPTOP-H8UBOVRR MINGW64 /d/Devops/hello-world/webapp/src/main/webapp (master) \$ vi index.jsp saiff@LAPTOP-H8UBOVRR MINGW64 /d/Devops/hello-world/webapp/src/main/webapp (master) \$ git status On branch master Your branch is up to date with 'origin/master'. Changes not staged for commit:

(use "git add <file>..." to update what will be committed)
(use "git restore <file>..." to discard changes in working directory)
 modified: index.jsp no changes added to commit (use "git add" and/or "git commit -a") saiff@LAPTOP-H8UBOVRR MINGW64 /d/Devops/hello-world/webapp/src/main/webapp (master) \$ add bash: add: command not found saiff@LAPTOP-H8UBOVRR MINGW64 /d/Devops/hello-world/webapp/src/main/webapp (master) \$ git add . saiff@LAPTOP-H8UBOVRR MINGW64 /d/Devops/hello-world/webapp/src/main/webapp (master) \$ git status On branch master Your branch is up to date with 'origin/master'. Changes to be committed: (use "git restore --staged <file>..." to unstage) modified: index.jsp index.jsp saiff@LAPTOP-H8UBOVRR MINGW64 /d/Devops/hello-world/webapp/src/main/webapp (master)
\$ commit -m "updated index.jsp" bash: commit: command not found saiff@LAPTOP-H8UBOVRR MINGW64 /d/Devops/hello-world/webapp/src/main/webapp (master)
\$ commit -m "updated index.jsp file" bash: commit: command not found saiff@LAPTOP-H8UBOVRR MINGW64 /d/Devops/hello-world/webapp/src/main/webapp (master)
\$ git commit -m "updated index.jsp file"
[master 9d96f0d] updated index.jsp file
1 file changed, 1 insertion(+), 1 deletion(-) saiff@LAPTOP-H8UBOVRR MINGW64 /d/Devops/hello-world/webapp/src/main/webapp (master) \$ git push origin master \$ git push origin master Enumerating objects: 13, done. Counting objects: 100% (13/13), done. Delta compression using up to 8 threads Compressing objects: 100% (5/5), done. Writing objects: 100% (5/5), done. Total 7 (delta 2), reused 0 (delta 0), pack-reused 0 remote: Resolving deltas: 100% (2/2), completed with 2 local objects. To https://github.com/SaifPanjesha/hello-world.git 75b7fc3..9d96f0d master -> master 75b7fc3. 9d96f0d master -> master saiff@LAPTOP-H8UBOVRR MINGW64 /d/Devops/hello-world/webapp/src/main/webapp (master) \$

Automate Build and Deploy using poll SCM

| Repository browser ?         [Auto)         Additional Behaviours         Add ~         Build Triggers         © Build whenever a SNAPSHOT dependency is built ?         > Schedule build when some upstream has no successful builds ?         Trigger builds remotely (e.g., from scripts) ?         > Build after other projects are built ?         > Build periodically ?         ✓ Poil SCM ?         Schedule ?         *****         ✓ Do you really mean "every minute" when you say "***** ?? Perhaps you meant "H *** " to poll once per hour         Would last have run at Monday, May 2, 2022 at 122541 PM Coordinated Universal Time; would next run at Monday, May 2, 2022 at 122541 PM Coordinated                                                                                                    | General Source Code Management                                                                                                    | Build Triggers Build                                | Environment Pre Steps                                      | Build Post                                             | Steps Build Settings                           | Post-build Actions   |
|----------------------------------------------------------------------------------------------------|----------------------------------------------------------------------------------------------------|-----------------------------------------------------|------------------------------------------------------------|--------------------------------------------------------|------------------------------------------------|----------------------|
| [Auto)       ~         Additional Behaviours                                                                                                    | Repository browser ?                                                                                                    |                                                     |                                                            |                                                        |                                                |                      |
| Additional Behaviours Add *  Euclid Triggers  Suild Attern of the some upstream has no successful builds ?  Schedule builds remotely (e.g., from scripts) ? Build after of the projects are built ? Build periodically ? Foil SCH ? Schedule ?  *****  * Do you really mean "every minute" when you say "***** ?? Perhaps you meant "H****" to poll once per hour Would last have run at Monday, May 2, 2022 at 122541 PM Coordinated Universal Time; would next run at Monday, May 2, 2022 at 122541 PM Coordinated                                                                                                    | (Auto)                                                                                                    |                                                     |                                                            |                                                        |                                                | ~                    |
| Build whenever a SNAPSHOT dependency is built ?     Schedule build whene some upstream has no successful builds ?     Trigger builds remotely (e.g., from scripts) ?     Build periodically ?     Poll SCM ?     Schedule ?     *****     Vour really mean "every minute" when you say "******? Perhaps you meant "H ***** to poll once per hour     Would last have run at Monday, May 2, 2022 at 122541 PM Coordinated Universal Time; would next run at Monday, May 2, 2022 at 122541 PM Coordinated                                                                                                    | Additional Behaviours                                                                                                    |                                                     |                                                            |                                                        |                                                |                      |
| Build wherever a SNAPSHOT dependency is built ?     Schedule build where some upstream hans to successful builds ?     Trigger builds remotely (e.g., from scripts) ?     Build after other projects are built ?     Build after other projects are built ?     Build provide the standard state of the state of the sta | bulla mggers                                                                                                    |                                                     |                                                            |                                                        |                                                |                      |
| ***** Do you really mean "every minute" when you say "* *** * "? Perhaps you meant "H *** ** to poll once per hour Would last have run at Monday, May 2, 2022 at 12:25:41 PM Coordinated Universal Time; would next run at Monday, May 2, 2022 at 12:25:41 PM Coordinated                                                                                                    | <ul> <li>Schedule 2014 Storage Storage Sto</li></ul> | n has no successful builds                          | 3                                                          |                                                        |                                                |                      |
| I Debugged Times                                                                                                    | Do you really mean "every minute" Would last have run at Monday, May 2, 3                                                                                                    | when you say ** * * *<br>022 at 12:25:41 PM Coordii | "? Perhaps you meant "H *<br>nated Universal Time; would i | * * * <sup>**</sup> to poll one<br>next run at Monday, | <b>e per hour</b><br>May 2, 2022 at 12:25:41 l | //<br>PM Coordinated |
|                                                                                                    | Universal Time.                                                                                                    |                                                     |                                                            |                                                        |                                                |                      |

| 🏘 Jenkins                        |                                                                                                    | Q Search                                                                                                    | 💿 🛕 🚺 😲 🚺 上 admin                                                                 | → log out |
|----------------------------------|----------------------------------------------------------------------------------------------------|----------------------------------------------------------------------------------------------------|-----------------------------------------------------------------------------------|-----------|
| Dashboard • BuildandDeployMavenP | roject + #4                                                                                                    |                                                                                                    |                                                                                   |           |
| 🔶 Back to Project                | Console Output                                                                                                    |                                                                                                    |                                                                                   |           |
| 🔍 Status                         | Console Output                                                                                                    |                                                                                                    |                                                                                   |           |
| Changes                          | Started by an SCM change<br>Running as SYSTEM<br>Building in workspace /var/lib/jenkins/workspace/Buil                                                                                    | dandDeployMavenProject                                                                                                    |                                                                                   |           |
| Second Console Output            | The recommended git tool is: NONE                                                                                                    |                                                                                                    |                                                                                   |           |
| View as plain text               | No credentials specified<br>> git rev-parseresolve-git-dir /var/lib/jenkins/w<br>Fetching changes from the remote Git repository                                                          | orkspace/BuildandDeployMavenProject/.git # timeout                                                                                                    | =10                                                                               |           |
| 🔁 Edit Build Information         | <pre>&gt; git config remote.origin.url https://github.com/Sa<br/>Fetching upstream changes from https://github.com/Sai<br/>&gt; gitversion # timeout=10</pre>                             | ifPanjesha/hello-world.git # timeout=10<br>fPanjesha/hello-world.git                                                                                                    |                                                                                   |           |
| 🚫 Delete build '#4'              | > gitversion # 'git version 2.32.0'                                                                                                    |                                                                                                    |                                                                                   |           |
| Dolling Log                      | <pre>&gt; git fetchtagsforceprogress https://git<br/>&gt; git rev-parse refs/remotes/origin/master^{commit}<br/>Checking out Revision 2cba260201a601576547a9b53b9df2c</pre>               | hub.com/SaifPanjesha/hello-world.git +refs/heads/*<br># timeout=10<br>98f9b5f39 (refs/remotes/origin/master)                                                                                                    | :rets/remotes/origin/* # timeout=10                                               |           |
| 🚸 Git Build Data                 | > git config core.sparsecheckout # timeout=10<br>> git checkout -f 2cba260201a601576547a9b53b9df2c98f                                                                                     | 9b5f39 # timeout=10                                                                                                    |                                                                                   |           |
| 🕐 Redeploy Artifacts             | Commit message: "updated index.jsp file"<br>> git rev-listno-walk 9d96f0d1902a9a0a1c0b35e80d6<br>Parsing POMs                                                                             | 910f15df1f862 # timeout=10                                                                                                    |                                                                                   |           |
| Test Result                      | Established TCP socket on 44805                                                                                                    | nenidk-11.0.13.0.8-1.amzn2.0.3.x86.64/hin/iava                                                                                                    | /var/lih/ienkins/nlugins/maven-nlugis/WER-                                        |           |
| See Fingerprints                 | INF/lib/maven35-agent-1.13.jar:/opt/maven/boot/plexus<br>/var/lib/jenkins/%C/jenkins/war/WEB-INF/lib/remoting-                                                                            | -classworlds-2.6.0.jar:/opt/maven/conf/logging jen<br>4.13.jar /var/lib/jenkins/plugins/maven-plugin/WEB                                                                                                    | kins.maven3.agent.Maven35Main /opt/maven<br>-INF/lib/maven35-interceptor-1.13.jar |           |
| < Previous Build                 | <pre>/var/lib/jenkins/plugins/maven-plugin/WEB-INF/lib/mav<br/>&lt;===[JENKINS REMOTING CAPACITY]===&gt;channel started<br/>Everything Mayan: _B = f (van/lib/jenkins/worksnare/But</pre> | en3-interceptor-commons-1.13.jar 44805                                                                                                    |                                                                                   |           |
|                                  | [INFO] Scanning for projects                                                                                                    | riumadeproymatem roject/pum.kmr crean instari                                                                                                    |                                                                                   |           |
|                                  | [WARNING]<br>[WARNING] Some problems were encountered while buildi<br>[WARNING] Reporting configuration should be done in <                                                               | ng the effective model for com.example.maven-proje<br>reporting> section, not in maven-site-plugin <conf< td=""><td>ct:server:jar:1.0-SNAPSHOT<br/>iguration&gt; as reportPlugins parameter.</td><td></td></conf<> | ct:server:jar:1.0-SNAPSHOT<br>iguration> as reportPlugins parameter.              |           |
| -                                |                                                                                                    |                                                                                                    |                                                                                   |           |

Thankyou, Happy Learning Build Amazing Carrer With Devops

I appreciate

Fig. Automate Build and Deploy using poll SCM

#### Integrating Docker in CI/CD pipeline

#### Setup a Docker Environment

#### **Setup Docker Host**

- Setup a Linux EC2 Instance
- Install Docker
- Start docker services
- Basic docker commands

#### Setup a Linux EC2 Instance

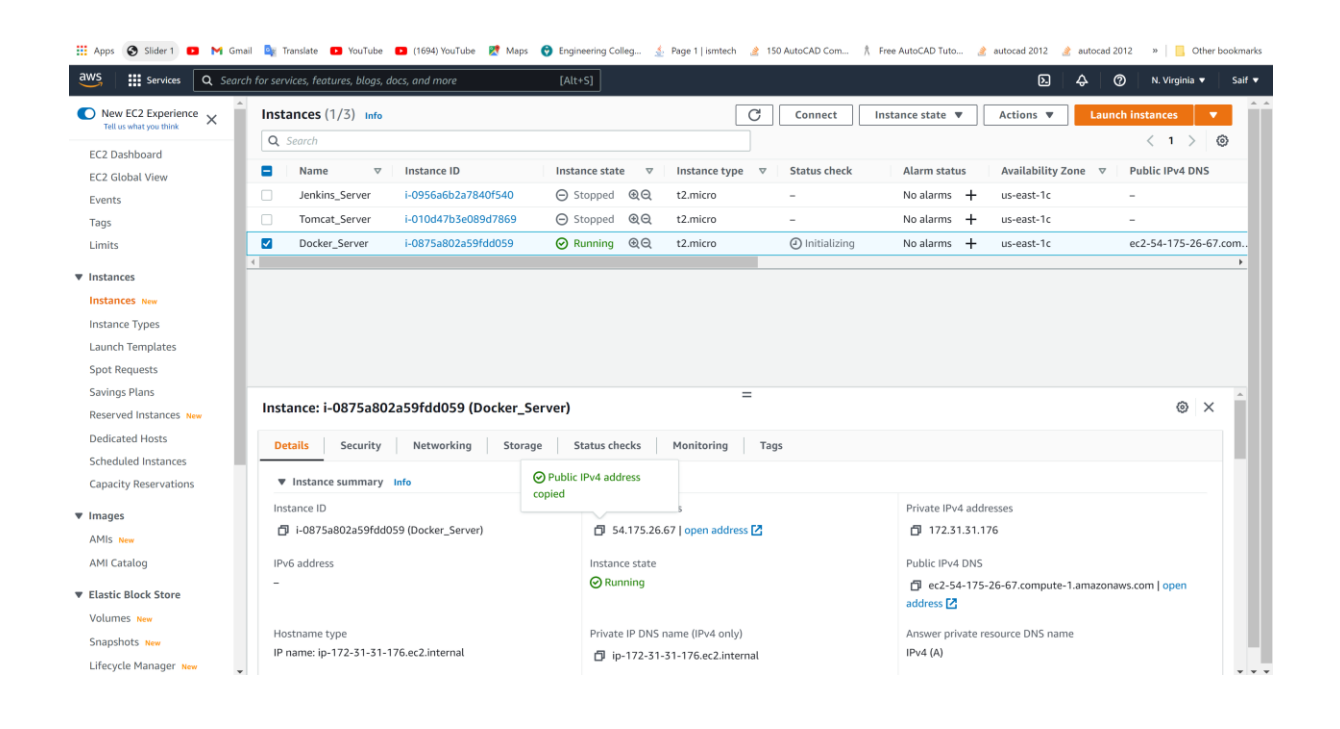

Fig. Docker Server EC2 Instance

#### **Install Docker**

[root@ip-172-31-31-176 ~]# yum install docker -y

Start docker services

[root@ip-172-31-31-176 ~]# service docker start

**Basic docker commands** 

[root@ip-172-31-31-176 ~]# docker images

[root@ip-172-31-31-176 ~]# docker ps //running container

[root@ip-172-31-31-176 ~]# docker ps -a // all container

[root@ip-172-31-31-176 ~]# docker - -version

[root@ip-172-31-31-176 ~]# docker - - help

#### **Create a Tomcat Container**

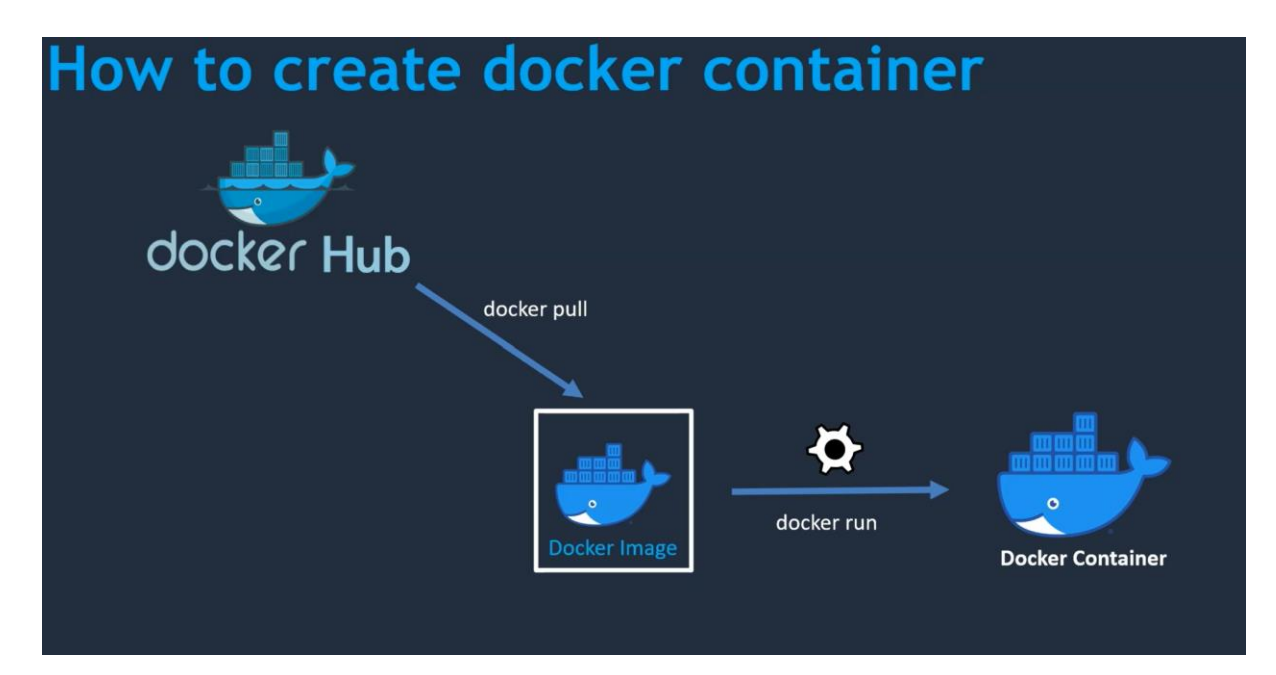

Fig. Creating Docker Container(https://hub.docker.com/)

• Creating Images

[<mark>root@dockerhost ~]# docker pull tomcat</mark>

[root@dockerhost ~]# docker images REPOSITORY TAG IMAGE ID CREATED SIZE tomcat latest 0183eb12bb0c 6 days ago 680MB

• Creating Container

[root@dockerhost ~]# docker ps

CONTAINER ID IMAGE COMMAND CREATED STATUS PORTS NAMES [root@dockerhost ~]# docker run -d --name tomcat-container -p 8081:8080 tomcat

78e9303c67b9f67ca161776a1321da5cb8bad4b85e64c9753a84bf91359ace21

[root@dockerhost ~]# docker ps

CONTAINER ID IMAGE COMMAND CREATED STATUS PORTS NAMES

78e9303c67b9 tomcat "catalina.sh run" 14 seconds ago Up 13 seconds 0.0.0.0:8081->8080/tcp, :::8081->8080/tcp tomcat-container

[root@dockerhost ~]#
| ← → C ▲ Not secure   54.175.26.67:8081                                                                                                    | Ê¢       | ★ ≕ 🛛 💿 :             |
|----------------------------------------------------------------------------------------------------|----------|-----------------------|
| 👯 Apps 🔇 Sider 1 🚥 M Gmail 🍡 Translate 🧰 YouTube 🙋 (1694) YouTube 💐 Maps 🌍 Engineering Colleg 🔬 Page 1   lamtech 🏦 150 AutoCAD Com 🕴 Free AutoCAD Tuto 🤹 autocad 2012 🔹 autoc | cad 2012 | » 🛛 📴 Other bookmarks |
| HTTP Status 404 – Not Found                                                                                                    |          |                       |
|                                                                                                    |          |                       |
| ITTE Status Report                                                                                                    |          |                       |
| Usarcuration like ongin server did not find a current representation for the target resource or is not willing to disclose that one exists.                                   |          |                       |
| Apache Tomcat/10.0.20                                                                                                    |          |                       |

#### Fig. Tomcat Container

#### **Fixing Tomcat Container Issue**

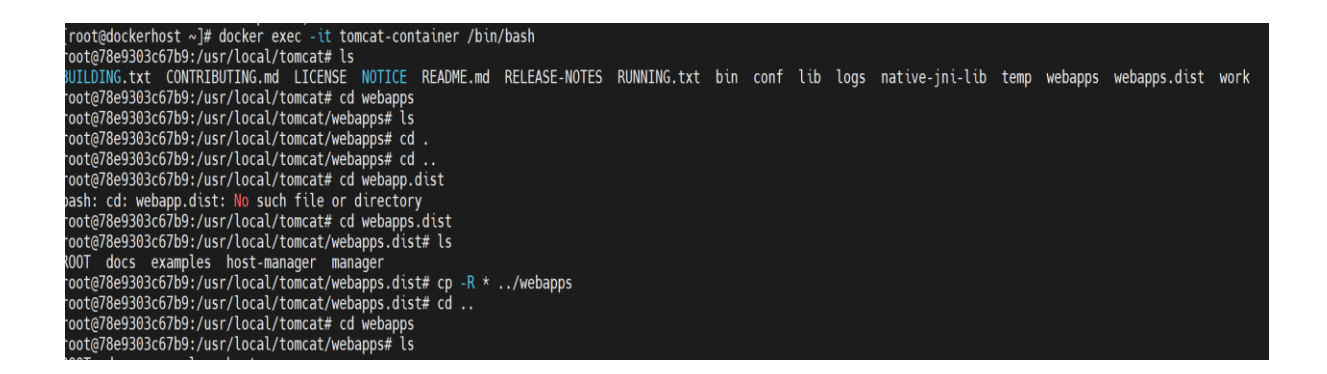

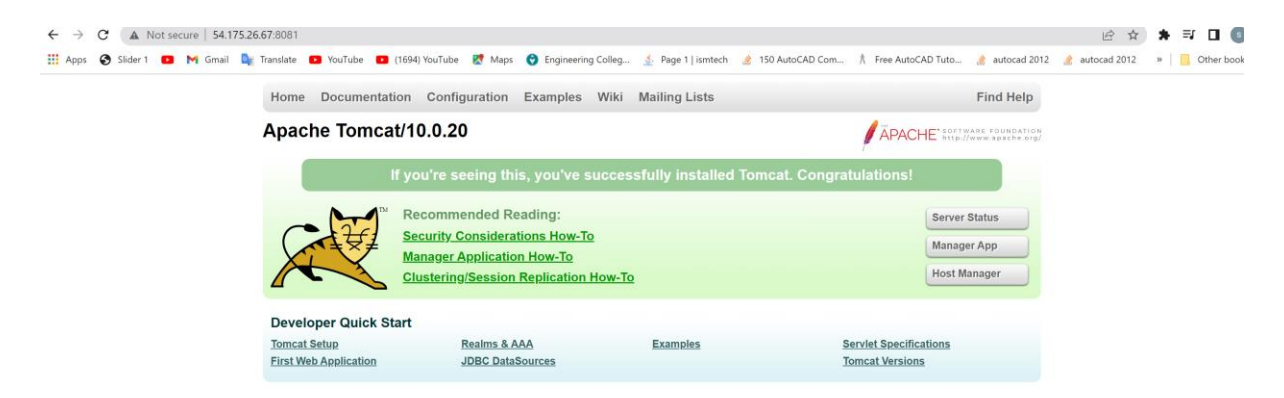

Fig. Fixing Tomcat Container Issue

[root@dockerhost ~]# docker ps -a

CONTAINER ID IMAGE COMMAND CREATED **STATUS** PORTS NAMES 78e9303c67b9 tomcat "catalina.sh run" 21 minutes ago Up 21 minutes 0.0.0.0:8081->8080/tcp, :::8081->8080/tcp tomcat-container [root@dockerhost ~]# docker stop tomcat-container tomcat-container [root@dockerhost ~]# docker ps -a CONTAINER ID IMAGE COMMAND CREATED **STATUS** PORTS NAMES 78e9303c67b9 tomcat "catalina.sh run" 22 minutes ago Exited (143) 7 seconds ago tomcat-container [root@dockerhost ~]# docker ps CONTAINER ID IMAGE COMMAND CREATED STATUS PORTS NAMES [root@dockerhost ~]# docker run -d --name tomca2 -p 8082:8080 tomcat:latest d4c7db9d910fdceeef014d3e3fc685e9ef04305627373c5e2df1db43c75c03fb [root@dockerhost ~]# docker exec -it tomca2 /bin/bash root@d4c7db9d910f:/usr/local/tomcat#

| HTTP Status 404 – Not Found                                                                                                    |   |
|----------------------------------------------------------------------------------------------------|---|
|                                                                                                    |   |
| Type Status Report                                                                                                    |   |
| Description The origin server did not find a current representation for the target resource or is not willing to disclose that one exists. |   |
|                                                                                                    | _ |

Fig. refuse to connect

#### **Create a Docker File**

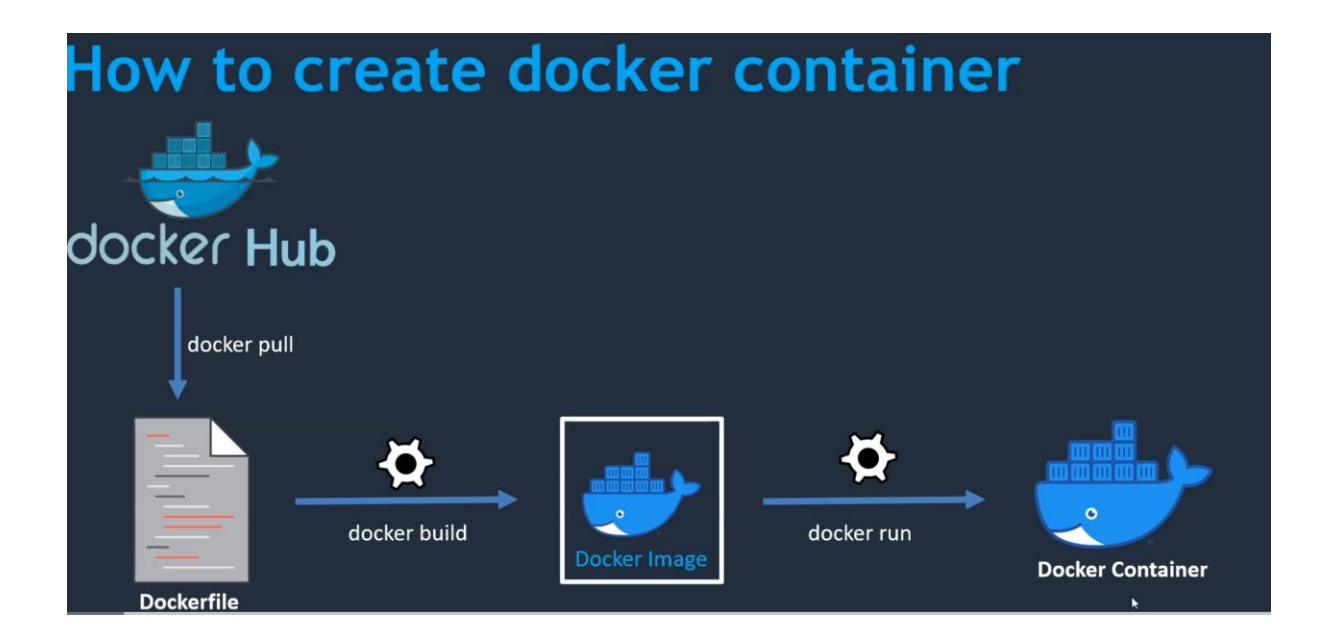

#### Fig. Create Docker File

Docker File

vi DockerFile

FROM centos RUN mkdir /opt/tomcat/ WORKDIR /opt/tomcat RUN curl -O https://dlcdn.apache.org/tomcat/tomcat-9/v9.0.62/bin/apache-tomcat-9.0.62.tar.gz RUN tar -xvzf apache-tomcat-9.0.62.tar.gz RUN mv apache-tomcat-9.0.62/\* /opt/tomcat RUN cd /etc/yum.repos.d/ RUN sed -i 's/mirrorlist/#mirrorlist/g' /etc/yum.repos.d/CentOS-\* RUN sed -i 's|#baseurl=http://mirror.centos.org|baseurl=http://vault.centos.org|g' /etc/yum.repos.d/CentOS-\* RUN yum -y install java CMD /bin/bash EXPOSE 8080

CMD ["/opt/tomcat/bin/catalina.sh", "run"]

Run:

docker build -t mytomcat.

#### **Resolving Error for port 8082 Tomcat Container**

HTTP Status 404 – Not Found

Type Status Report

Description The origin sever dd not find a current representation for the target resource or is not willing to disclose that one exists.

Apache Tomicat/10.0.20

Fig. refuse to connect

#### [root@dockerhost ~]# vi DockerFile

#### FROM tomcat:latest

RUN cp -R /usr/local/tomcat webpp.dist/\* /usr/local/tomcatwebapps

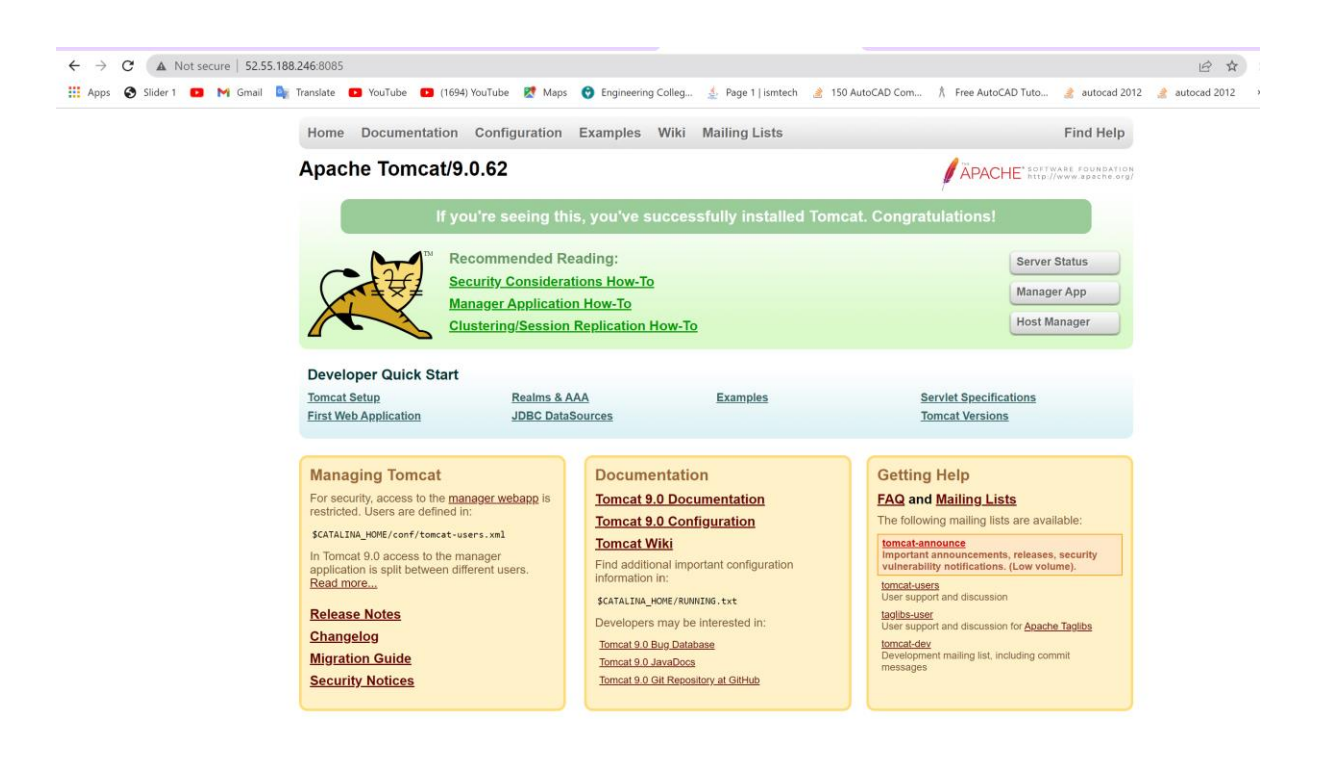

Fig. resolving error for port 8085 Apache Tomcat container

#### **Integrate Docker with Jenkins**

Create a docker admin user

Install "Publish Over SSH "plugin

Add Docker Host to Jenkins "configure systems"

[root@dockerhost ~]# cat /etc/passwd //User

[root@dockerhost ~]# cat /etc/group //Groups

[root@dockerhost ~]# useradd dockeradmin // Creating Users

[root@dockerhost ~]# passwd dockeradmin // Creating Password

Changing password for user dockeradmin.

New password:

BAD PASSWORD: The password contains the user name in some form

Retype new password:

passwd: all authentication tokens updated successfully.

[root@dockerhost ~]#

[root@dockerhost ~]# usermod -aG docker dockeradmin

// Modifying Docker Group

[root@dockerhost ~]# id dockeradmin

uid=1001(dockeradmin) gid=1001(dockeradmin) groups=1001(dockeradmin),992(docker)

[root@dockerhost ~]#

[root@dockerhost ~]# vi /etc/ssh/sshd\_config // Configure path password
yes

[root@dockerhost ~]# vi /etc/ssh/sshd\_config

[root@dockerhost ~]# service sshd reload

Redirecting to /bin/systemctl reload sshd.service

[root@dockerhost ~]#

\_\_\_|\_\_\_|

https://aws.amazon.com/amazon-linux-2/ [dockeradmin@dockerhost ~]\$

# Install "Publish Over SSH "plugin

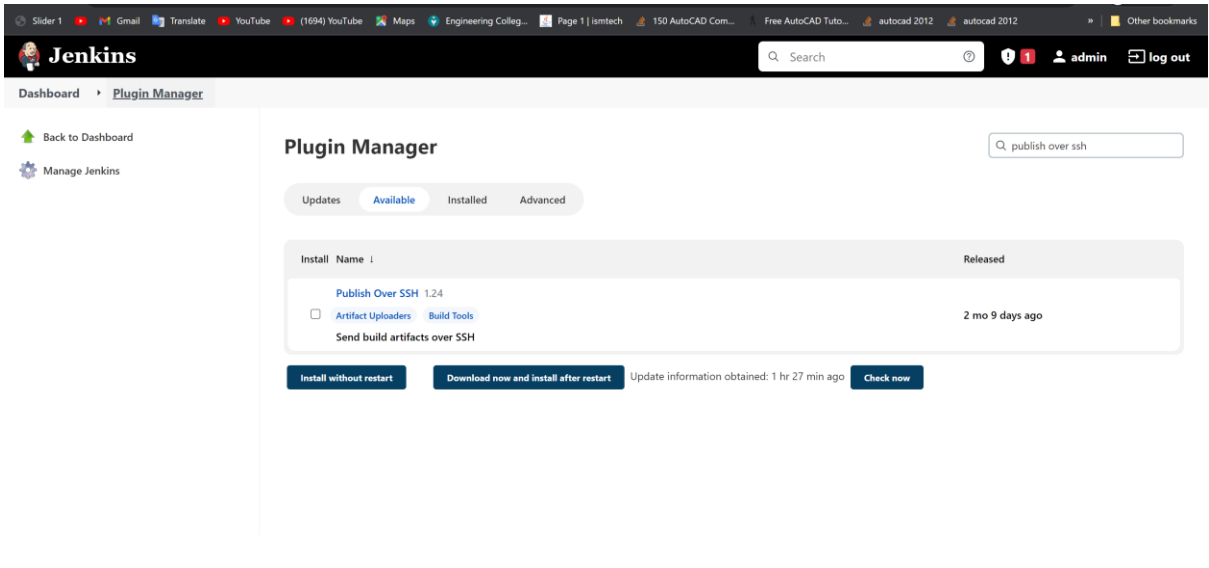

Fig. Publish Over SSH plugin

| 🏟 Jenkins                                                                             |                                                                                                    |                                                                                                    | Q Search |
|---------------------------------------------------------------------------------------|----------------------------------------------------------------------------------------------------|----------------------------------------------------------------------------------------------------|----------|
| Dashboard > Update Center                                                             |                                                                                                    |                                                                                                    |          |
| <ul> <li>Back to Dashboard</li> <li>Manage Jenkins</li> <li>Manage Plugins</li> </ul> | bouncycastle API<br>Infrastructure plugin for Public<br>Publish Over SSH<br>Loading plugin extensions                      | Augins/Upgrades<br>- Checking internet connectivity<br>- Checking update center connectivity<br>- Success<br>Success<br>Success<br>Success<br>Success<br>Success<br>Success<br>Success<br>Success |          |
|                                                                                       | Go back to the top page<br>(you can start using the ins<br>(you can start using the ins<br>(you can start Jenkins when in) | talled plugins right away)<br>stallation is complete and no jobs are running                                                                                                    |          |

Fig. Publish Over SSH plugin Success

# Add Docker Host to Jenkins "configure systems"

| igsquirin Test configuration by sending test e-mail |                 |
|-----------------------------------------------------|-----------------|
| Publish over SSH                                    |                 |
| Jenkins SSH Key 🥐                                   |                 |
| Passphrase ?                                        |                 |
| Concealed                                           | Change Password |
| Path to key ?                                       |                 |
|                                                     |                 |
| Key ?                                               |                 |
|                                                     |                 |
|                                                     |                 |
| Disable exec ?                                      |                 |
| SSH Servers                                         |                 |
| SSH Server<br>Name ?                                |                 |
| dockerhost                                          |                 |
|                                                     |                 |

Fig. Configure System Success

**Steps to configure systems:** 

Login as: dockeradmin

Server refused our key

dockeradmin@54.227.61.230's password:

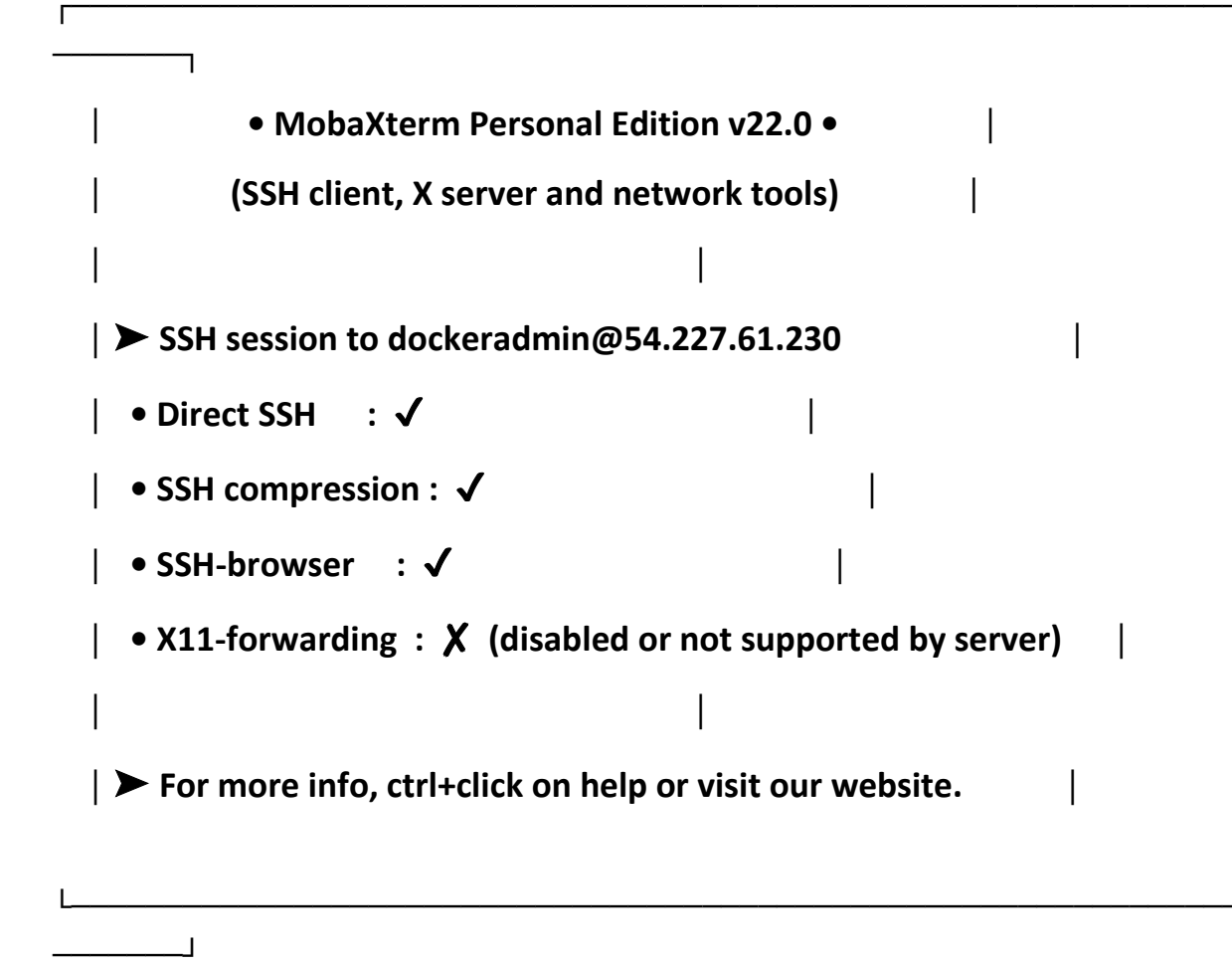

Last login: Wed May 11 11:24:01 2022 from 152.57.203.204

\_\_| \_\_|\_ ) \_| ( / Amazon Linux 2 AMI \_\_\_\_|\\_\_\_|\_\_\_| https://aws.amazon.com/amazon-linux-2/ 4 package(s) needed for security, out of 4 available Run "sudo yum update" to apply all updates. [dockeradmin@dockerhost ~]\$ ssh-keygen Generating public/private rsa key pair. Enter file in which to save the key (/home/dockeradmin/.ssh/id\_rsa): /home/dockeradmin/.ssh/id\_rsa already exists. Overwrite (y/n)? y

Enter passphrase (empty for no passphrase):

Enter same passphrase again:

Your identification has been saved in /home/dockeradmin/.ssh/id\_rsa.

Your public key has been saved in /home/dockeradmin/.ssh/id\_rsa.pub.

The key fingerprint is:

```
SHA256:3NHEC/uXpcApxGxmukI0Ca3VwRMTOnyww48ZF+eyQZs dockeradmin@dockerhost
```

The key's randomart image is:

```
+---[RSA 2048]----+
| .0.+B*... |
| 0*=+BO0. |
| +O.EB0+.0 |
| ..@.=0.= .|
| .0 S..0.+ |
| ...+ |
```

| . . | | | | | |

+----[SHA256]-----+

[dockeradmin@dockerhost ~]\$ cd /home/dockeradmin [dockeradmin@dockerhost ~]\$ II total 0

[dockeradmin@dockerhost ~]\$ cd /.ssh -bash: cd: /.ssh: No such file or directory

[dockeradmin@dockerhost ~]\$ cd /home/dockeradmin/.ssh [dockeradmin@dockerhost .ssh]\$ II total 8

-rw----- 1 dockeradmin dockeradmin 1679 May 11 11:35 id\_rsa -rw-r--r-- 1 dockeradmin dockeradmin 404 May 11 11:35 id\_rsa.pub

[dockeradmin@dockerhost .ssh]\$

# Jenkins Job to build and copy the artifacts on to docker host

# Creating a new Job item:

| Builda    | ndDeployonContainerui                                                                                                    |
|-----------|----------------------------------------------------------------------------------------------------|
| » Require | ed field                                                                                                    |
|           | Freestyle project<br>This is the central feature of Jenkins. Jenkins will build your project, combining any SCM with any build system, and this can be even<br>used for something other than software build. |
|           | <b>Maven project</b><br>Build a maven project. Jenkins takes advantage of your POM files and drastically reduces the configuration.                                                                          |
| If you w  | vant to create a new item from other existing, you can use this option:                                                                                                    |
|           | BuildandDeployMavenProject                                                                                                    |
|           | ОК                                                                                                    |

# Fig. BuildandDeployonContainer item Created

| General         | Source Code Management               | Build Triggers | Build Environment | Pre Steps | Build | Post Steps | Build Settings | Post-build Actions |
|-----------------|--------------------------------------|----------------|-------------------|-----------|-------|------------|----------------|--------------------|
| Build Se        | ttings                               |                |                   |           |       |            | 1              |                    |
| E-mail 1        | Notification                         |                |                   |           |       |            |                |                    |
| Post-bui        | ld Actions                           |                |                   |           |       |            |                |                    |
| Deploy<br>WAR/E | war/ear to a container<br>AR files ? |                |                   |           |       |            |                | x                  |
| **/*.wa         | ar                                   |                |                   |           |       |            |                |                    |
| Contex          | t path ?                             |                |                   |           |       |            |                |                    |
|                 | ·                                    |                |                   |           |       |            |                |                    |
|                 |                                      |                |                   |           |       |            |                |                    |
| Contair         | iers                                 |                |                   |           |       |            |                | X                  |
| Cre             | ncat 8.x Remote<br>edentials         |                |                   |           |       |            |                | _                  |
| d               | eployer/****** (tomcat_deployer)     | ∽ 🚅Add ▼       | ]                 |           |       |            |                |                    |
| Tor             | ncat URL ?                           |                |                   |           |       |            |                |                    |
| ht              | ttp://107.20.115.17:8080             |                |                   |           |       |            |                |                    |
|                 |                                      |                |                   |           |       |            |                | Advanced           |
|                 |                                      |                |                   |           |       |            |                |                    |

Fig. deleting Deploy war/ear on Container item.

# **Build Artifacts over SSH:**

| Post Steps                                   |                                                                     |
|----------------------------------------------|---------------------------------------------------------------------|
| ○ Run only if build succeeds ○ Run onl       | y if build succeeds or is unstable 🔘 Run regardless of build result |
| Should the post-build steps run only for suc | cessful builds, etc.                                                |
| Aggregate downstream test results            |                                                                     |
| Archive the artifacts                        |                                                                     |
| Build other projects                         |                                                                     |
| Deploy artifacts to Maven repository         |                                                                     |
| Record fingerprints of files to track usage  |                                                                     |
| Git Publisher                                |                                                                     |
| Deploy war/ear to a container                |                                                                     |
| Send build artifacts over SSH                |                                                                     |
| Add post-build action                        |                                                                     |
| · · · · · · · · · · · · · · · · · · ·        |                                                                     |

Fig. send build artifacts over SSH

| ieral         | Source Code Management            | Build Triggers         | Build Environment          | Pre Steps               | Build               | Post Steps  | Build Settings    | Post-build Actions |
|---------------|-----------------------------------|------------------------|----------------------------|-------------------------|---------------------|-------------|-------------------|--------------------|
| SSH S<br>Name | erver                             |                        |                            |                         |                     |             |                   |                    |
| docl          | kerhost                           |                        |                            |                         |                     |             |                   | ~                  |
|               |                                   |                        |                            |                         |                     |             |                   | Advanced           |
| Transf        | fers                              |                        |                            |                         |                     |             |                   |                    |
| w             | ebapp/target/*.war                |                        |                            |                         |                     |             |                   |                    |
| F             | iles to upload to a server.       |                        |                            |                         |                     |             |                   |                    |
| Т             | he string is a comma separated    | l list of includes for | an Ant fileset eg. '**/*.j | ar' (see <u>Patterr</u> | <u>is</u> in the Ar | nt manual). |                   |                    |
| Т             | he base directory for this filese | t is the workspace.    |                            |                         |                     |             | (from <u>Publ</u> | ish Over SSH)      |
| Ren           | nove prefix ?                     |                        |                            |                         |                     |             |                   |                    |
| w             | ebapp/target                      |                        |                            |                         |                     |             |                   |                    |
| Ren           | note directory ?                  |                        |                            |                         |                     |             |                   |                    |
| ho            | ome/dockeradmin                   |                        |                            |                         |                     |             |                   |                    |

# Fig. Configuring SSH Server

#### **Test Case Success:**

| Dashboard > BuildandDeployonContaine | r • #1                                                                                                    |
|--------------------------------------|----------------------------------------------------------------------------------------------------|
| Dashboard > BuildandDeployonContaine | <pre>&gt; #1 [INFO] Copying webspor resources [/var/lib/jenkins/workspace/BuildandDeployonContainer/webapp/sarc/main/webapp] [INFO] building war: /var/lib/jenkins/workspace/BuildandDeployonContainer/webapp/target/webapp.war [INFO] Kelling/warlib/jenkins/workspace/BuildandDeployonContainer/webapp/target/webapp.war [INFO] Kelling/warlib/jenkins/workspace/BuildandDeployonContainer/webapp/target/webapp.war [INFO] Intelling /var/lib/jenkins/workspace/BuildandDeployonContainer/webapp/target/webapp.war to /var/lib/jenkins/.m2/repository/com/example/maven- project/webapp/1.e-SMAPSHOT/webap-1.e-J-SMAPSHOT.war [INFO] Intelling /var/lib/jenkins/workspace/BuildandDeployonContainer/webapp/target/webapp.war to /var/lib/jenkins/.m2/repository/com/example/maven- project/webapp/1.e-SMAPSHOT.pom [INFO] Thestor Summary for Naven Project 1.e-SMAPSHOT.war [INFO] Nearent Summary for Naven Project 1.e-SMAPSHOT: [INFO] Naven Project</pre> |
|                                      | SSH: Connecting with configuration [dockerhost]<br>SSH: Disconneting configuration [dockerhost]<br>SSH: Transferred 1 file(s)<br>Finished: SUCESS                                                                                                    |
|                                      |                                                                                                    |

Fig. Success

[dockeradmin@dockerhost ~]\$ II total 0 [dockeradmin@dockerhost ~]\$ II total 0 drwxrwxr-x 3 dockeradmin dockeradmin 25 May 11 12:05 home [dockeradmin@dockerhost ~]\$ || total 4 drwxrwxr-x 3 dockeradmin dockeradmin 25 May 11 12:05 home -rw-rw-r-- 1 dockeradmin dockeradmin 2912 May 11 12:07 webapp.war [dockeradmin@dockerhost ~]\$ rm -rf /home rm: cannot remove '/home/ec2-user': Permission denied rm: cannot remove '/home/dockeradmin': Permission denied [dockeradmin@dockerhost ~]\$ rm -rf home/ [dockeradmin@dockerhost ~]\$ || total 0 [dockeradmin@dockerhost ~]\$ ls [dockeradmin@dockerhost ~]\$ II total 0 [dockeradmin@dockerhost ~]\$ cd .. [dockeradmin@dockerhost home]\$ II total 0 drwx------ 2 dockeradmin dockeradmin 6 May 11 12:08 dockeradmin drwx----- 4 ec2-user ec2-user 125 May 2 21:42 ec2-user [dockeradmin@dockerhost home]\$ cd dockeradmin [dockeradmin@dockerhost ~]\$ ||

#### total 0

[dockeradmin@dockerhost ~]\$ II

total 4

-rw-r--r-- 1 dockeradmin dockeradmin 2912 May 11 12:09 webapp.war

Update Tomcat Docker File to automate deployment process

[root@dockerhost ~]# cd /opt

[root@dockerhost opt]# II

total 0

drwxr-xr-x 4 root root 33 Apr 19 16:16 aws

drwx--x--x 4 root root 28 May 2 19:54 containerd

drwxr-xr-x 2 root root 6 Aug 16 2018 rh

[root@dockerhost opt]# mkdir docker

[root@dockerhost opt]# II

total 0

drwxr-xr-x 4 root root 33 Apr 19 16:16 aws

drwx--x--x 4 root root 28 May 2 19:54 containerd

drwxr-xr-x 2 root root 6 May 11 14:14 docker

drwxr-xr-x 2 root root 6 Aug 16 2018 rh

Permission Given to docker admin :

[root@dockerhost opt]# chmod -R dockeradmin:dockeradmin docker

chmod: invalid mode: 'dockeradmin:dockeradmin'

Try 'chmod --help' for more information.

[root@dockerhost opt]# chown -R dockeradmin:dockeradmin docker

[root@dockerhost opt]# ll

total 0

drwxr-xr-x 4 root root 33 Apr 19 16:16 aws

drwx--x--x 4 root root 28 May 2 19:54 containerd

drwxr-xr-x 2 dockeradmin dockeradmin 6 May 11 14:14 docker

drwxr-xr-x 2 root root 6 Aug 16 2018 rh

[root@dockerhost opt]# ls -ld

//Given Execution Permission

drwxr-xr-x 6 root root 59 May 11 14:14.

Searching and moving Dockerfile in docker folder

[root@dockerhost opt]# cd root/

-bash: cd: root/: No such file or directory

[root@dockerhost opt]# cd /root

[root@dockerhost ~]# II

total 8

-rw-r--r-- 1 root root 527 May 2 21:59 Dockerfile

-rw-r--r-- 1 root root 86 May 3 07:34 DockerFile

[root@dockerhost ~]# vi DockerFile

[root@dockerhost ~]# mv Dockerfile /opt/docker

[root@dockerhost ~]# cd /opt/docker

[root@dockerhost docker]# II

total 4

-rw-r--r-- 1 root root 527 May 2 21:59 Dockerfile

[root@dockerhost docker]# chown -R dockeradmin:dockeradmin Dockerfile

[root@dockerhost docker]# II

total 4

-rw-r--r-- 1 dockeradmin dockeradmin 527 May 2 21:59 Dockerfile

[root@dockerhost docker]#

## Configuring path to copy in cd/opt :

| Source files (      |  |  |
|---------------------|--|--|
| webapp/target/*.war |  |  |
| Remove prefix ?     |  |  |
| webapp/target       |  |  |
| Remote directory ?  |  |  |
| //opt/docker        |  |  |

Fig. Remote Directory Path added

#### [root@dockerhost docker]# ||

total 8

-rw-r--r-- 1 dockeradmin dockeradmin 527 May 2 21:59 Dockerfile

-rw-r--r-- 1 dockeradmin dockeradmin 2912 May 11 14:31 webapp.war

[root@dockerhost docker]#

[root@dockerhost docker]# date

Wed May 11 14:34:06 UTC 2022

FROM tomcat:latest

RUN cp -R /usr/local/tomcat webpp.dist/\* /usr/local/tomcatwebapps COPY ./\*.war /usr/local/tomcatwebapps

[root@dockerhost docker]# ||

total 12

-rw-r--r-- 1 dockeradmin dockeradmin 527 May 2 21:59 Dockerfile

-rw-r--r-- 1 dockeradmin dockeradmin 86 May 3 07:34 DockerFile

-rw-r--r-- 1 dockeradmin dockeradmin 2912 May 11 14:31 webapp.war

[root@dockerhost docker]# date

Wed May 11 14:38:20 UTC 2022

[root@dockerhost docker]# vi DockerFile

[root@dockerhost docker]# vi DockerFile

[root@dockerhost docker]# docker build -t tomcat:v1 .

Cannot connect to the Docker daemon at unix:///var/run/docker.sock. Is the docker daemon running?

[root@dockerhost docker]# cat DockerFile

FROM tomcat:latest

RUN cp -R /usr/local/tomcat webpp.dist/\* /usr/local/tomcatwebapps

COPY ./\*.war /usr/local/tomcatwebapps

[root@dockerhost docker]# service docker status

Redirecting to /bin/systemctl status docker.service

• docker.service - Docker Application Container Engine

Loaded: loaded (/usr/lib/systemd/system/docker.service; disabled; vendor preset: disabled)

Active: inactive (dead)

Docs: https://docs.docker.com

[root@dockerhost docker]# service docker start

Redirecting to /bin/systemctl start docker.service

[root@dockerhost docker]# docker build -t tomcat:v1 .

Sending build context to Docker daemon 7.168kB

Step 1/13 : FROM centos

---> 5d0da3dc9764

Step 2/13 : RUN mkdir /opt/tomcat/

---> Using cache

---> 29c2831a4695

Step 3/13 : WORKDIR /opt/tomcat

---> Using cache

---> ecea7cd5c77e

Step 4/13 : RUN curl -O https://dlcdn.apache.org/tomcat/tomcat-9/v9.0.62/bin/apache-tomcat-9.0.62.tar.gz

---> Using cache

---> 5123cdc2263f

Step 5/13 : RUN tar -xvzf apache-tomcat-9.0.62.tar.gz

---> Using cache

---> 4776da674d01

Step 6/13 : RUN mv apache-tomcat-9.0.62/\* /opt/tomcat

---> Using cache

---> fce4b9b7e164

Step 7/13 : RUN cd /etc/yum.repos.d/

---> Using cache

---> f7a2265a5410

Step 8/13 : RUN sed -i 's/mirrorlist/#mirrorlist/g' /etc/yum.repos.d/CentOS-\*

---> Using cache

---> 2e2e2d5d8a29

```
Step 9/13 : RUN sed -i
's|#baseurl=http://mirror.centos.org|baseurl=http://vault.centos.org|g'
/etc/yum.repos.d/CentOS-*
```

---> Using cache

---> abdcb8de2b2b

Step 10/13 : RUN yum -y install java

---> Using cache

---> 10ce50067582

Step 11/13 : CMD /bin/bash

---> Using cache

---> 4561a92d2242

Step 12/13 : EXPOSE 8080

---> Using cache

---> 95f4005d94f7

Step 13/13 : CMD ["/opt/tomcat/bin/catalina.sh", "run"]

---> Using cache

---> 9c295cdb7c8c

Successfully built 9c295cdb7c8c

Successfully tagged tomcat:v1

**Checks Images:** 

[root@dockerhost docker]# docker images REPOSITORY TAG IMAGE ID CREATED SIZE

| demotom  | cat lat   | est 9c295cdb | 7c8c 8 days ag            | o 510MB |
|----------|-----------|--------------|---------------------------|---------|
| mytomcat | lates     | st 9c295cdb7 | c8c 8 days ago            | 510MB   |
| tomcat   | <b>v1</b> | 9c295cdb7c8c | <mark>8 days ago 5</mark> | 510MB   |
| tomcat   | latest    | 0183eb12bb(  | 0c 2 weeks ago            | 680MB   |
| centos   | latest    | 5d0da3dc976  | 4 7 months age            | o 231MB |

**Running Container :** 

[root@dockerhost docker]# docker run -d --name tomcatv1 -p 8086:8080 tomcat:v1

edef49a560653ec2a7d2c3cb260abdafaacea025654b5bf91e4124a61c18f0e5

[root@dockerhost docker]# docker ps

CONTAINER IDIMAGECOMMANDCREATEDSTATUSPORTSNAMESedef49a56065tomcat:v1"/opt/tomcat/bin/cat..."7 seconds agoUp 6seconds0.0.0.0:8086->8080/tcp, :::8086->8080/tcptomcatv1

[root@dockerhost docker]#

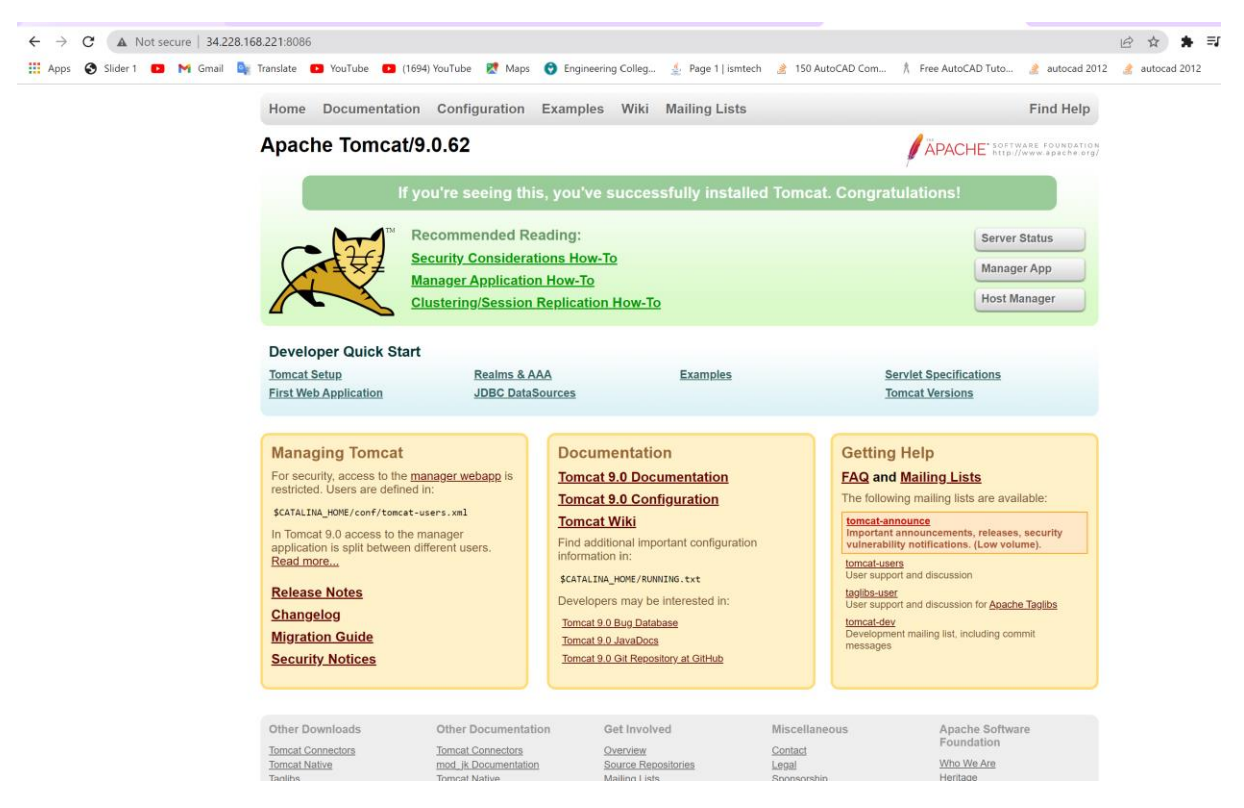

Fig. Tomcat Started

Automate Build and Deployment on Docker Container :

cd /opt/docker;

docker build -t regapp:v1 .;

docker run -d --name regapp:v1 -p 8087:8080 regapp:v1

| webapp/target                                                                |                         |  |
|------------------------------------------------------------------------------|-------------------------|--|
| Remote directory ?                                                           |                         |  |
| //opt/docker                                                                 |                         |  |
| xec command ?                                                                |                         |  |
| cd /opt/docker;<br>docker build -t regapp:v1 ;<br>docker un -dpame regapp:v1 | I -n 8087-8080 reganny1 |  |

# Fig. Configuration on Jenkins Server

| [rostgdockerbost ~]# service docker start<br>Redirection to /bio/sustement) start danker service                                                                                                    |                                                                                                    |                                                                                                    |                                                                                                    |                                                                                                    |                       |                                                                                                    |                                                                          |                                                                                                    |
|----------------------------------------------------------------------------------------------------|----------------------------------------------------------------------------------------------------|----------------------------------------------------------------------------------------------------|----------------------------------------------------------------------------------------------------|----------------------------------------------------------------------------------------------------|-----------------------|----------------------------------------------------------------------------------------------------|--------------------------------------------------------------------------|----------------------------------------------------------------------------------------------------|
| <pre>Iroot@dockerhost ~}#<br/>CONTAINER ID IMAGE<br/>edef49a56065 tomca<br/>5251e0ac3ad9 demotr<br/>183307c95d1b mytom<br/>13967cbc8a35 5d0da<br/>36d65ecb9a6e 5d0da<br/>36d65ecb9a6e 5d0da<br/>36d25ecb9a6e 5d0da<br/>9ac2c0b28c45 5d0da<br/>9ac2c0b28c45 5d0da<br/>9ac2c0b28c45 5d0da<br/>9ac2c0b28c45 5d0da<br/>78e9303c67b9 tomca<br/>Teoot@dockerhost ~}#<br/>"docker stop" require<br/>5ae docker stop"</pre>                                                                                                    | docker ps a<br>'vi '''''''''''''''''''''''''''''''''''                                                                                                    | <pre>mcat/bin/cat" mcat/bin/cat" c 'sudo am" c 'sudo am" c 'yum ins" c 'yum ins" c 'yum ins" c 'yum ins" a.sh run" ent.</pre>                                                                                                    | CREATED<br>24 minutes ago<br>8 days ago<br>8 days ago<br>8 days ago<br>8 days ago<br>8 days ago<br>8 days ago<br>8 days ago<br>8 days ago<br>8 days ago<br>8 days ago<br>8 days ago<br>8 days ago<br>8 days ago<br>8 days ago                                                                                        | STATUS<br>Up 24 minutes<br>Exited (143) & days ago<br>Exited (143) & days ago<br>Exited (127) & days ago<br>Exited (127) & days ago<br>Exited (1) & days ago<br>Exited (1) & days ago<br>Exited (1) & days ago<br>Exited (1) & days ago<br>Exited (143) & days ago<br>Exited (143) & days ago             | PORTS<br>0.0.0.0:8086 | ->8080/tcp,                                                                                                    | :::8086->8080/tcp                                                        | NAMES<br>tomcatv1<br>mydemotomcat-container<br>mytomcat-server<br>charming_chatterjee<br>nifty_bell<br>inspiring_franklin<br>stoic_rhodes<br>loving_heyrovsky<br>nifty_thompson<br>tomca2<br>tomcat-container |
| Usage: docker stop                                                                                                    | OPTIONS] CONTAINER                                                                                                    | [CONTAINER]                                                                                                    |                                                                                                    |                                                                                                    |                       |                                                                                                    |                                                                          |                                                                                                    |
| Stop one or more runn<br>[root@dockerhost ~]#<br>def49a56065<br>[root@dockerhost ~]#<br>CONTAINER ID IMAGE<br>def49a56065<br>S251e0ac3ad9 demot<br>183307c95d1b mytom<br>13967cbc8a5 5d0da<br>36d65ecb9a6e 5d0da<br>36d65ecb9a6e 5d0da<br>36d65ecb9a6e 5d0da<br>46d708513fff 5d0da<br>487408513fff 5d0da<br>487408513fff 5d0da<br>487408513fff 5d0da<br>1876505 tomca<br>Froedockerhost ~]#<br>WARNING This will r<br>Are you sure you wan<br>Deleted Containers:<br>edef49a560653ec2a7d2<br>5251e0ac3a85d2ff2c49<br>13967cbc8a53d2ff2c49<br>13967cbc8a53d2ff2c49<br>36d65ecb9a6ead4c6ca2<br>c6093995c7295be20667<br>74fcd8513fffd3605cct<br>89d40f0ec25eb5e062f<br>74fcd8513fffd3605cct<br>89d40f0ec25eb5e062f<br>74fcd8513fffd3605cct | ing containers<br>docker stop edef49<br>docker ps a<br>COMMAND<br>:v1 "/opt/to<br>at "/opt/to<br>de9764 "/bin/sh<br>de9764 "/bin/sh<br>de9764 "/bin/sh<br>de9764 "/bin/sh<br>ilatest "catal in<br>docker container ps<br>abc260abdafaacea02<br>to continue? [y/N<br>3cb260abdafaacea02<br>52075319a0d16f8ce<br>e997124545421246333<br>f7601c72094b048<br>d124a04227c3395e09<br>ab45ebc235a174f20e<br>d1292f6646164476<br>d1292f6685e764305<br>77ae333661614476 | a56065<br>mcat/bin/cat"<br>mcat/bin/cat"<br>mcat/bin/cat"<br>c 'sudo am"<br>c 'sudo am"<br>c 'yum ins"<br>c 'yum ins"<br>c 'yum ins"<br>c 'yum ins"<br>c 'yum ins"<br>c 'yum ins"<br>c 'yum ins"<br>c 'yum ins"<br>5654b5bf91e4124at<br>162ffa58b542685b<br>32fe7300b129b4c5;<br>32fe7300b129b4c5;<br>32fe7300b129b4c5;<br>32fe7300b129b4c5;<br>42ff08adt<br>bd41bbb524ff08adt<br>627333c5e2d1db4;<br>85664c9753a84bf9; | CREATED<br>25 minutes ago<br>8 days ago<br>8 days ago<br>8 days ago<br>8 days ago<br>8 days ago<br>8 days ago<br>8 days ago<br>8 days ago<br>8 days ago<br>9 days ago<br>51c18f0e5<br>lea64129d<br>-9e3486a4<br>e00096122<br>1397a032a<br>265ada3c1<br>5fe699866<br>4498b9a0c<br>17733a250<br>6c75c03fb<br>1359ace21 | STATUS<br>Exited (143) 5 seconds ag<br>Exited (143) 8 days ago<br>Exited (143) 8 days ago<br>Exited (127) 8 days ago<br>Exited (127) 8 days ago<br>Exited (1) 8 days ago<br>Exited (1) 8 days ago<br>Exited (1) 8 days ago<br>Exited (1) 8 days ago<br>Exited (143) 8 days ago<br>Exited (143) 8 days ago | PORTS<br>0            | NAMES<br>tomcatv1<br>mydemotomcat-se<br>charming_ct<br>inspiring_tsoic_rhode<br>loving_heyr<br>nifty_thom<br>tomca2<br>tomca2<br>tomcat-cont | at-container<br>erver<br>hatterjee<br>franklin<br>sson<br>sson<br>tainer |                                                                                                    |

Fig. Removing all running container

docker images prune -a

// remove images

| .91.58.222:8088                                                                                                    |                                                                                                    |                                                                                                    |                                                                                                  |                                                                                                    | 6 \$        |
|----------------------------------------------------------------------------------------------------|----------------------------------------------------------------------------------------------------|----------------------------------------------------------------------------------------------------|--------------------------------------------------------------------------------------------------|----------------------------------------------------------------------------------------------------|-------------|
| il 隆 Translate 📧 YouTube 🖪                                                                                                    | 🛚 (1694) YouTube 🛛 Ҟ Maps                                                                                     | 📀 Engineering Colleg 🛓 Page 1   ismtecl                                                                                                    | h 🏾 👌 150 AutoCAD Com                                                                            | n 🏌 Free AutoCAD Tuto 🔮 autocad 2012                                                                                                    | autocad 201 |
| Home Document                                                                                                    | ation Configuration                                                                                           | Examples Wiki Mailing Lists                                                                                                    |                                                                                                  | Find Help                                                                                                    |             |
| Apache Tomc                                                                                                    | at/9.0.62                                                                                                    |                                                                                                    |                                                                                                  | APACHE' SOFTWARE FOUNDATION                                                                                                    |             |
|                                                                                                    | Recommended Re<br>Security Considerat<br>Manager Application<br>Clustering/Session                            | ading:<br>i <u>ons How-To</u><br><u>n How-To</u><br><u>Replication How-To</u>                                                                                                    | a tonicat. Cong                                                                                  | Server Status<br>Manager App<br>Host Manager                                                                                                    |             |
| Developer Quick                                                                                                    | Start<br><u>Realms &amp; A</u><br>JDBC DataS                                                                  | AA Examples<br>sources                                                                                                    |                                                                                                  | Servlet Specifications<br>Tomcat Versions                                                                                                    |             |
| Managing Tome<br>For security, access to<br>restricted. Users are de<br>SCATALINA_HOME/conf/toc<br>In Tomcat 9.0 access to<br>application is split betw<br>Read more<br>Release Notes<br>Changelog<br>Migration Guide<br>Security Notices | at<br>the <u>manager webapp</u> is<br>efined in:<br>wmcat-users.xml<br>o the manager<br>ween different users. | Documentation<br>Tomcat 9.0 Documentation<br>Tomcat 9.0 Configuration<br>Tomcat 9.0 Configuration<br>Information in:<br>SCATALINA_HOME/RUNNING.txt<br>Developers may be interested in:<br>Tomcat 9.0 Bug Database<br>Tomcat 9.0 JavaDocs<br>Tomcat 9.0 Gil Repository at GilHub | Gettii<br>FAQ a<br>The fol<br>tomaa<br>Umera<br>User si<br>User si<br>User si<br>Develo<br>messa | ng Help<br>and Mailing Lists<br>lowing mailing lists are available:<br><u>tanonove</u><br>tant announcements, releases, security<br>ability notifications. (Low volume).<br><u>user</u><br>upport and discussion<br>tagent<br>propert and discussion for <u>Apache Taglibs</u><br><u>dev</u><br>pment mailing list, including commit<br>ges |             |
| Other Downloads<br>Tomcat Connectors<br>Tomcat Native<br>Taglibs                                                                                                    | Other Documentati<br>Tomcat Connectors<br>mod.jk Documentation<br>Tomcat Native                               | on Get Involved<br>Overview<br>Source Repositories<br>Mailing Lists                                                                                                    | Miscellaneous<br><u>Contact</u><br>Legal<br>Sponsorship                                          | Apache Software<br>Foundation<br><u>Who We Are</u><br>Heritage                                                                                                    |             |

Fig . Tomcat Started on port 8088

## Integrate Ansible in CI/CD Pipeline:

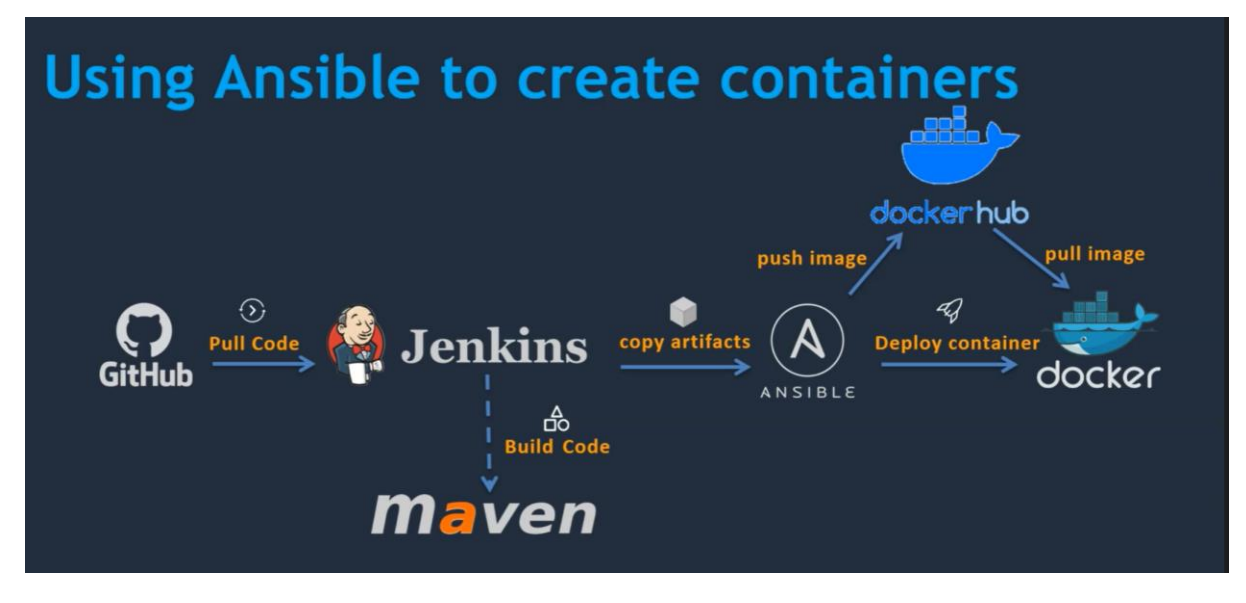

Fig. Using Ansible to create containers

#### **Prepare Ansible Server:**

- Setup EC2 Instance
- Setup hostname
- Create ansadmin users
- Add Users to sudoers file
- Generate ssh keys
- Enable Password Based Login
- Install Ansible

#### Setup EC2 Instance

| 🗧 🔶 C 👔 us-east-1.console.aws.amazon.com/ec2/v2/home?region=us-east-1#Instances: |                                     |                           |                        |                                     |                          |                               |                           |
|----------------------------------------------------------------------------------|-------------------------------------|---------------------------|------------------------|-------------------------------------|--------------------------|-------------------------------|---------------------------|
| 👯 Apps 🔇 Slider 1 🕒 M Gmi                                                        | ail 🧕 Translate 🕒 YouTube           | 📧 (1694) YouTube 🛛 🔀 Maps | 😌 Engineering Colleg 👲 | Page 1   ismtech 🛛 👌 150 AutoCAD Co | om 🏦 Free AutoCAD Tuto 🤞 | 🖹 autocad 2012 🛛 👌 autocad 26 | 012 » 📙 Other bookmarks   |
| aws Services Q Searc                                                             | ch for services, features, blogs, i | docs, and more            | [Alt+S]                |                                     | ک                        | 😞 🛛 🕐 📄 N. Virginia 🔻         | shah-aws @ saifshah-aws 🔻 |
| New EC2 Experience                                                               | Instances (4) Info                  |                           |                        | Connec                              | Instance state 🔻         | Actions <b>v</b> Laung        | h instances 🔹 🕇           |
|                                                                                  | <b>Q</b> Search                     |                           |                        |                                     |                          |                               | < 1 > ©                   |
| EC2 Dashboard                                                                    | □ Name ▼                            | Instance ID               | Instance state v       | Instance type 🛛 Status ch           | heck Alarm status        | Availability Zone 🛛 🗸         | Public IPv4 DNS           |
| EC2 Global View                                                                  | Tomcat_Server                       | i-010d47b3e089d7869       | ⊖ Stopped @Q           | t2.micro –                          | No alarms 🕂              | us-east-1c                    | -                         |
| Tags                                                                             | Docker_Server                       | i-0875a802a59fdd059       | ⊖ Stopped ⊕Q           | t2.micro –                          | No alarms +              | us-east-1c                    | -                         |
| Limits                                                                           | Jenkins_Server1                     | i-00f1e4c8cb15c9042       | ⊖ Stopped @Q           | t2.micro –                          | No alarms 🕂              | us-east-1c                    | -                         |
|                                                                                  | Ansible_Server                      | i-0dc753250431f8ac9       | ⊘ Running ⊕ Q          | t2.micro –                          | No alarms 🕂              | us-east-1c                    | ec2-3-90-12-179.comp      |
| Instances                                                                        | •                                   |                           |                        |                                     |                          |                               |                           |
| Instances New                                                                    |                                     |                           |                        |                                     |                          |                               |                           |
| Instance Types                                                                   |                                     |                           |                        |                                     |                          |                               |                           |
| Spot Poquette                                                                    |                                     |                           |                        |                                     |                          |                               |                           |
| Savinos Plans                                                                    |                                     |                           |                        | -                                   |                          |                               |                           |
| Reserved Instances New                                                           | Select an instance                  |                           |                        | _                                   |                          |                               | ⊚ ×                       |
| Dedicated Hosts                                                                  |                                     |                           |                        |                                     |                          |                               |                           |
| Scheduled Instances                                                              |                                     |                           |                        |                                     |                          |                               |                           |
| Capacity Reservations                                                            |                                     |                           |                        |                                     |                          |                               |                           |
| T Images                                                                         |                                     |                           |                        |                                     |                          |                               |                           |
| AMIs New                                                                         |                                     |                           |                        |                                     |                          |                               |                           |
| AMI Catalog                                                                      |                                     |                           |                        |                                     |                          |                               |                           |
| , in the contract of                                                             |                                     |                           |                        |                                     |                          |                               |                           |
| Elastic Block Store                                                              |                                     |                           |                        |                                     |                          |                               |                           |
| Volumes New                                                                      |                                     |                           |                        |                                     |                          |                               |                           |
| Snapshots New                                                                    |                                     |                           |                        |                                     |                          |                               |                           |
| Lifecycle Manager New                                                            |                                     |                           |                        |                                     |                          |                               | •                         |

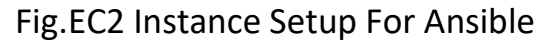

#### Setup hostname

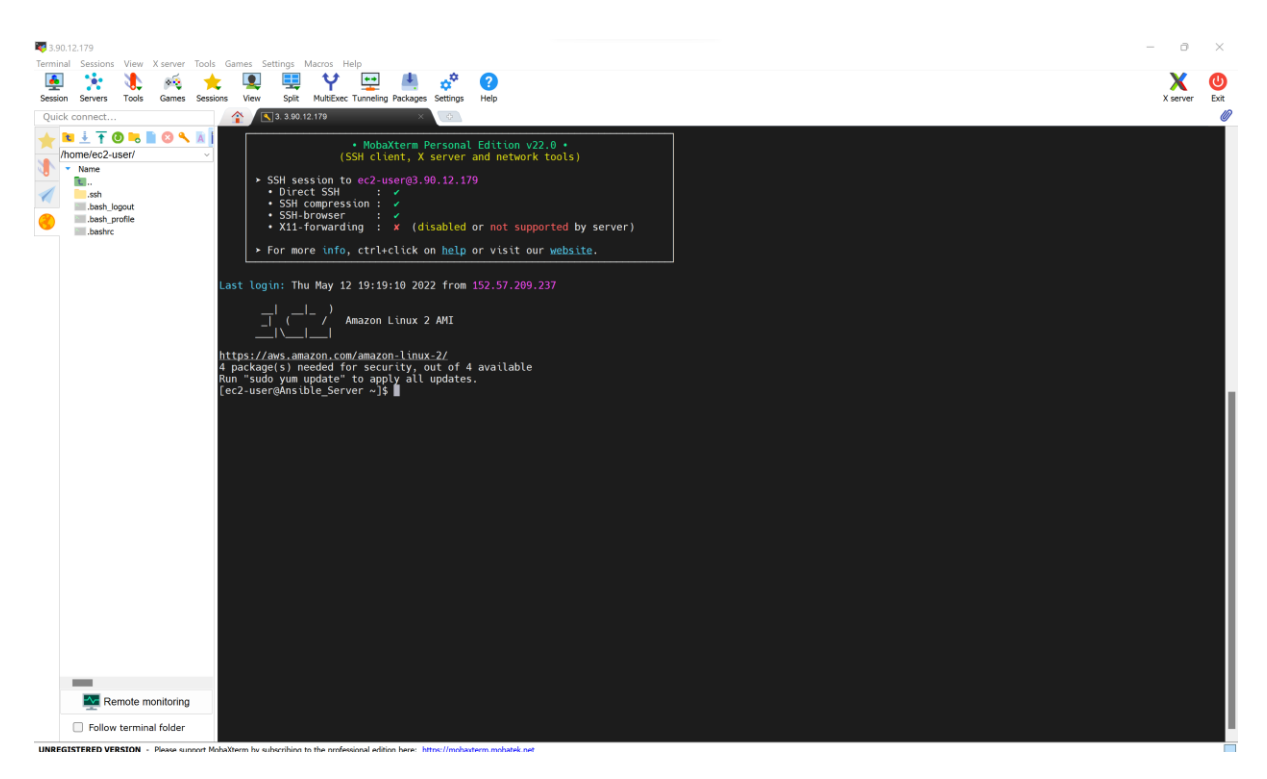

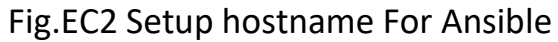

#### Create ansadmin users

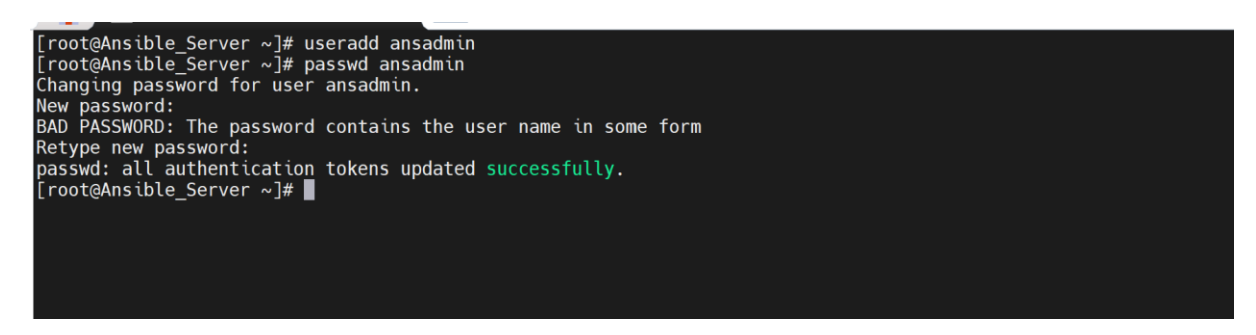

Fig. ansadmin users is created

## Add Users to sudoers file

The **sudoers file** is a file Linux and Unix administrators use to allocate system rights to system users.

#### Command to enter visudo

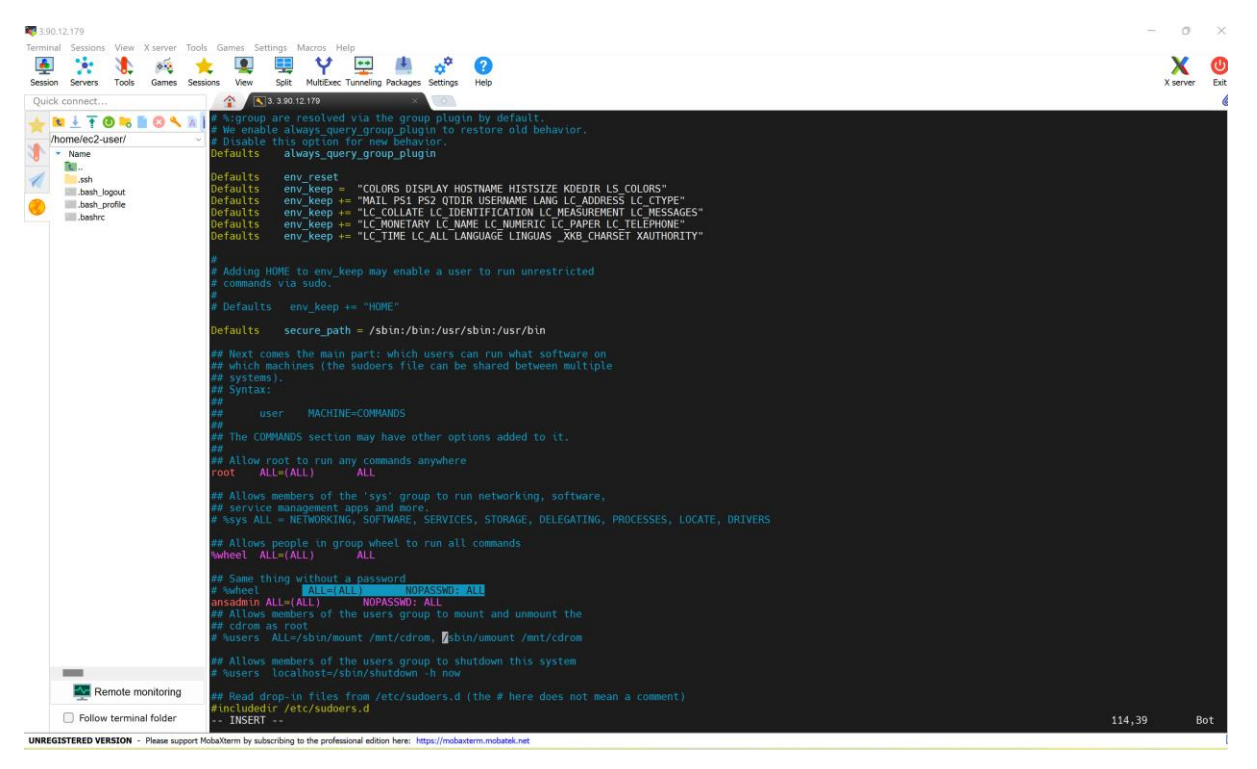

Fig. Add Users to sudoers file

• Note: Shift +g to end of line

## **Configuring SSH**

[root@Ansible\_Server ~]# vi /etc/ssh/sshd\_config

[root@Ansible\_Server ~]# service sshd reload

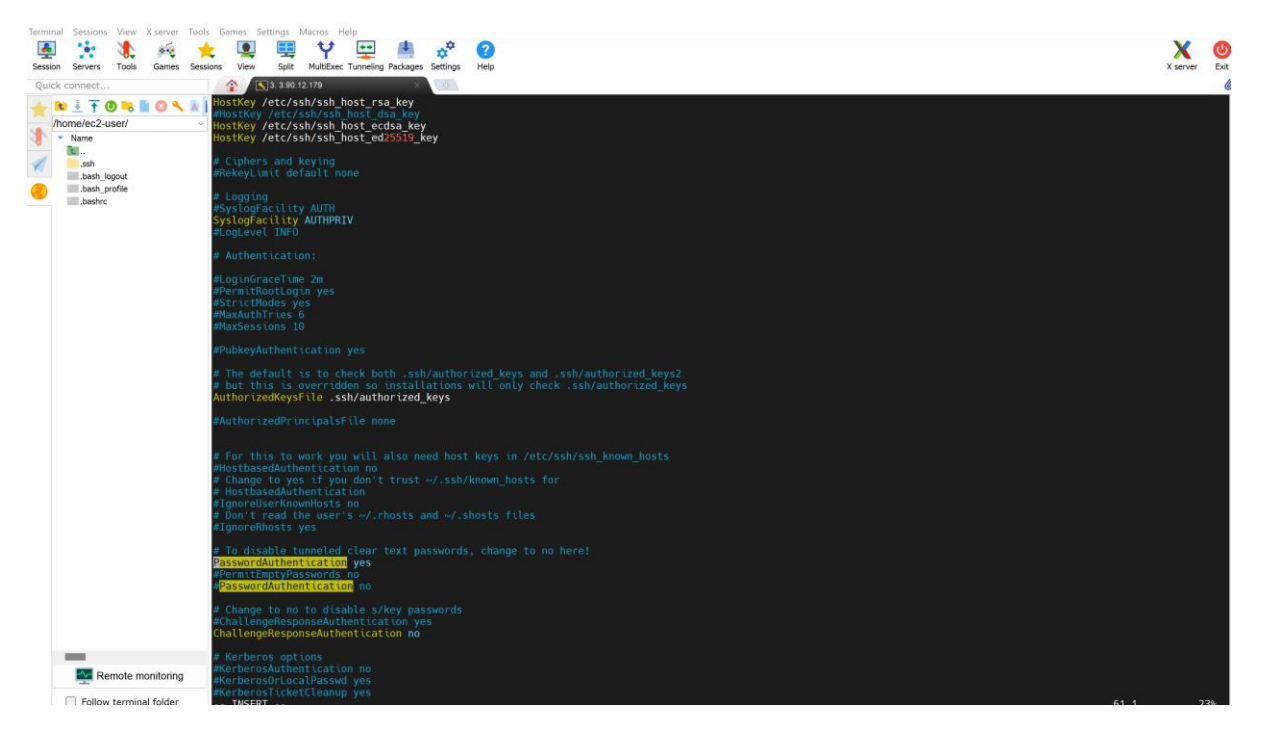

Fig. Configuring Passwd

#### **Enable Password Based Login**

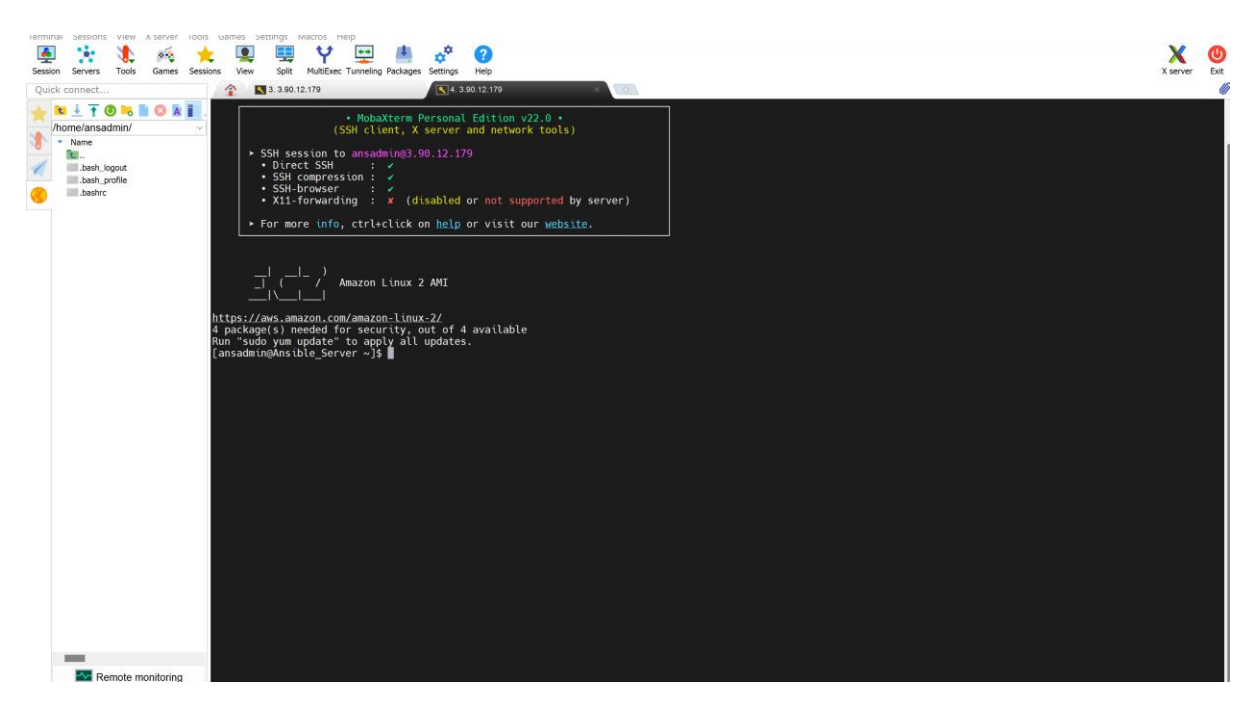

Fig. Login as ansadmin

**Generated SSH Keys:** 

[ansadmin@Ansible\_Server ~]\$ ssh-keygen

Generating public/private rsa key pair.

Enter file in which to save the key (/home/ansadmin/.ssh/id\_rsa):

Created directory '/home/ansadmin/.ssh'.

Enter passphrase (empty for no passphrase):

Enter same passphrase again:

Your identification has been saved in /home/ansadmin/.ssh/id\_rsa.

Your public key has been saved in /home/ansadmin/.ssh/id\_rsa.pub.

The key fingerprint is:

SHA256:+4bEKmcZCo4uVhQ8BYqwqn/bZwLbV+Cl30l0dUDJMlE ansadmin@Ansible\_Server

The key's randomart image is:

+---[RSA 2048]----+ |...o. .=Eo | |o..+ ooo| |o. o o..| |.. oS+ .. | |...oS+ .. | |....=... | |.o.. = =.+ o. | |oo. =.B =.o o | |+...=.= .. | +----[SHA256]----+ [ansadmin@Ansible\_Server~]\$

#### **Install Ansible**

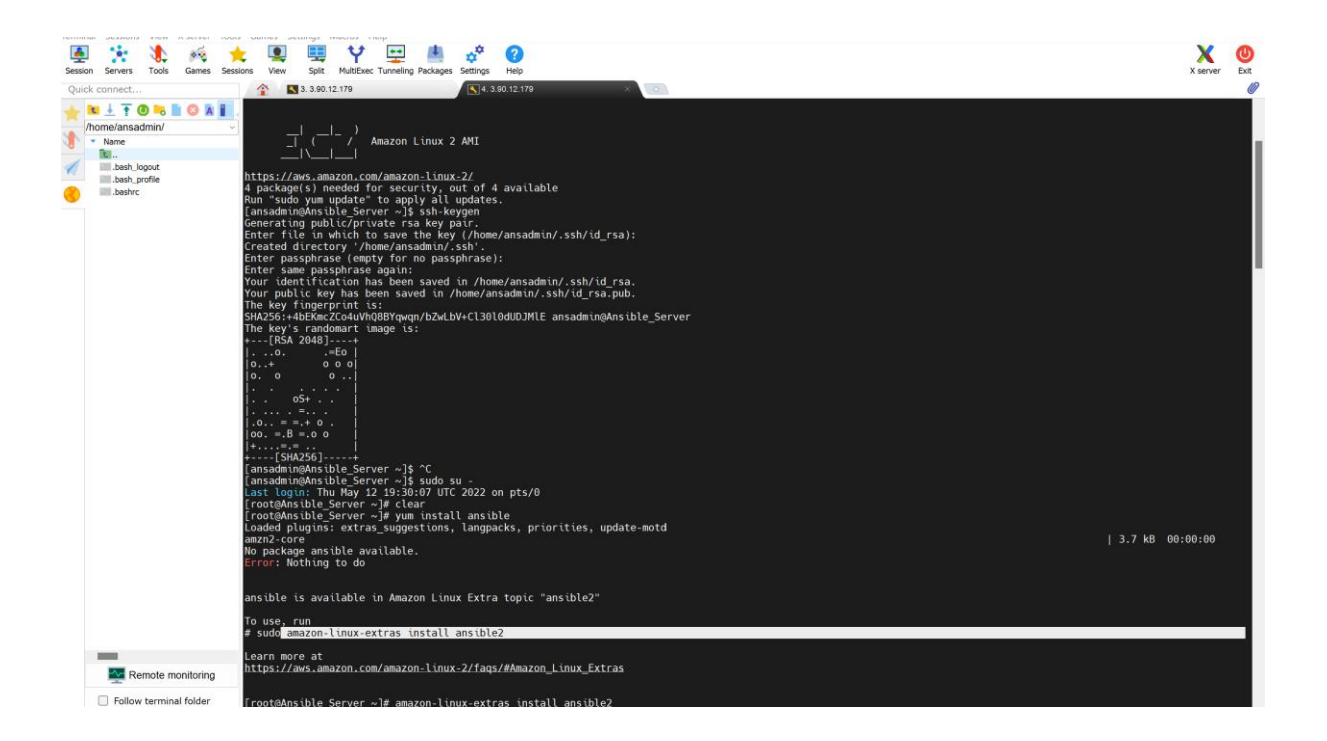

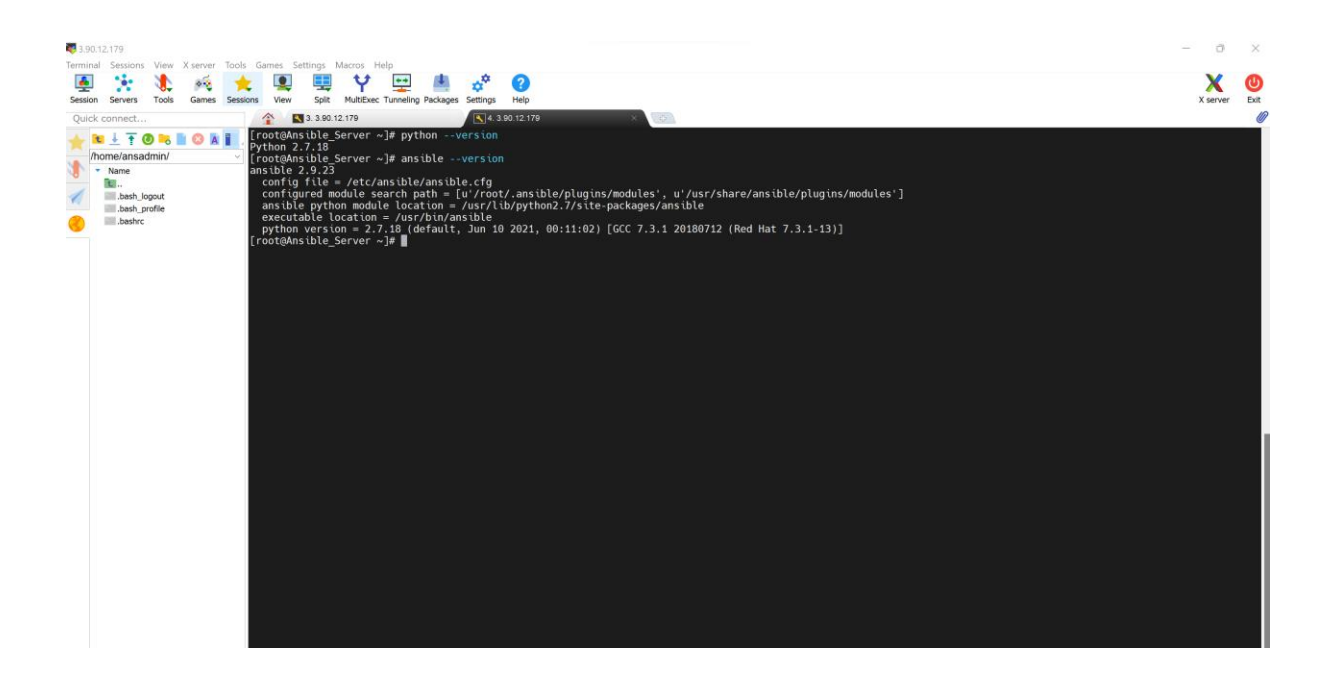

# Fig. Installing Ansible

Note: For Installing Ansible required python which inbuilt comes amazon ec2 service.

#### Integrate Docker with Ansible:

- On Docker Host
- Create ansadmin
- Add ansadmin to sudoers file
- Enable Password Based Login

#### • On Ansible Node

- Add to host file
- Copy ssh keys
- Test the Connection

#### **Create ansadmin**

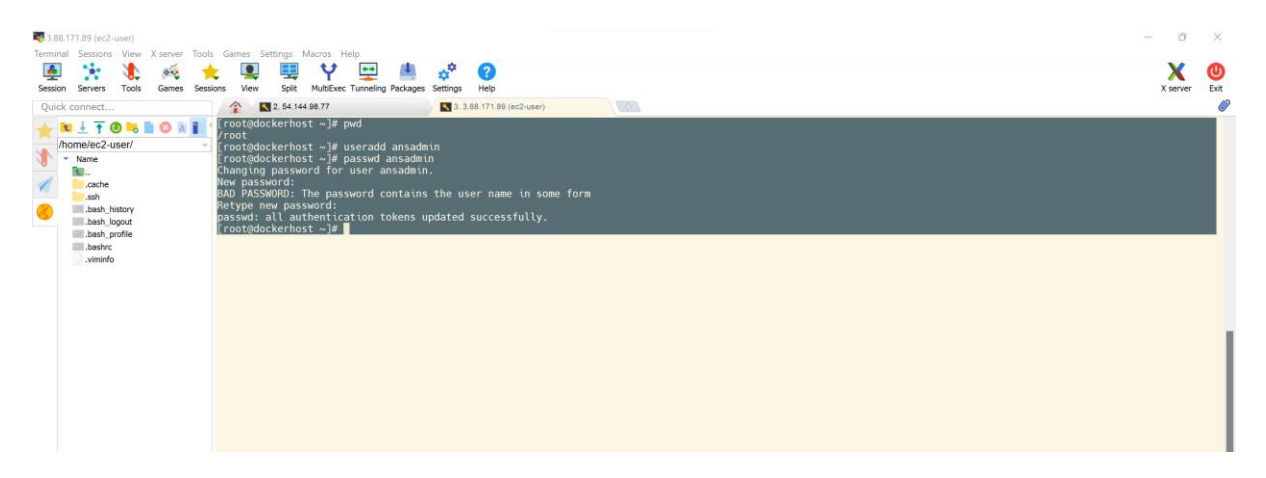

Fig. Created ansadmin for docker

## Add ansadmin to sudoers file

The **sudoers file** is a file Linux and Unix administrators use to allocate system rights to system users.

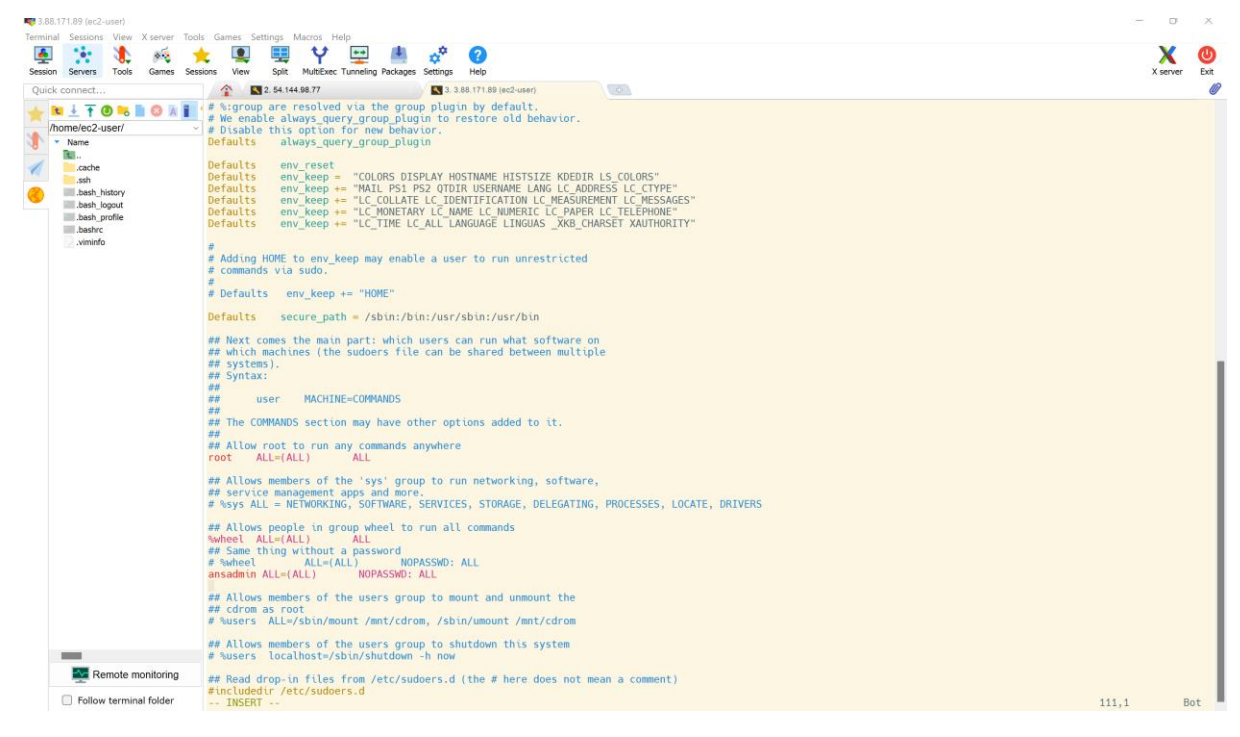

Fig. Created ansadmin added to sudoers file

**Enable Password Based Login** 

ost ~]# vi /etc/ssh/ssh\_config ost ~]# grep Password /etc/ssh/sshd\_config ntication yes Depending on your PAM configuration, enable this but set PasswordAuthentication

Fig. Enable Password Based Login

-----On Ansible Node------

Add to host file

[root@Ansible\_Server ~]# vi /etc/ansible/hosts

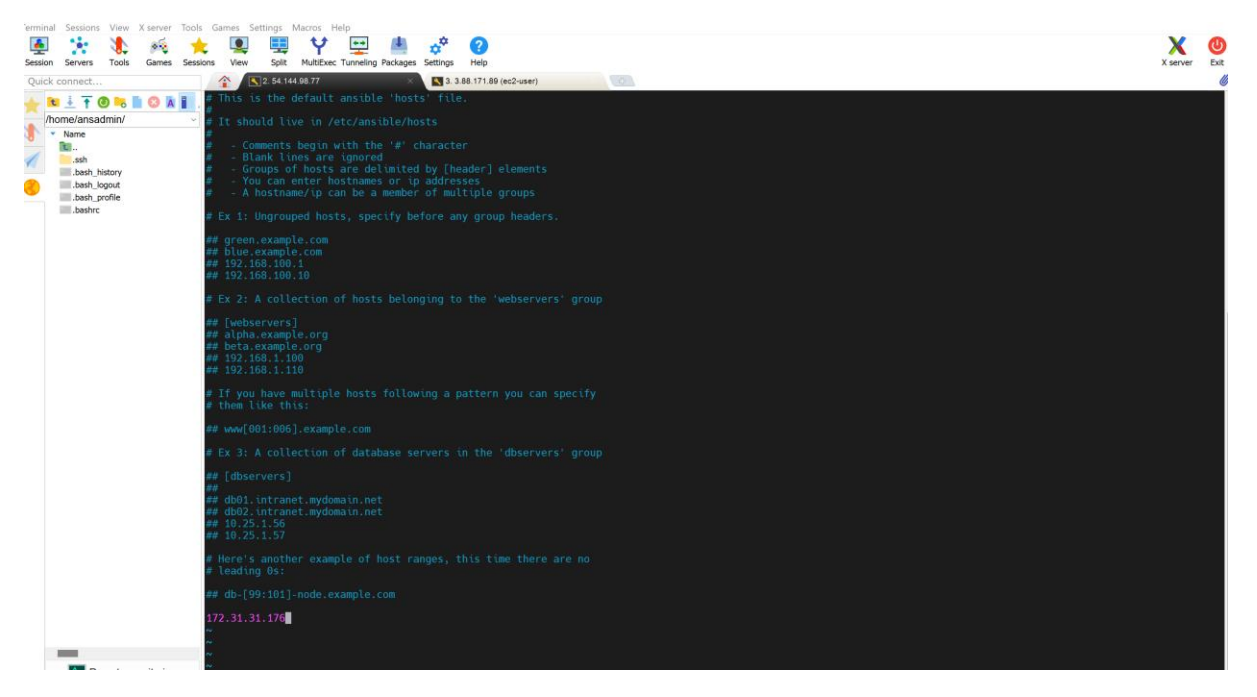

Fig. Added host ipconfig address from docker host

#### Copy ssh keys

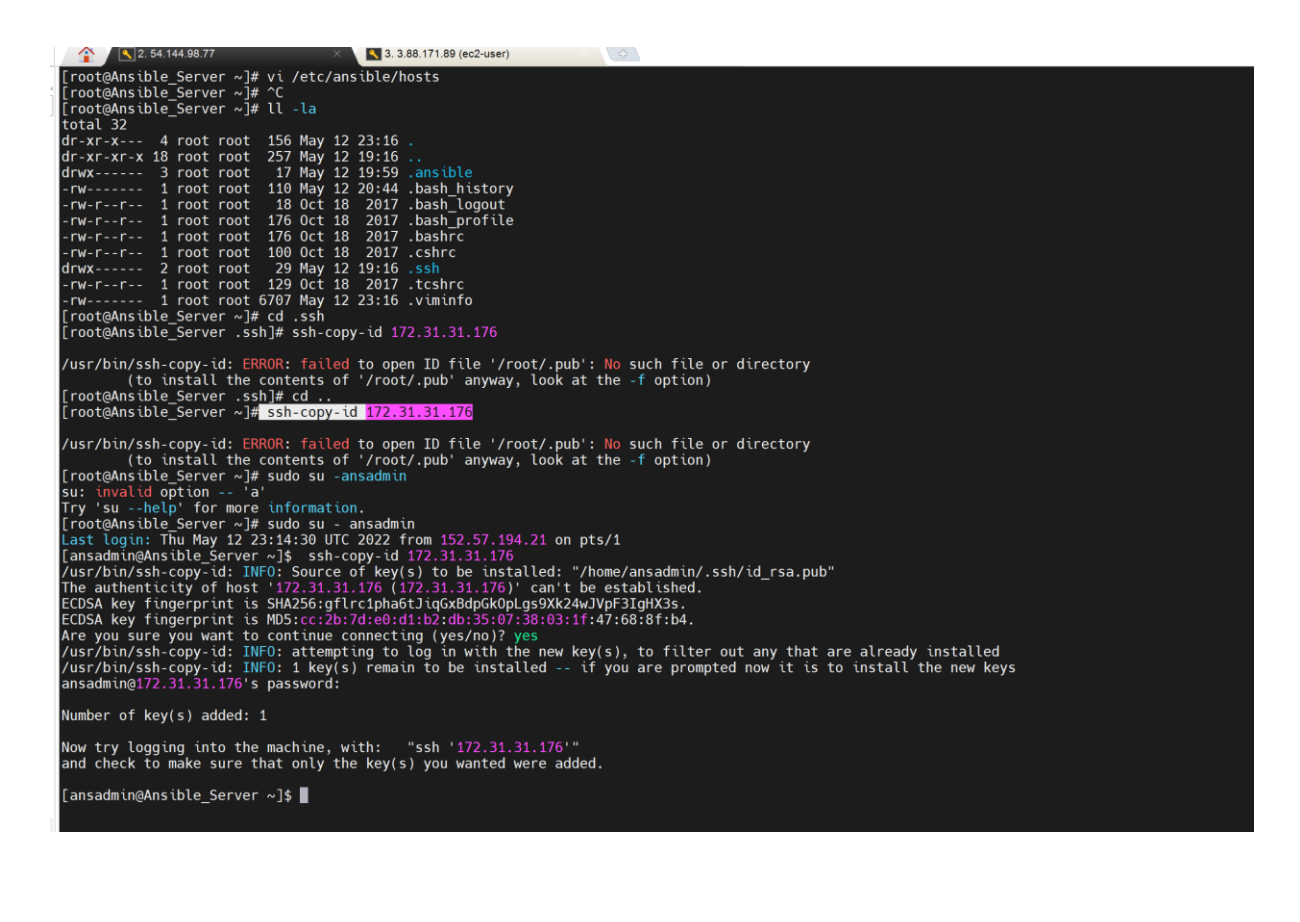

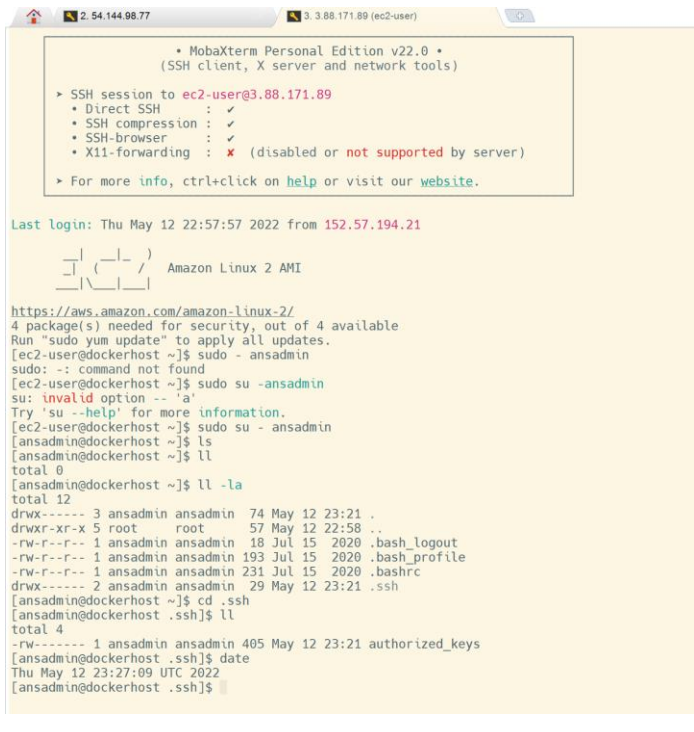

Fig. Copying sshkey to docker host.

[ansadmin@Ansible\_Server ~]\$ cat .ssh/id\_rsa.pub

## ssh-rsa

AAAAB3NzaC1yc2EAAAADAQABAAABAQCtCHrU93Nngsu3VtGfMvQktl1pktg GWyd9z8iyiak0Dizs8AilPGEEwoP4ihhsx8l9loSU5i1D9/rGG2KtpQh95SXUzgfvu tnA/UEuEiPV1oTYpeteltG868/qsCLUME8b9nJU57g782QvnNBS4OBmNUHTQ6 egxxpwtOzl/O1Oq8eNe84QODGyuOk7EJqjLxOh17B/BeRG07sKLvA/n183pep6 dM+5OwdTe+c1wuoJ2V9mdD/fbIfKkC789LofxNuZPuvOF5sn9KeuJ65pOuUn6t /L6Ev2vUw2YXe8FCQrBgY6Ab02RIc2VufjfJ+nUXwaGoV67p/2VGcyQwXdvdcb ansadmin@Ansible\_Server

```
[ansadmin@Ansible_Server ~]$
```

[ansadmin@dockerhost .ssh]\$ cat authorized\_keys

ssh-rsa

AAAAB3NzaC1yc2EAAAADAQABAAABAQCtCHrU93Nngsu3VtGfMvQktl1pktg GWyd9z8iyiak0Dizs8AilPGEEwoP4ihhsx8l9loSU5i1D9/rGG2KtpQh95SXUzgfvu tnA/UEuEiPV1oTYpeteltG868/qsCLUME8b9nJU57g782QvnNBS4OBmNUHTQ6 egxxpwtOzl/O1Oq8eNe84QODGyuOk7EJqjLxOh17B/BeRG07sKLvA/n183pep6 dM+5OwdTe+c1wuoJ2V9mdD/fbIfKkC789LofxNuZPuvOF5sn9KeuJ65pOuUn6t /L6Ev2vUw2YXe8FCQrBgY6Ab02RIc2VufjfJ+nUXwaGoV67p/2VGcyQwXdvdcb ansadmin@Ansible\_Server

[ansadmin@dockerhost .ssh]\$

## **Test the Connection**

# [ansadmin@Ansible\_Server ~]\$ ansible all -m ping

[ansadmin@Ansible\_Server ~]\$ ansible all -m command -a uptime

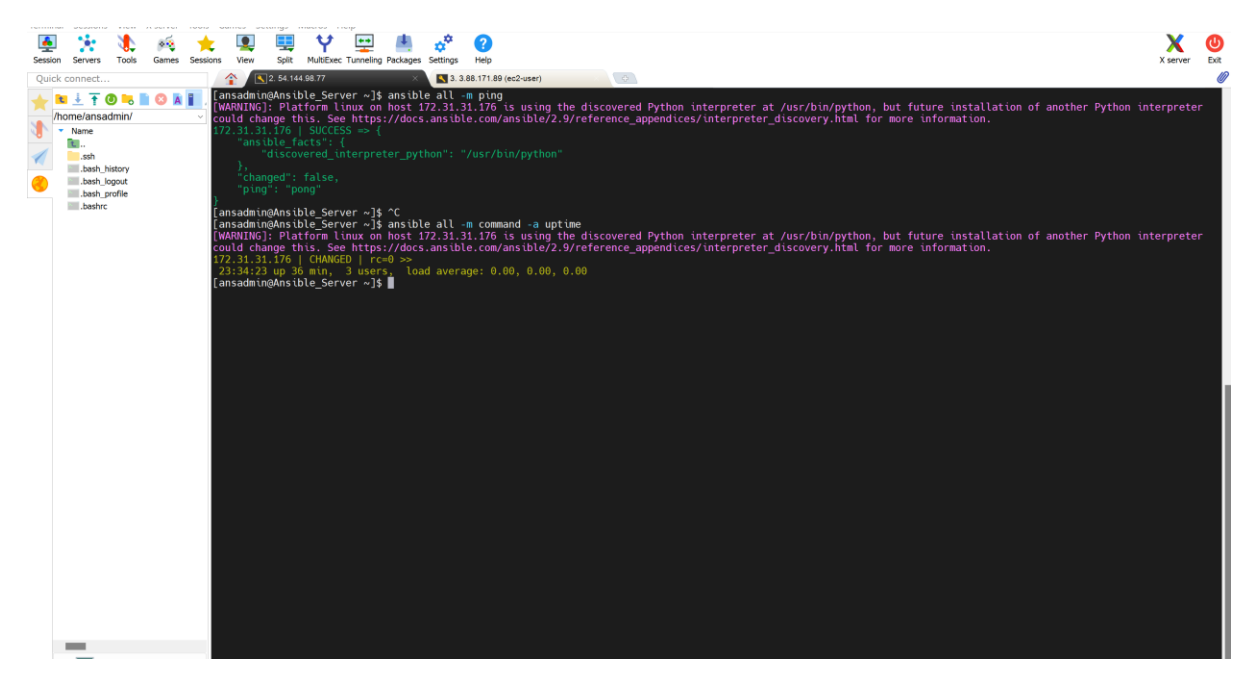

|                          |                 |          |            | 0    | — |
|--------------------------|-----------------|----------|------------|------|---|
| ansadmin@dockerhost      |                 |          |            |      |   |
| Lausaan enGagerter nos c | <u>ιοομ]φ</u> ο |          |            |      |   |
| [ancadmin@dockarhoct     | cchl¢ untimo    |          |            |      |   |
|                          | .ssnja uprune   |          |            |      |   |
| 22.2C.2E 20 min          | 2               |          | 0 00 0 00  | 0 00 |   |
| 23:30:35 UD 39 Min.      | z users, toad   | averade: | 0.00.0.00. | 0.00 |   |
|                          |                 |          |            |      |   |
| ansadmin@dockerhost      | ssh]\$          |          |            |      |   |
|                          | • J J I I 4     |          |            |      |   |

Fig. Connection Success
# Integrate Ansible with Jenkins:

| Dashboard |  | configuration |
|-----------|--|---------------|
|-----------|--|---------------|

| SSH Server                                                                                                    |                                |      |      |  |
|----------------------------------------------------------------------------------------------------|--------------------------------|------|------|--|
| ansible-server                                                                                                    |                                | <br> | <br> |  |
| Hostname ?                                                                                                    |                                |      |      |  |
| 172.31.26.13                                                                                                    |                                |      |      |  |
|                                                                                                    |                                |      |      |  |
| Username ?                                                                                                    |                                |      |      |  |
| Username ?<br>ansadmin                                                                                                    |                                |      |      |  |
| Username ? ansadmin Remote Directory ?                                                                                    |                                |      |      |  |
| Username (?)<br>ansadmin<br>Remote Directory (?)<br>Use password authenticat<br>Passphrase / Password (?)                 | on, or use a different key 🏾 🕅 |      |      |  |
| Username ? ansadmin Remote Directory ? Use password authenticati Passphrase / Password ?                                  | on, or use a different key 👔   |      |      |  |
| Username ?<br>ansadmin<br>Remote Directory ?<br>Use password authenticati<br>Passphrase / Password ?<br><br>Path to key ? | on, or use a different key 👔   |      |      |  |

# Fig. Configuring Ansible with Jenkins

| Dashboard > configuration |                            |
|---------------------------|----------------------------|
|                           | 300000                     |
|                           | Disable exec ?             |
|                           | Proxy type ?               |
|                           | Prove host -?              |
|                           |                            |
|                           | Proxy port ?               |
|                           |                            |
|                           | Proxy user ?               |
|                           |                            |
|                           | Proxy password             |
|                           |                            |
|                           | Success Test Configuration |
|                           | Delete                     |

Fig. Testing Success and save it.

# Creating Item:

| 🧌 Jenkins           |                                                                                                    | Q Search                                                                                        | 0   | 01 | 💄 admin  | 🛨 log out       |
|---------------------|----------------------------------------------------------------------------------------------------|-------------------------------------------------------------------------------------------------|-----|----|----------|-----------------|
| Dashboard - • All • |                                                                                                    |                                                                                                 |     |    |          |                 |
|                     | Enter an item name CopyArtifact_onto_Ansible  - Required field  Freestyle project This is the central feature of Jenkins, Jenkins will build your project, conduced for something other than software build. | pining any SCM with any build system, and this can be a<br>astically reduces the configuration. | wen |    |          |                 |
|                     | If you want to create a new item from other existing, you can use this op Copy from BuildandDeployonContainer                                                                                                | tion:                                                                                           |     |    |          |                 |
|                     |                                                                                                    |                                                                                                 |     |    | REST API | Jenkins 2.332.2 |

Fig. CopyArtifact\_onto\_Ansible

| Dashboard   CopyArtifact_ont | o_Ansible                             |                      |                          |                |               |            |                |                   |
|------------------------------|---------------------------------------|----------------------|--------------------------|----------------|---------------|------------|----------------|-------------------|
|                              | General Source Code Management        | Build Triggers       | Build Environment        | Pre Steps      | Build         | Post Steps | Build Settings | Post-build Action |
|                              | SSH Server<br>Name ?                  |                      |                          |                |               |            |                |                   |
|                              | ansible-server                        |                      |                          |                |               |            |                | ~                 |
|                              |                                       |                      |                          |                |               |            |                | Advanced          |
|                              | Transfers                             |                      |                          |                |               |            |                |                   |
|                              | Transfer Set Source files ?           |                      |                          |                |               |            |                |                   |
|                              | webapp/target/*.war                   |                      |                          |                |               |            |                |                   |
|                              | Remove prefix ?                       |                      |                          |                |               |            |                |                   |
|                              | webapp/target                         |                      |                          |                |               |            |                |                   |
|                              | Remote directory ?                    |                      |                          |                |               |            |                |                   |
|                              | //opt/docker                          |                      |                          |                |               |            |                |                   |
|                              | Exec command ?                        |                      |                          |                |               |            |                |                   |
|                              |                                       |                      |                          |                |               |            |                |                   |
|                              |                                       |                      |                          |                |               |            |                | ß                 |
|                              | All of the transfer fields (except fo | r Exec timeout) supp | port substitution of Jen | kins environme | ent variables |            |                | Advanced          |
|                              | Save Apply                            |                      |                          |                |               |            |                |                   |

Fig. Configuring SSH Server with ansible-server

Creating docker directory on Ansible Server:

[root@Ansible\_Server ~]# cd /opt [root@Ansible\_Server opt]# II total 0 drwxr-xr-x 4 root root 33 Apr 28 19:54 aws drwxr-xr-x 2 root root 6 Aug 16 2018 rh [root@Ansible\_Server opt]# mkdir docker [root@Ansible\_Server opt]# || total 0 drwxr-xr-x 4 root root 33 Apr 28 19:54 aws drwxr-xr-x 2 root root 6 May 13 09:36 docker drwxr-xr-x 2 root root 6 Aug 16 2018 rh [root@Ansible Server opt]# chown ansadmin:ansadmin docker [root@Ansible\_Server opt]# || total 0 drwxr-xr-x 4 root root 33 Apr 28 19:54 aws drwxr-xr-x 2 ansadmin ansadmin 6 May 13 09:36 docker drwxr-xr-x 2 root root 6 Aug 16 2018 rh [root@Ansible\_Server opt]#

# **Console Output:**

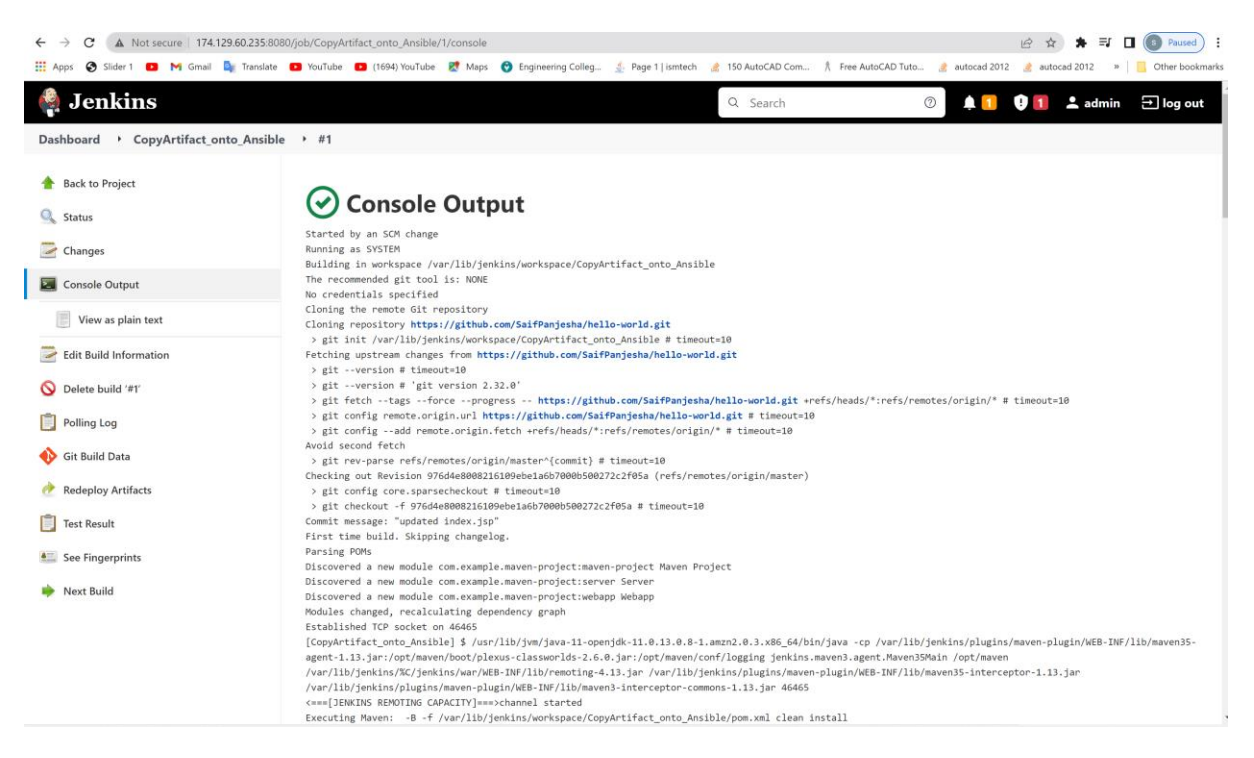

Fig. Success Build on Jenkins

[root@Ansible\_Server opt]# cd docker

[root@Ansible\_Server docker]# II

total 4

-rw-rw-r-- 1 ansadmin ansadmin 2907 May 13 09:41 webapp.war

[root@Ansible\_Server docker]# date

Fri May 13 09:42:51 UTC 2022

[root@Ansible\_Server docker]#

## Build an Image and create Container on Ansible

Step 1: Installing docker

[root@Ansible\_Server docker] # yum install docker

[root@Ansible\_Server docker]# cat /etc/group

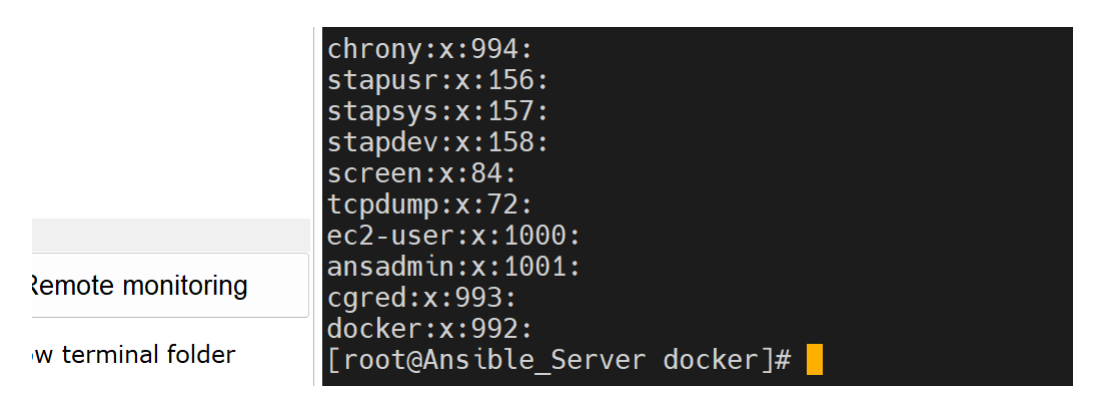

Fig. Docker Successful Installed on Ansible

[root@Ansible\_Server docker]# usermod -aG docker ansadmin

[root@Ansible\_Server docker]# id ansadmin

uid=1001(ansadmin) gid=1001(ansadmin) groups=1001(ansadmin),992(docker)

[root@Ansible\_Server docker]# service docker start

Redirecting to /bin/systemctl start docker.service

[root@Ansible\_Server docker]# service docker status

**Redirecting to /bin/systemctl status docker.service** 

• docker.service - Docker Application Container Engine

Loaded: loaded (/usr/lib/systemd/system/docker.service; disabled; vendor preset: disabled)

Active: active (running) since Fri 2022-05-13 11:51:21 UTC; 25s ago

Docs: https://docs.docker.com

```
Process: 3450 ExecStartPre=/usr/libexec/docker/docker-setup-runtimes.sh (code=exited, status=0/SUCCESS)
```

Process: 3440 ExecStartPre=/bin/mkdir -p /run/docker (code=exited, status=0/SUCCESS)

Main PID: 3458 (dockerd)

Tasks: 7

Memory: 27.4M

CGroup: /system.slice/docker.service

└─3458 /usr/bin/dockerd -H fd:// -containerd=/run/containerd/containerd.sock --default-ulimit nofile=32768:65536

May 13 11:51:21 Ansible\_Server dockerd[3458]: time="2022-05-13T11:51:21.544859745Z" level=info msg="scheme \"unix\" not registered, fallback to default sc...dule=grpc

May 13 11:51:21 Ansible\_Server dockerd[3458]: time="2022-05-13T11:51:21.545114355Z" level=info msg="ccResolverWrapper: sending update to cc: {[{unix:///ru...dule=grpc

```
May 13 11:51:21 Ansible_Server dockerd[3458]: time="2022-05-
13T11:51:21.545391892Z" level=info msg="ClientConn switching balancer to
\"pick_first\"" module=grpc
```

```
May 13 11:51:21 Ansible_Server dockerd[3458]: time="2022-05-
13T11:51:21.584329972Z" level=info msg="Loading containers: start."
```

May 13 11:51:21 Ansible\_Server dockerd[3458]: time="2022-05-13T11:51:21.798738326Z" level=info msg="Default bridge (docker0) is assigned with an IP addres... address"

May 13 11:51:21 Ansible\_Server dockerd[3458]: time="2022-05-13T11:51:21.858803093Z" level=info msg="Loading containers: done."

```
May 13 11:51:21 Ansible_Server dockerd[3458]: time="2022-05-
13T11:51:21.872257256Z" level=info msg="Docker daemon" commit=906f57f
graphdriver(s)=overlay2 ...=20.10.13
```

May 13 11:51:21 Ansible\_Server dockerd[3458]: time="2022-05-13T11:51:21.872693304Z" level=info msg="Daemon has completed initialization"

May 13 11:51:21 Ansible\_Server systemd[1]: Started Docker Application Container Engine.

```
May 13 11:51:21 Ansible_Server dockerd[3458]: time="2022-05-
13T11:51:21.898522550Z" level=info msg="API listen on /run/docker.sock"
```

Hint: Some lines were ellipsized, use -I to show in full.

[root@Ansible\_Server docker]# ^C

**Creating Docker File:** 

[ansadmin@Ansible\_Server docker]\$ vi Dockerfile

**FROM tomcat:latest** 

RUN cp -R /usr/local/tomcat webpp.dist/\* /usr/local/tomcatwebapps COPY ./\*.war /usr/local/tomcatwebapps

Build The File:

docker build -t regapp:v1.

**Docker Images** 

| [ansadmi | n@Ansib | le_Server dock | er]\$ docker imag | ges       |
|----------|---------|----------------|-------------------|-----------|
| REPOSITO | ORY TAG | i IMAGE ID     | CREATED           | SIZE      |
| regapp   | v1 1    | L5574dfecf93   | About a minute a  | ago 510MB |
| tomcat   | latest  | 6a1271dfce51   | 36 hours ago      | 680MB     |
| centos   | latest  | 5d0da3dc9764   | 7 months ago      | 231MB     |

Create a Container out of it :

[ansadmin@Ansible\_Server docker]\$ docker build -t regapp:v1 .

#### **Output Console:**

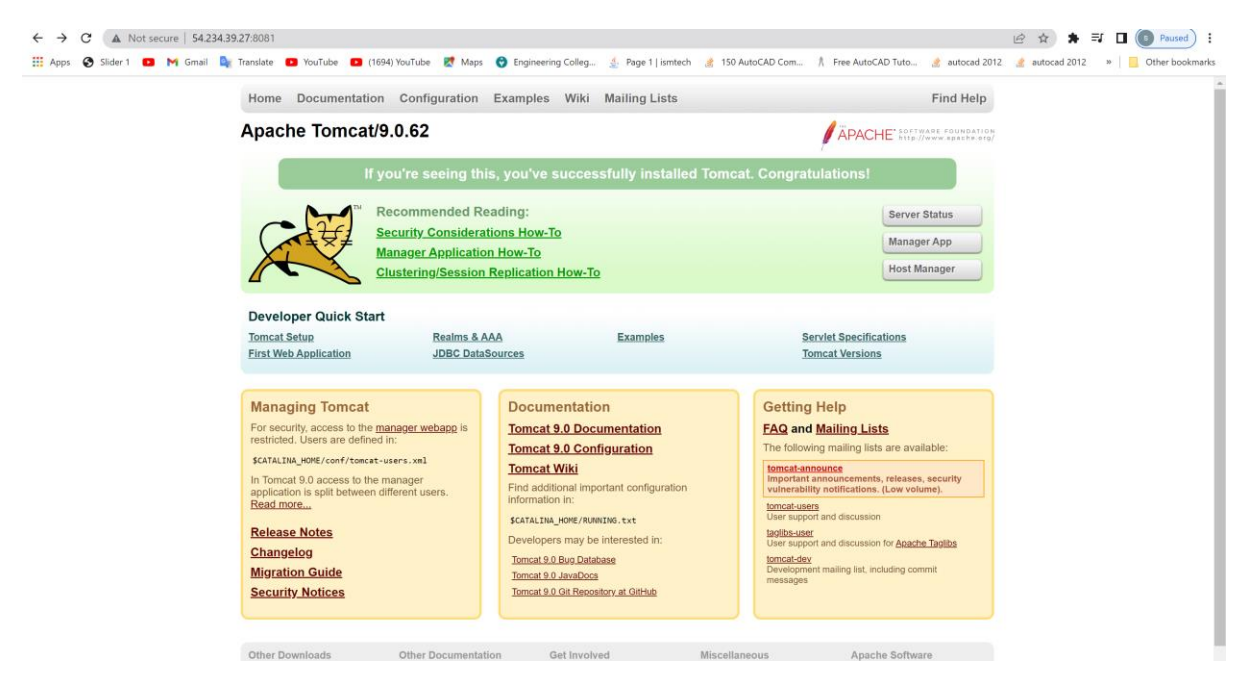

Fig.Tomcat Started

Ansible Playbook to create image and container

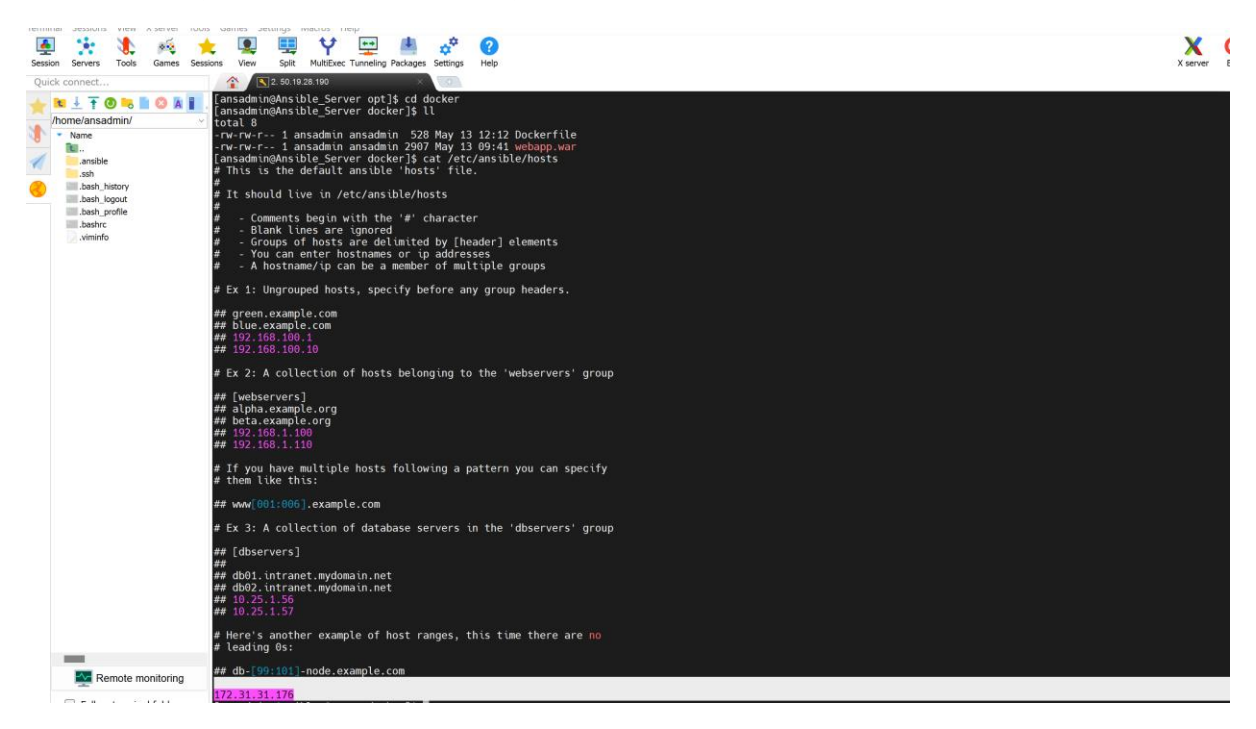

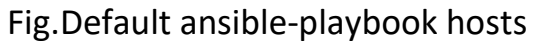

[ansadmin@Ansible\_Server docker]\$ sudo vi /etc/ansible/hosts

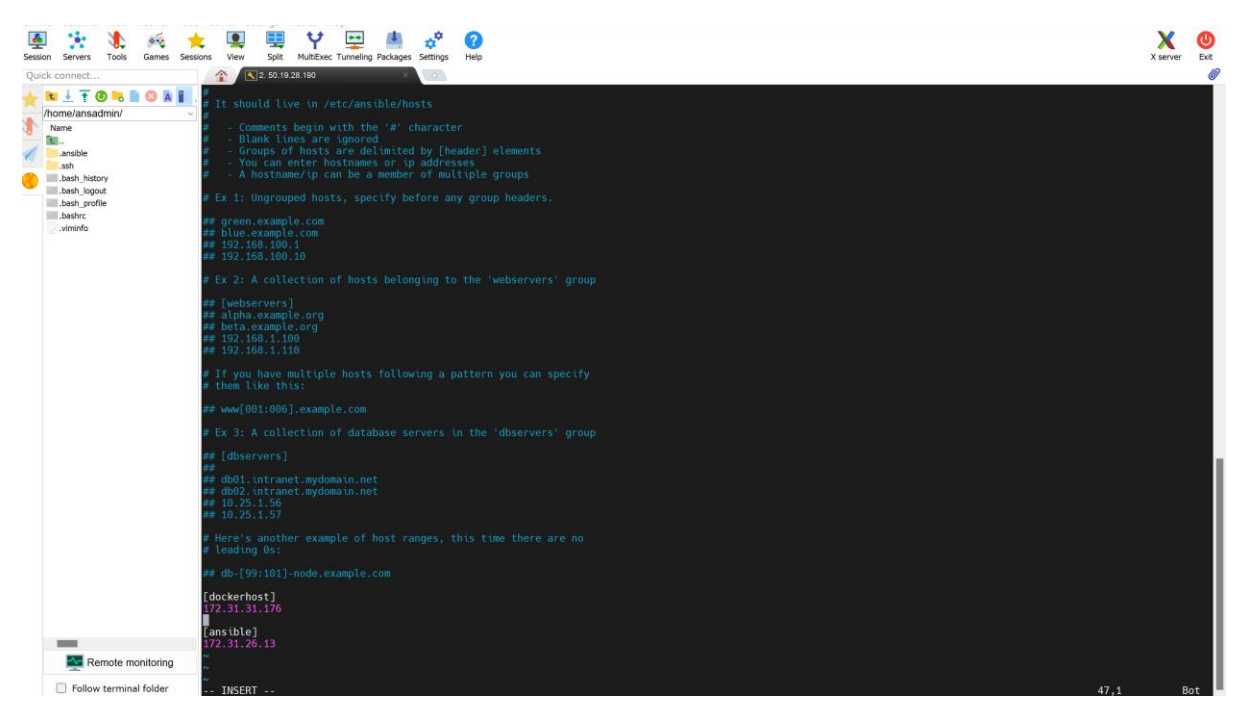

Fig. Adding address for host

[ansadmin@Ansible\_Server docker]\$ sudo vi /etc/ansible/hosts

[ansadmin@Ansible\_Server docker]\$ ansible all -a uptime

[WARNING]: Platform linux on host 172.31.31.176 is using the discovered Python interpreter at /usr/bin/python, but future installation of another Python interpreter

could change this. See https://docs.ansible.com/ansible/2.9/reference\_appendices/interpreter\_dis covery.html for more information.

172.31.31.176 | CHANGED | rc=0 >>

16:35:26 up 3 min, 2 users, load average: 0.01, 0.01, 0.00

[WARNING]: Platform linux on host 172.31.26.13 is using the discovered Python interpreter at /usr/bin/python, but future installation of another Python interpreter

could change this. See https://docs.ansible.com/ansible/2.9/reference\_appendices/interpreter\_dis covery.html for more information.

172.31.26.13 | CHANGED | rc=0 >>

16:35:26 up 32 min, 2 users, load average: 0.08, 0.02, 0.01

[ansadmin@Ansible\_Server docker]\$

Creating playbook:

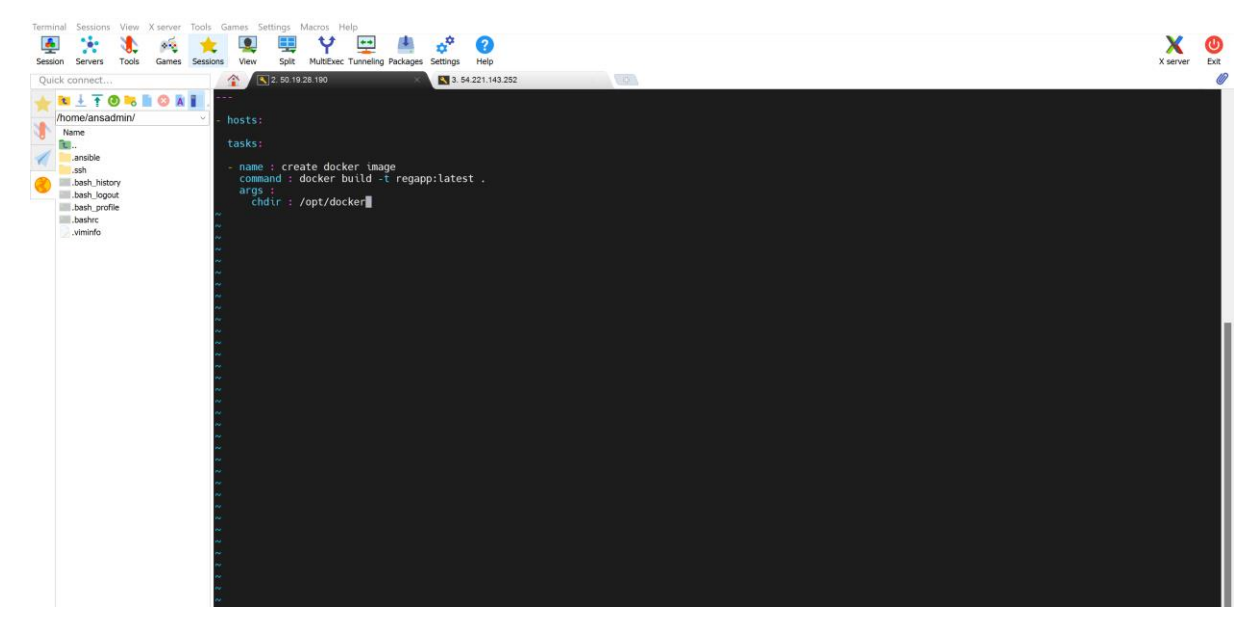

Fig. regapp.yml is created for ansible playbook

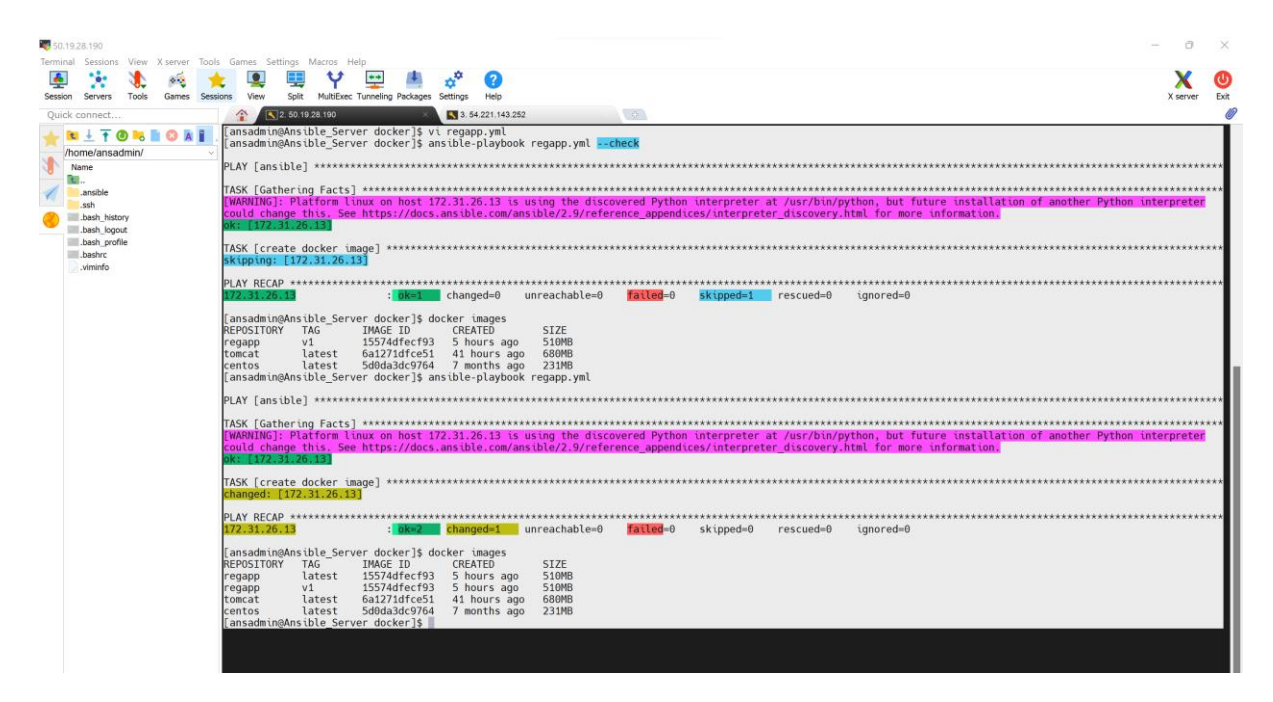

Fig. Successful docker Image is Created

**Copying Images on dockerhub:** 

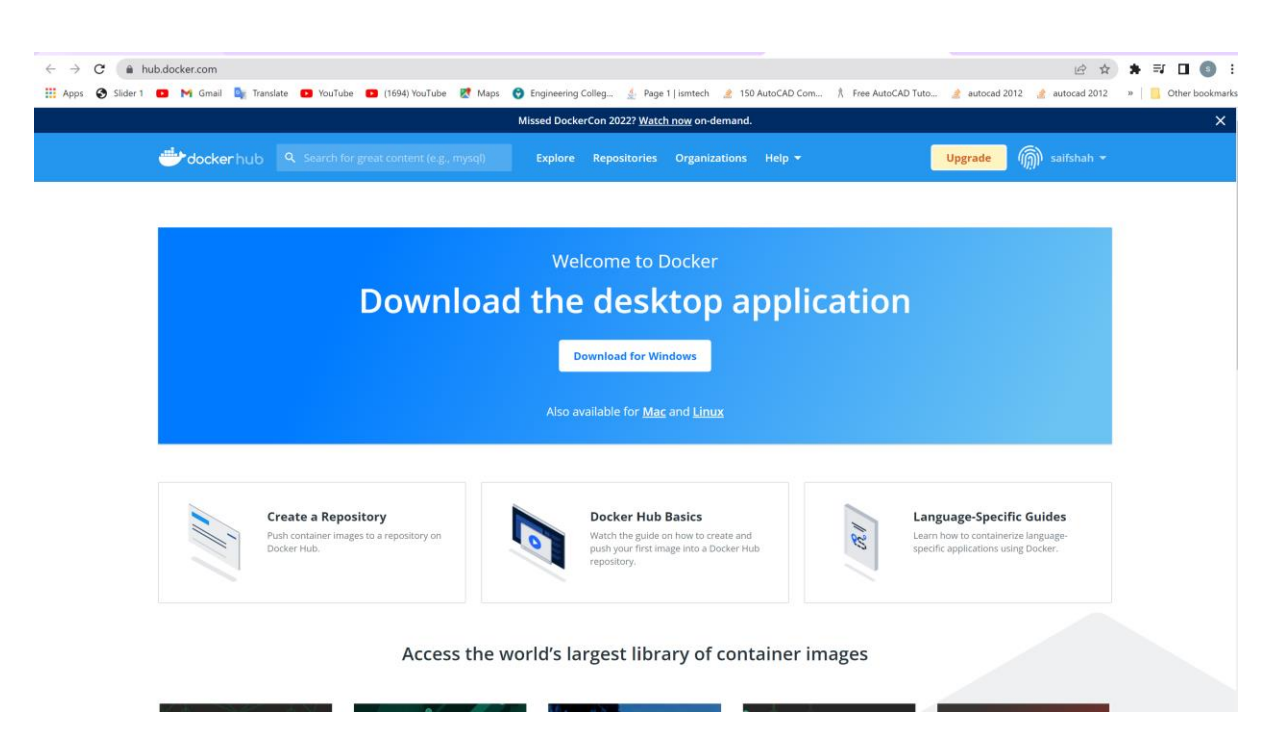

Fig .Dockerhub account

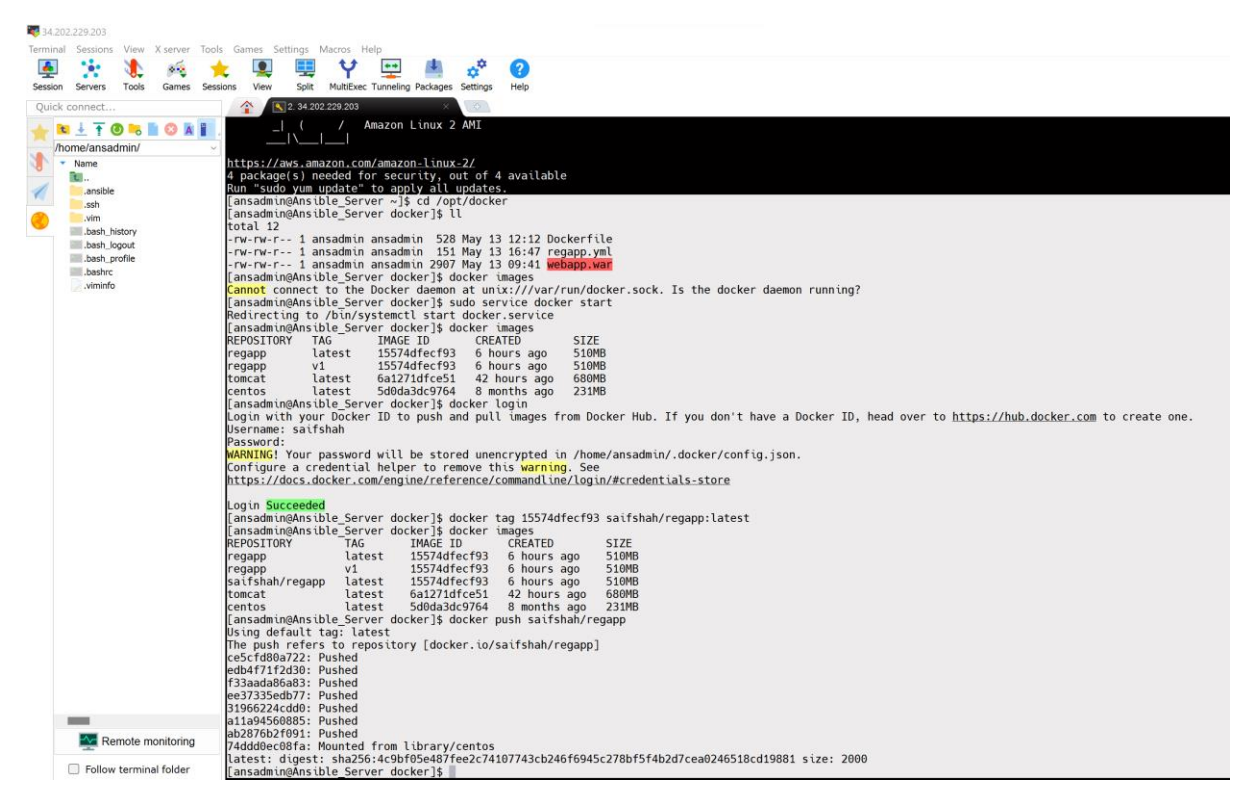

Fig. Added Images to Docker Hub

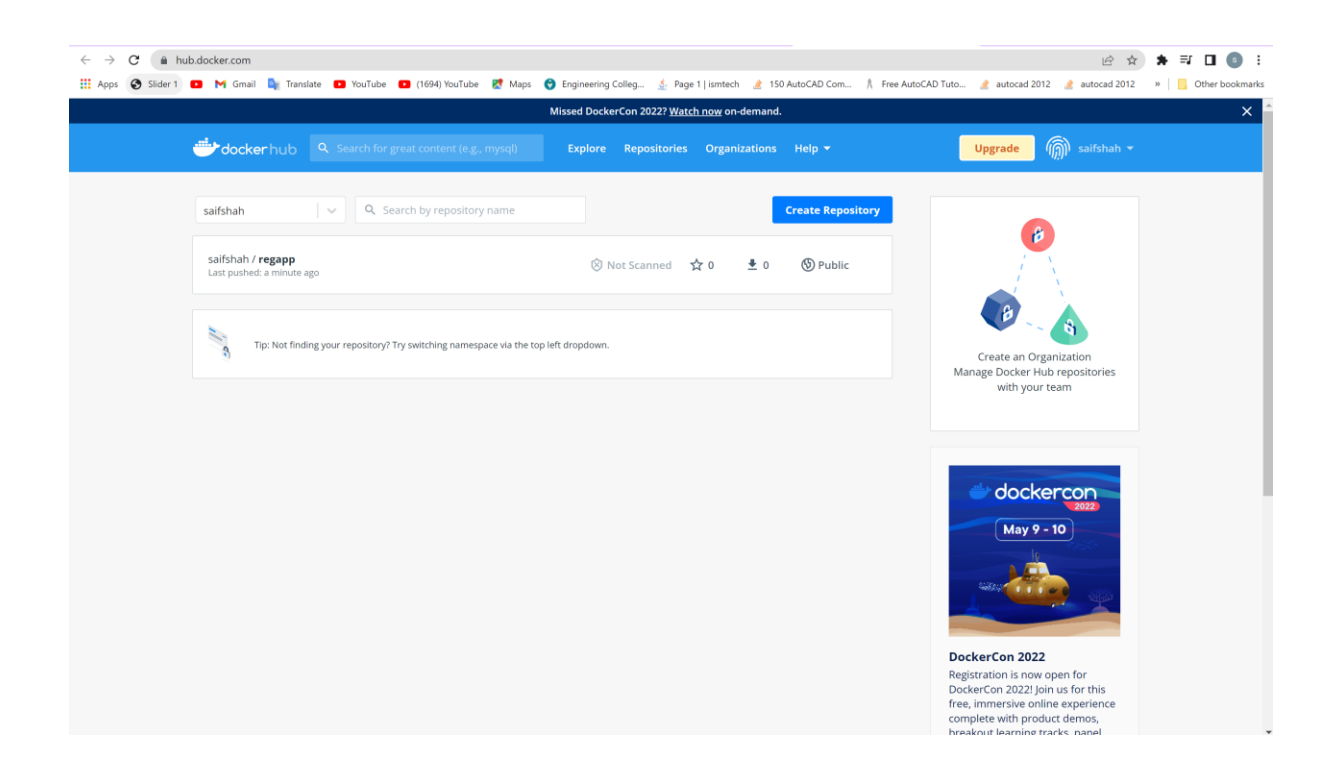

Fig. Successful Copying Images on Docker Hub

Jenkins Job to build an image on ansible:

[ansadmin@Ansible\_Server docker]\$ vi regapp.yml

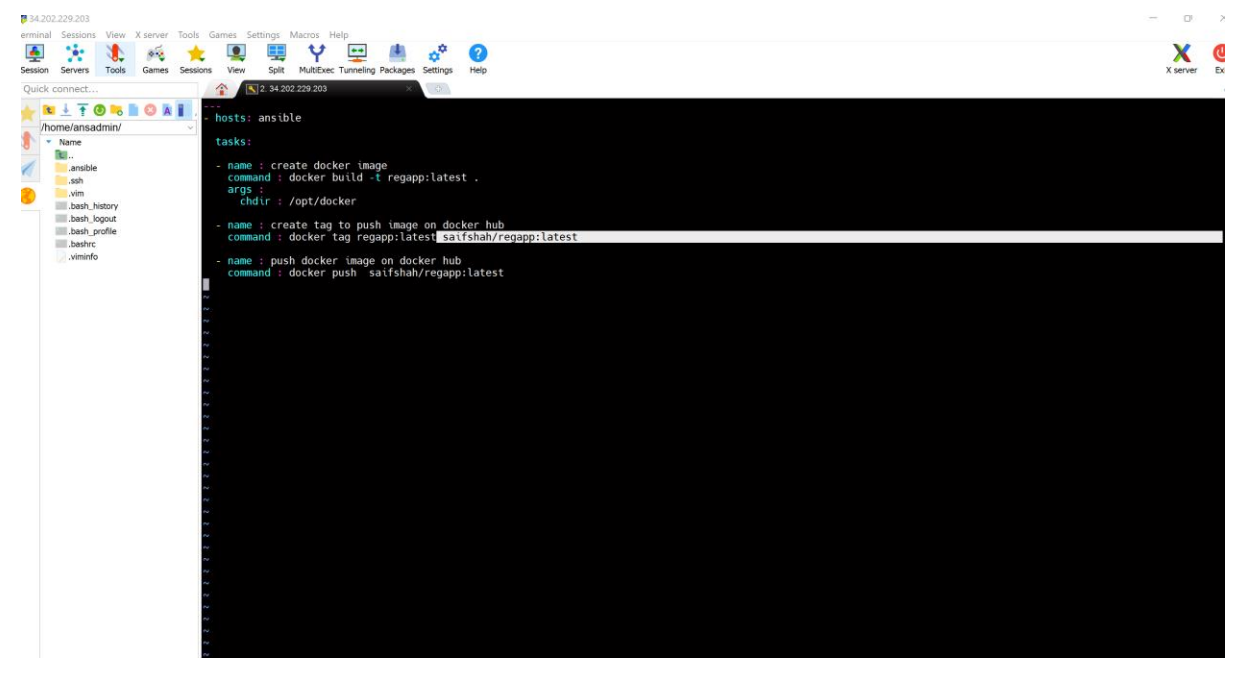

Fig. Created Ansible playbook

[ansadmin@Ansible\_Server docker]\$ vi regapp.yml

[ansadmin@Ansible\_Server docker]\$ ^C

[ansadmin@Ansible\_Server docker]\$ ansible-playbook regapp.yml --check

**TASK** [Gathering Facts]

[WARNING]: Platform linux on host 172.31.26.13 is using the discovered Python interpreter at /usr/bin/python, but future installation of another Python interpreter

could change this. See https://docs.ansible.com/ansible/2.9/reference\_appendices/interpreter\_dis covery.html for more information.

ok: [172.31.26.13]

skipping: [172.31.26.13]

skipping: [172.31.26.13]

skipping: [172.31.26.13]

172.31.26.13 : ok=1 changed=0 unreachable=0 failed=0 skipped=3 rescued=0 ignored=0

[ansadmin@Ansible\_Server docker]\$

|                                                                                                    | LI 😈              |
|----------------------------------------------------------------------------------------------------|-------------------|
| 🗄 Apps 🚱 Slider 1 🖸 M Gmail 峰 Translate 💶 YouTube 🖸 (1694) YouTube 📓 Maps 😌 Engineering Colleg 🔬 Page 1   ismtech 🏄 150 AutoCAD Com 🏌 Free AutoCAD Tuto 🦹 autocad 2012 🏄 autocad 2012 | » 📙 Other bookmar |
| Dashboard   CopyArtifact_onto_Ansible                                                                                                    |                   |
| General Source Code Management Build Triggers Build Environment Pre Steps Build Post Steps Build Settings Post-build Actions                                                          |                   |
| Transfer Set                                                                                                    |                   |
| Source files 👔                                                                                                    |                   |
| webapp/target/*.war                                                                                                    |                   |
| Remove prefix ?                                                                                                    |                   |
| webapp/target                                                                                                    |                   |
|                                                                                                    |                   |
| Remote directory ?                                                                                                    |                   |
| //opt/docker                                                                                                    |                   |
| Exec command ?                                                                                                    |                   |
| ansible-playbook /opt/docker/ regapp.yml                                                                                                    |                   |
|                                                                                                    |                   |
| All of the transfer fields (except for Exec timeout) support substitution of Jenkins environment variables Advanced                                                                   |                   |
|                                                                                                    |                   |
|                                                                                                    |                   |
| Add Transfer Set                                                                                                    |                   |
|                                                                                                    |                   |
|                                                                                                    |                   |
| Add Server                                                                                                    |                   |

Fig. Configuring Artifact onto Ansible

ansible-playbook /opt/docker/regapp.yml

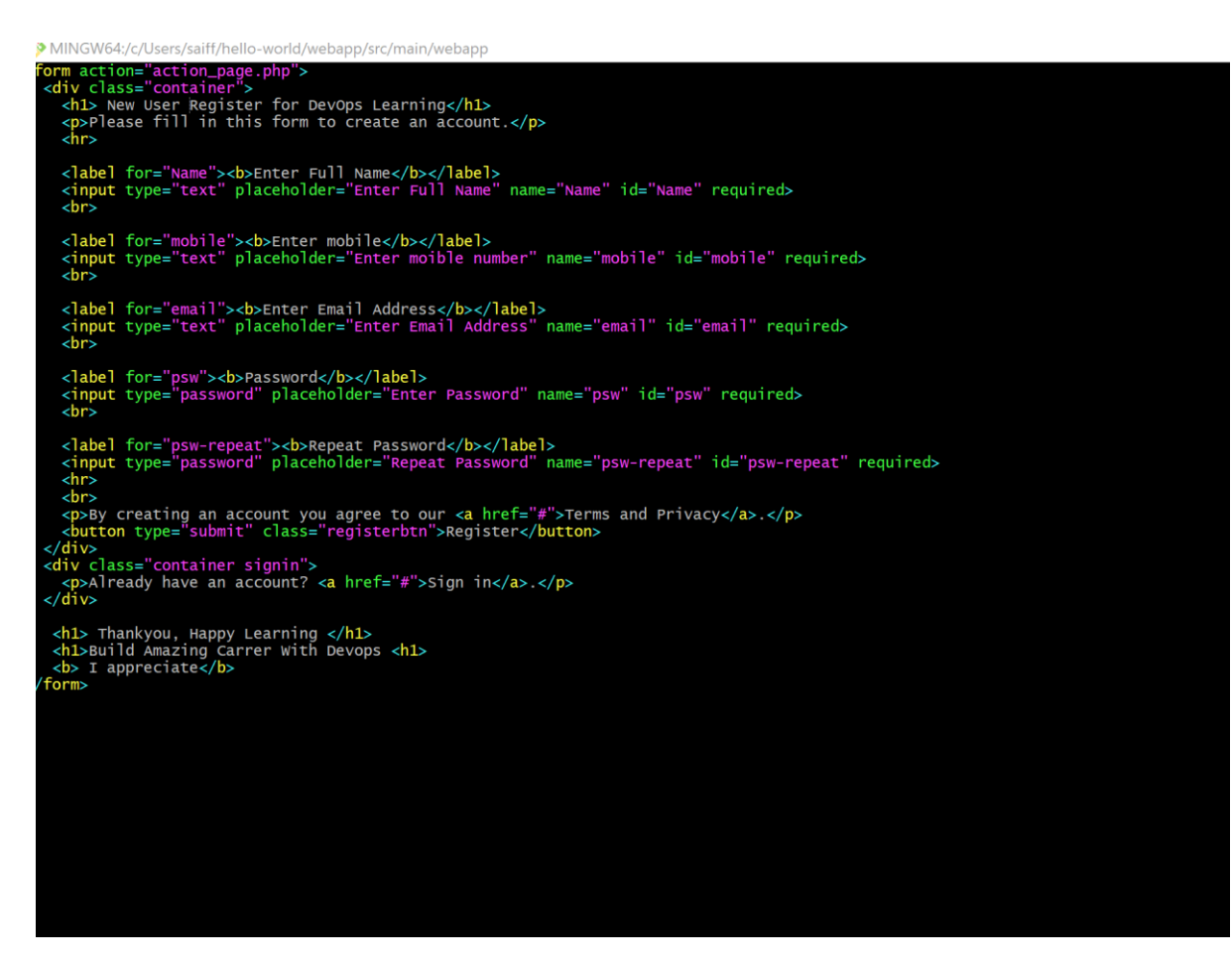

Fig. Editing index.jsp file

[ansadmin@Ansible\_Server docker]\$ II

total 12

- -rw-rw-r-- 1 ansadmin ansadmin 528 May 13 12:12 Dockerfile
- -rw-rw-r-- 1 ansadmin ansadmin 357 May 13 18:21 regapp.yml
- -rw-rw-r-- 1 ansadmin ansadmin 2913 May 13 18:59 webapp.war
- [ansadmin@Ansible\_Server docker]\$ date

Fri May 13 19:00:02 UTC 2022

- [ansadmin@Ansible\_Server docker]\$ docker images
- REPOSITORY TAG IMAGE ID CREATED SIZE
- regapp latest 15574dfecf93 7 hours ago 510MB

# regapp v1 15574dfecf93 7 hours ago 510MB saifshah/regapp latest 15574dfecf93 7 hours ago 510MB tomcat latest 6a1271dfce51 43 hours ago 680MB centos latest 5d0da3dc9764 8 months ago 231MB [ansadmin@Ansible\_Server docker]\$

| board > CopyArtifact_onto | _Ansible > #9                                                                                                    |
|---------------------------|----------------------------------------------------------------------------------------------------|
|                           | [INFO] Assembling webapp [webapp] in [/var/lib/jenkins/workspace/CopyArtifact_onto_Ansible/webapp/target/webapp]                                                                                                    |
|                           | [INFO] Processing war project                                                                                                    |
|                           | [INF0] Copying webapp resources [/var/lib/jenkins/workspace/CopyArtifact_onto_Ansible/webapp/src/main/webapp]                                                                                                    |
|                           | [INFO] Webapp assembled in [100 msecs]                                                                                                    |
|                           | [INFO] Building war: /var/lib/jenkins/workspace/CopyArtifact_onto_Ansible/webapp/target/webapp.war                                                                                                    |
|                           | [INFO] WEB-INF/web.xml already added, skipping                                                                                                    |
|                           | [INFO]                                                                                                    |
|                           | [INFO] maven-install-plugin:2.4:install (default-install) 🖗 webapp                                                                                                    |
|                           | [INF0] Installing /var/ilb/jenkins/workspace/CopyArtifact_onto_Ansible/webapp/target/webapp.war to /var/lib/jenkins/.m2/repository/com/example/maven-project/webapp/1.8<br>SMAPSMD/webapp-1.0-SMAPSMO-1.0-SMAPSMO-1.0-SMAPSMO-1.0-SMAPSMO-2.2000.                                                                                                    |
|                           | [INF0] Installing /var/lib/jenkins/workspace/CopyArtifact_onto_Ansible/webapp/pom.xml to /var/lib/jenkins/.m2/repository/com/example/maven-project/webapp/1.0-                                                                                                    |
|                           | SNAPSHOT/webapp-1.0-SNAPSHOT.pom                                                                                                    |
|                           | [INFO]                                                                                                    |
|                           | [INFO] Reactor Summary for Maven Project 1.0-SNAPSHOT:                                                                                                    |
|                           | [INFO]                                                                                                    |
|                           | [INFO] Maven ProjectSUCCESS [ 1.702 s]                                                                                                    |
|                           | [INFO] Server                                                                                                    |
|                           | [INF0] Webapp                                                                                                    |
|                           | [INF0]                                                                                                    |
|                           | [INFO] BUILD SUCCESS                                                                                                    |
|                           | []NF0]                                                                                                    |
|                           | [INFO] Total time: 16.557 s                                                                                                    |
|                           | [INFO] Finished at: 2022-05-13T18:59:34Z                                                                                                    |
|                           | [INF0]                                                                                                    |
|                           | [JENKINS] Archiving /variib/jenkins/workspace/copyartifact_onto_Ansible/webapp/tanget/webapp.war to com.example.mavem-project/webapp/1.e-SMMPSHD1/webapp-1.e-<br>[JENKINS] Archiving /var/lib/jenkins/workspace/CopyArtifact_onto_Ansible/webapp/tanget/webapp.war to com.example.mavem-project/webapp/1.e-SMMPSHD1/webapp-1.e-<br>SMMPSHD1.war                                                                                                    |
|                           | []ENKINS] Archiving /var/lib/jenkins/workspace/CopvArtifact onto Ansible/server/pom.xml to com.example.maven-project/server/1.0-SNAPSHOT/server-1.0-SNAPSHOT.pom                                                                                                    |
|                           | [JENKINS] Archiving /var/lib/jenkins/workspace/CopyArtifact_onto_Ansible/server/target/server.jar to com.example.maven-project/server/1.0-SNAPSHOT/server-1.0-<br>SNAPSHOT.tar                                                                                                    |
|                           | [JENKINS] Archiving /var/lib/jenkins/workspace/CopyArtifact_onto_Ansible/pom.xml to com.example.maven-project/naven-project/1.0-SNAPSHOT/maven-project-1.0-SNAPSHOT/maven-project-1.0-SNAPSHOT/maven-project-1.0-SNAPSHOT/maven-project/1.0-SNAPSHOT/maven-project-1.0-SNAPSHOT/maven-project-1.0-SNAPSHOT/maven-project/1.0-SNAPSHOT/maven-project/1.0-SNAPSHOT/maven-project |
|                           | SSH: Connecting from host [Jenkins Server]                                                                                                    |
|                           | 55H: Connecting with configuration [ansible-server]                                                                                                    |
|                           | SSH: EXEC: completed after 4,822 ms                                                                                                    |
|                           | SSH: Disconnecting configuration [ansible-server]                                                                                                    |
|                           | S5H: Transferred 1 file(s)                                                                                                    |
|                           | Finished: SUCCESS                                                                                                    |

| Ň                                                                         | lissed DockerCon 2022? <u>Watch now</u> on-demand. |                        |
|---------------------------------------------------------------------------|----------------------------------------------------|------------------------|
| docker hub Q Search for great content (e.g., mysql)                       | Explore Repositories Organizations Help <b>*</b>   | Upgrade 🗑 saifshah 🕶   |
| saifshah 🔍 🔍 Search by repository name                                    | Create Repository                                  |                        |
| saifshah / <b>regapp</b><br>Last pushed: a few seconds ago                | ⑧ Not Scanned 🛱 0 🔮 0 ⑨ Public                     |                        |
| ×                                                                         |                                                    |                        |
| Tip: Not finding your repository? Try switching namespace via the top lef | ft dropdown.                                       | Create an Organization |
|                                                                           |                                                    | with your team         |
|                                                                           |                                                    |                        |
|                                                                           |                                                    |                        |
|                                                                           |                                                    | dockercon              |
|                                                                           |                                                    | dockercon              |
|                                                                           |                                                    | May 9 - 10             |
|                                                                           |                                                    | May 9 - 10             |
|                                                                           |                                                    | May 9 - 10             |

## Fig. Success Build an image on ansible

How to create container on dockerhost using ansible playbook -Devops Project:

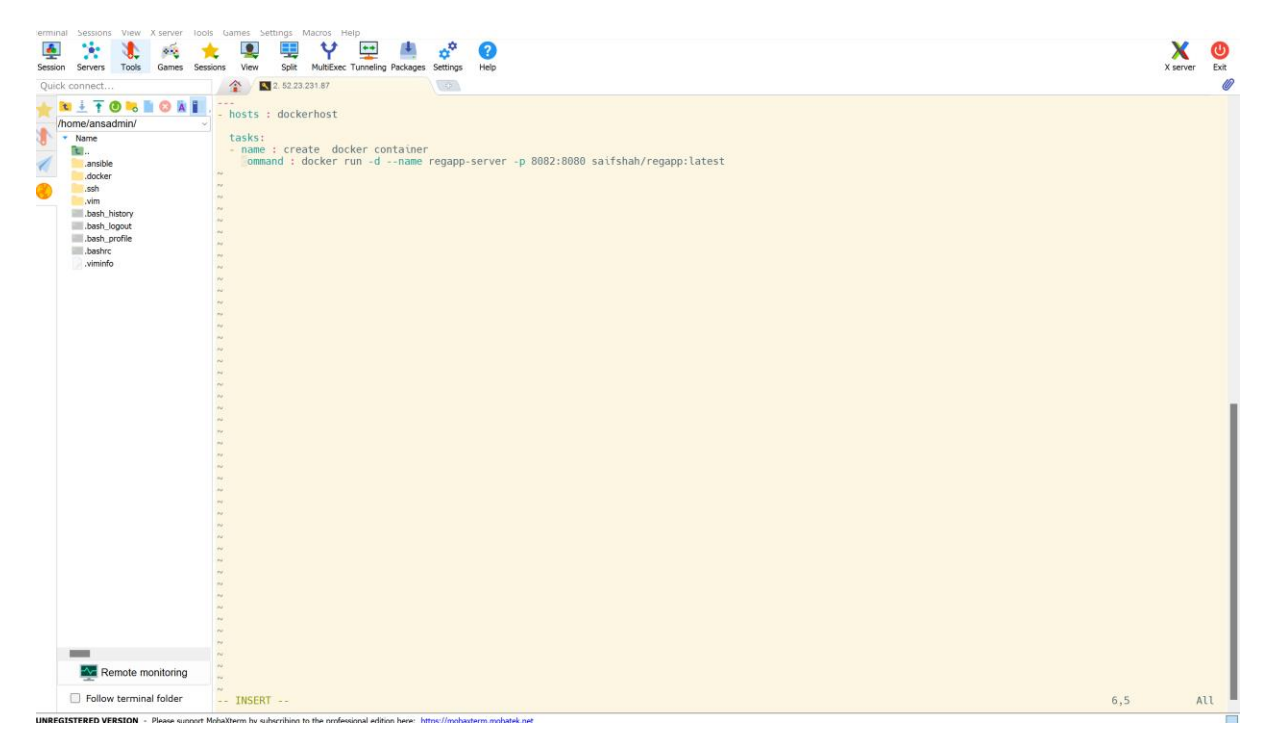

# Fig. Create new dockerhosts playbook for ansible

| 💽 🌟 🐌 🍂 📌              | t 🖳 🖳 🐈 🌳 🔜 & or O X Server Ext                                                                                                    |
|------------------------|----------------------------------------------------------------------------------------------------|
| Quick connect          |                                                                                                    |
| Quick connect          | Image: Second and the server docker]\$ Il         Image: Image: I |
|                        | [ansadmin@Ansible_Server docker]\$                                                                                                    |
|                        |                                                                                                    |
|                        |                                                                                                    |
|                        |                                                                                                    |
| Remote monitoring      |                                                                                                    |
| Follow terminal folder |                                                                                                    |

# Fig. Successful Check

| -rw-rw-r 1 ansadmin ansadmin 2913 May 13 18:59 <mark>webapp.war</mark><br>[ansadmin@Ansible_Server docker]\$ ansible-playbook deploy_regapp.ymlcheck |
|----------------------------------------------------------------------------------------------------|
| PLAY [dockerhost] ************************************                                                                                               |
| TASK [Gathering Facts] ************************************                                                                                          |
| TASK [create docker container] ************************************                                                                                  |
| PLAY RECAP ************************************                                                                                                    |
| [ansadmin@Ansible_Server docker]\$ ansible-playbook deploy_regapp.yml                                                                                |
| PLAY [dockerhost] ************************************                                                                                               |
| TASK [Gathering Facts] ************************************                                                                                          |
| TASK [create docker container] ************************************                                                                                  |
| PLAY RECAP ************************************                                                                                                    |
| [ansadmin@Ansible_Server docker]\$ ansible-playbook deploy_regapp.ymlcheck                                                                           |
| PLAY [dockerhost] ************************************                                                                                               |
| TASK [Gathering Facts] ************************************                                                                                          |
| TASK [create docker container] ************************************                                                                                  |
| PLAY RECAP ************************************                                                                                                    |
| [ansadmin@Ansible_Server docker]\$                                                                                                    |
|                                                                                                    |

#### Fig. Error to fix permission

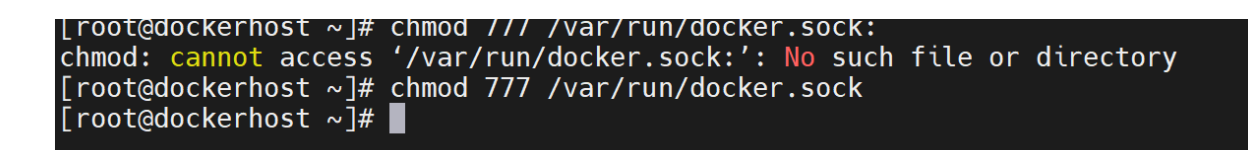

#### Fig. Fixed Permission Error

| Quick connect                                                                                                    | [2, 52, 23, 231, 87     [4, 34, 235, 139, 77 (ec2-user)     [5]     [4, 34, 235, 139, 77 (ec2-user)     [5]     [5]     [5]     [5]     [5]     [5]     [5]     [5]     [5]     [5]     [5]     [5]     [5]     [5]     [5]     [5]     [5]     [5]     [5]     [5]     [5]     [5]     [5]     [5]     [5]     [5]     [5]     [5]     [5]     [5]     [5]     [5]     [5]     [5]     [5]     [5]     [5]     [5]     [5]     [5]     [5]     [5]     [5]     [5]     [5]     [5]     [5]     [5]     [5]     [5]     [5]     [5]     [5]     [5]     [5]     [5]     [5]     [5]     [5]     [5]     [5]     [5]     [5]     [5]     [5]     [5]     [5]     [5]     [5]     [5]     [5]     [5]     [5]     [5]     [5]     [5]     [5]     [5]     [5]     [5]     [5]     [5]     [5]     [5]     [5]     [5]     [5]     [5]     [5]     [5]     [5]     [5]     [5]     [5]     [5]     [5]     [5]     [5]     [5]     [5]     [5]     [5]     [5]     [5]     [5]     [5]     [5]     [5]     [5]     [5]     [5]     [5]     [5]     [5]     [5]     [5]     [5]     [5]     [5]     [5]     [5]     [5]     [5]     [5]     [5]     [5]     [5]     [5]     [5]     [5]     [5]     [5]     [5]     [5]     [5]     [5]     [5]     [5]     [5]     [5]     [5]     [5]     [5]     [5]     [5]     [5]     [5]     [5]     [5]     [5]     [5]     [5]     [5]     [5]     [5]     [5]     [5]     [5]     [5]     [5]     [5]     [5]     [5]     [5]     [5]     [5]     [5]     [5]     [5]     [5]     [5]     [5]     [5]     [5]     [5]     [5]     [5]     [5]     [5]     [5]     [5]     [5]     [5]     [5]     [5]     [5]     [5]     [5]     [5]     [5]     [5]     [5]     [5]     [5]     [5]     [5]     [5]     [5]     [5]     [5]     [5]     [5]     [5]     [5]     [5]     [5]     [5]     [5]     [5]     [5]     [5]     [5]     [5]     [5]     [5]     [5]     [5]     [5]     [5]     [5]     [5]     [5]     [5]     [5]     [5]     [5]     [5]     [5]     [5]     [5]     [5]     [5]     [5]     [5]     [5]     [5]     [5]     [5]     [5]     [5]     [5]     [5] |                   |                              |
|----------------------------------------------------------------------------------------------------|----------------------------------------------------------------------------------------------------|-------------------|------------------------------|
| Noneelansadmin/<br>Noneelansadmin/<br>Noneelansadmin/<br>None<br>Accker<br>sah<br>bash_history<br>bash_pool<br>bash_pool<br>bash_pool<br>bash_pool<br>bashrc<br>verinto | [ansadmin@Ansible_Server docker]\$ ansible-playbook deploy_regapp.yml         PLAY [dockerhos]         TASK [Cathering Facts]         (WARNING]: Platform [inux on host 172.31.31.176 is using the discovered Python interpreter at /usr/bin/python, but future installation of another could change this. See https://dock.ansible/2.9/reference_appendices/interpreter_discovery.html for more information.         ok: [172.31.31.176]         TASK [Create docker container]         Changed: [172.31.31.76]         PLAY RECRP         172.31.31.176         : ok=2 changed=1 unreachable=0 failed=0 skipped=0 rescued=0 ignored=0         [ansadmin@Ansible_Server docker]\$                                                                                                    | Python interprete | 1***<br>1***<br>1***<br>1*** |

Fig. ansible-playbook deploy-regapp.yml success

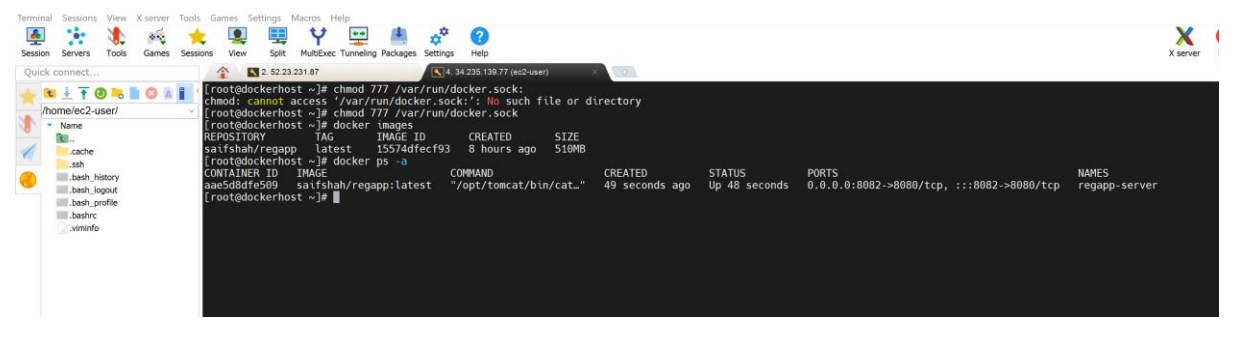

# Fig. Images and Container are running

| ← → C ▲ Not secure   34.235,139.77.8082                                                |                                                                       |                                              | iê ☆         | ★ ≕ 🛛 💿         |
|----------------------------------------------------------------------------------------|-----------------------------------------------------------------------|----------------------------------------------|--------------|-----------------|
| 👯 Apps 📀 Slider 1 🖸 M Gmail 🎥 Translate 💶 YouTube 💶 (1694) YouTube 🛃 Maps              | 😚 Engineering Colleg 🔬 Page 1   ismtech 📝 150 Aut                     | toCAD Com 🏦 Free AutoCAD Tuto 🕜 autocad 2012 | autocad 2012 | » 📙 Other bookr |
| Home Documentation Configuration                                                       | Examples Wiki Mailing Lists                                           | Find Help                                    |              |                 |
| Apache Tomcat/9.0.62                                                                   |                                                                       | APACHE SOFTWARE FOUNDATION                   |              |                 |
| If you're seeing this                                                                  | s, you've successfully installed Tomcat.                              | . Congratulations!                           |              |                 |
| Recommended Re<br>Security Considerat<br>Manager Application<br>Clustering/Session     | ading:<br><u>ions How-To</u><br>1 <u>How-To</u><br>Replication How-To | Server Status<br>Manager App<br>Host Manager |              |                 |
| Developer Quick Start                                                                  |                                                                       |                                              |              |                 |
| Tomcat Setup Realms & A                                                                | AA Examples                                                           | Servlet Specifications                       |              |                 |
| First Web Application JDBC DataS                                                       | ources                                                                | Tomcat Versions                              |              |                 |
|                                                                                        |                                                                       |                                              |              |                 |
| Managing Tomcat                                                                        | Documentation                                                         | Getting Help                                 |              |                 |
| For security, access to the <u>manager webapp</u> is restricted. Users are defined in: | Tomcat 9.0 Documentation                                              | FAQ and Mailing Lists                        |              |                 |
| \$CATALINA_HOME/conf/tomcat-users.xml                                                  | Tomcat Wiki                                                           | tomcat-announce                              |              |                 |

Fig. Access to the port 8082 on server

Continous deployment of docker container using ansible playbook

Deploy ansible playbook

- Remove existing container
- Remove existing image
- Create new container

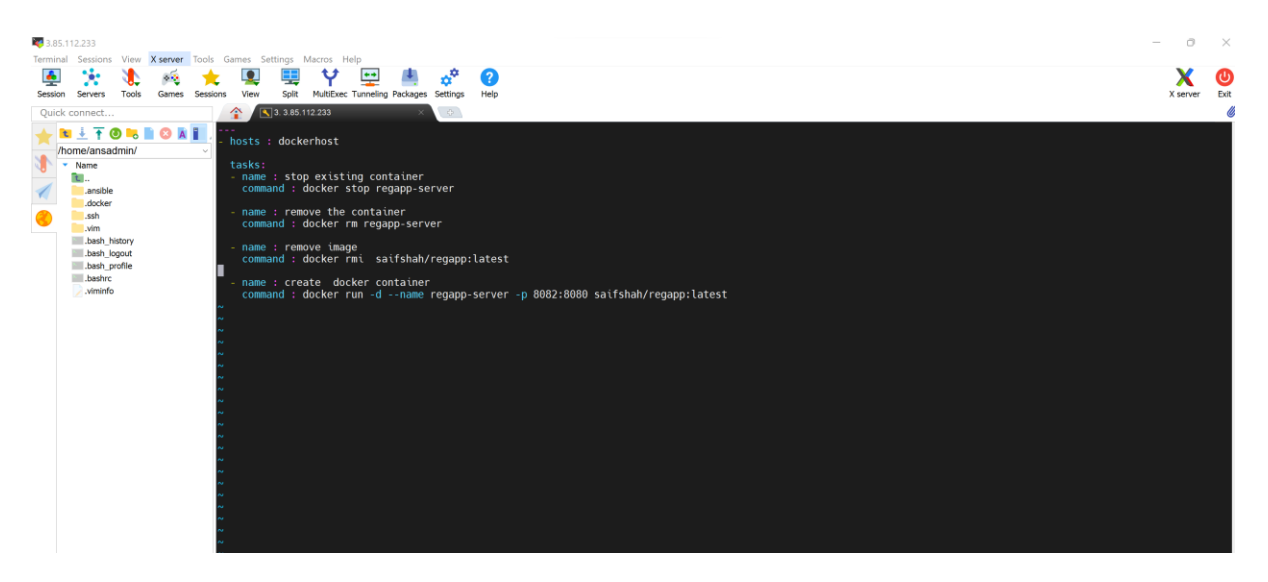

#### Fig. Creating ansible playbook

#### Note : ignore\_errors : yes // ignoring the tasks

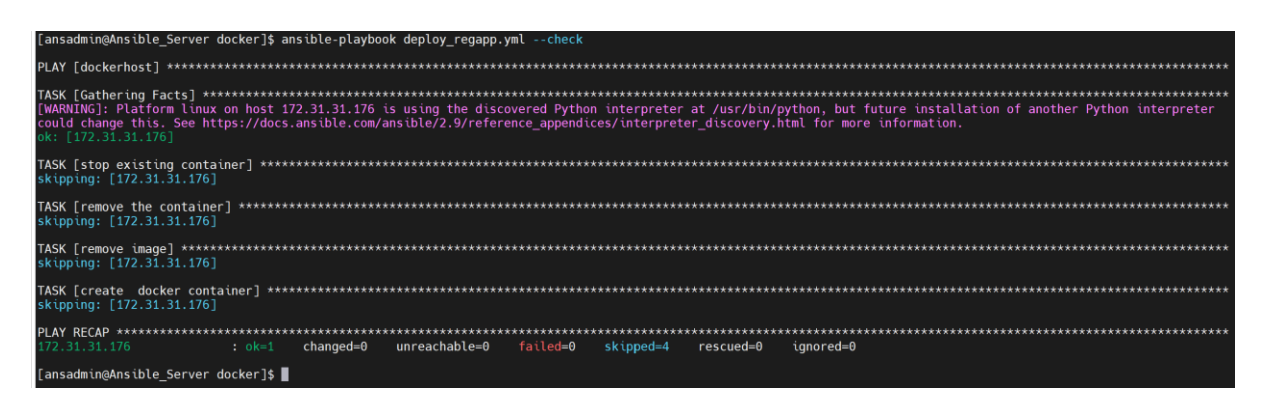

# Fig . Check Succesful

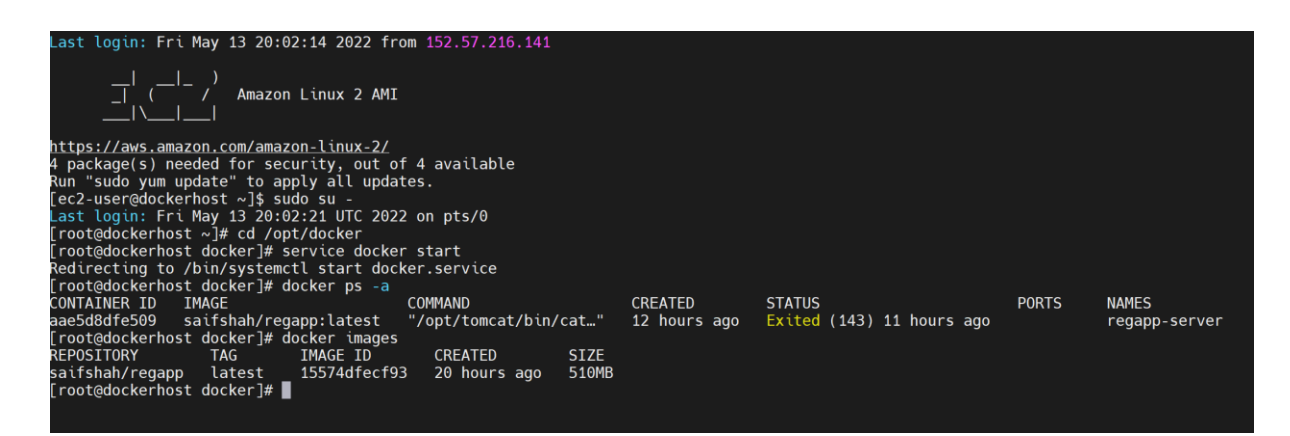

Fig . Docker Images and Container

| [ansadmin@Ansible_Server docker]\$ ansible-playbook deploy_regapp.yml |
|-----------------------------------------------------------------------|
| PLAY [dockerhost] **********                                          |
| TASK [Gathering Facts] ************************************           |
| TASK [stop existing container] ************************************   |
| TASK [remove the container] ************************************      |
| TASK [remove image] ************************************              |
| TASK [create docker container] ************************************   |
| PLAY RECAP ************************************                       |

Fig. Succesful ansible playbook created

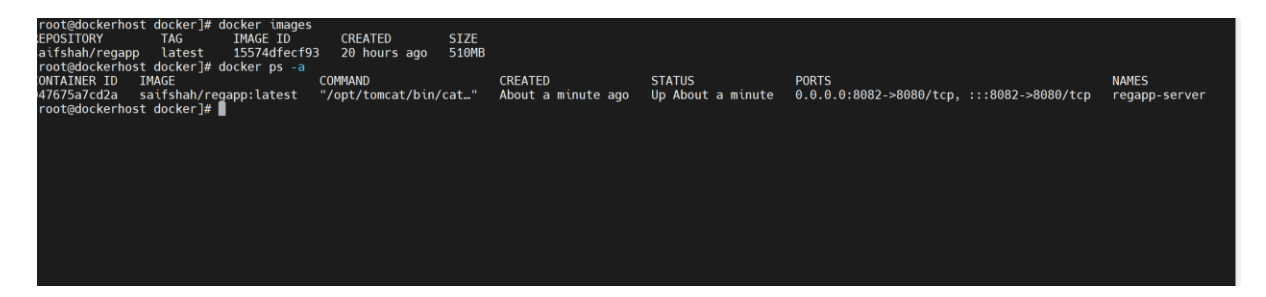

Fig . Docker images and container output after ansible playbook

Hint: https://docs.ansible.com/ansible/2.4/docker\_image\_module.html

# Jenkins CI/CD to deploy on container using Ansible

| General Source Code Management Build Triggers Build Environment Pre Steps Build Post Steps Build Settings Post-build Acti |
|----------------------------------------------------------------------------------------------------|
| webapp/target/*.war                                                                                                    |
| Remove prefix ?                                                                                                    |
| webapp/target                                                                                                    |
| Remote directory ?                                                                                                    |
| //opt/docker                                                                                                    |
| Exec command ?                                                                                                    |
| ansible-playbook /opt/docker/regapp.yml;<br>sleep 10;<br>ansible-playbook /opt/docker/deploy_ <u>regapp.yml;</u>          |
| All of the transfer fields (except for Exec timeout) support substitution of Jenkins environment variables                |
| Advanced                                                                                                    |
|                                                                                                    |

Fig. Configuring deploy\_regapp.yml

| 🧌 Jenkins                             |                                                                                                    | Q Search                                                                                                    | 0                                          | 01                | 💄 admin       | ➔ log out     |
|---------------------------------------|----------------------------------------------------------------------------------------------------|----------------------------------------------------------------------------------------------------|--------------------------------------------|-------------------|---------------|---------------|
| Dashboard > CopyArtifact_onto_Ansible | e > #10                                                                                                    |                                                                                                    |                                            |                   |               |               |
| 🛧 Back to Project                     |                                                                                                    |                                                                                                    |                                            |                   |               |               |
| 🔍 Status                              | Console Output                                                                                                    |                                                                                                    |                                            |                   |               |               |
| Changes                               | Started by an SCM change<br>Running as SYSTEM<br>Building in workspace /var/lib/jenkins/workspace/CopyArtifact_onto                                                | Ansible                                                                                                    |                                            |                   |               |               |
| Console Output                        | The recommended git tool is: NONE<br>No credentials specified                                                                                                    |                                                                                                    |                                            |                   |               |               |
| View as plain text                    | > git rev-parseresolve-git-dir /var/lib/jenkins/workspace/Copy.<br>Fetching changes from the remote Git repository                                                 | Artifact_onto_Ansible/.git # timeout=10                                                                                                    |                                            |                   |               |               |
| Edit Build Information                | > glt contlg remote.origin.uri https://github.com/SaifPanjesha/he<br>Fetching upstream changes from https://github.com/SaifPanjesha/hel<br>> gitupprime timeout=10 | llo-world.git # timeout=10<br>lo-world.git                                                                                                    |                                            |                   |               |               |
| S Delete build '#10'                  | <pre>&gt; gitversion # cimetate-id<br/>&gt; gitversion # 'git version 2.32.0'<br/>&gt; git fetchtagsforceprogress https://github.com/SaifP</pre>                   | anjesha/hello-world.git +refs/heads/*:ref                                                                                                    | s/remotes/origin/*                         | # timeout         | =10           |               |
| 📋 Polling Log                         | > git rev-parse refs/remotes/origin/master^{commit} # timeout=10<br>Checking out Revision 9415bc7b35ecd4582ce4bc6801ed3dc9826395ea (re                             | fs/remotes/origin/master)                                                                                                    |                                            |                   |               |               |
| 🔶 Git Build Data                      | > git config core.sparsecheckout # timeout=10<br>> git checkout -f 9415bc7b35ecd4582ce4bc6801ed3dc9826395ea # time                                                 | out=10                                                                                                    |                                            |                   |               |               |
| 한 Redeploy Artifacts                  | Commit message: "Update registery in index.jsp"<br>> git rev-listno-walk 990ae174811d78a550c0221eae64938f162a6f14                                                  | # timeout=10                                                                                                    |                                            |                   |               |               |
| 📋 Test Result                         | Parsing PUPs<br>Established TCP socket on 35713<br>[Convertifact onto Ansible] \$ /usr/lib/ivm/java-11-openidk-11.8.13                                             | .0.8-1.amzn2.0.3.x86 64/bin/iava -cn /var                                                                                                    | /lib/ienkins/plugi                         | s/maven-p         | lugin/WEB-INE | /lib/mayen35- |
| See Fingerprints                      | <pre>agent-1.13.jar:/opt/maven/boot/plexus-classworlds-2.6.0.jar:/opt/m<br/>/var/lib/jenkins/%C/jenkins/war/WEB-INF/lib/remoting-4.13.jar /var</pre>               | aven/conf/logging jenkins.maven3.agent.Ma<br>/lib/jenkins/plugins/maven-plugin/WEB-INF                                                                                                    | ven35Main /opt/mave<br>/lib/maven35-interr | eptor-1.1         | 3.jar         |               |
| < Previous Build                      | <pre>/var/lib/jenkins/plugins/maven-plugin/WEB-INF/lib/maven3-intercept<br/>&lt;===[JENKINS REMOTING CAPACITY]===&gt;channel started</pre>                         | or-commons-1.13.jar 35713                                                                                                    |                                            |                   |               |               |
| 🔶 Next Build                          | Executing Maven: -B -f /var/lib/jenkins/workspace/CopyArtifact_on<br>[INFO] Scanning for projects<br>[WARNING]                                                     | to_Ansible/pom.xml clean install                                                                                                    |                                            |                   |               |               |
|                                       | [WARNING] Some problems were encountered while building the effect<br>[WARNING] Reporting configuration should be done in <reporting> se<br/>[WARNING]</reporting> | <pre>ive model for com.example.maven-project:s ction, not in maven-site-plugin <configur< pre=""></configur<></pre>                                                                                                  | erver:jar:1.0-SNAPS<br>ation> as reportPlu | HOT<br>Igins para | meter.        |               |
|                                       | [WARNING] Some problems were encountered while building the effect<br>[WARNING] Reporting configuration should be done in reporting> se                            | ive model for com.example.maven-project:w<br>ction, not in maven-site-plugin <configur< th=""><th>ebapp:war:1.0-SNAPS<br/>ation&gt; as reportPlu</th><th>HOT<br/>Jgins para</th><th>meter.</th><th></th></configur<> | ebapp:war:1.0-SNAPS<br>ation> as reportPlu | HOT<br>Jgins para | meter.        |               |
|                                       |                                                                                                    |                                                                                                    |                                            |                   |               |               |

Fig. Build Success

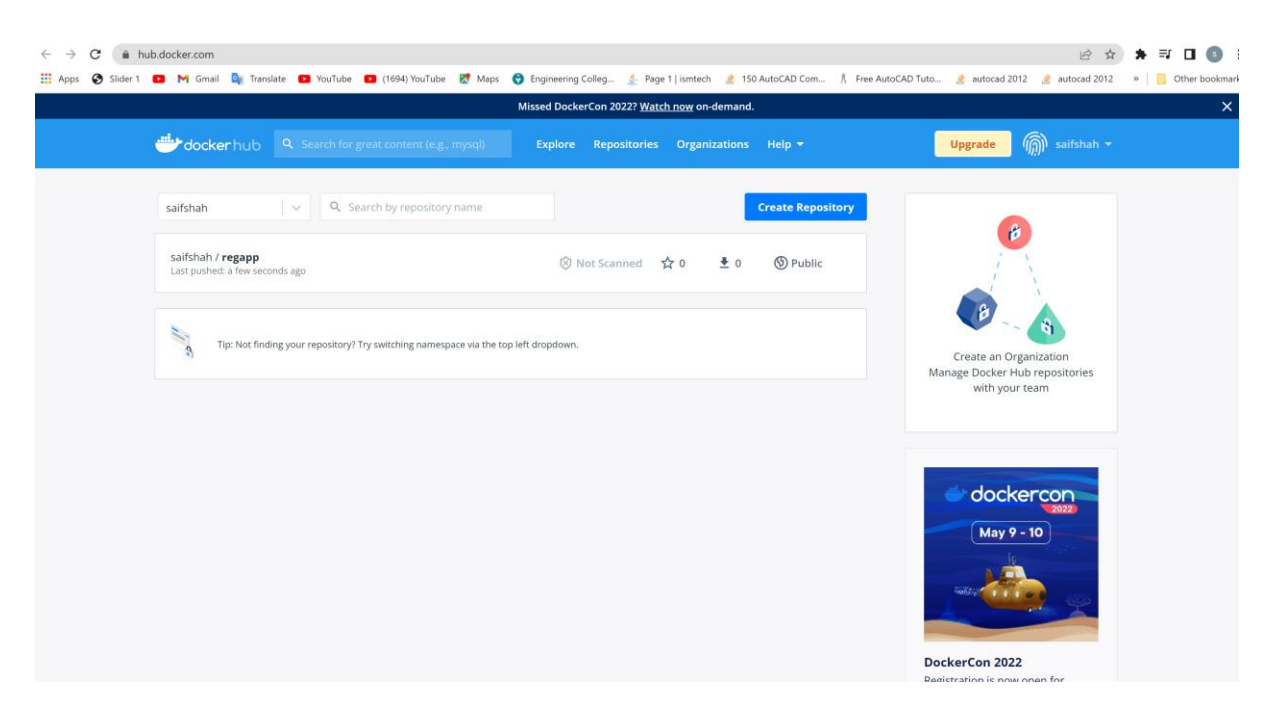

Fig. Success Build an image on ansible

#### **Kubernetes:**

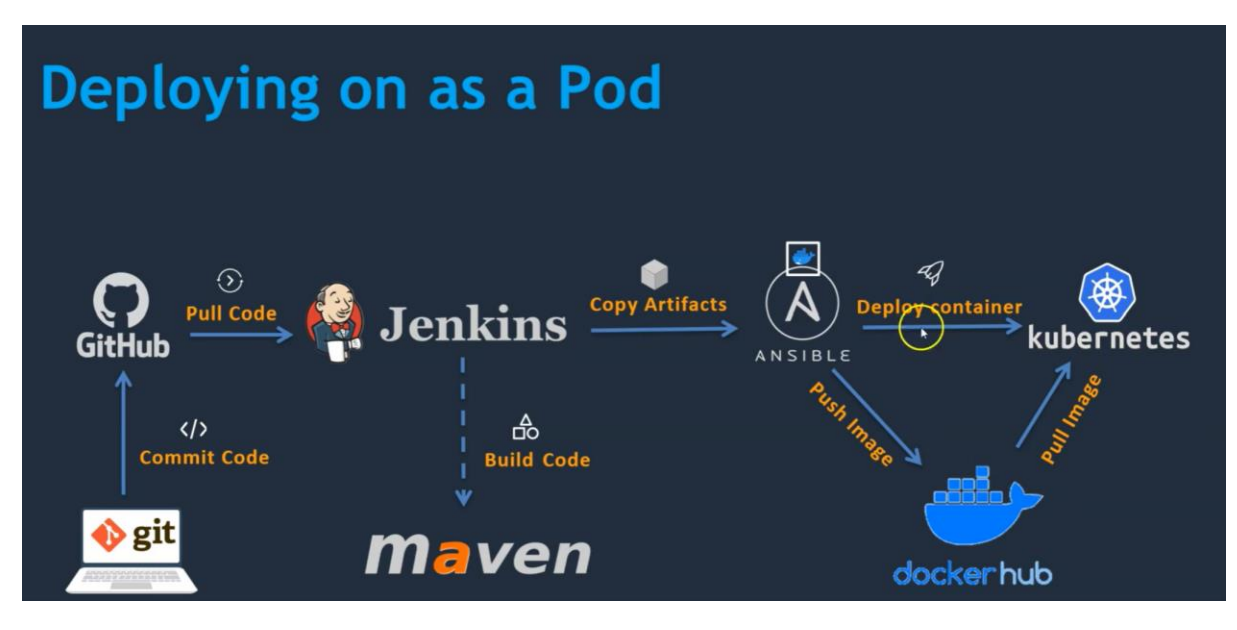

Fig. Kubernetes

#### **Kubernetes installation methods:**

#### Installing Kubernetes with deployment tools

Bootstrapping clusters with kubeadm Installing Kubernetes with kops Installing Kubernetes with Kubespray

**Turnkey Cloud Solutions** 

Windows in Kubernetes

Windows containers in Kubernetes

### **EKS installation procedure**

#### **Kubernetes Setup using eksctl**

Pre-requisites:

• an EC2 Instance

| ← → C 🔒 us-east-1.com                        | sole.aws.amazon.com/ec2/v2/home?region=us-east-1#Instances.<br>mail 🍡 Translate 💶 YouTube 😰 (1694) YouTube 繴 Maps | 😚 Engineering Colleg 🔬 Page 1   ismtech | 🕐 150 AutoCAD Com 🕺 Free AutoCAD Tuto | LC ☆ ★ ➡ □ ⑤ ⋮ autocad 2012                 |
|----------------------------------------------|----------------------------------------------------------------------------------------------------|-----------------------------------------|---------------------------------------|---------------------------------------------|
| aws Services Q Sea                           | rch for services, features, blogs, docs, and more                                                                 | [Alt+S]                                 | ۵                                     | 🗘 🕐 N. Virginia 🔻 shah-aws @ saifshah-aws 🔻 |
| New EC2 Experience<br>Tell us what you think | Instances (5) Info                                                                                                |                                         | Connect Instance state V              | Actions  Launch instances                   |
| EC2 Dashboard                                | Q Search                                                                                                    |                                         |                                       | < 1 > @                                     |
| EC2 Global View                              | □ Name                                                                                                    | Instance state  arr  Instance type      |                                       | Availability Zone 🗢 Public IPv4 DNS         |
| Events                                       | Tomcat_Server i-010d47b3e089d7869                                                                                 | ⊖ Stopped ⊕⊖ t2.micro                   | – No alarms –                         | + us-east-1c –                              |
| Tags                                         | Docker_Server i-0875a802a59fdd059                                                                                 | ⊖ Stopped ⊛Q t2.micro                   | - No alarms -                         | + us-east-1c –                              |
| Limits                                       | Jenkins_Server1 i-00f1e4c8cb15c9042                                                                               | ⊖ Stopped @Q t2.micro                   | - No alarms -                         | + us-east-1c -                              |
| T Instances                                  | Ansible_Server i-0dc753250431f8ac9                                                                                | ⊖ Stopped @Q t2.micro                   | - No alarms -                         | + us-east-1c -                              |
| Instances New                                | EKS_Bootstrap i-041ecac16552d6db6                                                                                 | ⊘ Running @Q t2.micro                   | Initializing No alarms -              | + us-east-1c ec2-54-87-119-198.co           |
| Instance Types                               | 4                                                                                                    |                                         |                                       |                                             |
| Launch Templates                             |                                                                                                    |                                         |                                       |                                             |
| Spot Requests                                |                                                                                                    |                                         |                                       |                                             |
| Savings Plans                                |                                                                                                    | =                                       |                                       |                                             |
| Reserved Instances New                       | Select an instance                                                                                                |                                         |                                       | © ×                                         |
| Dedicated Hosts                              |                                                                                                    |                                         |                                       |                                             |
| Scheduled Instances                          |                                                                                                    |                                         |                                       |                                             |
| Capacity Reservations                        |                                                                                                    |                                         |                                       |                                             |
| ▼ Images                                     |                                                                                                    |                                         |                                       |                                             |
| AMIS New                                     |                                                                                                    |                                         |                                       |                                             |
| AMI Catalog                                  |                                                                                                    |                                         |                                       |                                             |
| ▼ Elastic Block Store                        |                                                                                                    |                                         |                                       |                                             |

#### Fig. EKS Bootstrap Server

• Install AWSCLI latest version

curl "https://awscli.amazonaws.com/awscli-exe-linux-x86\_64.zip" -o "awscliv2.zip"

unzip awscliv2.zip

sudo ./aws/install

| Terminal                                                                                                    | Sessions                                                         | View          | X server | Tools Gi                    | ames Sett                                                | tings N                                        | facros H                                          | elp                                             |                                       |                                    |                                                                 |
|----------------------------------------------------------------------------------------------------|------------------------------------------------------------------|---------------|----------|-----------------------------|----------------------------------------------------------|------------------------------------------------|---------------------------------------------------|-------------------------------------------------|---------------------------------------|------------------------------------|-----------------------------------------------------------------|
| 4                                                                                                    | *                                                                | 1             | **       | *                           |                                                          | <b>II</b>                                      | Y                                                 | **                                              | 4                                     | **                                 | 2                                                               |
| Session                                                                                                    | Servers                                                          | Tools         | Games    | Sessions                    | View                                                     | Split                                          | MultiExec                                         | Tunneling                                       | Packages                              | Settings                           | Help                                                            |
| Quick o                                                                                                    | connect                                                          |               |          |                             | <u>^</u> 💽                                               | 3. 3.83.88                                     | 8.183 (ec2-u                                      | user)                                           | ×                                     | ¢                                  |                                                                 |
| A lange of the second second secon | Mame/ec2-us<br>Name<br>.ssh<br>.bash_lop<br>.bash_pri<br>.bashrc | gout<br>ofile | 0 1      | I [e<br>La<br>V<br>aw<br>[r | c2-user@<br>st logir<br>oot@ip-1<br>s-cli/2.<br>oot@ip-1 | 9ip-17<br>1: Sun<br>172-31<br>.7.0 P<br>172-31 | 2-31-85<br>May 15<br>-85-40<br>Python/3<br>-85-40 | 5-40 ~]<br>5 11:51<br>~]# aw<br>3.9.11<br>~]# ∎ | \$ sudo<br>:19 UTC<br>sver<br>Linux/4 | su -<br>2022 o<br>sion<br>1.14.275 | on pts/0<br>5-207.503.amzn2.x86_64 exe/x86_64.amzn.2 prompt/off |

Fig. Successful AWS cli updated

1. Setup kubectl

# a. Download kubectl version 1.22

curl -o kubectl <u>https://s3.us-west-2.amazonaws.com/amazon-eks/1.22.6/2022-03-09/bin/linux/amd64/kubectl</u>

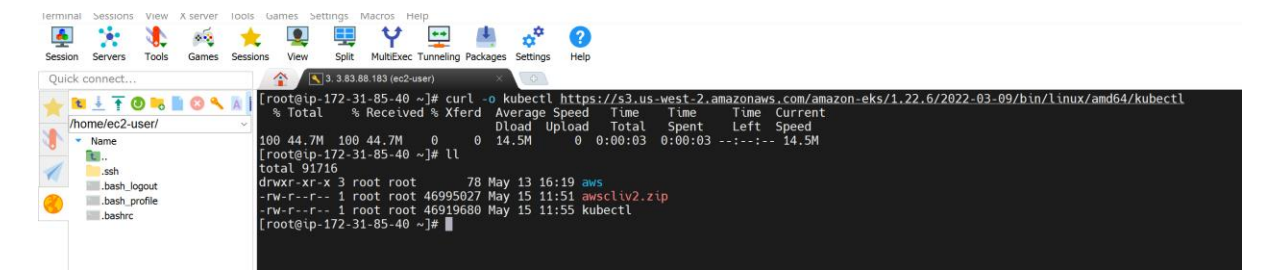

Fig. Kubectl version 1.22

#### b. Grant execution permissions to kubectl executable

[root@ip-172-31-85-40 ~]# chmod +x kubectl

#### c. Move kubectl onto /usr/local/bin

[root@ip-172-31-85-40 ~]# mv kubectl /usr/local/bin

## d. Test that your kubectl installation was successful

[root@ip-172-31-85-40 ~]# kubectl version

<u>Client Version: version.Info{Major:"1", Minor:"22+", GitVersion:"v1.22.6-eks-7d68063",</u> <u>GitCommit:"f24e667e49fb137336f7b064dba897beed639bad",</u> <u>GitTreeState:"clean", BuildDate:"2022-02-23T19:32:14Z",</u> <u>GoVersion:"go1.16.12", Compiler:"gc", Platform:"linux/amd64"}</u>

<u>The connection to the server localhost:8080 was refused - did you specify</u> the right host or port?

- 2. Setup eksctl
  - a. Download and extract the latest release

curl --silent --location "https://github.com/weaveworks/eksctl/releases/latest/download/ek sctl\_\$(uname -s)\_amd64.tar.gz" | tar xz -C /tmp

Fig. eksctl download and release

b. Move the extracted binary to /usr/local/bin

[root@ip-172-31-85-40 tmp]# mv eksctl /usr/local/bin

c. Test that your eksctl installation was successful

[root@ip-172-31-85-40 tmp]# eksctl version

<mark>0.97.0</mark>

Create an IAM Role and attache it to EC2 instance
 Note: create IAM user with programmatic access if your bootstrap
 system is outside of AWS
 IAM user should have access to
 IAM
 EC2
 CloudFormation

Note: Check eksctl documentaiton for Minimum IAM policies

|                                  | Creation gate                                              | ANN                                          |                                                           |
|----------------------------------|------------------------------------------------------------|----------------------------------------------|-----------------------------------------------------------|
| dentity and Access               | May 15, 2022, 17:50 (UTC+05:30)                            | 2 arn:aws:iam::365055183576:role/eksctl_role | 엽] arn:aws:iam::365055183576:instance-profile/eksctl_role |
| Management (IAM)                 | Last activity                                              | Maximum session duration                     |                                                           |
| Q Search IAM                     | None                                                       | 1 hour                                       |                                                           |
| Dashboard                        |                                                            | Development of the second                    |                                                           |
| Access management<br>Jser groups |                                                            | CLESS MURION READILE SESSIONS                |                                                           |
| Jsers                            | Permissions policies (4)                                   |                                              | imulate Remove                                            |
| toles                            | You can attach up to 10 managed policies.                  | 2                                            |                                                           |
| olicies                          | Q Filter policies by property or policy name and press ent | 9r                                           | 〈 1 〉 ④                                                   |
| dentity providers                |                                                            |                                              |                                                           |
| ccount settings                  | Policy name 🖉                                              | ▽ Туре                                       | ▽ Description                                             |
| ccess reports                    | AmazonEC2FullAccess                                        | AWS managed                                  | Provides full access to Amazon EC2 vi                     |
| Archive rules                    | IAMFullAccess                                              | AWS managed                                  | Provides full access to IAM via the AW                    |
| Analyzers                        | AdministratorAccess                                        | AWS managed - job fu                         | nction Provides full access to AWS services a             |
| Settings<br>redential report     | Image: AWSCloudFormationFullAccess                         | AWS managed                                  | Provides full access to AWS CloudFor                      |
| Drganization activity            | ¢                                                          |                                              | •                                                         |
|                                  |                                                            |                                              |                                                           |

Fig. Created IAM role

|     |                                                                                                    | _ | <br>_ |
|-----|----------------------------------------------------------------------------------------------------|---|-------|
| aws | Services Q Search for services, features, blogs, docs, and more [Alt+S]                                                                                                    |   | D 4   |
| =   | EC2 > Instances > i-0a1972f80a26866df > Modify IAM role                                                                                                    |   |       |
|     | Modify IAM role Info<br>Attach an IAM role to your instance.                                                                                                    |   |       |
|     | Instance ID DI-1-0a1972f80a26866df (EKS_Bootstrap_Server)                                                                                                    |   |       |
|     | IAM role<br>Select an IAM role to attach to your instance or create a new role if you haven't created any. The role you select replaces any roles that are<br>currently attached to your instance. |   |       |
|     | eksctl_role   Create new IAM role                                                                                                    |   |       |
|     | Cancel Save                                                                                                    |   |       |
|     |                                                                                                    |   |       |
|     |                                                                                                    |   |       |

Fig. Role Save to EC2 Instance

4. Create your cluster and nodes

```
eksctl create cluster --name cluster-name \
--region region-name \
--node-type instance-type \
--nodes-min 2 \
--nodes-max 2 \
--zones <AZ-1>,<AZ-2>
```

#### Example :

eksctl create cluster --name saifshah-cluster 🔪

--region us-east-1 \

--node-type t2.small \

#### Output:

| 3.87.9     | 244 (ec2-user) |            |            |                          |                             |                                 |           |                                                                                                    | - 0        | $\times$ |
|------------|----------------|------------|------------|--------------------------|-----------------------------|---------------------------------|-----------|----------------------------------------------------------------------------------------------------|------------|----------|
| Termina    | Sessions View  | X server   | Tools Ga   | mes Settings             | Macros Help                 |                                 |           |                                                                                                    |            |          |
| 4          | 1 🕺            | 100        | *          | <b>Q</b>                 | Y                           | ਦ 📇 👳                           | * 🕜       | 0                                                                                                    | X          | C        |
| Session    | Servers Tools  | Games      | Sessions   | View Spli                | t MultiExec Tur             | nneling Packages Setti          | ngs Help  | Help                                                                                                    | X server   | Exit     |
| Quick      | connect        |            | 1          | 3. 3.8                   | 7.9.244 (ec2-user)          | × 3                             | <u>a</u>  |                                                                                                    |            | 6        |
| *          | 🛓 🕇 🛈 🍡        | 0          | A   drw    | x 3<br>ot@EKS_Boo        | root root 1<br>Itstran Serv | 7 May 16 12:13                  |           | md-private-38b0364ea1d34e48a2c9196b1baa951a-chronyd.service-z8atrP                                                                                                    |            |          |
| /h         | ome/ec2-user/  |            | ~ [ro      | ot@EKS_Boo               | tstrap_Serv                 | er tmp]# eksct                  | create    | ite clustername saifshah-cluster \                                                                                                    |            |          |
| <b>.</b> . | Name           |            | >          | -region us<br>-node-type | -east-1 \<br>t2.small \     |                                 |           |                                                                                                    |            |          |
| 1          | .ssh           |            | >          |                          |                             |                                 |           |                                                                                                    |            |          |
|            | .bash_history  |            | 202        | 2-05-16 12               | 27:34 [0]                   | using region u                  | is-east-: | 10<br>st-1                                                                                                    |            |          |
| 9          | .bash_profile  |            | 202        | 2-05-16 12               | 27:34 [0]                   | setting availa                  | bility :  | y zones to [us-east-1c us-east-1a]                                                                                                    |            |          |
|            | .bashrc        |            | 202        | 2-05-16 12               | :27:34 [0]                  | subnets for us                  | -east-1   | -1a - public:192.106.32.0/19 private:192.168.96.0/19                                                                                                    |            |          |
|            |                |            | 202        | 2-05-16 12               | 27:34 [0]                   | nodegroup "ng                   | 584bdec   | lec7" will use "" [AmazonLinux2/1.22]<br>arsign 1 22                                                                                                    |            |          |
|            |                |            | 202        | 2-05-16 12               | :27:34 [0]                  | creating EKS                    | luster    | er "saifshah-cluster" in "us-east-1" region with managed nodes                                                                                                    |            |          |
|            |                |            | 202        | 2-05-16 12               | 27:34 [1]                   | if you encount                  | separate  | rate CloudFormation stacks for cluster itself and the initial managed nodegroup<br>or issues, check CloudFormation console or try 'ekscil utils describe stacksregion=us-east-1cluster=sail | shah-clust | er       |
|            |                |            | 202        | 2-05-16 12               | :27:34 [0]                  | Kubernetes AP                   | endpoi    | point access will use default of {publicAccess=true, privateAccess=false} for cluster "saifshah-cluster" in "u                                                                              |            |          |
|            |                |            | 202        | 2-05-16 12               | 27:34 [0]                   | vou can enable                  | it wit    | will not be enabled for cluster "saifsnah-cluster" \n "us-east-1"<br>rith 'ekscil utils update-cluster-loggingenable-types={SPECIFY-YOUR-LOG-TYPES-HERE (e.g. all)}region=us-               | east-1c    | lus      |
|            |                |            | ter        | =saifshah-               | cluster'                    |                                 |           |                                                                                                    |            |          |
|            |                |            | 202<br>2 s | equential                | tasks: { cn                 |                                 | ntrol p   | l plane "saifshah-cluster",                                                                                                    |            |          |
|            |                |            |            | 2 sequent                | ial sub-tas                 | ks: {                           | ve ready  | adv                                                                                                    |            |          |
|            |                |            |            | creat                    | e managed n                 | odegroup "ng-58                 | 4bdec7"   | $G^{r}$                                                                                                    |            |          |
|            |                |            | 3          |                          |                             |                                 |           |                                                                                                    |            |          |
|            |                |            | 202        | 2-05-16 12               | :27:34 [0]                  |                                 |           | ack "eksctl-saifshah-cluster-cluster"                                                                                                    |            |          |
|            |                |            | 202        | 2-05-16 12<br>2-05-16 12 | 27:35 [1]                   | waiting for C                   | oudForm   | isctl-saifshah-cluster-cluster"<br>irmation stack "ekscl-saifshah-cluster-cluster"                                                                                                    |            |          |
|            |                |            | 202        | 2 05 16 12               | :28:35 [0]                  | waiting for C                   | oudForm   | rmation stack "eksctl-saifshah-cluster-cluster"                                                                                                    |            |          |
|            |                |            | 202        | 2-05-16 12               | :30:35 [0]                  | waiting for C                   | oudForm   | irmation stack "eksctl-saltshah-cluster-cluster"<br>brmation stack "eksctl-saltshah-cluster-cluster"                                                                                        |            |          |
|            |                |            | 202        | 2-05-16 12               | :31:35 [0]                  | waiting for C                   | oudForm   | ormation stack "eksctl-saifshah-cluster-cluster"                                                                                                    |            |          |
|            |                |            | 202        | 2-05-16 12               | :33:35 [0]                  | waiting for C                   | oudForm   | rmation stack "ekscit-satisman-cluster-cluster"                                                                                                    |            |          |
|            |                |            | 202        | 2-05-16 12               | 1:34:35 [0]                 | waiting for C                   | oudForm   | rmation stack "eksctl-saifshah-cluster-cluster"                                                                                                    |            |          |
|            |                |            | 202        | 2-05-16 12               | :36:35 [0]                  | waiting for C                   | oudForm   | rmation stack "eksctl-saifshah-cluster-cluster"                                                                                                    |            |          |
|            |                |            | 202        | 2-05-16 12               | 37:35 [0]                   | waiting for C                   | oudForm   | rmation stack "eksctl-saifshah-cluster-luster"                                                                                                    |            |          |
|            |                |            | 202        | 2-05-16 12               | 39:35 [0]                   | waiting for C                   | oudForm   | irmation stack "eksctl-saifshah-cluster-cluster"                                                                                                    |            |          |
|            |                |            | 202        | 2-05-16 12               | :40:35 [U]<br>:42:36 [N]    | building manage                 | ed node   | rmation stack "eksctl-saitshah-cluster-cluster"<br>Jdegroup stack "eksctl-saitshah-cluster-nodegroup-ng-584bdec7"                                                                           |            |          |
|            |                |            | 202        | 2-05-16 12               | :42:36 [0]                  | deploying sta                   | k "eksc   | ksctl-saifshah-cluster-nodegroup-ng-584bdec7"                                                                                                    |            |          |
|            |                |            | 202        | 2-05-16 12               | :43:07 [(]]                 | waiting for C                   | oudForm   | armation stack "eksctl-saifshah-cluster-nodegroup-ng-584bdec7"                                                                                                    |            |          |
|            | -              |            | 202        | 2-05-16 12               | 43:49 [0]                   | waiting for C                   | oudForm   | rmation_stack_"eksctl-saifshah-cluster-nodegroup-ng-584bdec7"<br>irmation_stack_"eksctl-saifshah-cluster-nodegroup-ng-584bdec7"                                                             |            |          |
|            | Remote I       | nonitoring | 202        | 2-05-16 12               | :46:38 [0]                  | waiting for C                   | oudForm   | armation stack "eksctl-saifshah-cluster-nodegroup-ng-584bdec7"                                                                                                    |            |          |
|            | Follow termi   | nal folder | 202        | 2-05-16 12<br>2-05-16 12 | :46:38 [[i]<br>:46:38 [/]   | waiting for th<br>saved kubecon | ig as "   | trol plane availability<br>;"/root/.kube/config"                                                                                                    |            |          |

| <pre>Wind Wind Wind Wind Wind Wind Wind Wind</pre>                                                                                                    | - 2101-217-00 (627-10961)       |                                                                                                    | 14       |      |
|----------------------------------------------------------------------------------------------------|---------------------------------|----------------------------------------------------------------------------------------------------|----------|------|
| <pre>     We we have     We we have</pre>                                                                                                    | Terminal Sessions View X server | Tools Games Settings Macros Help                                                                                                    |          |      |
| <pre>Control View of the first state there may have been first with the first state first state in the first state in the first</pre>                                                                                                    | 🛋 🤹 🔥 🔬                         |                                                                                                    | X        | 3    |
| <pre>Characterize the control of the control of the</pre>                                                                                                    | Session Servers Tools Games     | Sections View Soft MultiPort Transition Parkages Settions Hein                                                                                                    | X server | Exit |
| <pre>Cut contains the second second s</pre>                                                                                                    | Jession Jervers Tools Genres    | Jessinis men upik ministrik rankeyes Jektings nep                                                                                                    | A perver | LAL  |
| <pre>View is view is the interview is in the interview is in the interview is interview is inter</pre>                                                                                                    | Quick connect                   | 3.3.87.9.244 (ec2-user) × 0                                                                                                    |          |      |
| <pre>2 Universe action of the second second</pre>                                                                                                    | 📥 😢 4 Ŧ 🕖 🐂 🗎 🙆 🔨               | 2022-05-16 12:27:34 [[]] using Kubernetes version 1.22                                                                                                    |          |      |
| <pre>Prove the set of the set of</pre>                                                                                                    | /home/ec2-user/                 | 2022-05-16 12:27:34 [[] creating EKS cluster "satishah-cluster" in "us-east-1" region with managed nodes                                                                                                    |          |      |
| <pre>22 * Control * Control * Contro</pre>                                                                                                    | Alama                           | 2022-05-10 12:27:34 [L] will create 2 separate louorormation stacks for cluster itself and the initial managed nodegroup<br>2022-05-16 12:27:34 [L] if you anounter any issues check Churdermation coments for the 'sket1 utile describes creation-us-pact_tcluster-saids | ab clust | ort  |
| <pre>comments and the start is a start in the section of the start is a start in the section of the start is a start in the section of the start is the start is</pre>                                                                                                    |                                 | 2022-05-16 12:27:34 [[]] Kubernetes API endpoint access will use default of {publicAccess=true, privateAccess=false} for cluster "saifshah-cluster" in "us-                                                                                                    | east-1"  |      |
| <pre>We when years to be 12:2:3:34 (i) you can enable it with 'ekscit utils update-cluster-loggingenable-types=(SPECIFY-YOUR-LOG-TYPES-HERE (e.g. all)}region=us-east-1clus termainstain-cluster</pre>                                                                                                    | ssh                             | 2022-05-16 12:27:34 [ū] CloudWatch logging will not be enabled for cluster "saifshah-cluster" in "us-east-1"                                                                                                    |          |      |
| <pre>example in the logar is the logar is th</pre>                                                                                                    | .bash_history                   | 2022-05-16 12:27:34 [[]] you can enable it with 'eksctl utils update-cluster-loggingenable-types={SPECIFY-YOUR-LOG-TYPES-HERE (e.g. all)}region=us-ea                                                                                                    |          | lus  |
| <pre>bit.gode<br/>bit.gode<br/>b</pre> | .bash_logout                    | termsat7shah-cluster'                                                                                                    |          |      |
| <pre>Labre Labre L</pre>                                                                                                    | .bash_profile                   | 2022-05-10 12/2/134 [[1]<br>D sequential tasks: / create cluster control nlame "saifshah cluster"                                                                                                    |          |      |
| <pre>woit for control plane to become ready,</pre>                                                                                                    | .bashrc                         | 2 sequential sub-tasks: {                                                                                                    |          |      |
| <pre>create managed nodegroup "ng-584bdec7", } / // December 2272735 (1) building cluster stack "exectl-saifshah-cluster-luster" 2022-05-16 12:2735 (1) writing for Cloudformation stack "exectl-saifshah-cluster-cluster" 2022-05-16 12:20:305 (1) writing for Cloudformation stack "exectl-saifshah-cluster-cluster" 2022-05-16 12:20:305 (1) writing for Cloudformation stack "exectl-saifshah-cluster-cluster" 2022-05-16 12:20:305 (1) writing for Cloudformation stack "exectl-saifshah-cluster-cluster" 2022-05-16 12:20:305 (1) writing for Cloudformation stack "exectl-saifshah-cluster-cluster" 2022-05-16 12:20:305 (1) writing for Cloudformation stack "exectl-saifshah-cluster-cluster" 2022-05-16 12:20:315 (1) writing for Cloudformation stack "exectl-saifshah-cluster-cluster" 2022-05-16 12:30:35 (1) writing for Cloudformation stack "exectl-saifshah-cluster-cluster" 2022-05-16 12:30:35 (1) writing for Cloudformation stack "exectl-saifshah-cluster-cluster" 2022-05-16 12:30:35 (1) writing for Cloudformation stack "exectl-saifshah-cluster-cluster" 2022-05-16 12:30:35 (1) writing for Cloudformation stack "exectl-saifshah-cluster-cluster" 2022-05-16 12:30:35 (1) writing for Cloudformation stack "exectl-saifshah-cluster-cluster" 2022-05-16 12:30:35 (1) writing for Cloudformation stack "exectl-saifshah-cluster-cluster" 2022-05-16 12:30:35 (1) writing for Cloudformation stack "exectl-saifshah-cluster-cluster" 2022-05-16 12:40:36 (1) writing for Cloudformation stack "exectl-saifshah-cluster-cluster" 2022-05-16 12:40:36 (1) writing for Cloudformation stack "exectl-saifshah-cluster-cluster" 2022-05-16 12:40:36 (1) writing for Cloudformation stack "exectl-saifshah-cluster-cluster" 2022-05-16 12:40:36 (1) writing for Cloudformation stack "exectl-saifshah-cluster-cluster" 2022-05-16 12:40:36 (1) writing for Cloudformation stack "exectl-saifshah-cluster-cluster" 2022-05-16 12:40:36 (1) writing for Cloudformation stack "exectl-saifshah-cluster-cluster" 2022-05-16 12:40:36 (1) writing for Cloudformation stack "exectl-saifshah-cluster-cluster" 2</pre>                                                                                                    |                                 | wait for control plane to become ready,                                                                                                    |          |      |
| <pre>prove the set of the set of</pre>                                                                                                    |                                 | create managed nodegroup "ng-584bdec7",                                                                                                    |          |      |
|                                                                                                    |                                 |                                                                                                    |          |      |
| 2022 06: 16       12:27:35       [10] deploying stack "exect1-satishad-cluster-luster"         2022 06: 16       12:28:15       [10] waiting for CloudFormation stack "exect1-satishad-cluster-cluster"         2022 06: 16       12:28:35       [10] waiting for CloudFormation stack "exect1-satishad-cluster-cluster"         2022 06: 16       12:28:35       [10] waiting for CloudFormation stack "exect1-satishad-cluster-cluster"         2022 06: 16       12:28:35       [10] waiting for CloudFormation stack "exect1-satishad-cluster-cluster"         2022 06: 16       12:38:35       [10] waiting for CloudFormation stack "exect1-satishad-cluster-cluster"         2022 08: 16       12:38:35       [10] waiting for CloudFormation stack "exect1-satishad-cluster-cluster"         2022 08: 16       12:38:35       [10] waiting for CloudFormation stack "exect1-satishad-cluster-cluster"         2022 08: 16       12:38:35       [10] waiting for CloudFormation stack "exect1-satishad-cluster-cluster"         2022 08: 16       12:38:35       [10] waiting for CloudFormation stack "exect1-satishad-cluster-cluster"         2022 08: 16       12:38:35       [10] waiting for CloudFormation stack "exect1-satishad-cluster-cluster"         2022 08: 16       12:38:35       [10] waiting for CloudFormation stack "exect1-satishad-cluster-cluster"         2022 08: 16       12:48:36       [10] duafformation stack "exect1-satishad-cluster-cluster"         2022                                                                                                    |                                 | /<br>2022.85.16 12:27:24 [G], building cluster stack "akest] saifshab cluster cluster"                                                                                                    |          |      |
| 2022-68-16       12/28-16       100       whiting for CloudFormation stack "ekstl-aitfaha-cluster-"         2022-68-16       12/28-15       100       whiting for CloudFormation stack "ekstl-aitfaha-cluster"         2022-68-16       12/28-15       100       whiting for CloudFormation stack "ekstl-aitfaha-cluster"         2022-68-16       12/28-15       100       whiting for CloudFormation stack "ekstl-aitfaha-cluster"         2022-68-16       12/28-15       100       whiting for CloudFormation stack "ekstl-aitfaha-cluster"         2022-68-16       12/38-15       100       whiting for CloudFormation stack "ekstl-aitfaha-cluster"         2022-68-16       12/38-15       100       whiting for CloudFormation stack "ekstl-aitfaha-cluster-Cluster"         2022-68-16       12/38-35       100       whiting for CloudFormation stack "ekstl-aitfaha-cluster-Cluster"         2022-68-16       12/38-35       100       whiting for CloudFormation stack "ekstl-aitfaha-cluster-Cluster"         2022-68-16       12/38-35       100       whiting for CloudFormation stack "ekstl-aitfaha-cluster-Cluster"         2022-68-16       12/38-35       100       whiting for CloudFormation stack "ekstl-aitfaha-cluster-cluster"         2022-68-16       12/38-35       100       whiting for CloudFormation stack "ekstl-aitfaha-cluster-cluster"         2022-68-16       12/48-36                                                                                                    |                                 | 2022-03-10 2227-135 [11] deloving stack exact-satisfah-cluster-cluster                                                                                                    |          |      |
| 2022-08-16       12/28-35       (1)       waiting for Cloudformation stack "ekket1-asifshah-cluster".         2022-08-16       12/28-35       (1)       waiting for Cloudformation stack "ekket1-asifshah-cluster".         2022-08-16       12/28-35       (1)       waiting for Cloudformation stack "ekket1-asifshah-cluster".         2022-08-16       12/38-35       (1)       waiting for Cloudformation stack "ekket1-asifshah-cluster".         2022-08-16       12/38-35       (1)       waiting for Cloudformation stack "ekket1-asifshah-cluster".         2022-08-16       12/38-35       (1)       waiting for Cloudformation stack "ekket1-asifshah-cluster-Cluster".         2022-08-16       12/38-35       (1)       waiting for Cloudformation stack "ekket1-asifshah-cluster-Cluster".         2022-08-16       12/38-35       (1)       waiting for Cloudformation stack "ekket1-asifshah-cluster-Cluster".         2022-08-16       12/38-35       (1)       waiting for Cloudformation stack "ekket1-asifshah-cluster-Cluster".         2022-08-16       12/38-35       (1)       waiting for Cloudformation stack "ekket1-asifshah-cluster-cluster".         2022-08-16       12/48-36       (1)       waiting for Cloudformation stack "ekket1-asifshah-cluster-cluster".         2022-08-16       12/48-36       (1)       waiting for Cloudformation stack "ekket1-asifshah-cluster-cluster".         20                                                                                                    |                                 | 2022-05-16 12:28:05 [0] waiting for CloudFormation stack "eksctl-saifshah-cluster-cluster"                                                                                                    |          |      |
| 2022-08-16       12/29-38       [C]       waiting for CloudFormation stack "ekstl-aitShah-Cluster"         2022-08-16       12/23-38       [C]       waiting for CloudFormation stack "ekstl-aitShah-Cluster"         2022-08-16       12/33-38       [C]       waiting for CloudFormation stack "ekstl-aitShah-Cluster"         2022-08-16       12/33-38       [C]       waiting for CloudFormation stack "ekstl-aitShah-Cluster-Cluster"         2022-08-16       12/33-38       [C]       waiting for CloudFormation stack "ekstl-aitShah-Cluster-Cluster"         2022-08-16       12/33-38       [C]       waiting for CloudFormation stack "ekstl-aitShah-Cluster-Cluster"         2022-08-16       12/33-38       [C]       waiting for CloudFormation stack "ekstl-aitShah-Cluster-Cluster"         2022-08-16       12/33-38       [C]       waiting for CloudFormation stack "ekstl-aitShah-Cluster-Cluster"         2022-08-16       12/33-38       [C]       waiting for CloudFormation stack "ekstl-aitShah-Cluster-Loster"         2022-08-16       12/33-38       [C]       waiting for CloudFormation stack "ekstl-aitShah-Cluster-Loster"         2022-08-16       12/34-38       [C]       waiting for CloudFormation stack "ekstl-aitShah-Cluster-nodegroup-ng-S4duke7"         2022-08-16       12/44-38       [C]       waiting for CloudFormation stack "ekstl-aitShaha-Cluster-nodegroup-ng-S4duke7" <t< td=""><td></td><td>2022-05-16 12:28:35 [[]] waiting for CloudFormation stack "eksctl-saifshah-cluster-cluster"</td><td></td><td></td></t<>                                                                                                    |                                 | 2022-05-16 12:28:35 [[]] waiting for CloudFormation stack "eksctl-saifshah-cluster-cluster"                                                                                                    |          |      |
| Add2 49-10       12/3013       U/ Weiting for CloudFormation Stack "exect:1-aitShad-Cluster-Cluster"         2022-08-16       12/3013       G() waiting for CloudFormation stack "exect:1-aitShad-Cluster-Cluster"         2022-08-16       12/3013       G() waiting for CloudFormation stack "exect:1-aitShad-Cluster-Cluster"         2022-08-16       12/3013       G() waiting for CloudFormation stack "exect:1-aitShad-Cluster-Cluster"         2022-08-16       12/3013       G() waiting for CloudFormation stack "exect:1-aitShad-Cluster-Cluster"         2022-08-16       12/3013       G() waiting for CloudFormation stack "exect:1-aitShad-Cluster-Cluster"         2022-08-16       12/3013       G() waiting for CloudFormation stack "exect:1-aitShad-Cluster-Cluster"         2022-08-16       12/3013       G() waiting for CloudFormation stack "exect:1-aitShad-Cluster-Cluster"         2022-08-16       12/4013       G() waiting for CloudFormation stack "exect:1-aitShad-Cluster-Cluster"         2022-08-16       12/4013       G() deploying stack "exect:1-aitShad-Cluster-Indegroup-ng-S4bdec7"         2022-08-16       12/4013       G() deploying stack "exect:1-aitShad-Cluster-Indegroup-ng-S4bdec7"         2022-08-16       12/4013       G() deploying stack "exect:1-aitShad-Cluster-Indegroup-ng-S4bdec7"         2022-08-16       12/4013       G() waiting for CloudFormation stack "exect:1-aitShad-Cluster-Indegroup-ng-S4bdec7"         2022-08-16 <td></td> <td>2022-05-16 12:29:35 [[]] waiting for CloudFormation stack "eksctl-saifshah-cluster-cluster"</td> <td></td> <td></td>                                                                                                    |                                 | 2022-05-16 12:29:35 [[]] waiting for CloudFormation stack "eksctl-saifshah-cluster-cluster"                                                                                                    |          |      |
| 0/02-06:16       12:33:55       (1)       waiting for CloudFormation stack "ekst1:aitfaba-cluster-cluster"         0/02-06:16       12:33:55       (1)       waiting for CloudFormation stack "ekst1:aitfaba-cluster-cluster"         0/02-06:16       12:33:55       (1)       waiting for CloudFormation stack "ekst1:aitfaba-cluster-cluster"         0/02-06:16       12:33:55       (1)       waiting for CloudFormation stack "ekst1:aitfaba-cluster-cluster"         0/02-06:16       12:33:55       (1)       waiting for CloudFormation stack "ekst1:aitfaba-cluster-cluster"         0/02-06:16       12:33:35       (1)       waiting for CloudFormation stack "ekst1:aitfaba-cluster-cluster"         0/02-06:16       12:33:35       (1)       waiting for CloudFormation stack "ekst1:aitfaba-cluster-cluster"         0/02-06:16       12:43:35       (1)       waiting for CloudFormation stack "ekst1:aitfaba-cluster-cluster"         0/02-06:16       12:43:36       (1)       waiting for CloudFormation stack "ekst1:aitfaba-cluster-nodegroup-ng-584bdec7"         0/02-06:16       12:43:67       (1)       waiting for CloudFormation stack "ekst1:aitfaba-cluster-nodegroup-ng-584bdec7"         0/02-06:16       12:43:68       (1)       waiting for CloudFormation stack "ekst1:aitfaba-cluster-nodegroup-ng-584bdec7"         0/02-06:16       12:44:38       (1)       waiting for CloudFormation stack "ekst1:aitfaba-cluster-                                                                                                    |                                 | 2022-05-16 12:30:35 [U] waiting for CloudFormation stack "ekscel.saitshah-cluster-cluster"                                                                                                    |          |      |
| 2022-68-16       12/33/35       COV       valting for CloudFormation stack "ekst1-aitfaha-cluster"         2022-68-16       12/33/35       COV       valting for CloudFormation stack "ekst1-aitfaha-cluster"         2022-68-16       12/33/35       COV       valting for CloudFormation stack "ekst1-aitfaha-cluster"         2022-68-16       12/33/35       COV       valting for CloudFormation stack "ekst1-aitfaha-cluster"         2022-68-16       12/33/35       COV       valting for CloudFormation stack "ekst1-aitfaha-cluster"         2022-68-16       12/33/35       COV       valting for CloudFormation stack "ekst1-aitfaha-cluster"         2022-68-16       12/33/35       COV       valting for CloudFormation stack "ekst1-aitfaha-cluster"         2022-68-16       12/43/36       COV walting for CloudFormation stack "ekst1-aitfaha-cluster-Cluster"         2022-68-16       12/43/36       COV dualFormation stack "ekst1-aitfaha-cluster-nodegroup-ng-584bdec?"         2022-68-16       12/43/36       COV dualFormation stack "ekst1-aitfaha-cluster-nodegroup-ng-584bdec?"         2022-68-16       12/43/36       COV dualFormation stack "ekst1-aitfaha-cluster-nodegroup-ng-584bdec?"         2022-68-16       12/43/36       COV dualFormation stack "ekst1-aitfaha-cluster-nodegroup-ng-584bdec?"         2022-68-16       12/43/36       COV dualFormation stack "ekst1-aitfaha-cluster-nodegroup-ng-584bdec?"                                                                                                    |                                 | 2022-03-10 [2:3:1:5:10] Walting for CloudFormation Stack "ekscl-saifshah-cluster-cluster                                                                                                    |          |      |
| 2022-08-16       12:24:35       (I)       waiting for CloudFormation stack "ekstl-asifshah-cluster"         2022-08-16       12:33:35       (I)       waiting for CloudFormation stack "ekstl-asifshah-cluster"         2022-08-16       12:33:35       (I)       waiting for CloudFormation stack "ekstl-asifshah-cluster"         2022-08-16       12:33:35       (I)       waiting for CloudFormation stack "ekstl-asifshah-cluster"         2022-08-16       12:33:35       (I)       waiting for CloudFormation stack "ekstl-asifshah-cluster"         2022-08-16       12:33:35       (I)       waiting for CloudFormation stack "ekstl-asifshah-cluster"         2022-08-16       12:43:35       (I)       waiting for CloudFormation stack "ekstl-asifshah-cluster"         2022-08-16       12:42:35       (I)       waiting for CloudFormation stack "ekstl-asifshah-cluster-nodegroup-ng-S4bdec7"         2022-08-16       12:42:36       (I)       waiting for CloudFormation stack "ekstl-asifshah-cluster-nodegroup-ng-S4bdec7"         2022-08-16       12:42:36       (I)       waiting for CloudFormation stack "ekstl-asifshah-cluster-nodegroup-ng-S4bdec7"         2022-08-16       12:42:36       (I)       waiting for CloudFormation stack "ekstl-asifshah-cluster-nodegroup-ng-S4bdec7"         2022-08-16       12:43:81       (I)       waiting for CloudFormation stack "ekstl-asifshah-cluster-nodegroup-ng-S4bddec7" </td <td></td> <td>2022-05-16 12:33:35 [[]] waiting for CloudFormation stack "eksctl-saifshah-cluster-cluster"</td> <td></td> <td></td>                                                                                                    |                                 | 2022-05-16 12:33:35 [[]] waiting for CloudFormation stack "eksctl-saifshah-cluster-cluster"                                                                                                    |          |      |
| 2022-86-16       12:33:35       []]       waiting for CloudFormation Stack "dekct1-asitShah-Cluster"         2022-86-16       12:33:35       []]       waiting for CloudFormation Stack "dekct1-asitShah-Cluster"         2022-86-16       12:33:35       []]       waiting for CloudFormation Stack "dekct1-asitShah-Cluster"         2022-86-16       12:33:35       []]       waiting for CloudFormation Stack "dekct1-asitShah-Cluster"         2022-86-16       12:33:35       []]       waiting for CloudFormation Stack "dekct1-asitShah-Cluster"         2022-86-16       12:43:36       []]       waiting for CloudFormation Stack "dekct1-asitShah-Cluster"         2022-86-16       12:43:36       []]       waiting for CloudFormation Stack "dekct1-asitShah-Cluster"         2022-86-16       12:43:36       []]       waiting for CloudFormation Stack "dekct1-asitShah-Cluster         2022-86-16       12:43:36       []]       waiting for CloudFormation Stack "dekct1-asitShah-Cluster         2022-86-16       12:43:37       []]       waiting for CloudFormation stack "dekct1-asitShah-Cluster         2022-86-16       12:43:38       []]       waiting for CloudFormation stack "dekct1-asitShah-Cluster         2022-86-16       12:43:38       []]       waiting for CloudFormation stack "dekct1-asitShah-Cluster         2022-86-16       12:43:38       []]       waiting                                                                                                    |                                 | 2022-05-16 12:34:35 [0] waiting for CloudFormation stack "eksctl-saifshah-cluster-cluster"                                                                                                    |          |      |
| 2022 09-16       12/39-36       U/ Waiting for CloudFormation Stack "Mexist1-asitShah-Cluster".         2023 09-16       12/39-36       U/ Waiting for CloudFormation Stack "Mexist1-asitShah-Cluster".         2022 09-16       12/39-36       U/ Waiting for CloudFormation Stack "Mexist1-asitShah-Cluster".         2022 09-16       12/39-35       U/ Waiting for CloudFormation Stack "Mexist1-asitShah-Cluster".         2022 09-16       12/39-35       U/ Waiting for CloudFormation Stack "Mexist1-asitShah-Cluster".         2022 09-16       12/49-35       U/ Waiting for CloudFormation Stack "Mexist1-asitShah-Cluster".         2022 09-16       12/49-35       U/ Waiting for CloudFormation Stack "Mexist1-asitShah-Cluster".         2022 09-16       12/49-36       U/ Waiting for CloudFormation Stack "Mexist1-asitShah-Cluster.nodegroup.ng-S84bdec7".         2022 09-16       12/49-36       U/ Waiting for CloudFormation Stack "Mexist1-asitShah-Cluster.nodegroup.ng-S84bdec7".         2022 09-16       12/49-36       U/ Waiting for CloudFormation Stack "Mexist1-asitShah-Cluster.nodegroup.ng-S84bdec7".         2022 09-16       12/49-38       U/ Waiting for CloudFormation Stack "Mexist1-asitShah-Cluster.nodegroup.ng-S84bdec7".         2022 09-16       12/49-38       U/ Waiting for CloudFormation Stack "Mexist1-asitShah-Cluster.nodegroup.ng-S84bdec7".         2022 09-16       12/49-38       U/ UndFormation Stack "Mexist1-asitShah-Cluster.nodegroup.ng-S84bdec7".                                                                                                    |                                 | 2022-05-16 12:35:35 [[]] waiting for CloudFormation stack "eksctl-saifshah-cluster-cluster"                                                                                                    |          |      |
| 2022-06:10       12:36:35       [0]       waiting for CloudFormation stack "ekstl:aitfaha-cluster-Cluster"         2022-06:10       12:46:35       [0]       waiting for CloudFormation stack "ekstl:aitfaha-cluster-Cluster"         2022-06:16       12:46:35       [0]       waiting for CloudFormation stack "ekstl:aitfaha-cluster-Cluster"         2022-06:16       12:46:35       [0]       waiting for CloudFormation stack "ekstl:aitfaha-cluster-Cluster"         2022-06:16       12:46:35       [0]       waiting for CloudFormation stack "ekstl:aitfaha-cluster-nodegroup-ng-584bdec?"         2022-06:16       12:42:36       [0]       deploying stack "ekstl:aitfaha-cluster-nodegroup-ng-584bdec?"         2022-06:16       12:42:36       [0]       waiting for CloudFormation stack "ekstl:aitfaha-cluster-nodegroup-ng-584bdec?"         2022-06:16       12:43:38       [0]       waiting for CloudFormation stack "ekstl:aitfaha-cluster-nodegroup-ng-584bdec?"         2022-06:16       12:43:38       [0]       waiting for CloudFormation stack "ekstl:aitfaha-cluster-nodegroup-ng-584bdec?"         2022-06:16       12:44:38       [0]       waiting for CloudFormation stack "ekstl:aitfaha-cluster-nodegroup-ng-584bdec?"         2022-06:16       12:46:38       [0]       waiting for CloudFormation stack "ekstl:aitfaha-cluster-nodegroup-ng-584bdec?"         2022-06:16       12:46:38       [0]       waiting for Cloud                                                                                                    |                                 | 2022-05-16 12:36:35 [i] waiting for CloudFormation stack "eksetL-saitshah-cluster-cluster"                                                                                                    |          |      |
| 2022-06:16       12:39:35       101       waiting for CloudFormation stack "ekstl:aitfaha-cluster-"Luster"         2022-06:16       12:40:35       101       waiting for CloudFormation stack "ekstl:aitfaha-cluster-cluster"         2022-06:16       12:40:35       101       waiting for CloudFormation stack "ekstl:aitfaha-cluster-cluster"         2022-06:16       12:40:35       101       waiting for CloudFormation stack "ekstl:aitfaha-cluster-nodegroup-ng-S&Mdec7"         2022-06:16       12:42:36       101       waiting for CloudFormation stack "ekstl:aitfaha-cluster-nodegroup-ng-S&Mdec7"         2022-08:16       12:42:36       101       waiting for CloudFormation stack "ekstl:aitfaha-cluster-nodegroup-ng-S&Mdec7"         2022-08:16       12:42:36       101       waiting for CloudFormation stack "ekstl:aitfaha-cluster-nodegroup-ng-S&Mdec7"         2022-08:16       12:43:80       101       waiting for CloudFormation stack "ekstl:aitfaha-cluster-nodegroup-ng-S&Mdec7"         2022-08:16       12:44:38       101       waiting for CloudFormation stack "ekstl:aitfaha-cluster-nodegroup-ng-S&Mdec7"         2022-08:16       12:46:38       101       waiting for CloudFormation stack "ekstl:aitfaha-cluster-nodegroup-ng-S&Mdec7"         2022-08:16       12:46:38       101       waiting for CloudFormation stack "ekstl:aitfaha-cluster-nodegroup-ng-S&Mdec7"         2022-08:16       12:46:38       101                                                                                                    |                                 | 2022-05-10 12:37:35 [U] Walting for Clouderonnaiton Stack "eksti-saitshah-Cluster"                                                                                                    |          |      |
| 2022-08-16       12:40:35       [0]       valting for CloudFormation stack "ekstl-aitfshah-cluster-Cluster"         2022-08-16       12:42:36       [0]       valting for CloudFormation stack "ekstl-aitfshah-cluster-nodegroup-ng-584bdec7"         2022-08-16       12:42:36       [0]       deploying stack "ekstl-aitfshah-cluster-nodegroup-ng-584bdec7"         2022-08-16       12:42:36       [0]       valting for CloudFormation stack "ekstl-aitfshah-cluster-nodegroup-ng-584bdec7"         2022-08-16       12:43:36       [0]       valting for CloudFormation stack "ekstl-aitfshah-cluster-nodegroup-ng-584bdec7"         2022-08-16       12:43:39       [0]       valting for CloudFormation stack "ekstl-aitfshah-cluster-nodegroup-ng-584bdec7"         2022-08-16       12:43:38       [0]       valting for CloudFormation stack "ekstl-aitfshah-cluster-nodegroup-ng-584bdec7"         2022-08-16       12:44:38       [0]       valting for CloudFormation stack "ekstl-aitfshah-cluster-nodegroup-ng-584bdec7"         2022-08-16       12:44:38       [0]       valting for the control plane availablah-lister-nodegroup-ng-584bdec7"         2022-08-16       12:44:38       [0]       valting for the control plane availablah-lister-nodegroup-ng-584bdec7"         2022-08-16       12:44:38       [0]       valting for the control plane availablah-lister-nodegroup-ng-584bdec7"         2022-08-16       12:44:38       [0]                                                                                                    |                                 | 2022-05-16 12:39:35 [1] waiting for CloudFormation stack "ekscil-saifshah-cluster-cluster"                                                                                                    |          |      |
| 2022.65-16       12:42:36       (1)       building managed nodegroup stak "#skc1-saifshah-cluster-nodegroup-ng-584bdec7"         2022.65-16       12:42:36       (1)       waiting for CloudFormation Stack "#skc1-saifshah-cluster-nodegroup-ng-584bdec7"         2022.65-16       12:42:36       (1)       waiting for CloudFormation Stack "#skc1-saifshah-cluster-nodegroup-ng-584bdec7"         2022.65-16       12:42:36       (1)       waiting for CloudFormation stack "#skc1-saifshah-cluster-nodegroup-ng-584bdec7"         2022.65-16       12:45:38       (1)       waiting for CloudFormation stack "#skc1-saifshah-cluster-nodegroup-ng-584bdec7"         2022.65-16       12:45:38       (1)       waiting for CloudFormation stack "#skc1-saifshah-cluster-nodegroup-ng-584bdec7"         2022.65-16       12:46:38       (1)       waiting for CloudFormation stack "#skc1-saifshah-cluster-nodegroup-ng-584bdec7"         2022.65-16       12:46:38       (1)       waiting for CloudFormation stack "#skc1-saifshah-cluster-nodegroup-ng-584bdec7"         2022.65-16       12:46:38       (1)       waiting for CloudFormation stack "#skc1-saifshah-cluster-nodegroup-ng-584bdec7"         2022.65-16       12:46:38       (1)       waiting for CloudFormation stack "#skc1-saifshah-cluster-nodegroup-ng-584bdec7"         2022.65-16       12:46:38       (1)       waiting for CloudFormation stack "#skc1-saifshah-cluster-nodegroup-ng-584bdec7"         202                                                                                                    |                                 | 2022-05-16 12:40:35 [Ū] waiting for CloudFormation stack "eksctl-saifshah-cluster-cluster"                                                                                                    |          |      |
| Add2 49:16       12/42:36       [1]       deploying stack ender(1:shiftshah-cluster-modegroup-ng-SAddec/*         Add2 49:16       12/42:37       [1]       usting for Cloudformation stack "exectl-saitshah-cluster-modegroup-ng-SAddec/*         2022-06:16       12/42:37       [1]       waiting for Cloudformation stack "exectl-saitshah-cluster-modegroup-ng-SAddec/*         2022-06:16       12/43:37       [1]       waiting for Cloudformation stack "exectl-saitshah-cluster-modegroup-ng-SAddec/*         2022-06:16       12/43:38       [1]       waiting for Cloudformation stack "exectl-saitshah-cluster-modegroup-ng-SAddec/*         2022-06:16       12/43:38       [1]       waiting for Cloudformation stack "exectl-saitshah-cluster-modegroup-ng-SAddec/*         2022-06:16       12/43:38       [1]       waiting for Cloudformation stack "exectl-saitshah-cluster-modegroup-ng-SAddec/*         2022-06:16       12/46:38       [1]       waiting for Cloudformation stack "exectl-saitshah-cluster-modegroup-ng-SAddec/*         2022-06:16       12/46:38       [1]       savet dubeconfig       savet dubeconfig         2022-06:16       12/46:38       [1]       nodegroup -ng-SAddec/*       savet dubeconfig         2022-06:16       12/46:38       [1]       nodegroup -ng-SAddec/*       savet dubeconfig         2022-06:16       12/46:38       [1]       nodegroup -ng-SAddec/*                                                                                                    |                                 | 2022-05-16 12:42:36 [[]] building managed nodegroup stack "eksctl-saifshah-cluster-nodegroup-ng-584bdec7"                                                                                                    |          |      |
| 2022-06:16       12:42:59       100       Waiting for CloudFormation Stack "ekstl:aiting clouder on the stack "ekstl:aiting clouder on the stack "ekstl:aiting clouder on the control plane available clouder on the control plane available clouder on the control plane available clouder on the stack "ekstl:aiting clouder on the stack "ekstl:aiting clouder on the stack "ekstl:aiting clouder on the stack "ekstl:aiting clouder on the stack "ekstl:aiting clouder on the stack "ekstl:aiting clouder on the stack "ekstl:aiting clouder clouder on the stack "ekstl:aiting clouder clouder                                                                                                    |                                 | 2022-05-10 12:42:36 [[] deploying stack "ekscli-saitshah-cluster-nodegroup-ng-3840dec/"                                                                                                    |          |      |
| 2022-08-16       12/43:89       [0]       valiting for CloudFormation stack "ekstl-aitfshab-cluster-nodegroup-ng-S84bdec?"         2022-08-16       12/43:89       [0]       valiting for CloudFormation stack "ekstl-aitfshab-cluster-nodegroup-ng-S84bdec?"         2022-08-16       12/46:38       [0]       valiting for CloudFormation stack "ekstl-aitfshab-cluster-nodegroup-ng-S84bdec?"         2022-08-16       12/46:38       [0]       valiting for CloudFormation stack "ekstl-aitfshab-cluster-nodegroup-ng-S84bdec?"         2022-08-16       12/46:38       [0]       valiting for CloudFormation stack "ekstl-aitfshab-cluster-nodegroup-ng-S84bdec?"         2022-08-16       12/46:38       [0]       saved kubeconfig as 'root7.kube/config         2022-08-16       12/46:38       [0]       nodegroup "ng-S84bdec?"         2022-08-16       12/46:38       [0]       nodegroup "ng-S84bdec?"         2022-08-16       12/46:38       [0]       nodegroup "ng-S84bdec?"         2022-08-16       12/46:38       [0]       nodegroup "ng-S84bdec?"         2022-08-16       12/46:38       [0]       nodegroup "ng-S84bdec?"         2022-08-16       12/46:38       [0]       node "ng up: scalar"         2022-08-16       12/46:38       [0]       node "ng up: scalar"         2022-08-16       12/46:38       [0]       n                                                                                                    |                                 | 2022-03-10 12:42:30 [U] waiting for Cloud-rimation Stack "ekscl:saitshah-Cluster-indegroup-ing-Sedever"                                                                                                    |          |      |
| 2022-08-16       12/45:19       (i)       waiting for CloudFormation stack "ekstl-saifshah-cluster-nodegroup-ng-S84bdec?"         2022-08-16       12/46:38       (i)       waiting for CloudFormation stack "ekstl-saifshah-cluster-nodegroup-ng-S84bdec?"         2022-08-16       12/46:38       (i)       waiting for CloudFormation stack "ekstl-saifshah-cluster-nodegroup-ng-S84bdec?"         2022-08-16       12/46:38       (i)       waiting for CloudFormation stack "ekstl-saifshah-cluster-nodegroup-ng-S84bdec?"         2022-08-16       12/46:38       (i)       waiting for CloudFormation stack "ekstl-saifshah-cluster" have been created         2022-08-16       12/46:38       (i)       not tasks         2022-08-16       12/46:38       (ii)       not tasks         2022-08-16       12/46:38       (ii)       noted "in-pip:166-06-06.8         2022-08-16       12/46:38       (ii)       noded "in-pip:166-06-06.8       explorement" is ready         2022-08-16       12/46:38       (ii)       noded "in-pip:166-07-5.9       is ready         2022-08-16       12/46:38       (ii)       noded "in-pip:166-07-5.9       is ready         2022-08-16       12/46:38       (ii)       noded "in-pip:166-07-5.9       is ready         2022-08-16       12/46:38       (ii)       noded "in-pip:166-07-5.9       is ready <td></td> <td>2022-05-16 12:43:49 [[i] waiting for CloudFormation stack "eksctl-saifshah-cluster-nodegroup-ng-584bdec7"</td> <td></td> <td></td>                                                                                                    |                                 | 2022-05-16 12:43:49 [[i] waiting for CloudFormation stack "eksctl-saifshah-cluster-nodegroup-ng-584bdec7"                                                                                                    |          |      |
| 2822-80-16       12:46:38       (1)       waiting for CloudFormation stack "kskclisaitShah-cluster-nodegroup-ng-584bdec?"         2022-80-16       12:46:38       (1)       waiting for CloudFormation stack "kskclisaitShah-cluster-nodegroup-ng-584bdec?"         2022-80-16       12:46:38       (1)       saved kubeconfig       saved kubeconfig         2022-80-16       12:46:38       (1)       saved kubeconfig       saved kubeconfig         2022-80-16       12:46:38       (1)       nodegroup "ng-584bdec7" has 2 node(s)         2022-80-16       12:46:38       (1)       nodegroup "ng-584bdec7" has 2 node(s)         2022-80-16       12:46:38       (1)       node "up-192-168-06.08 ec2.vinternal" is ready         2022-80-16       12:46:38       (1)       node "up-192-168-06.08 ec2.vinternal" is ready         2022-80-16       12:46:38       (1)       node" up-192-168-06.08 ec2.vinternal" is ready         2022-80-16       12:46:38       (1)       node" up-192-168-06.08 ec2.vinternal" is ready         2022-80-16       12:46:38       (1)       node" up-192-168-06.08 ec2.vinternal" is ready         2022-80-16       12:46:38       (1)       node" "up-192-168-06.08 ec2.vinternal" is ready         2022-80-16       12:46:38       (1)       node" "up-192-168-06.08 ec2.vinternal" is ready         2022-80-16<                                                                                                    |                                 | 2022-05-16 12:45:19 [Ū] waiting for CloudFormation stack "eksctl-saifshah-cluster-nodegroup-ng-584bdec7"                                                                                                    |          |      |
| 2022 09-16 12/46/38 (I)       Waiting for the control plane availability         2023 09-16 12/46/38 (I)       Sander Abbeconfig         2024 09-16 12/46/38 (I)       sander Abbeconfig         2022 09-16 12/46/38 (I)       andefrage         2022 09-16 12/46/38 (I)       andefrage         2022 09-16 12/46/38 (II)       andefrage         2022 09-16 12/46/38 (II)       andefrage         2022 09-16 12/46/38 (III)       andefrage         2022 09-16 12/46/38 (III)       andefrage         2022 09-16 12/46/38 (III)       andefrage         2022 09-16 12/46/38 (III)       andefrage         2022 09-16 12/46/38 (IIII)       andefrage         2022 09-16 12/46/38 (IIII)       andefrage         2022 09-16 12/46/38 (IIIIIIIIIIIIIIIIIIIIIIIIIIIIIIIIIIII                                                                                                    |                                 | 2022-05-16 12:46:38 [[]] waiting for CloudFormation stack "ekscil-saifshah-cluster-nodegroup-ng-584bdec7"                                                                                                    |          |      |
| 2022-08-16       12/46:38       [0] no tasks       not tasks         2022-08-16       12/46:38       [0] no tasks       notdegroup       "ng-Skbdec?" has 2 node(s)         2022-08-16       12/46:38       [0] node       "ng-yp-35kbdec?" has 2 node(s)       "ndegroup       "ng-Skbdec?" has 2 node(s)         2022-08-16       12/46:38       [0] node       "ng-yp-35kbdec?" has 2 node(s)       "ndegroup       "ng-Skbdec?"         2022-08-16       12/46:38       [0] node       "ng-yp-192-168-7.5.cc2. internal" is ready       "ng-Skbdec?"         2022-08-16       12/46:38       [0] node       "ng-yp-192-168-60.68.ec2. (internal" is ready       "ng-Skbdec?"         2022-08-16       12/46:38       [0] node       "ng-yp-192-168-60.68.ec2. (internal" is ready       "ng-Skbdec?"         2022-08-16       12/46:38       [0] node       "ng-yp-192-168-60.68.ec2. (internal" is ready       "ng-Skbdec?"         2022-08-16       12/46:38       [0] node       "ng-yp-192-168-60.68.ec2. (internal" is ready       "ng-Skbdec?"         2022-08-16       12/46:38       [0] node       "ng-yp-192-168-60.68.ec2. (internal" is ready       "ng-skbdec?"         2022-08-16       12/46:38       [0] node       "ng-yp-192-168-60.68.ec2. (internal" is ready       "ng-skbdec?"         2022-08-16       12/46:38       [0] node<                                                                                                    |                                 | 2022-05-16 12:46:38 [u] waiting for the control plane availability<br>2022-05-16 12:46:38 [u] saved wherenfig as "/cont/ wherenfig"                                                                                                    |          |      |
| 2022-05-16       12/46:38       [C]       all EKS cluster resources for "saifShah-cluster" have been created         2022-05-16       12/46:38       [C]       nodegroup "ng-2         2022-05-16       12/46:38       [C]       nodegroup "ng-2         2022-05-16       12/46:38       [C]       node "ip-192-168-60-68.ec2, internal" is ready         2022-05-16       12/46:38       [C]       node "ip-192-168-60-68.ec2, internal" is ready         2022-05-16       12/46:38       [C]       node "ip-192-168-60-68.ec2, internal" is ready         2022-05-16       12/46:38       [C]       node" ip-192-168-60-68.ec2, internal" is ready         2022-05-16       12/46:38       [C]       node" ip-192-168-60-68.ec2, internal" is ready         2022-05-16       12/46:38       [C]       node" ip-192-168-60-68.ec2, internal" is ready         2022-05-16       12/46:38       [C]       node" ip-192-168-7-5.ec2, internal" is ready         2022-05-16       12/46:38       [C]       node" ip-192-168-7-5.ec2, internal" is ready         2022-05-16       12/46:38       [C]       node" ip-192-168-7-5.ec2, internal" is ready         2022-05-16       12/46:31       [C]       node" ip-192-168-7-5.ec2, internal" is ready         2022-05-16       12/46:31       [C]       Node" ip-192-168-7-5.ec2, internal" is ready </td <td></td> <td>2022-03-10 12:40:30 [v] save addecimity as yrody addy on tg</td> <td></td> <td></td>                                                                                                    |                                 | 2022-03-10 12:40:30 [v] save addecimity as yrody addy on tg                                                                                                    |          |      |
| 2022-08-16       12/46:38       (i)       nodes/roup "ng-S84bdec?" has 2 node(s)         2022-08-16       12/46:38       (ii)       node "up-192-166-06.08       15 ready         2022-08-16       12/46:38       (ii)       node "up-192-166-06.08       15 ready         2022-08-16       12/46:38       (iii)       node "up-192-168-7-5.ec2.internal" is ready         2022-08-16       12/46:38       (iii)       node       is ready         2022-08-16       12/46:38       (iii)       node       is ready         2022-08-16       12/46:38       (iii)       node "up-192-168-66.ec2.internal" is ready         2022-08-16       12/46:38       (iii)       node "up-192-168-75.ec2.internal" is ready         2022-08-16       12/46:38       (iii)       node "up-192-168-66.ec2.internal" is ready         2022-08-16       12/46:38       (iii)       node "up-192-168-75.ec2.internal" is ready         2022-08-16       12/46:38       (iii)       node "up-192-168-75.ec2.internal" is ready         2022-08-16       12/46:38       (iii)       node "up-192-168-75.ec2.internal" is ready         2022-08-16       12/46:38       (iii)       node "up-192-168-75.ec2.internal" is ready         2022-08-16       12/46:31       (iiii)       node "up-192-168-75.ec2.internal" is ready <td></td> <td>2022-05-16 12:46:38 [v] all EKS cluster resources for "saifshah-cluster" have been created</td> <td></td> <td></td>                                                                                                    |                                 | 2022-05-16 12:46:38 [v] all EKS cluster resources for "saifshah-cluster" have been created                                                                                                    |          |      |
| 2022-05-16       12:46:38       (1)       node "tp-192:168-06-08.ec2.internal" is ready         2022-05-16       12:46:38       (1)       node "tp-192:168-7.5.ec2.internal" is ready         2022-05-16       12:46:38       (1)       node "tp-192:168-7.5.ec2.internal" is ready         2022-05-16       12:46:38       (1)       node"tp-192:168-7.5.ec2.internal" is ready         2022-05-16       12:46:38       (1)       node"tp-192:168-66-68.ec2.internal" is ready         2022-05-16       12:46:38       (1)       node"tp-192:168-7.5.ec2.internal" is ready         2022-05-16       12:46:38       (1)       node "tp-192:168-7.5.ec2.internal" is ready         2022-05-16       12:46:38       (1)       node "tp-192:168-7.5.ec2.internal" is ready         2022-05-16       12:46:38       (1)       node "tp-192:168-7.5.ec2.internal" is ready         2022-05-16       12:46:38       (1)       node "tp-192:168-7.5.ec2.internal" is ready         2022-05-16       12:46:38       (1)       node "tp-192:168-7.5.ec2.internal" is ready         2022-05-16       12:46:38       (1)       node "tp-192:168-7.5.ec2.internal" is ready         2022-05-16       12:46:31       (1)       node "tp-192:168-7.5.ec2.internal" is ready                                                                                                    |                                 | 2022-05-16 12:46:38 [G] nodegroup "ng-584bdec7" has 2 node(s)                                                                                                    |          |      |
| 2022 09-16 12/46-18 [U]       1008* Up-192-108-7.5-842. Utefnat       15 ready         2022 09-16 12/46-18 [U]       1008* Up-192-168.100       1 toteccome ready in "ng-584bdec7"         2022 09-16 12/46-18 [U]       1008* Up-192-168.60.68.e22. Uternal* is ready       1 ng-584bdec7"         2022 09-16 12/46-18 [U]       1008* Up-192-168-60.68.e22. Uternal* is ready       1 ng-584bdec7"         2022 09-16 12/46-18 [U]       1008* Up-192-168-60.68.e22. Uternal* is ready       1 ng-57.5e2. Uternal* is ready         2022 09-16 12/46-18 [U]       1008* Up-192-168-50.5-25.e22. Uternal* is ready       1 ng-57.5e2.25. Uternal* is ready         2022 09-16 12/46-18 [U]       1008* Up-192-168-50.5-25.e22. Uternal* is ready       1 ng-57.5e2.25. Uternal* is ready         2022 09-16 12/46-18 [U]       1008* Up-192-168-50.5-25.e22. Uternal* is ready       1 ng-56.5-25.e22. Uternal* is ready         2022 09-16 12/46-18 [U]       1008* Up-192-168-50.5-25.e22. Uternal* is ready       1 ng-56.5-25.e22. Uternal* is ready         2022 09-16 12/46-18 [U]       1008* Up-192-168-50.5-25.e22. Uternal* is ready       1 ng-56.5-25.e22. Uternal* is ready         2022 09-16 12/46-18 [U]       1008* Up-192-168-55.5e2.22. Uternal* is ready       1 ng-56.54.552.202.502.502.502.502.502.502.502.502                                                                                                    |                                 | 2022-05-16 12:46:38 [0] mode "ip-192-168-60-68.ec2.internal" is ready                                                                                                    |          |      |
| 2022 05-15       22-46-38       (i)       nodegroup       Trag-Skibdec?" has 2       node(s)         2022 05-15       12-46-38       (i)       node       Trag-Skibdec?" has 2       node(s)         2022 05-15       12-46-38       (i)       node       Trag-Skibdec?" has 2       node(s)         2022 05-16       12-46-38       (i)       node       Trag-Skibdec?" has 2       node(s)         2022 05-16       12-46-38       (i)       node       Trag-Skibdec?       ts raddy         2022 05-16       12-46-38       (i)       node       Trag-Skibdec?       ts raddy         2022 05-16       12-46-38       (ii)       node       Trag-Skibdec?       ts raddy         2022 05-16       12-46-38       (ii)       node       Trag-Skibdec?       ts raddy         2022 05-16       12-46-38       (ii)       NubectI command should work with "root" kube/config", try 'kubectI get nodes'         2022 05-16       12-46-31       (ii)       Recitable for the strage for the strage                                                                                                    |                                 | 2022-05-10 12:40:38 [J] MODE "Up-192-106-7-5.002, Unternal" is ready<br>2022-05-16 12:40:38 [J] writing for at last 2 and/2 to become ready in "ng 584bdec7"                                                                                                    |          |      |
| 2022-08-16 12:46:38 [0] node "ip-192-168-66 06.ec2.internal" is ready<br>2022-08-16 12:46:38 [0] node "ip-192-168-7-5.ec2.internal" is ready<br>2022-08-16 12:46:31 [0] kubectl command should work with "/rock/kube/config", try 'kubectl get nodes'<br>2022-08-16 12:46:41 [0] Kubectl command should work with "/rock/kube/config", try 'kubectl get nodes'<br>2022-08-16 12:46:41 [0] Kubectl command should work with "/rock is ready                                                                                                    |                                 | 2022-05-16 12:45:38 [G] matching for at close 2 mode(s) to because ready on hig-5040de(r)                                                                                                    |          |      |
| 2022-08-16 12:46:38 [0] node "ip-192-168-7-5.ec2.internal" is ready<br>2022-08-16 12:46:41 [0] kubertLommand should work with "/root/kube/config", try 'kubertl get nodes'<br>2022-08-16 12:46:41 [/] EKS cluster "saifshah-cluster" in "us-east-1" region is ready<br>2022-08-16 12:46:41 [/] EKS cluster "saifshah-cluster" in "us-east-1" region is ready                                                                                                    |                                 | 2022-05-16 12:46:38 [0] node "ip-192-168-60-68.ec2.internal" is ready                                                                                                    |          |      |
| 2022-05-16 12:46:41 [0] kubectl command should work with "/root/.kube/config", try 'kubectl get nodes'<br>2022-05-16 12:46:41 [/] KK cluster "saifshah-cluster" in "us-east-1" region is ready                                                                                                    | Remote monitories               | 2022-05-16 12:46:38 [1] node "ip-192-168-7-5.ec2.internal" is ready                                                                                                    |          |      |
| 2022-05-10 12:40-41 [7] EKS Cluster Saltshan-Cluster in "us-east-1" region is ready                                                                                                    | Remote monitoring               | 2022-05-16 12:46:41 [1] kubectl command should work with "/root/.kube/config", try 'kubectl get nodes'                                                                                                    |          |      |
|                                                                                                    | Follow terminal folder          | 2022-05-10 12:40:41 [/] EKS cluster satisfian-cluster in "us-east-1" region is ready                                                                                                    |          |      |

Fig. Cluster Created

| Services Q Search for | services, features, blogs, docs, and more         | [Alt+S]         |                              | ▶                                                                                         |
|-----------------------|---------------------------------------------------|-----------------|------------------------------|-------------------------------------------------------------------------------------------|
| CloudFormation ×      | CloudFormation > Stacks                           |                 |                              |                                                                                           |
| Stacks                | Stacks (2)                                        |                 | C Delete                     | Update Stack actions 🔻 Create stack 💌                                                     |
| Exports               | <b>Q</b> Filter by stack name                     |                 | View neste                   | Active • < 1 > @                                                                          |
| Designer              | Stack name                                        | Status          | Created time 🔍               | Description                                                                               |
| Designer              | eksctl-saifshah-cluster-nodegroup-ng-<br>584bdec7 | CREATE_COMPLETE | 2022-05-16 18:12:36 UTC+0530 | EKS Managed Nodes (SSH access: false) [created by eksctl]                                 |
| Registry              | O eksctl-saifshah-cluster-cluster                 | CREATE_COMPLETE | 2022-05-16 17:57:34 UTC+0530 | EKS cluster (dedicated VPC: true, dedicated IAM: true)<br>[created and managed by eksctl] |
| Activated extensions  |                                                   |                 |                              |                                                                                           |
| Publisher             |                                                   |                 |                              |                                                                                           |
|                       |                                                   |                 |                              |                                                                                           |
| eedback               |                                                   |                 |                              |                                                                                           |
|                       |                                                   |                 |                              |                                                                                           |

Fig. Stacks in CloudFormation

5. To delete the EKS clsuter

eksctl delete cluster saifshah --region us-east-1

6. Validate your cluster using by creating by checking nodes and by creating a pod

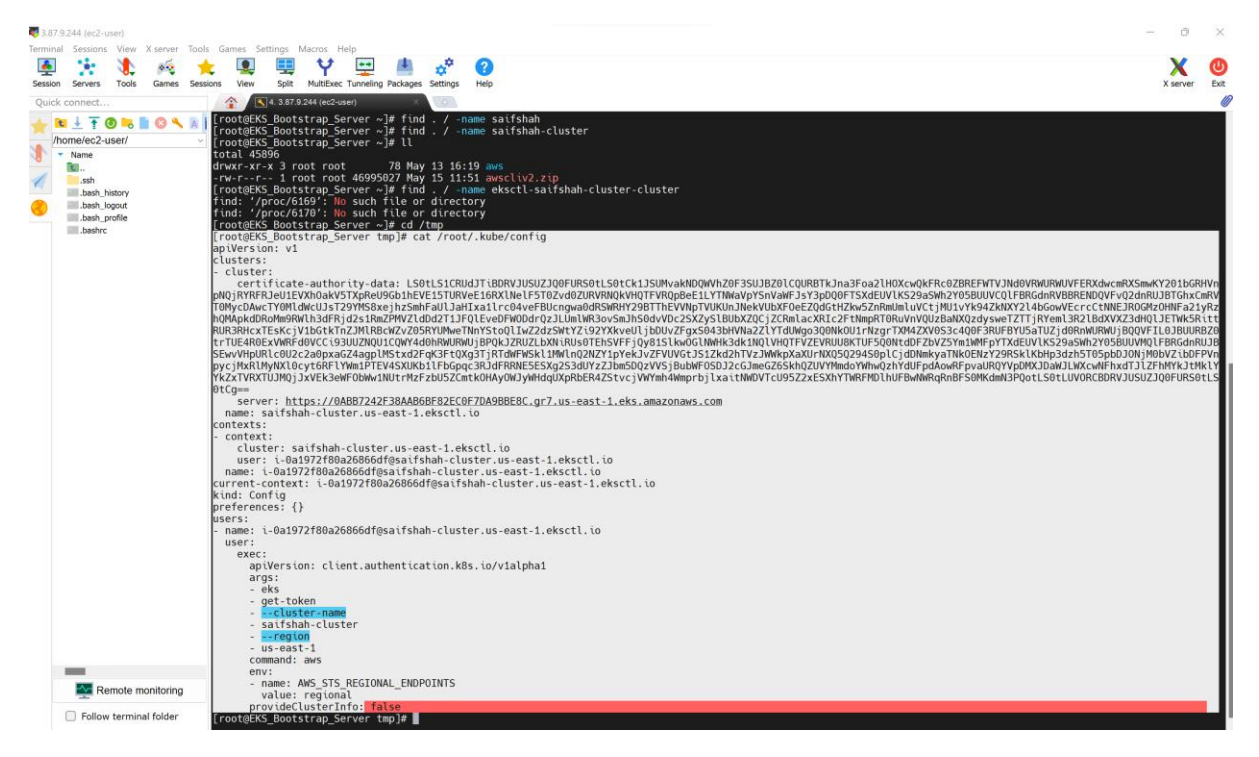

Fig. cat /root/. kube/config

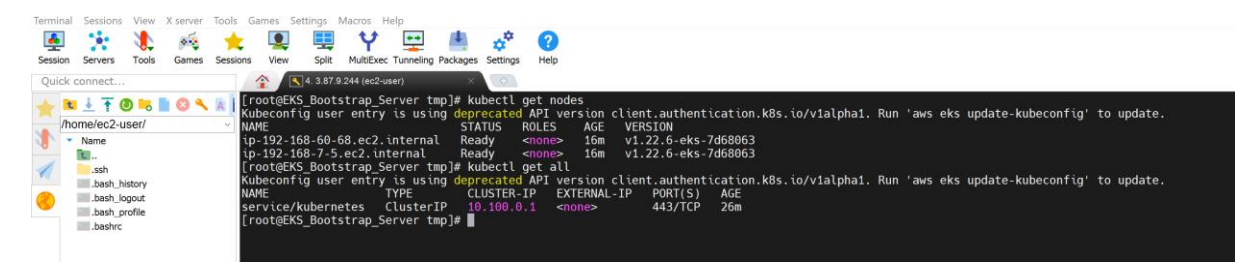

Fig. Created nodes and check all service/Kubernetes

# Creating a pod:

[root@EKS\_Bootstrap\_Server tmp]# kubectl run webapp --tmage=htpod; Kubeconfig user entry is using deprecated API version client.authentication.k8s.io/v1alpha1. Run 'aws eks update-kubeconfig' to update. pod/webapp created [root@EKS\_Bootstrap\_Server tmp]# kubectl get all Kubeconfig user entry is using deprecated API version client.authentication.k8s.io/v1alpha1. Run 'aws eks update-kubeconfig' to update. NAME READY STATUS RESTARTS AGE pod/webapp 0/1 ImagePullBackOff 0 51s NAME TYPE CLUSTER-IP EXTERNAL-IP PORT(S) AGE Service/kubernetes ClusterIP 10.1000.01: <a href="https://www.austraction.k8s.io/v1alpha1">www.austraction.k8s.io/v1alpha1</a>. Run 'aws eks update-kubeconfig' to update. NAME TYPE CLUSTER-IP EXTERNAL-IP PORT(S) AGE Service/kubernetes ClusterIP 10.1000.01: <a href="https://www.austraction.k8s">www.austraction.k8s</a>.io/v1alpha1. Run 'aws eks update-kubeconfig' to update. NAME TYPE STATUS STATUS STATUS AGE Service/kubernetes ClusterIP AUSTER-IP EXTERNAL-IP PORT(S) AGE Service/kubernetes ClusterIP AUSTER-IP EXTERNAL-IP 36m

#### Fig. Pod Successful created

Command for only showing pod:

[root@EKS\_Bootstrap\_Server tmp]# kubectl get po

Kubeconfig user entry is using deprecated API version client.authentication.k8s.io/v1alpha1. Run 'aws eks update-kubeconfig' to update.

NAME READY STATUS RESTARTS AGE

webapp 0/1 ImagePullBackOff 0 2m44s

[root@EKS\_Bootstrap\_Server tmp]#

-----

**Run Kubernetes Basic Commands:** 

7. Deploying Nginx Container

kubectl create deployment demo-nginx --image=nginx --replicas=2 --port=80

# kubectl deployment regapp --image=saifshah/regapp --replicas=2 -port=8080

<mark>kubectl get all</mark>

<mark>kubectl get pod</mark>

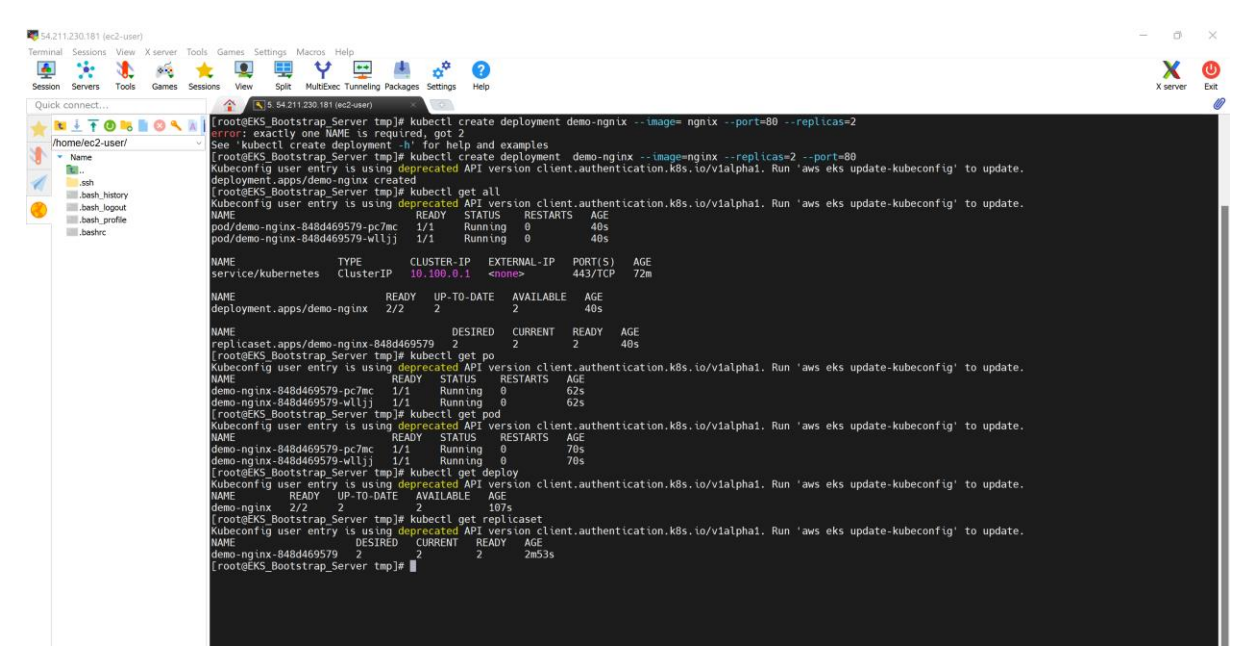

Fig. Deploying Ngnix Container

8. Expose the deployment as service. This will create an ELB in front of those 2 containers and allow us to publicly access them.

kubectl expose deployment demo-nginx --port=80 --type=LoadBalancer # kubectl expose deployment regapp --port=8080 --type=LoadBalancer kubectl get services -o wide

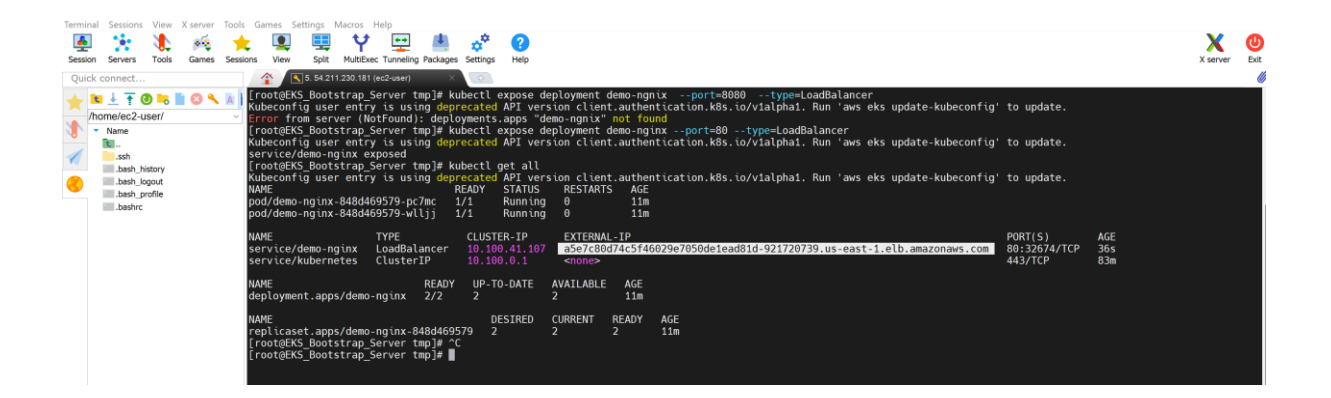

Fig. Deployment as a service

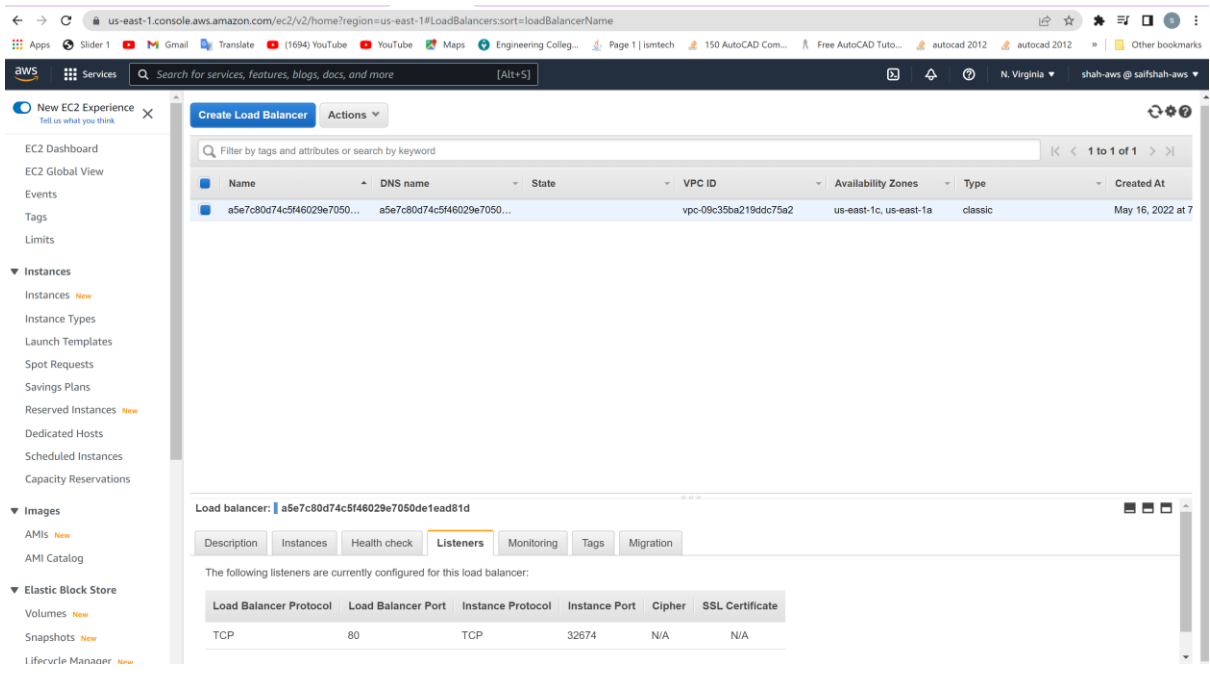

Fig. Created load balancer after deployment.

#### kubectl get services -o wide

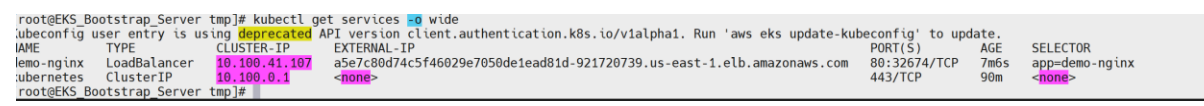

#### Fig. Kubectl services.

#### **Create a Manifest File:**

| [rootQEKS_Bootstrap_Server ~]# cd /tmp<br>[rootQEKS_Bootstrap_Server tmp]# kubectl get all<br>Kubeconfig user entry is using deprecated API version client.authentication.k8s.io/v1alpha1. Run 'aws eks update-kubeconfig'<br>NAME READY STATUS RESTARTS AGE<br>pod/demo-nginx-848d469579-pc/mc 1/1 Running 0 32m                                                                                                    | to update.                                       |                    |
|----------------------------------------------------------------------------------------------------|--------------------------------------------------|--------------------|
| NAME TYPE CLUSTER-IP EXTERNAL-IP<br>service/demo-nginx LoadBalancer 10.100.41.107 a5e7c80d74c5f46029e7050de1ead81d-921720739.us-east-1.elb.amazonaws.com<br>service/kubernetes ClusterIP 10.100.0.1 <none></none>                                                                                                    | PORT(S)<br>80:32674/TCP<br>443/TCP               | AGE<br>21m<br>104m |
| NAME READY UP-TO-DATE AVAILABLE AGE<br>deployment.apps/demo-nginx 2/2 2 2 32m                                                                                                    |                                                  |                    |
| NAME DESIRED CURRENT READY AGE<br>replicaset.apps/demo-nginx-848d4669579 2 2 2 32m<br>[root@EKS_Bootstrap_Server tmp]# delete deployment demo-nginx<br>-bash: delete: command not found<br>[root@EKS_Bootstrap_Server tmp]# kubectl delete deployment demo-nginx<br>Kubeconfig user entry is using deprecated API version client.authentication.k8s.io/v1alpha1. Run 'aws eks update-kubeconfig'<br>deployment.apps "demo-nginx" deleted<br>[root@EKS_Bootstrap_Server tmp]# kubectl get all | to update.                                       |                    |
| Kubeconfig user entry is using deprecated API version client.authentication.k8s.io/v1alpha1. Run 'aws eks update-kubeconfig'<br>NAME TYPE CLUSTER.IP EXTERNAL.IP<br>Service/kubernetes ClusterIP 10.100.41.107 a5e7c80d74c5f46029e7050de1ead81d-921720739.us-east-1.elb.amazonaws.com<br>FrodeEKS_Bootstrap_Server tmp∄# kubectl delete service/demo-nginx                                                                                                    | to update.<br>PORT(S)<br>80:32674/TCP<br>443/TCP | AGE<br>22m<br>105m |
| Rubeconfig user entry is using deprecated API version citent.authentication.k8s.io/vialphal. Run 'aws eks update-kubeconfig'<br>service "demo-nginx" deleted                                                                                                    | to update.                                       |                    |

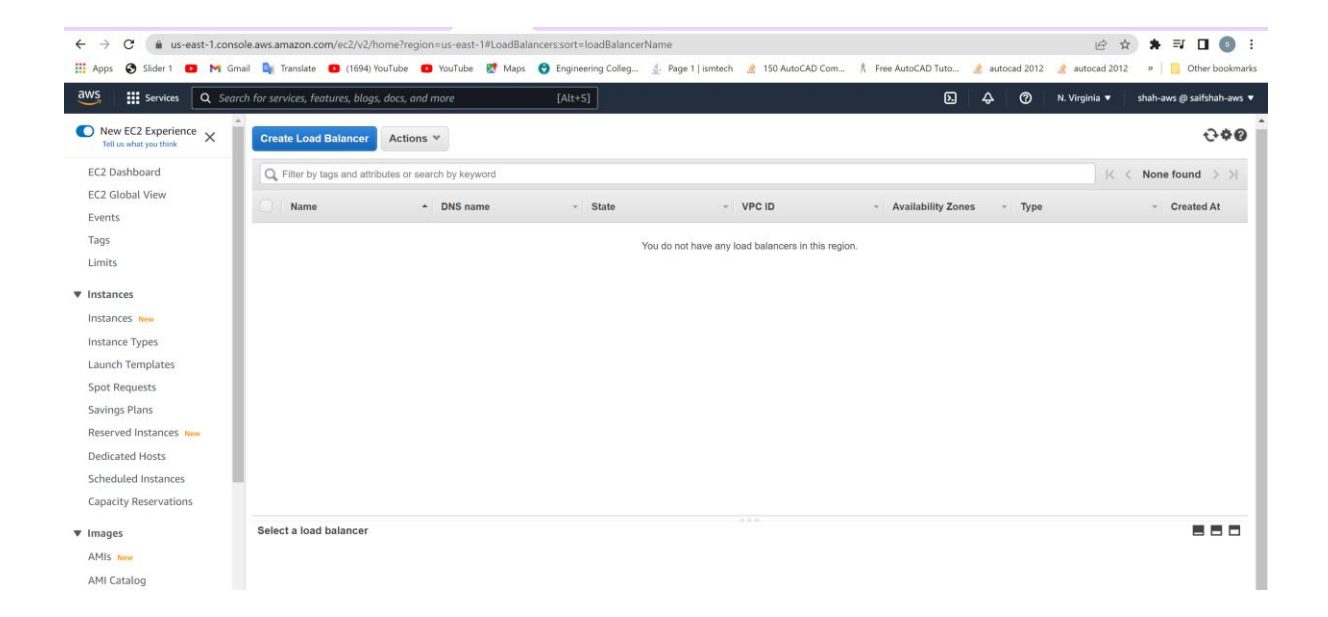

Fig. Deleted earlier configuration

Creating a manifest file:

[root@EKS\_Bootstrap\_Server tmp]# vi pod.yml

apiVersion v1

kind: pod

<mark>metadata:</mark>

name: data-pod

labels:

users: my-user

<mark>spec:</mark>

containers:

- name: demo-nginx

image: ngnix

ports:

- name: demo-nginx

containerPort: 80

Creating a service manifest file:

[root@EKS\_Bootstrap\_Server tmp]# vi service.yml

[root@EKS\_Bootstrap\_Server tmp]# cat service.yml

apiVersion: v1

kind: Service

<mark>metadata:</mark>

name: demo-Service
<mark>spec:</mark>

ports:

- name: ngnix-port

port: 80

targetPort: 80

type: LoadBalancer

Output: pod.yml

[root@EKS\_Bootstrap\_Server tmp]# cat pod.yml

apiVersion: v1

<mark>kind: Pod</mark>

<mark>metadata:</mark>

name: nginx-pod

labels:

app: demo-app

spec:

containers:

- name: nginx-container

image: nginx

ports:

- name: nginx

containerPort: 80

[root@EKS\_Bootstrap\_Server tmp]# kubectl apply -f pod.yml //applying

Kubeconfig user entry is using deprecated API version client.authentication.k8s.io/v1alpha1. Run 'aws eks update-kubeconfig' to update.

pod/nginx-pod created

[root@EKS\_Bootstrap\_Server tmp]# kubectl get all

Kubeconfig user entry is using deprecated API version

<u>client.authentication.k8s.io/v1alpha1. Run 'aws eks update-kubeconfig' to</u> <mark>update.</mark>

NAME READY STATUS RESTARTS AGE

pod/nginx-pod 1/1 Running 0 25s

NAME TYPE CLUSTER-IP EXTERNAL-IP PORT(S) AGE

<u>service/kubernetes ClusterIP 10.100.0.1 <none> 443/TCP 7h37m</u>

[root@EKS\_Bootstrap\_Server tmp]#

Output : service.yml

[root@EKS\_Bootstrap\_Server tmp]# clear

[root@EKS\_Bootstrap\_Server tmp]# |]

total 8

<u>-rw-r--r-- 1 root root 199 May 16 20:11 pod.yml</u>

<u>-rw-r--r-- 1 root root 160 May 16 20:16 service.yml</u>

drwx----- 3 root root 17 May 16 19:39 systemd-private-2a2e6e9d1ac347feaab952b1c678ed15-chronyd.service-2einFz

[root@EKS\_Bootstrap\_Server tmp]# cat service.yml

apiVersion: v1

<u>kind: Service</u>

<mark>metadata:</mark>

name: demo-service

spec:

ports:

<u>- name: ngnix-port</u>

<u>port: 80</u>

targetPort: 80

type: LoadBalancer

[root@EKS\_Bootstrap\_Server tmp]# kubectl apply -f service.yml

Kubeconfig user entry is using deprecated API version client.authentication.k8s.io/v1alpha1. Run 'aws eks update-kubeconfig' to update.

<u>service/demo-service created</u>

[root@EKS\_Bootstrap\_Server tmp]# kubectl get all

Kubeconfig user entry is using deprecated API version

<u>client.authentication.k8s.io/v1alpha1. Run 'aws eks update-kubeconfig' to</u> <mark>update.</mark>

NAME READY STATUS RESTARTS AGE

pod/nginx-pod 1/1 Running 0 5m32s

<mark>NAME TYPE CLUSTER-IP EXTERNAL-IP</mark> <u>PORT(S) AGE</u>

# service/demo-service LoadBalancer 10.100.56.237 afade1324bbc8455fa7b71537a4bcf6e-1513829373.us-east-1.elb.amazonaws.com 80:31295/TCP 22s

<mark>service/kubernetes ClusterIP 10.100.0.1 <none></mark> 443/TCP 7h42m

[root@EKS\_Bootstrap\_Server tmp]#

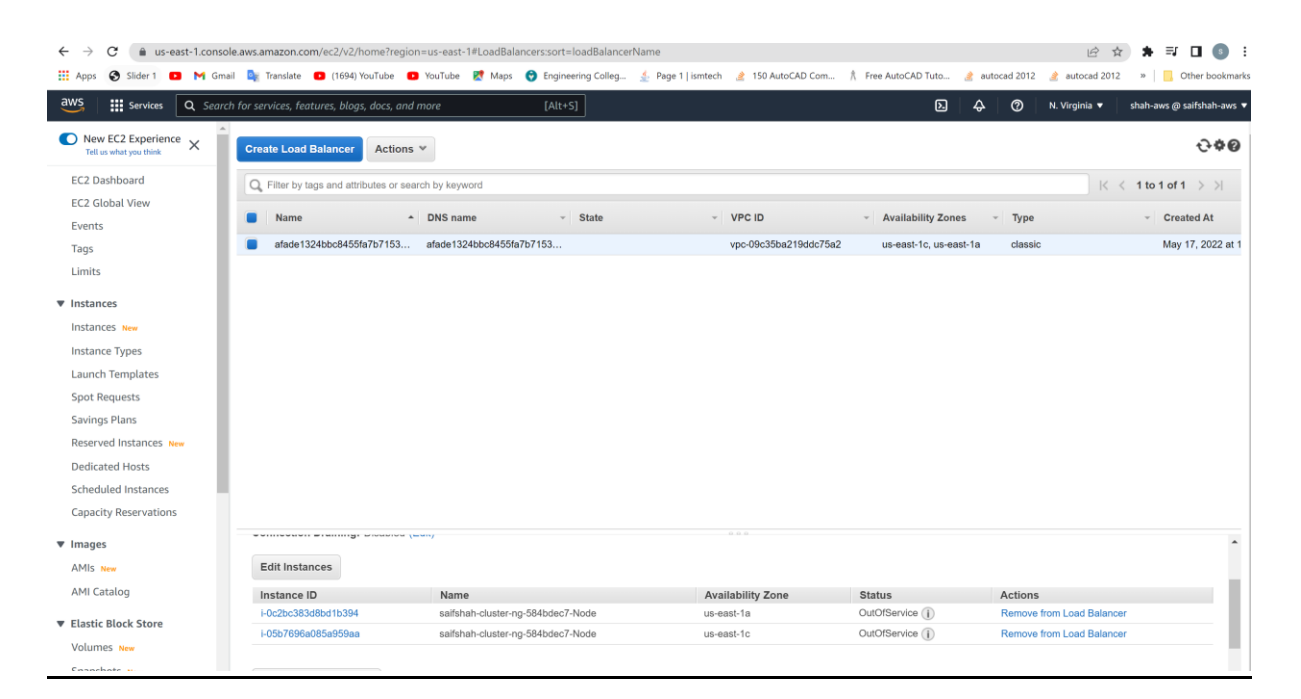

Fig. LoadBalancer is created.

#### Setup Pod and Service:

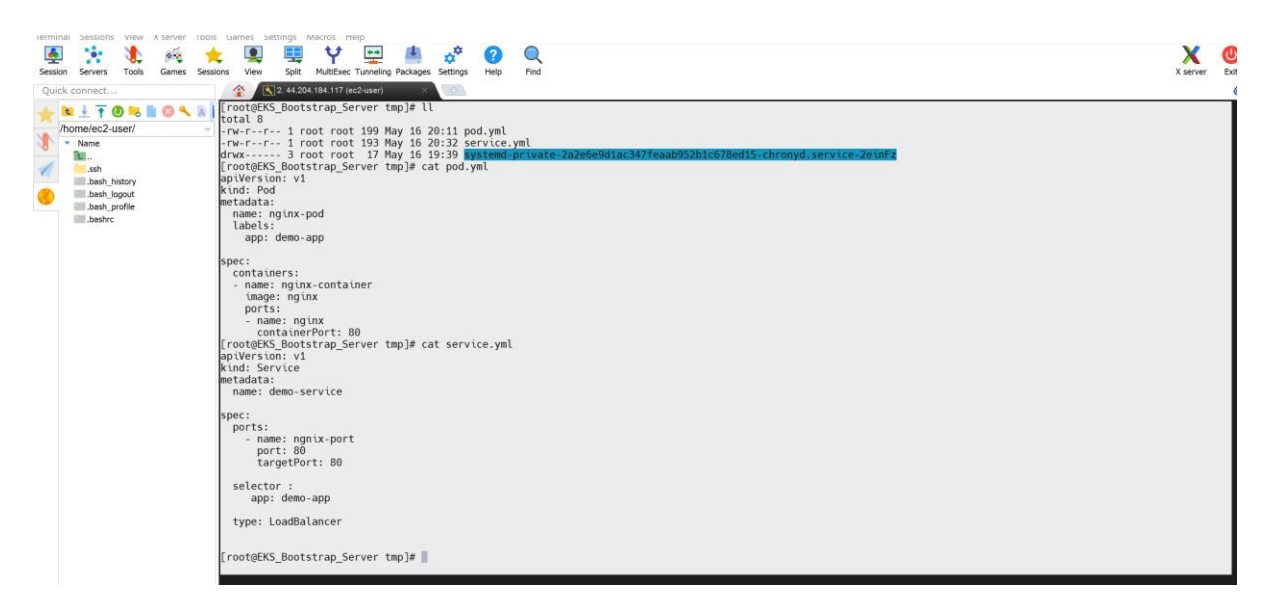

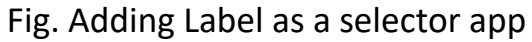

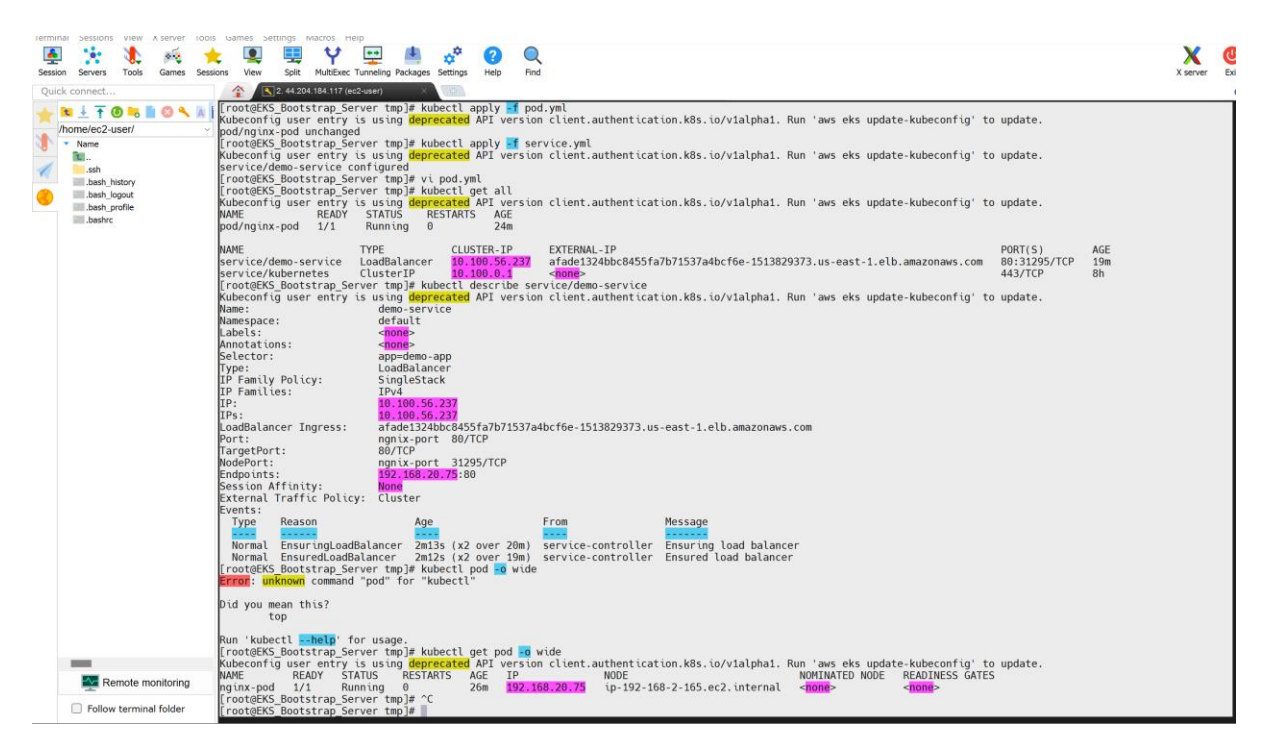

## Fig. Using Labels & Selector

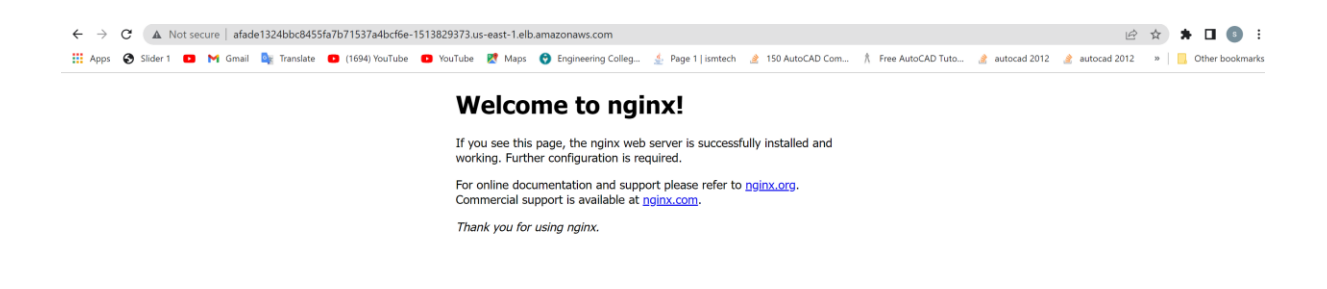

Fig. Output Successful out of Service Load Balancer Working.

Integrating Kubernetes in CI/CD pipeline:

**Deleting previous configuration:** 

[root@EKS\_Bootstrap\_Server tmp]# kubectl get all

Kubeconfig user entry is using deprecated API version client.authentication.k8s.io/v1alpha1. Run 'aws eks update-kubeconfig' to update.

NAME READY STATUS RESTARTS AGE

pod/nginx-pod 1/1 Running 0 35m

NAME TYPE CLUSTER-IP EXTERNAL-IP

<mark>PORT(S) AGE</mark>

service/demo-service LoadBalancer 10.100.56.237 afade1324bbc8455fa7b71537a4bcf6e-1513829373.us-east-1.elb.amazonaws.com 80:31295/TCP 30m

<mark>service/kubernetes ClusterIP 10.100.0.1 <none></mark> 443/TCP 8h

[root@EKS\_Bootstrap\_Server tmp]# kubectl delete pod/nginx-pod

Kubeconfig user entry is using deprecated API version client.authentication.k8s.io/v1alpha1. Run 'aws eks update-kubeconfig' to update.

pod "nginx-pod" deleted

[root@EKS\_Bootstrap\_Server tmp]# kubectl get po

Kubeconfig user entry is using deprecated API version client.authentication.k8s.io/v1alpha1. Run 'aws eks update-kubeconfig' to update.

No resources found in default namespace.

[root@EKS\_Bootstrap\_Server tmp]# kubectl delete service/demo-service

Kubeconfig user entry is using deprecated API version client.authentication.k8s.io/v1alpha1. Run 'aws eks update-kubeconfig' to <mark>update.</mark>

service "demo-service" deleted

[root@EKS\_Bootstrap\_Server tmp]#

Write a deployment file:

[root@EKS\_Bootstrap\_Server ~]# cat regapp-deploy.yml

apiVersion: apps/v1

kind: Deployment

metadata:

name: saifshah-regapp

labels:

app: regapp

<mark>spec:</mark>

replicas: 3

selector:

matchLabels:

app: regapp

template:

metadata:

labels:

app: regapp

spec:

containers:

- name: regapp

image: saifshah/regapp

imagePullPolicy: Always

ports:

- containerPort: 8080

strategy:

type: RollingUpdate

rollingUpdate:

maxSurge: 1

maxUnavailable: 1

[root@EKS\_Bootstrap\_Server ~]# cat regapp-service.yml

apiVersion: v1

<mark>kind: Service</mark>

metadata:

name: saifshah-service

labels:

app: regapp

spec:

selector:

app: regapp

ports:

- port: 8080

targetPort: 8080

type: LoadBalancer

[root@EKS\_Bootstrap\_Server ~]#

[root@EKS\_Bootstrap\_Server ~]# ls

aws awscliv2.zip regapp-deploy.yml regapp-service.yml

[root@EKS\_Bootstrap\_Server ~]# kubectl apply -f regapp-deploy.yml

Kubeconfig user entry is using deprecated API version client.authentication.k8s.io/v1alpha1. Run 'aws eks update-kubeconfig' to update.

error: error when retrieving current configuration of:

Resource: "apps/v1, Resource=deployments", GroupVersionKind: "apps/v1, Kind=Deployment"

Name: "saifshah/regapp", Namespace: "default"

from server for: "regapp-deploy.yml": invalid resource name "saifshah/regapp": [may not contain '/']

[root@EKS\_Bootstrap\_Server ~]# vi regapp-deploy.yml

<mark>[root@EKS\_Bootstrap\_Server ~]# clear</mark>

[root@EKS\_Bootstrap\_Server ~]# ls

aws awscliv2.zip regapp-deploy.yml regapp-service.yml

[root@EKS\_Bootstrap\_Server ~]# kubectl apply -f regapp-deploy.yml

Kubeconfig user entry is using deprecated API version client.authentication.k8s.io/v1alpha1. Run 'aws eks update-kubeconfig' to update.

deployment.apps/saifshah-regapp created

[root@EKS\_Bootstrap\_Server ~]# vi regapp-service.yml

[root@EKS\_Bootstrap\_Server ~]# kubectl apply -f regapp-service.yml

Kubeconfig user entry is using deprecated API version

<mark>client.authentication.k8s.io/v1alpha1. Run 'aws eks update-kubeconfig' to</mark> <mark>update.</mark>

service/saifshah-service created

[root@EKS\_Bootstrap\_Server ~]# kubectl get all

Kubeconfig user entry is using deprecated API version client.authentication.k8s.io/v1alpha1. Run 'aws eks update-kubeconfig' to update.

NAME READY STATUS RESTARTS AGE

pod/saifshah-regapp-67dc7d6554-5gdbh 1/1 Running 0 3m53s

pod/saifshah-regapp-67dc7d6554-n8vfm 1/1 Running 0 3m53s

pod/saifshah-regapp-67dc7d6554-q4bnf 1/1 Running 0 3m53s

NAME TYPE CLUSTER-IP EXTERNAL-IP PORT(S) AGE <mark>service/kubernetes ClusterIP 10.100.0.1 <none></mark> 443/TCP 24h

service/saifshah-service LoadBalancer 10.100.223.173 a1968e704ce994e9e8a9832790201698-1437160444.us-east-1.elb.amazonaws.com 8080:32727/TCP 3m4s

| NAME              | READY       | UP-T | O-DA | ГЕ | AVAILABLE | AGE   |
|-------------------|-------------|------|------|----|-----------|-------|
|                   |             |      |      |    |           |       |
| deployment.apps/s | aifshah-reg | app  | 3/3  | 3  | 3         | 3m53s |

| NAME | DESIRED | CURRENT | READY | AGE |  |
|------|---------|---------|-------|-----|--|
|------|---------|---------|-------|-----|--|

replicaset.apps/saifshah-regapp-67dc7d6554 3 3 3 3m53s

[root@EKS\_Bootstrap\_Server ~]# kubectl describe

error: You must specify the type of resource to describe. Use "kubectl apiresources" for a complete list of supported resources.

[root@EKS\_Bootstrap\_Server ~]# kubectl describe service/saifshah-service

Kubeconfig user entry is using deprecated API version client.authentication.k8s.io/v1alpha1. Run 'aws eks update-kubeconfig' to update.

Name: saifshah-service

Namespace: default

Labels: app=regapp

Annotations: <none>

Selector: app=regapp

Type: LoadBalancer

IP Family Policy: SingleStack

IP Families: IPv4

IP: 10.100.223.173

IPs: 10.100.223.173

| LoadBalancer Ingress: a1968e704ce994e9e8a9832790201698-                   |    |
|---------------------------------------------------------------------------|----|
| 1437160444.us-east-1.elb.amazonaws.com                                    |    |
| Port: <unset> 8080/TCP</unset>                                            |    |
| TargetPort: 8080/TCP                                                      |    |
| NodePort: <unset> 32727/TCP</unset>                                       |    |
| Endpoints:                                                                |    |
| <mark>192.168.0.41:8080,192.168.27.33:8080,192.168.33.84:8080</mark>      |    |
| Session Affinity: None                                                    |    |
| External Traffic Policy: Cluster                                          |    |
| Events:                                                                   |    |
| Type Reason Age From Message                                              |    |
|                                                                           |    |
| Normal EnsuringLoadBalancer 3m42s service-controller Ensuring load        |    |
|                                                                           |    |
| balancer                                                                  |    |
| <pre>[root@EKS_Bootstrap_Server ~]# kubectl get pod -o wide</pre>         |    |
| Kubeconfig user entry is using deprecated API version                     |    |
| client.authentication.k8s.io/v1alpha1. Run 'aws eks update-kubeconfig' to | )  |
| update.                                                                   |    |
| NAME READY STATUS RESTARTS AGE IP NOD                                     | )E |
| NOMINATED NODE READINESS GATES                                            |    |
| saifshah-regapp-67dc7d6554-5gdbh 1/1 Running 0 5m38s                      |    |
| 192.168.0.41 ip-192-168-0-77.ec2.internal <none> <none></none></none>     |    |
| saifshah-regapp-67dc7d6554-n8vfm 1/1 Running 0 5m38s                      |    |
| 192.168.33.84 ip-192-168-48-13.ec2.internal <none></none>                 |    |
| saifshah-regapp-67dc7d6554-q4bnf 1/1 Running 0 5m38s                      |    |
| 192.168.27.33 ip-192-168-0-77.ec2.internal <none> <none></none></none>    |    |
| [root@EKS_Bootstrap_Server ~]#                                            |    |

After deletion 3 pods in replica set :

| [root@EKS_Bootstrap_Server ~]# kubectl delete pod saifshah-reg                                           | app-                      |
|----------------------------------------------------------------------------------------------------|---------------------------|
| 67dc7d6554-5gdbh                                                                                         |                           |
| Kubeconfig user entry is using deprecated API version                                                    |                           |
| client.authentication.k8s.io/v1alpha1. Run 'aws eks update-kube                                          | <mark>config' to</mark>   |
| update.                                                                                                  |                           |
| pod "saifshah-regapp-67dc7d6554-5gdbh" deleted                                                           |                           |
| <pre>[root@EKS_Bootstrap_Server ~]# kubectl get pod -o wide</pre>                                        |                           |
| Kubeconfig user entry is using deprecated API version                                                    |                           |
| client.authentication.k8s.io/v1alpha1. Run 'aws eks update-kube                                          | config' to                |
| update.                                                                                                  |                           |
| NAME READY STATUS RESTARTS AGE IP                                                                        | NODE                      |
| NOMINATED NODE READINESS GATES                                                                           |                           |
| saifshah-regapp-67dc7d6554-n8vfm 1/1 Running 0 12m                                                       |                           |
| 192.168.33.84 ip-192-168-48-13.ec2.internal <none> &lt; <no< td=""><td>ne&gt;</td></no<></none>          | ne>                       |
| saifshah-regapp-67dc7d6554-q4bnf 1/1 Running 0 12m                                                       |                           |
| 192.168.27.33 ip-192-168-0-77.ec2.internal <none> <nor< td=""><td><mark>ie&gt;</mark></td></nor<></none> | <mark>ie&gt;</mark>       |
| saifshah-regapp-67dc7d6554-r6mkj 1/1 Running 0 6s                                                        |                           |
| 192.168.18.246                                                                                           | <mark>ne&gt;</mark> //new |
| pod created                                                                                              |                           |

[root@EKS\_Bootstrap\_Server ~]#

## Integrate Kubernetes Bootstrap Server with Ansible:

#### **On Bootstrap Server:**

- Create ansadmin [root@EKS\_Bootstrap\_Server ~]# useradd ansadmin [root@EKS\_Bootstrap\_Server ~]# visudo
- Add ansadmin to sudoers file

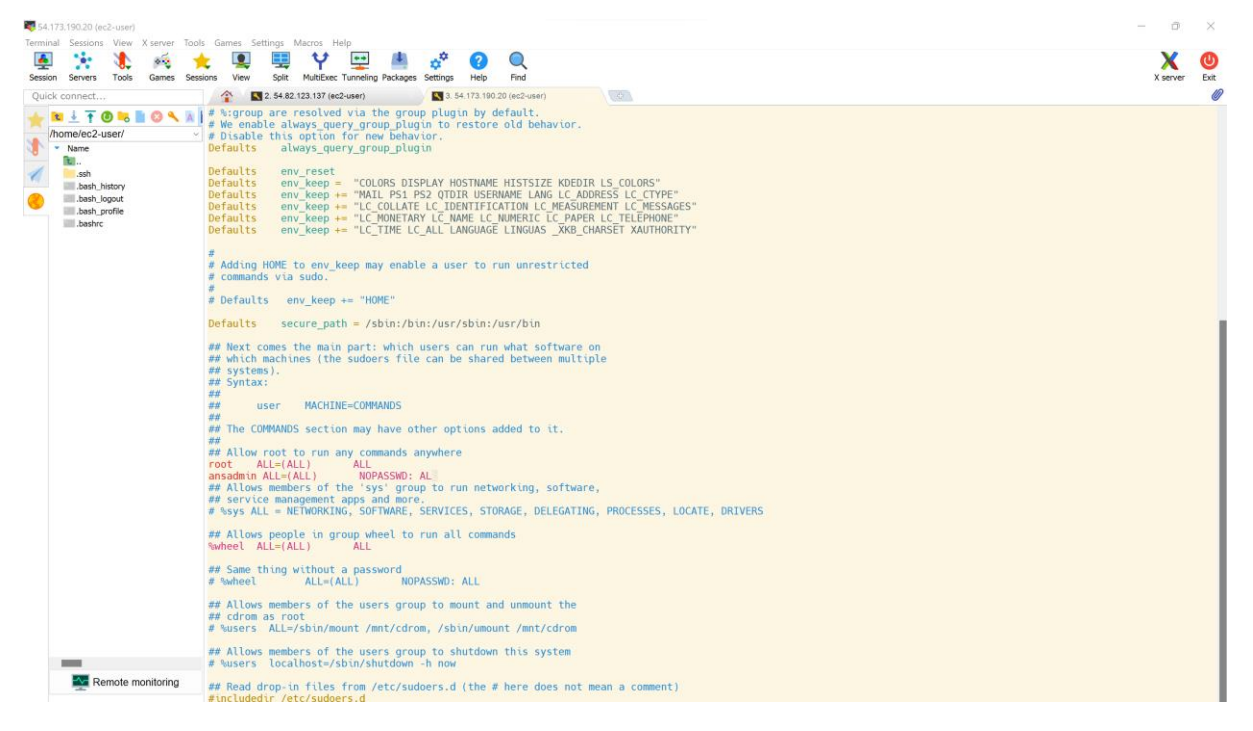

Fig. Add ansadmin to sudoers file

• Enable Password based login

[root@EKS\_Bootstrap\_Server ~]# service sshd reload Redirecting to /bin/systemctl reload sshd.service

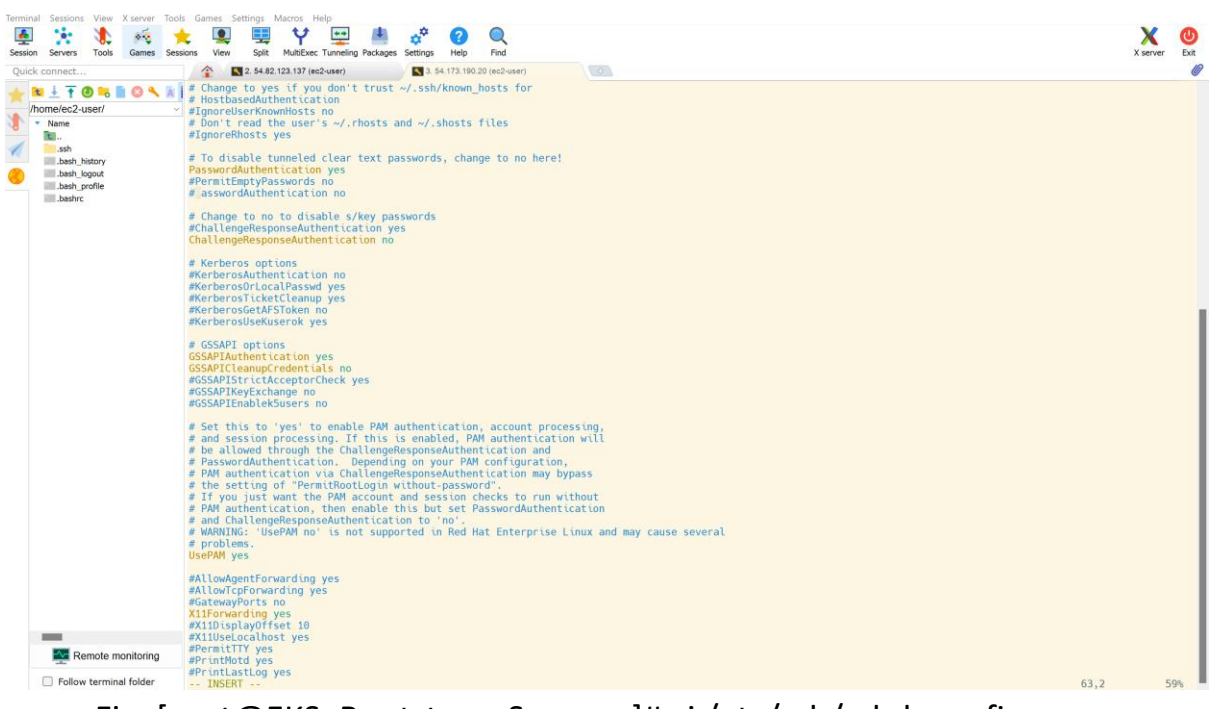

Fig. [root@EKS\_Bootstrap\_Server ~]# vi /etc/ssh/sshd\_config

**On Ansible Node:** 

[root@Ansible\_Server ~]# sudo su - ansadmin

Last login: Sat May 14 08:19:14 UTC 2022 from 152.57.213.2 on pts/1

[ansadmin@Ansible\_Server ~]\$ cd /opt/docker

[ansadmin@Ansible\_Server docker]\$ ||

<u>total 16</u>

-rw-rw-r-- 1 ansadmin ansadmin 381 May 14 07:49 deploy\_regapp.yml

-rw-rw-r-- 1 ansadmin ansadmin 528 May 13 12:12 Dockerfile

-rw-rw-r-- 1 ansadmin ansadmin 357 May 13 18:21 regapp.yml

-rw-rw-r-- 1 ansadmin ansadmin 2913 May 14 08:28 webapp.war

[ansadmin@Ansible\_Server docker]\$ mv regapp.yml create\_image\_regapp.yml

[ansadmin@Ansible\_Server docker]\$ ||

<u>total 16</u>

<u>-rw-rw-r-- 1 ansadmin ansadmin 357 May 13 18:21</u>

<u>create\_image\_regapp.yml</u>

-rw-rw-r-- 1 ansadmin ansadmin 381 May 14 07:49 deploy\_regapp.yml

-rw-rw-r-- 1 ansadmin ansadmin 528 May 13 12:12 Dockerfile

-rw-rw-r-- 1 ansadmin ansadmin 2913 May 14 08:28 webapp.war

[ansadmin@Ansible\_Server docker]\$ cat deploy\_regapp.yml

\_\_\_\_

- hosts : dockerhost

tasks:

- name : stop existing container

command : docker stop regapp-server

- name : remove the container

command : docker rm regapp-server

<u>- name : remove image</u>

command : docker rmi saifshah/regapp:latest

- name : create docker container

<u>command : docker run -d --name regapp-server -p 8082:8080</u> <u>saifshah/regapp:latest</u> [ansadmin@Ansible\_Server docker]\$ mv deploy\_regapp.yml docker\_deployment\_regapp.yml

[ansadmin@Ansible\_Server docker]\$ ||

<u>total 16</u>

<u>-rw-rw-r-- 1 ansadmin ansadmin 357 May 13 18:21</u> <u>create\_image\_regapp.yml</u>

<u>-rw-rw-r-- 1 ansadmin ansadmin 381 May 14 07:49</u> <u>docker\_deployment\_regapp.yml</u>

-rw-rw-r-- 1 ansadmin ansadmin 528 May 13 12:12 Dockerfile

-rw-rw-r-- 1 ansadmin ansadmin 2913 May 14 08:28 webapp.war

[ansadmin@Ansible\_Server docker]\$

[root@EKS\_Bootstrap\_Server ~]# passwd ansadmin

Changing password for user ansadmin.

New password:

BAD PASSWORD: The password contains the user name in some form

Retype new password:

passwd: all authentication tokens updated successfully.

[root@EKS\_Bootstrap\_Server ~]#

Add to hosts file
 [ansadmin@Ansible\_Server docker]\$ vi hosts
 [ansadmin@Ansible\_Server docker]\$ cat hosts
 localhost

[kubernetes]

## <mark>172.31.85.40</mark>

## [ansible]

<mark>172.31.26.13</mark>

[ansadmin@Ansible\_Server docker]\$

## • Copy ssh keys

[ansadmin@Ansible\_Server docker]\$ ssh-copy-id 172.31.85.40 /usr/bin/ssh-copy-id: INFO: Source of key(s) to be installed: "/home/ansadmin/.ssh/id\_rsa.pub" The authenticity of host '172.31.85.40 (172.31.85.40)' can't be established. ECDSA key fingerprint is SHA256:eBN1hfJascvuNM/WaTVamjZqJOqCVahsgPQKIjMW+0E. ECDSA key fingerprint is MD5:5f:dd:07:95:8a:01:be:8a:85:a8:52:7e:4e:e7:46:a2. Are you sure you want to continue connecting (yes/no)? yes /usr/bin/ssh-copy-id: INFO: attempting to log in with the new key(s), to filter out any that are already installed /usr/bin/ssh-copy-id: INFO: 1 key(s) remain to be installed -- if you are prompted now it is to install the new keys ansadmin@172.31.85.40's password:

## Number of key(s) added: 1

Now try logging into the machine, with: "ssh '172.31.85.40'" and check to make sure that only the key(s) you wanted were added.

## • Test the Connection

[ansadmin@Ansible Server docker]\$ ansible -i hosts all -a uptime [WARNING]: Platform linux on host 172.31.85.40 is using the discovered Python interpreter at /usr/bin/python, but future installation of another Python interpreter could change this. See https://docs.ansible.com/ansible/2.9/reference\_appendices/interpret er discovery.html for more information. 172.31.85.40 | CHANGED | rc=0 >> 18:47:04 up 25 min, 3 users, load average: 0.00, 0.00, 0.00 [WARNING]: Platform linux on host localhost is using the discovered Python interpreter at /usr/bin/python, but future installation of another Python interpreter could change this. See https://docs.ansible.com/ansible/2.9/reference\_appendices/interpret er discovery.html for more information. localhost | CHANGED | rc=0 >> 18:47:04 up 26 min, 4 users, load average: 0.00, 0.00, 0.00 [WARNING]: Platform linux on host 172.31.26.13 is using the discovered Python interpreter at /usr/bin/python, but future installation of another Python interpreter could change this. See https://docs.ansible.com/ansible/2.9/reference\_appendices/interpret er\_discovery.html for more information. 172.31.26.13 | CHANGED | rc=0 >> 18:47:04 up 26 min, 4 users, load average: 0.00, 0.00, 0.00

Create Ansible Playbooks for deployment and Service File:

[ansadmin@Ansible\_Server docker]\$ vi kube\_deploy.yml

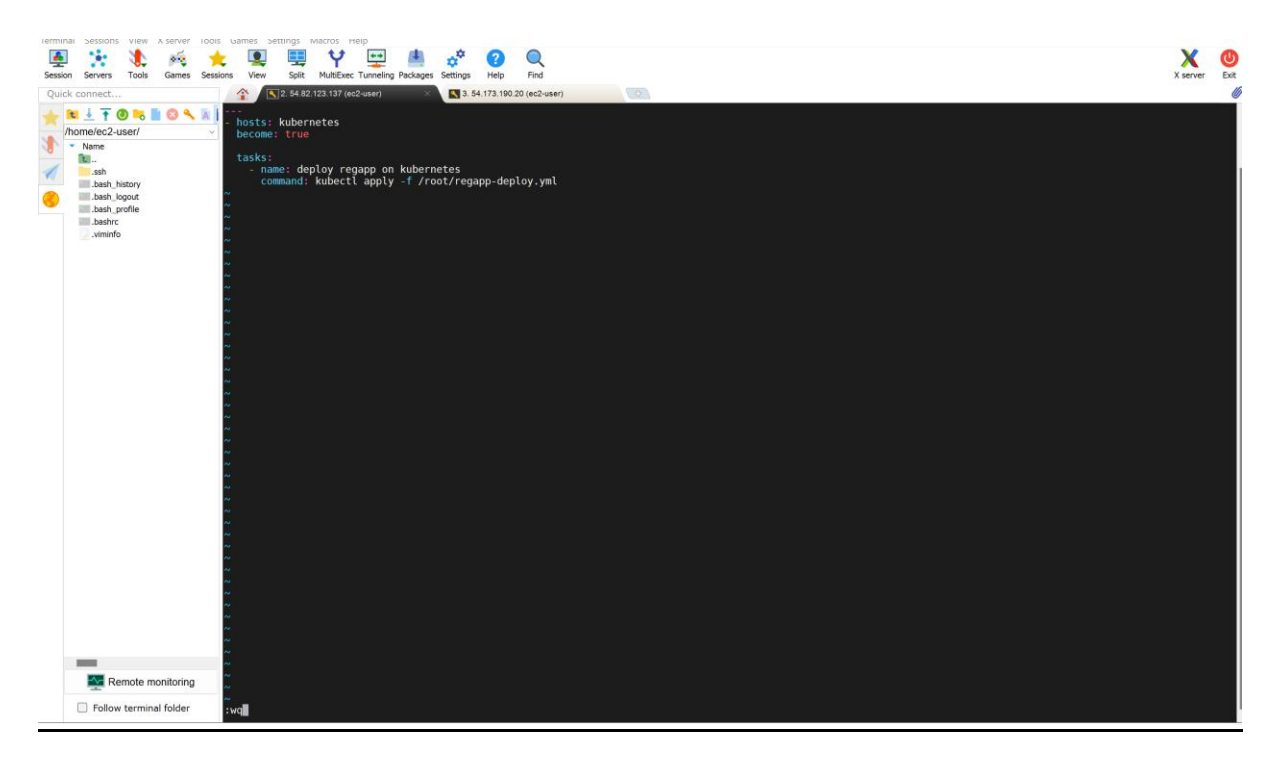

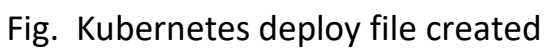

## [ansadmin@Ansible\_Server docker]\$ vi kube\_service.yml

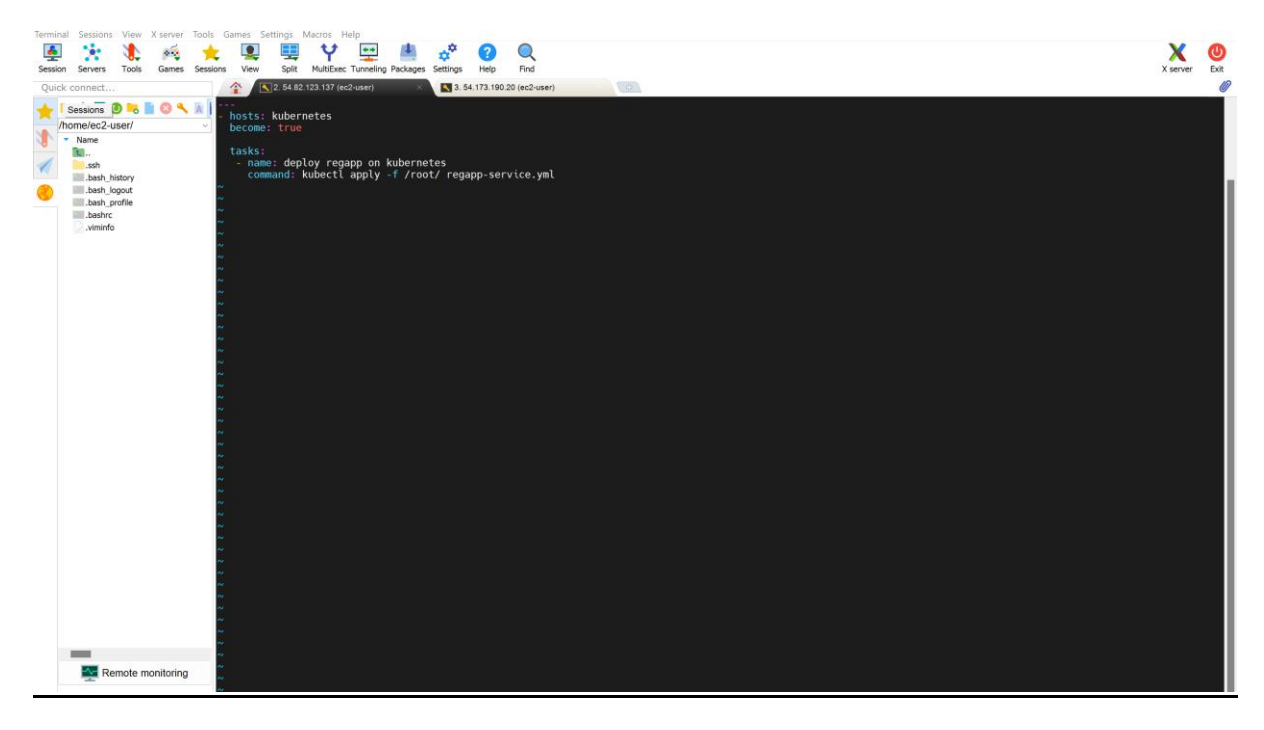

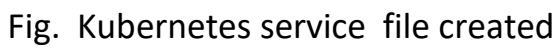

[ansadmin@Ansible\_Server docker]\$ ls

<u>create\_image\_regapp.yml\_docker\_deployment\_regapp.yml\_Dockerfile\_hosts</u> webapp.war

[ansadmin@Ansible\_Server docker]\$ vi kube\_deploy.yml

[ansadmin@Ansible\_Server docker]\$ vi kube\_deploy.yml

[ansadmin@Ansible\_Server docker]\$ ^C

[ansadmin@Ansible\_Server docker]\$ vi kube\_service.yml

[ansadmin@Ansible\_Server docker]\$ ^C

<mark>[ansadmin@Ansible\_Server docker]\$ ansible-playbook -i /root/docker/hosts</mark> <mark>kube\_deploy.yml</mark>

[WARNING]: Unable to parse /root/docker/hosts as an inventory source

[WARNING]: No inventory was parsed, only implicit localhost is available

[WARNING]: provided hosts list is empty, only localhost is available. Note that the implicit localhost does not match 'all'

[WARNING]: Could not match supplied host pattern, ignoring: kubernetes

## PLAY [kubernetes]

skipping: no hosts matched

## PLAY RECAP

<mark>[ansadmin@Ansible\_Server docker]\$ ansible-playbook -i /opt/docker/hosts</mark> <mark>kube\_deploy.yml</mark>

## PLAY [kubernetes]

\*\*\*\*\*\*\*\*\*\*\*

\*\*\*\*\*\*\*\*\*\*\*\*

## TASK [Gathering Facts]

\*\*\*\*\*\*

\*\*\*\*\*

[WARNING]: Platform linux on host 172.31.85.40 is using the discovered Python interpreter at /usr/bin/python, but future installation of another Python interpreter

<u>could change this. See</u>

<u>https://docs.ansible.com/ansible/2.9/reference\_appendices/interpreter\_dis</u> covery.html for more information.

<u>ok: [172.31.85.40]</u>

TASK [deploy regapp on kubernetes]

\*\*\*\*\*\*\*

\*\*\*\*\*\*

<mark>\*\*\*</mark>

fatal: [172.31.85.40]: FAILED! => {"changed": false, "cmd": "kubectl apply -f /root/regapp-deploy.yml", "msg": "[Errno 2] No such file or directory", "rc": 2}

## <u>PLAY RECAP</u>

\*\*\*\*\*

## [ansadmin@Ansible\_Server docker]\$ vi kube\_deploy.yml

<mark>[ansadmin@Ansible\_Server docker]\$ ansible-playbook -i /opt/docker/hosts</mark> kube\_deploy.yml

PLAY [kubernetes]

TASK [Gathering Facts]

fatal: [172.31.85.40]: UNREACHABLE! => {"changed": false, "msg": "Failed to connect to the host via ssh: Permission denied (publickey,gssapikeyex,gssapi-with-mic,password).", "unreachable": true}

## PLAY RECAP

[ansadmin@Ansible\_Server docker]\$ vi kube\_deploy.yml

[ansadmin@Ansible\_Server docker]\$ ls

<u>create\_image\_regapp.yml\_docker\_deployment\_regapp.yml\_Dockerfile\_hosts</u> <u>kube\_deploy.yml\_kube\_service.yml\_webapp.war</u>

[ansadmin@Ansible\_Server docker]\$ vi kube\_service.yml

## [ansadmin@Ansible\_Server docker]\$

<mark>[ansadmin@Ansible\_Server docker]\$ ansible-playbook -i /opt/docker/hosts</mark> kube\_deploy.yml

PLAY [kubernetes]

TASK [Gathering Facts]

fatal: [172.31.85.40]: UNREACHABLE! => {"changed": false, "msg": "Failed to connect to the host via ssh: Permission denied (publickey,gssapikeyex,gssapi-with-mic,password).", "unreachable": true}

## PLAY RECAP

[ansadmin@Ansible\_Server docker]\$ vi kube\_deploy.yml

[ansadmin@Ansible\_Server docker]\$ ls

<u>create\_image\_regapp.yml\_docker\_deployment\_regapp.yml\_Dockerfile\_hosts</u> <u>kube\_deploy.yml\_kube\_service.yml\_webapp.war</u>

[ansadmin@Ansible\_Server docker]\$ vi kube\_service.yml

## [ansadmin@Ansible\_Server docker]\$ ^C

<mark>[ansadmin@Ansible\_Server docker]\$ ansible-playbook -i /opt/docker/hosts</mark> kube\_deploy.yml

#### PLAY [kubernetes]

## TASK [Gathering Facts]

<u>fatal: [172.31.85.40]: UNREACHABLE! => {"changed": false, "msg": "Failed to</u> <u>connect to the host via ssh: Permission denied (publickey,gssapi-</u> keyex,gssapi-with-mic,password).", "unreachable": true}

#### PLAY RECAP

[ansadmin@Ansible\_Server docker]\$

[ansadmin@Ansible\_Server docker]\$ ssh\_copy-id 172.31.85.40

<u>-bash: ssh\_copy-id: command not found</u>

[ansadmin@Ansible\_Server docker]\$ ssh-copy-id 172.31.85.40

<mark>/usr/bin/ssh-copy-id: INFO: Source of key(s) to be installed:</mark> "/home/ansadmin/.ssh/id\_rsa.pub"

<mark>/usr/bin/ssh-copy-id: INFO: attempting to log in with the new key(s), to filter</mark> out any that are already installed

<mark>/usr/bin/ssh-copy-id: WARNING: All keys were skipped because they already</mark> exist on the remote system.

(if you think this is a mistake, you may want to use -f option)

<mark>[ansadmin@Ansible\_Server docker]\$ ansible-playbook -i /opt/docker/hosts</mark> kube\_deploy.yml

PLAY [kubernetes]

TASK [Gathering Facts]

<mark>\*\*\*\*</mark>\*\*\*\*\*\*\*

fatal: [172.31.85.40]: UNREACHABLE! => {"changed": false, "msg": "Failed to connect to the host via ssh: Permission denied (publickey,gssapikeyex,gssapi-with-mic,psword).", "unreachable": true}

## PLAY RECAP

[ansadmin@Ansible\_Server docker]\$ ssh-copy-id 172.31.85.40

/usr/bin/ssh-copy-id: INFO: Source of key(s) to be installed: "/home/ansadmin/.ssh/id\_rsa.pub"

<mark>/usr/bin/ssh-copy-id: INFO: attempting to log in with the new key(s), to filter</mark> out any that are already installed

<mark>/usr/bin/ssh-copy-id: WARNING: All keys were skipped because they already</mark> exist on the remote system.

(if you think this is a mistake, you may want to use -f option)

[ansadmin@Ansible Server docker]\$ ssh-copy-id root@172.31.85.40

<mark>/usr/bin/ssh-copy-id: INFO: Source of key(s) to be installed:</mark> "/home/ansadmin/.ssh/id\_rsa.pub"

<mark>/usr/bin/ssh-copy-id: INFO: attempting to log in with the new key(s), to filter</mark> out any that are already installed

<mark>/usr/bin/ssh-copy-id: INFO: 1 key(s) remain to be installed -- if you are</mark> prompted now it is to install the new keys

root@172.31.85.40's password:

Number of key(s) added: 1

Now try logging into the machine, with: "ssh 'root@172.31.85.40'" and check to make sure that only the key(s) you wanted were added.

[ansadmin@Ansible\_Server docker]\$ vi kube\_service.yml

[ansadmin@Ansible\_Server docker]\$ cat kube\_deploy.yml

---

<u>- hosts: kubernetes</u>

#become: true

user: root

tasks:

- name: deploy regapp on kubernetes

command: kubectl apply -f regapp-deploy.yml

[ansadmin@Ansible\_Server docker]\$ cat kube\_service.yml

---

<u>- hosts: kubernetes</u>

# become: true

user : root

tasks:

- name: deploy regapp on kubernetes

command: kubectl apply -f regapp-service.yml

<u>[ansadmin@Ansible\_Server docker]\$ ansible-playbook -i /opt/docker/hosts</u> <u>kube\_service.yml</u>

PLAY [kubernetes]

TASK [Gathering Facts]

\*\*\*\*\*\*\*\*\*\*\*

#### 

[WARNING]: Platform linux on host 172.31.85.40 is using the discovered Python interpreter at /usr/bin/python, but future installation of another Python interpreter

<u>could change this. See</u>

https://docs.ansible.com/ansible/2.9/reference\_appendices/interpreter\_dis covery.html for more information.

<u>ok: [172.31.85.40]</u>

TASK [deploy regapp on kubernetes]

changed: [172.31.85.40]

<mark>PLAY RECAP</mark>

[ansadmin@Ansible\_Server docker]\$

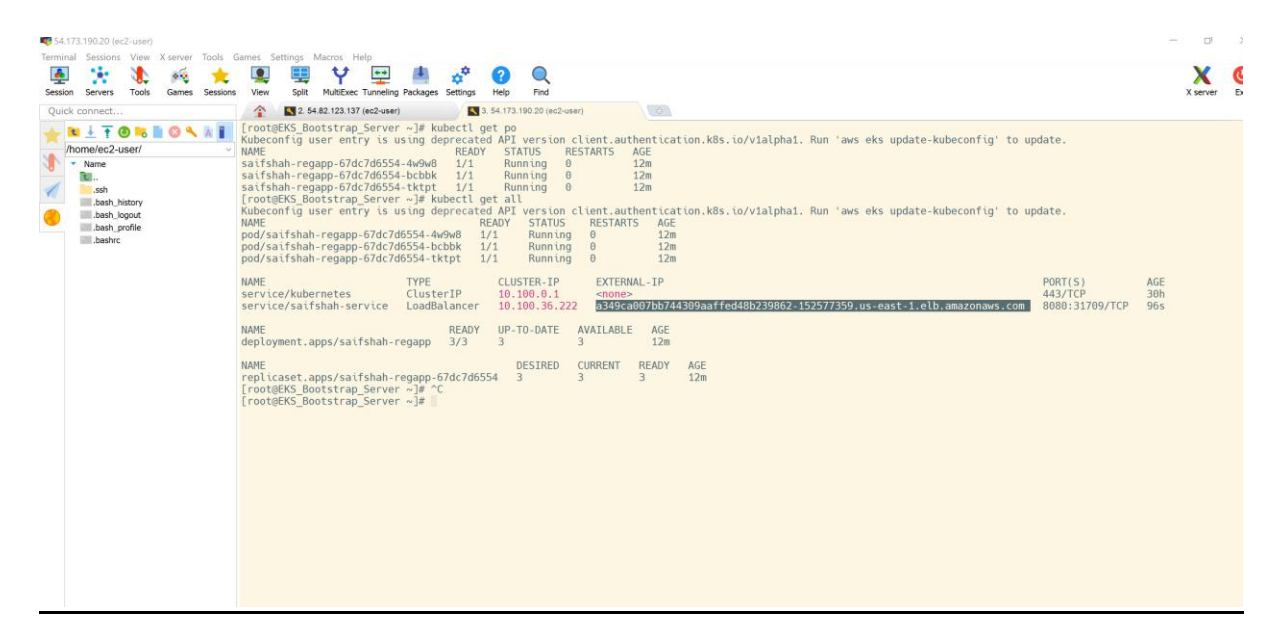

Fig. Ansible Deploy and Service playbook

## **Create Jenkins Deployment Job for Kubernetes:**

| 👖 Apps 😧 Slider 1 💶 M Gmail 🎼 Translate | 💶 (1694) YouTube 🖪 YouTube 🐹 Maps 🔮 Engineering Colleg 🔬 Pag                                                                                                    | e 1   ismtech 🛛 👌 150 AutoCAD Com 🕺 Free AutoCAD Tuto      | autocad 2012 | autocad 20 | 012 » 📕 | Other bookmarks |
|-----------------------------------------|----------------------------------------------------------------------------------------------------|------------------------------------------------------------|--------------|------------|---------|-----------------|
| 🏘 Jenkins                               |                                                                                                    | Q Search                                                   | 0            | 92.        | admin   | 🛨 log out       |
| Dashboard + All +                       |                                                                                                    |                                                            |              |            |         |                 |
| Dashboard • All •                       | Enter an item name Deploy.on_Kubernetes      Required field      Freestyle project This is the central feature of Jenkins. Jenkins will build your project, used for something other than software build.      Mayen project | combining any SCM with any build system, and this can be e | rven.        |            |         |                 |
|                                         | Build a maven project. Jenkins takes advantage of your POM files a<br>If you want to create a new item from other existing, you can use th<br>Copy from<br>Type to autocomplete<br>CK                                        | nd drastically reduces the configuration.                  |              |            |         |                 |

Fig. Deploy\_on\_Kubernetes

[ansadmin@Ansible\_Server docker]\$ II

#### total 28

-rw-rw-r-- 1 ansadmin ansadmin 357 May 13 18:21 create\_image\_regapp.yml

-rw-rw-r-- 1 ansadmin ansadmin 381 May 14 07:49 docker\_deployment\_regapp.yml

-rw-rw-r-- 1 ansadmin ansadmin 528 May 13 12:12 Dockerfile

-rw-rw-r-- 1 ansadmin ansadmin 62 May 17 18:42 hosts

-rw-rw-r-- 1 ansadmin ansadmin 154 May 17 19:13 kube\_deploy.yml

-rw-rw-r-- 1 ansadmin ansadmin 154 May 17 19:31 kube\_service.yml

-rw-rw-r-- 1 ansadmin ansadmin 2913 May 14 08:28 webapp.war

[ansadmin@Ansible\_Server docker]\$ ansible-playbook -i /opt/docker/hosts kube\_service.yml^C

[ansadmin@Ansible\_Server docker]\$

[root@EKS\_Bootstrap\_Server ~]# kubectl get all

Kubeconfig user entry is using deprecated API version client.authentication.k8s.io/v1alpha1. Run 'aws eks update-kubeconfig' to update.

| NAME                   | READY                   | STATUS               | RES | TARTS A | <mark>ge</mark> |                  |
|------------------------|-------------------------|----------------------|-----|---------|-----------------|------------------|
| pod/saifshah-regapp-67 | <mark>/dc7d655</mark> 4 | <mark>4-9pt6r</mark> | 1/1 | Running | 0               | <mark>13h</mark> |
| pod/saifshah-regapp-67 | <mark>dc7d655</mark>    | <mark>4-dhnqk</mark> | 1/1 | Running | 0               | 13h              |
| pod/saifshah-regapp-67 | <mark>dc7d655</mark>    | <mark>4-nb9rw</mark> | 1/1 | Running | 0               | <mark>13h</mark> |

| NAME                      | TY         | PE CLUS   | STER-IP EXT | <mark>ERNAL-IP</mark> |
|---------------------------|------------|-----------|-------------|-----------------------|
| PORT(S)                   | AGE        |           |             |                       |
| <mark>service/ku</mark> l | bernetes   | ClusterIP | 10.100.0.1  | <none></none>         |
| 443/TCP                   | <b>45h</b> |           |             |                       |

service/saifshah-service LoadBalancer 10.100.36.222 a349ca007bb744309aaffed48b239862-152577359.us-east-1.elb.amazonaws.com 8080:31709/TCP 14h

NAME READY UP-TO-DATE AVAILABLE AGE

deployment.apps/saifshah-regapp 3/3 3 3 14h

NAME DESIRED CURRENT READY AGE

replicaset.apps/saifshah-regapp-67dc7d6554 3 3 3 14h

[root@EKS\_Bootstrap\_Server ~]# kubectl delete deployment.apps/saifshahregapp

Kubeconfig user entry is using deprecated API version client.authentication.k8s.io/v1alpha1. Run 'aws eks update-kubeconfig' to update.

deployment.apps "saifshah-regapp" deleted

[root@EKS\_Bootstrap\_Server ~]# kubectl delete service/saifshah-service

Kubeconfig user entry is using deprecated API version client.authentication.k8s.io/v1alpha1. Run 'aws eks update-kubeconfig' to update.

service "saifshah-service" deleted

[root@EKS\_Bootstrap\_Server ~]#

[root@EKS\_Bootstrap\_Server ~]# clear

[root@EKS\_Bootstrap\_Server ~]# kubectl get all

Kubeconfig user entry is using deprecated API version client.authentication.k8s.io/v1alpha1. Run 'aws eks update-kubeconfig' to update.

NAME TYPE CLUSTER-IP EXTERNAL-IP PORT(S) AGE

service/kubernetes ClusterIP 10.100.0.1 <none> 443/TCP 45h

[root@EKS\_Bootstrap\_Server ~]# kubectl get all

Kubeconfig user entry is using deprecated API version client.authentication.k8s.io/v1alpha1. Run 'aws eks update-kubeconfig' to update.

| NAME | READY | STATUS | RESTARTS | AGE |
|------|-------|--------|----------|-----|
|      |       |        |          |     |

| pod/saifshah-regapp-67dc7d6554-rr58w 1/1 Running 0 27g | pod/saifshah-regapp-67dc7d6554-m4ck9 | 1/1 | Running | 0 | <b>27</b> s |
|--------------------------------------------------------|--------------------------------------|-----|---------|---|-------------|
|                                                        | pod/saifshah-regapp-67dc7d6554-rr58w | 1/1 | Running | 0 | 27s         |

pod/saifshah-regapp-67dc7d6554-x24cx 1/1 Running 0 27s

| NAME                         | ТҮРІ             | E CLUS                  | TER-IP                | EXTE                | RNAL-IP              |
|------------------------------|------------------|-------------------------|-----------------------|---------------------|----------------------|
| PORT(S)                      | AGE              |                         |                       |                     |                      |
| convice /kuba                | rnotoc           | ClusterID               | 10 100                | 0.1                 |                      |
| service/kube                 | metes            | Clusterip               | 10.100                | .0.1                | <none></none>        |
| 443/TCP                      | <mark>45h</mark> |                         |                       |                     |                      |
|                              |                  |                         |                       |                     |                      |
| <mark>service/saifs</mark> l | hah-servic       | <mark>e LoadBala</mark> | ncer 10               | <mark>.100.1</mark> | . <mark>56.66</mark> |
| <mark>a5cc7573000</mark>     | 61409388         | 46b05fc8303             | <mark>300-5598</mark> | <mark>0414</mark> 1 | L.us-east-           |

1.elb.amazonaws.com 8080:30620/TCP 23s

| NAME | READY | <b>UP-TO-DATE</b> | AVAILABLE | AGE |
|------|-------|-------------------|-----------|-----|
|      |       |                   |           |     |

deployment.apps/saifshah-regapp 3/3 3 3 27s

| NAME                       | DESIRED    | CURRE  | NT | READY | AGE |             |
|----------------------------|------------|--------|----|-------|-----|-------------|
| replicaset.apps/saifshah-r | egapp-67dc | 7d6554 | 3  | 3     | 3   | <b>27</b> s |
| [root@EKS_Bootstrap_Sei    | rver ~]#   |        |    |       |     |             |

[ansadmin@Ansible\_Server docker]\$ vi kube\_deploy.yml

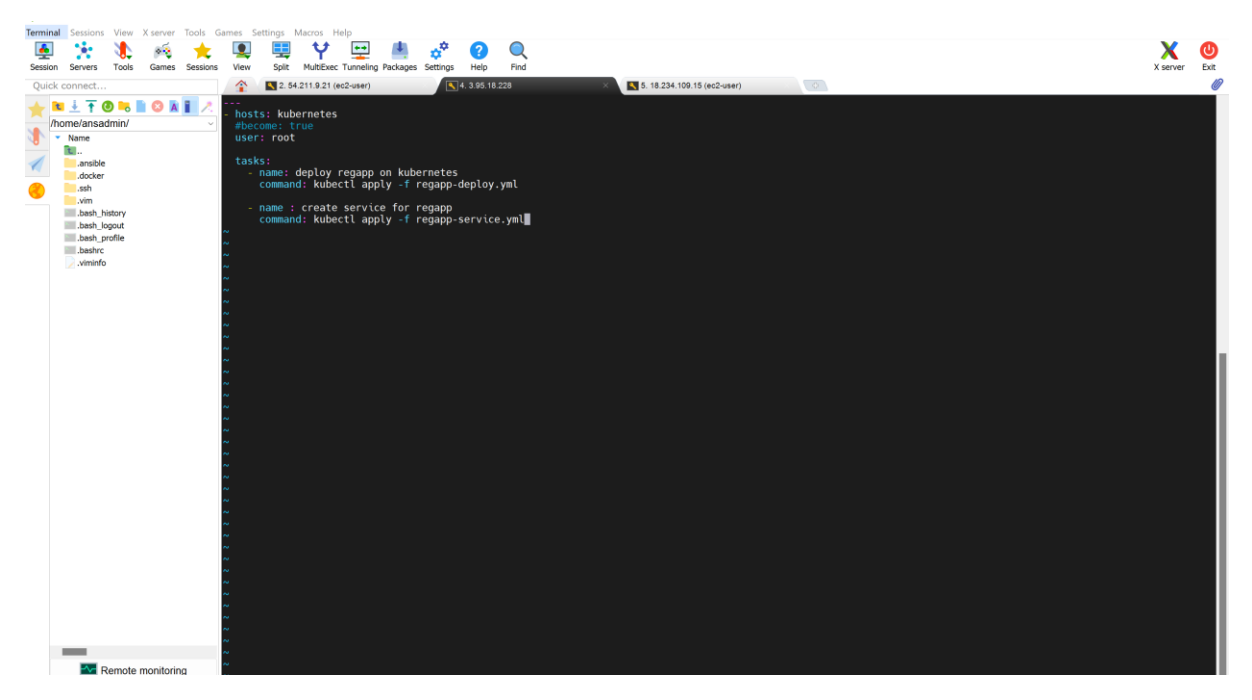

Fig. Merging Service File & Deployment File

| 🗰 Apps 😵 Slider 1 💶 M Gmail 隆 T | ranslate 🧧 (1694) YouTube 👩 YouTube 🕈 Maps 🥎 Engineering Colleg 🔬 Page 1   ismtech 🦼 150 AutoCAD Com 🏌 Free AutoCAD Tuto 🏄 autocad 2012 🏾 🍂 autocad 2012 🔹 📙 Other |
|---------------------------------|----------------------------------------------------------------------------------------------------|
| Dashboard > Deploy_on_Kuberne   | tes >                                                                                                    |
| G                               | eneral Source Code Management Build Triggers Build Environment Build Post-build Actions Kemote directory                                                           |
|                                 | Exec command ? ansible-playbook -i /opt/docker/hosts /opt/docker/ <u>kube deploy.yml</u>                                                                           |
|                                 | All of the transfer fields (except for Exec timeout) support substitution of Jenkins environment variables Advanced                                                |
|                                 | Add Transfer Set                                                                                                    |
|                                 | Add Server Advanced                                                                                                    |
|                                 | Add post-build action *                                                                                                    |
|                                 | Save                                                                                                    |

Fig. Exec Command Merge Service File & Deployment File

REST API

lonking 2

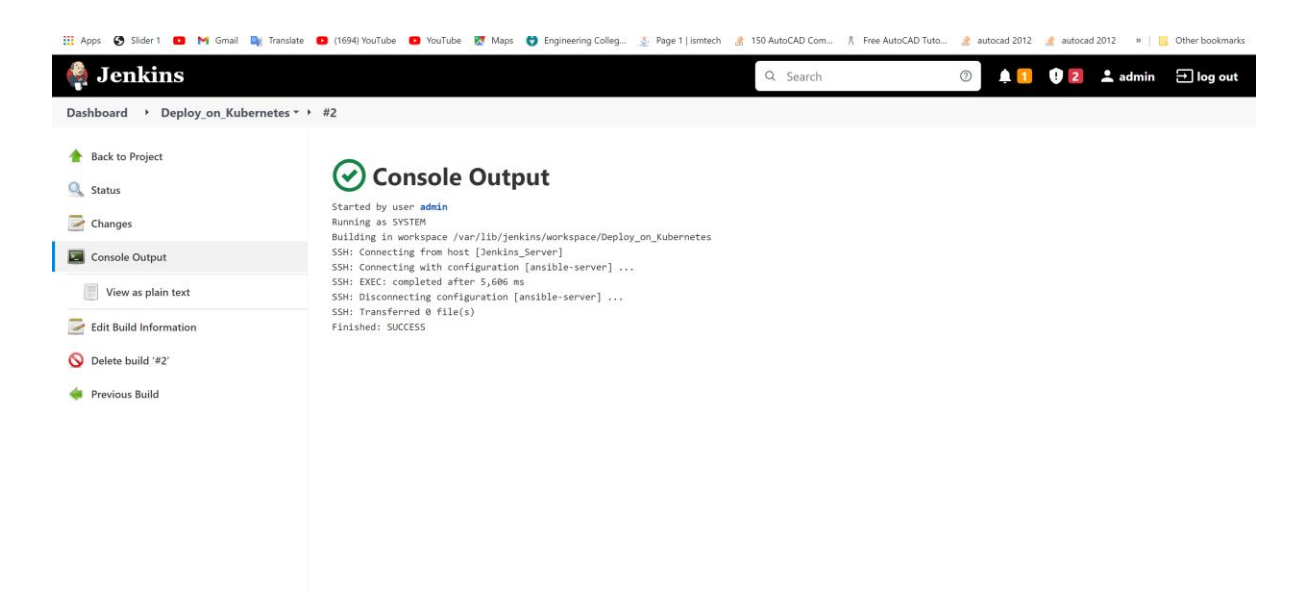

## Fig. Build Success

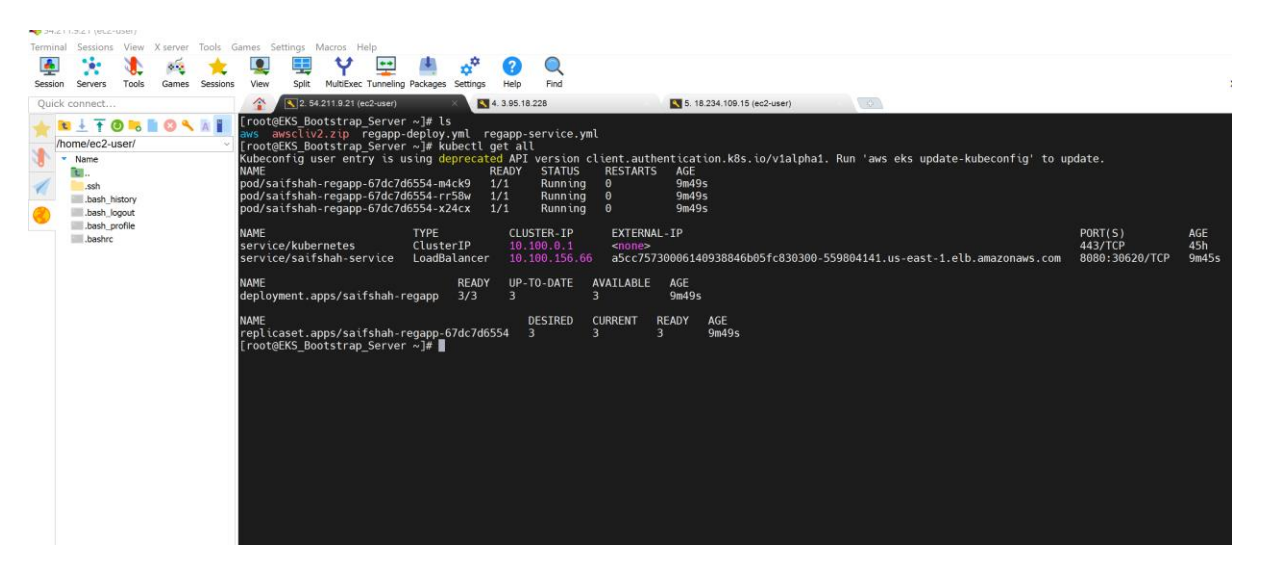

Fig. kubectl get all services & deployment .

## CI Job to create Image for Kubernetes:

| 🏘 Jenkins         |                                                                                                    | Q Search                                                                |      |
|-------------------|----------------------------------------------------------------------------------------------------|-------------------------------------------------------------------------|------|
| Dashboard + All + |                                                                                                    |                                                                         |      |
|                   | Enter an item name<br>RegApp_Cl_Job<br>» Required field                                                                                                    |                                                                         |      |
|                   | Freestyle project This is the central feature of Jenkins. Jenkins will build your project, combining any sused for something other than software build.  Maven project Build a maven project. Jenkins takes advantage of your POM files and drastically received. | \$CM with any build system, and this can be<br>duces the configuration. | even |
|                   | If you want to create a new item from other existing, you can use this option:<br>Copy from<br>CopyArtifact_onto_Ansible                                                                                                    |                                                                         |      |
|                   | ок                                                                                                    |                                                                         |      |

# Fig. Creating CI Job

| Dashboard        RegApp_Cl_Job | -                                                                                                    |
|--------------------------------|----------------------------------------------------------------------------------------------------|
|                                | General Source Code Management Build Triggers Build Environment Pre Steps Build Post Steps Build Settings Post-build Actions |
|                                | //opt/docker                                                                                                    |
|                                | Exec command 👔                                                                                                    |
|                                | ansible-playbook /opt/docker/create_image_regapp.yml                                                                         |
|                                | All of the transfer fields (except for Exec timeout) support substitution of Jenkins environment variables Advanced          |
|                                |                                                                                                    |
|                                | Add Transfer Set                                                                                                    |
|                                |                                                                                                    |
|                                | Add Server Advanced                                                                                                    |
|                                | Add post-build action 🔻                                                                                                    |
|                                |                                                                                                    |
|                                | Save                                                                                                    |

# Fig. Adding Image File

[ansadmin@Ansible\_Server docker]\$ ||

<mark>total 28</mark>
-rw-rw-r-- 1 ansadmin ansadmin 357 May 13 18:21 create\_image\_regapp.yml

-rw-rw-r-- 1 ansadmin ansadmin 381 May 14 07:49

docker\_deployment\_regapp.yml

-rw-rw-r-- 1 ansadmin ansadmin 528 May 13 12:12 Dockerfile

-rw-rw-r-- 1 ansadmin ansadmin 62 May 17 18:42 hosts

-rw-rw-r-- 1 ansadmin ansadmin 245 May 18 09:48 kube\_deploy.yml

-rw-rw-r-- 1 ansadmin ansadmin 154 May 17 19:31 kube\_service.yml

-rw-rw-r-- 1 ansadmin ansadmin 2913 May 14 08:28 webapp.war

[ansadmin@Ansible\_Server docker]\$ cat create\_image\_regapp.yml

----

hosts: ansible

## tasks:

- name : create docker image

command : docker build -t regapp:latest .

args :

chdir : /opt/docker

- name : create tag to push image on docker hub

command : docker tag regapp:latest saifshah/regapp:latest

- name : push docker image on docker hub

command : docker push saifshah/regapp:latest

[ansadmin@Ansible\_Server docker]\$ ^C

[ansadmin@Ansible\_Server docker]\$ docker login

Authenticating with existing credentials...

Login did not succeed, error: Cannot connect to the Docker daemon at unix:///var/run/docker.sock. Is the docker daemon running?

Login with your Docker ID to push and pull images from Docker Hub. If you don't have a Docker ID, head over to https://hub.docker.com to create one.

Username (saifshah): saifshah

Password:

WARNING! Your password will be stored unencrypted in /home/ansadmin/.docker/config.json.

Configure a credential helper to remove this warning. See

https://docs.docker.com/engine/reference/commandline/login/#credentialsstore

#### Login Succeeded

[ansadmin@Ansible\_Server docker]\$ docker images

Cannot connect to the Docker daemon at unix:///var/run/docker.sock. Is the docker daemon running?

[ansadmin@Ansible\_Server docker]\$ service docker start

Redirecting to /bin/systemctl start docker.service

Failed to start docker.service: The name org.freedesktop.PolicyKit1 was not provided by any .service files

See system logs and 'systemctl status docker.service' for details.

[ansadmin@Ansible\_Server docker]\$ docker images

Cannot connect to the Docker daemon at unix:///var/run/docker.sock. Is the docker daemon running?

[ansadmin@Ansible\_Server docker]\$ sudo service docker start

Redirecting to /bin/systemctl start docker.service

[ansadmin@Ansible\_Server docker]\$ docker images

| REPOSITORY           | TA      | G                | IMAGE               | ID                  | CREAT                 | ED                  | <mark>SIZE</mark> |                  |
|----------------------|---------|------------------|---------------------|---------------------|-----------------------|---------------------|-------------------|------------------|
| saifshah/rega        | app lat | est              | 15574c              | dfecf9              | <mark>)3 4 da</mark>  | <mark>ys ago</mark> | 510               | MB               |
| regapp               | latest  | 155              | 74dfec              | <mark>f93 4</mark>  | <mark>l days a</mark> | go 5:               | <mark>10MB</mark> |                  |
| regapp               | v1      | 1557             | 4dfecf              | <mark>93 4</mark>   | <mark>days ag</mark>  | <mark>o 51</mark>   | <mark>0MB</mark>  |                  |
| tomcat               | latest  | 6a1              | .271dfc             | <mark>e51</mark>    | <mark>6 days a</mark> | igo 6               | <mark>80MB</mark> |                  |
| <mark>centos </mark> | latest  | <mark>5d0</mark> | <mark>da3dc9</mark> | <mark>764</mark>    | <mark>8 montl</mark>  | ns ago              | 231N              | <mark>/IB</mark> |
| [ansadmin@/          | Ansible | Serv             | ver docl            | <mark>ker]\$</mark> |                       |                     |                   |                  |

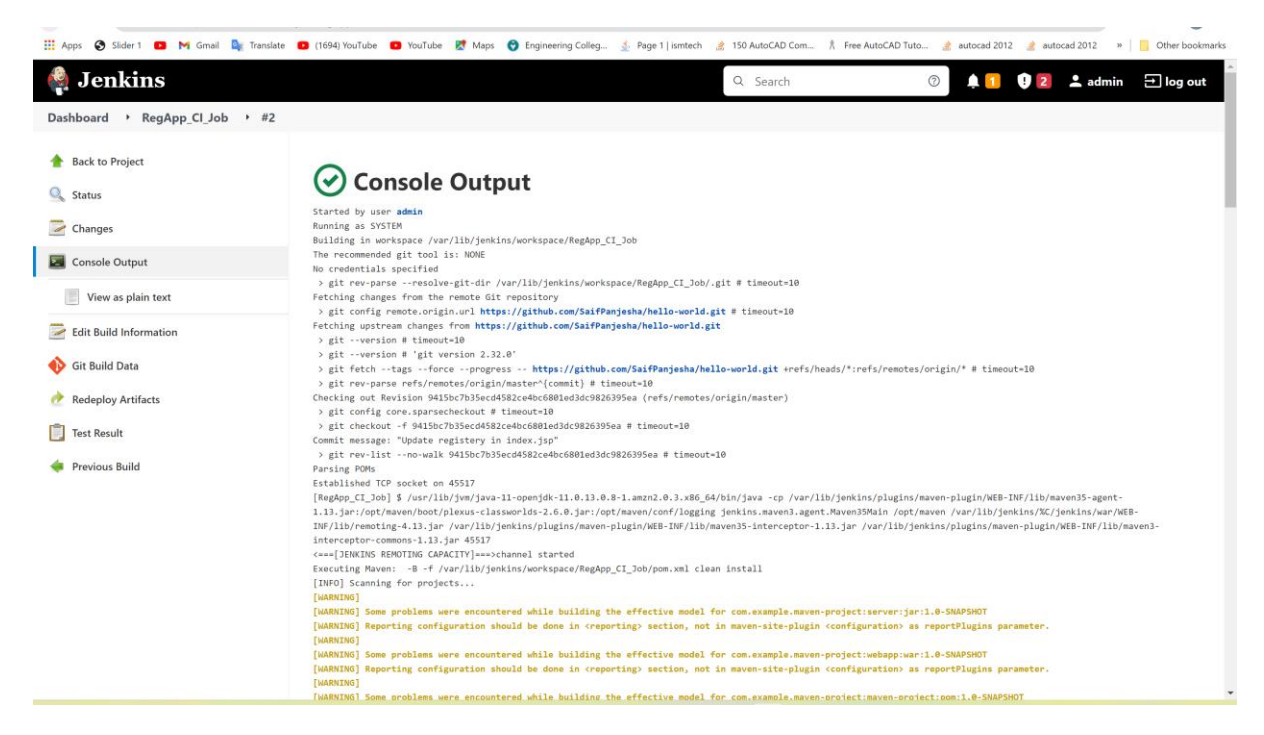

Fig. Build Success

| $\leftrightarrow$ $\rightarrow$ C $\hat{\mathbf{n}}$ hu | o.docker.com/repositories                                                                                                    | 🖻 🛧                           | ★ ≕ □ (      |
|---------------------------------------------------------|----------------------------------------------------------------------------------------------------|-------------------------------|--------------|
| Apps 🚷 Slider 1                                         | 💶 🎮 Gmail 🍇 Translate 💶 (1694) YouTube 🖸 YouTube 🥂 Maps 🥎 Engineering Colleg 🔬 Page 1   ismtech 🏄 150 AutoCAD Com 🏌 Free AutoCAD Tuto | 👌 autocad 2012 👌 autocad 2012 | » 📔 Other bo |
|                                                         | Missed DockerCon 2022? <u>Watch now</u> on-demand.                                                                                    |                               |              |
|                                                         | 🖆 docker hub 🔍 Search for great content (e.g., mysel) Explore Repositories Organizations Help -                                       | Upgrade 🍈 saifshah 👻          |              |
|                                                         | saifshah V Q Search by repository name                                                                                                | Create Repository             |              |
|                                                         | saifshah / regapp 💿 Not Scanned 🏠 0                                                                                                   | 🛓 15 🛞 Public                 |              |
|                                                         | Tip: Not finding your repository? Try switching namespace via the top left dropdown.                                                  |                               |              |
|                                                         |                                                                                                    |                               |              |
|                                                         |                                                                                                    |                               |              |
|                                                         |                                                                                                    |                               |              |
|                                                         |                                                                                                    |                               |              |

Fig. Image Created on Docker hub

Enable rolling update to create pod from latest docker image:

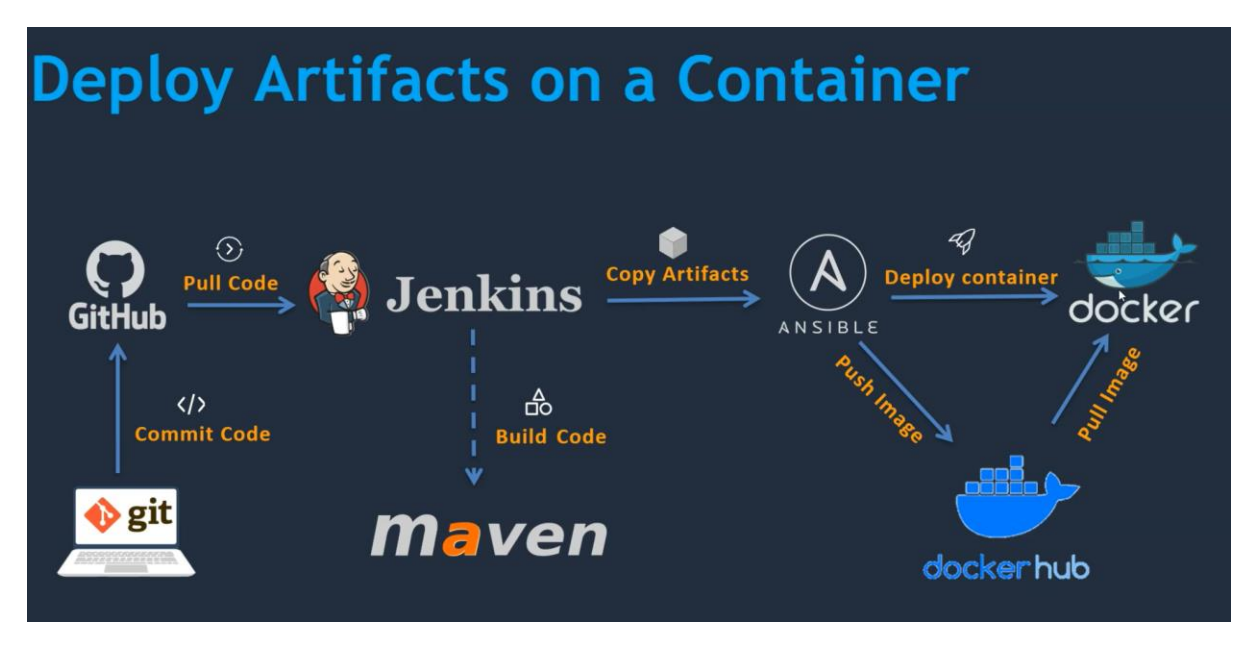

Fig. Deploying on Kubernetes

| Dashboard > RegApp_Cl_Job | •                                                                                                    |
|---------------------------|----------------------------------------------------------------------------------------------------|
|                           | General Source Code Management Build Triggers Build Environment Pre Steps Build Post Steps Build Settings Post-build Actions |
|                           | E-mail Notification                                                                                                    |
|                           | Post-build Actions                                                                                                    |
|                           | Build other projects ? Projects to build                                                                                     |
|                           | Regapp_CD_Job                                                                                                    |
|                           | Trigger only if build is stable                                                                                              |
|                           | ○ Trigger even if the build is unstable                                                                                      |
|                           | <ul> <li>Trigger even if the build fails</li> </ul>                                                                          |
|                           | Send build artifacts over SSH<br>SSH Publishers<br>X                                                                         |
|                           | SSH Server<br>Name ?                                                                                                    |
|                           | ansible-server                                                                                                    |
|                           |                                                                                                    |

# Fig. Rolling update for configuration

| 🧌 Jenkins                      | Q Search 💿 🗼 1 V Z 📥 admin 🖃 log out                                                                                                    |
|--------------------------------|----------------------------------------------------------------------------------------------------|
| Dashboard • RegApp_Cl_Job • #4 |                                                                                                    |
| 📤 Back to Project              | Console Quitput                                                                                                    |
| 🔍 Status                       | O console output                                                                                                    |
| Nanges                         | Started by user <b>admin</b><br>Running as SYSTEM<br>Building in workspace /var/lib/jenkins/workspace/RegApp CI Job                                                                                                    |
| Console Output                 | The recommended git tool is: NONE                                                                                                    |
| View as plain text             | No credentials specified<br>> git rev-parseresolve-git-dir /var/lib/jenkins/workspace/RegApp_CI_Job/.git # timeout=10<br>Fetching changes from the remote Git repository                                                                                                    |
| Edit Build Information         | <pre>&gt; git config remote.origin.url.https://github.com/SaifPanjesha/hello-world.git # timeout=10 Fetching upstream changes from https://github.com/SaifPanjesha/hello-world.git &gt; git - version # timeout=10</pre>                                                                                                    |
| O Delete build '#4'            | > gitversion # 'git version 2.32.0'<br>> git fetchtagsforceorogress https://github.com/SaifPaniesha/hello-world.git +refs/heads/*:refs/remotes/origin/* # timeout=10                                                                                                    |
| 🚯 Git Build Data               | > jit rev-parse refs/remotes/origin/master*(commit) # timeout=10<br>Checking out Revision 9415bc7b35ecd4582ce4bc6001ed3dc9026395ea (refs/remotes/origin/master)                                                                                                    |
| ल Redeploy Artifacts           | > git config core.sparsecheckout # timeout=10<br>> git checkout -f 9415bc7b35ecd4582ce4bc6801ed3dc9826395ew # timeout=10                                                                                                    |
| Test Result                    | Commit message: "Update registery in index.jsp"<br>> git rev-listno-walk 9415bc7b3Secd4582ce4bc6801ed3dc9826395ea # timeout=10<br>Parsing PDMs                                                                                                    |
| See Fingerprints               | Established TCP socket on 45117<br>Teacher CT bbl 5 (world big world big and days and days and days and the social social soci |
| < Previous Build               | <pre>Lingstype_t_classical_interceptor_commons-1.13.jar 45117<br/>1.13.jar:/opt/maver/book/jleus-classicalissicalist_2.6.6.jar:/opt/maver/conf/logging ientis.maven3.agent.Naver35%ain /opt/maver/spigint/math/s/lpienkins/wa/WEB-<br/>INF/lib/remoting-4.13.jar /var/lib/jenkins/plugins/maven-plugin/WEB-INF/lib/maven35-interceptor-1.13.jar /var/lib/jenkins/plugins/maven-plugin/WEB-<br/>INF/lib/maver3-interceptor-commons-1.13.jar 45117<br/>c==c]50KINS EMPOTING-CAPACITY1==&gt;channel started</pre>                                                                                                    |
|                                | Executing Maven: -B -F /var/lib/jenkins/workspace/RegApp_CI_Job/pom.xml clean install<br>[INF0] Scanning for projects<br>[WMRTWD]                                                                                                    |
|                                | [WARKING] Some problems were encountered while building the effective model for com.example.maven-project:server:jar:1.0-SMAPSHOT<br>[WARKING] Reporting configuration should be done in (reporting) section, not in maven-site-plugin (configuration) as reportPlugins parameter.<br>[WARKING]                                                                                                    |
|                                | [WARNING] Some problems were encountered while building the effective model for com.example.maven-project:webapp:war:1.0-SNAPSHOT                                                                                                    |

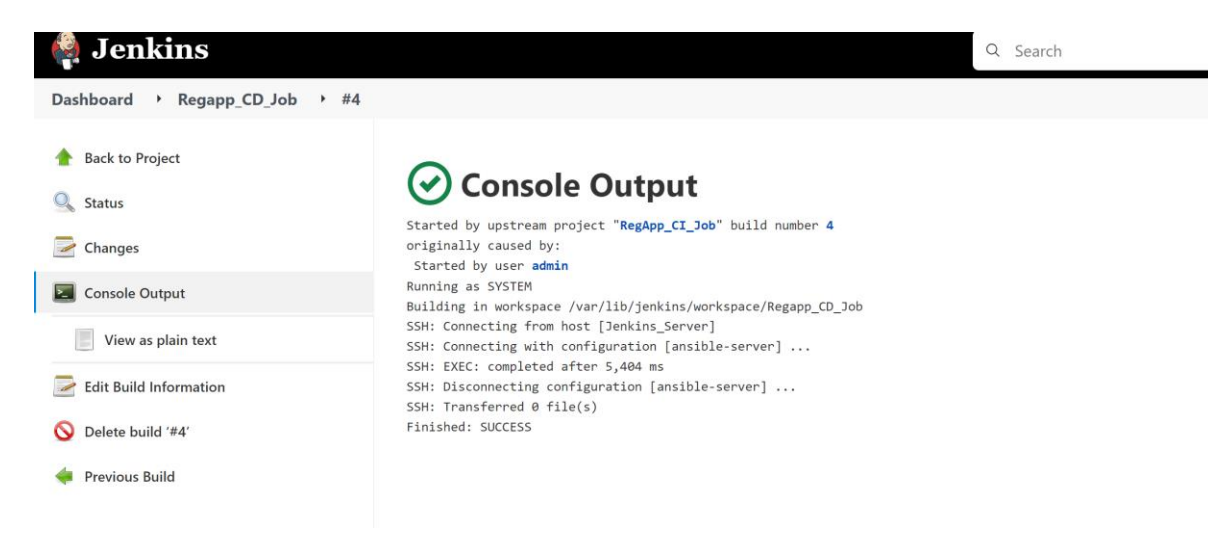

Fig. Build Success

## Error : Unable to upload Latest Image

[root@EKS\_Bootstrap\_Server ~]# cd /opt/docker

-bash: cd: /opt/docker: No such file or directory

[root@EKS\_Bootstrap\_Server ~]# kubectl get all

Kubeconfig user entry is using deprecated API version client.authentication.k8s.io/v1alpha1. Run 'aws eks update-kubeconfig' to update.

| NAME                   | READY                  | STATUS              | RES | TARTS A | <mark>GE</mark> |                   |
|------------------------|------------------------|---------------------|-----|---------|-----------------|-------------------|
| pod/saifshah-regapp-67 | <mark>/dc7d6554</mark> | -m4ck9              | 1/1 | Running | 0               | <mark>93</mark> m |
| pod/saifshah-regapp-67 | <mark>/dc7d6554</mark> | <mark>-rr58w</mark> | 1/1 | Running | 0               | <mark>93m</mark>  |
| pod/saifshah-regapp-67 | <mark>/dc7d6554</mark> | -x24cx              | 1/1 | Running | 0               | <mark>93m</mark>  |

| NAME                      | ٦                | ГҮРЕ  | CLUST | ER-IP    | EXTE | <mark>RNAL-IP</mark> |
|---------------------------|------------------|-------|-------|----------|------|----------------------|
| PORT(S)                   | AGE              |       |       |          |      |                      |
| <mark>service/kube</mark> | ernetes          | Clust | erlP  | 10.100.0 | ).1  | <none></none>        |
| 443/TCP                   | <mark>46h</mark> |       |       |          |      |                      |

service/saifshah-service LoadBalancer 10.100.156.66 a5cc75730006140938846b05fc830300-559804141.us-east-1.elb.amazonaws.com 8080:30620/TCP 93m

NAME READY UP-TO-DATE AVAILABLE AGE

deployment.apps/saifshah-regapp 3/3 3 3 93m

| NAME                         | DESIRED   | CURRE               | NT | READY | AGE |                  |
|------------------------------|-----------|---------------------|----|-------|-----|------------------|
| replicaset.apps/saifshah-reg | app-67dc7 | <mark>/d6554</mark> | 3  | 3     | 3   | <mark>93m</mark> |
| [root@EKS_Bootstrap_Serve    | er ~]# ^C |                     |    |       |     |                  |
| [root@EKS_Bootstrap_Serve    | er ~]#    |                     |    |       |     |                  |

Complete CI and CD job to build and deploy code on Kubernetes:

[ansadmin@Ansible\_Server docker]\$ II

total 28

-rw-rw-r-- 1 ansadmin ansadmin 357 May 13 18:21 create\_image\_regapp.yml

-rw-rw-r-- 1 ansadmin ansadmin 381 May 14 07:49

docker\_deployment\_regapp.yml

-rw-rw-r-- 1 ansadmin ansadmin 528 May 13 12:12 Dockerfile

-rw-rw-r-- 1 ansadmin ansadmin 62 May 17 18:42 hosts

-rw-rw-r-- 1 ansadmin ansadmin 245 May 18 09:48 kube\_deploy.yml

-rw-rw-r-- 1 ansadmin ansadmin 154 May 17 19:31 kube\_service.yml

-rw-rw-r-- 1 ansadmin ansadmin 2913 May 18 11:17 webapp.war

[ansadmin@Ansible\_Server docker]\$ vi kube\_deploy.yml

[ansadmin@Ansible\_Server docker]\$ cat kube\_deploy.yml

---

<mark>- hosts: kubernetes</mark>

#become: true

user: root

tasks:

- name: deploy regapp on kubernetes

command: kubectl apply -f regapp-deploy.yml

- name : create service for regapp

command: kubectl apply -f regapp-service.yml

 name: update deployment with new pods if image updated in docker hub command: kubectl rollout restart deployment.apps/saifshah-regapp

[ansadmin@Ansible\_Server docker]\$

Output :

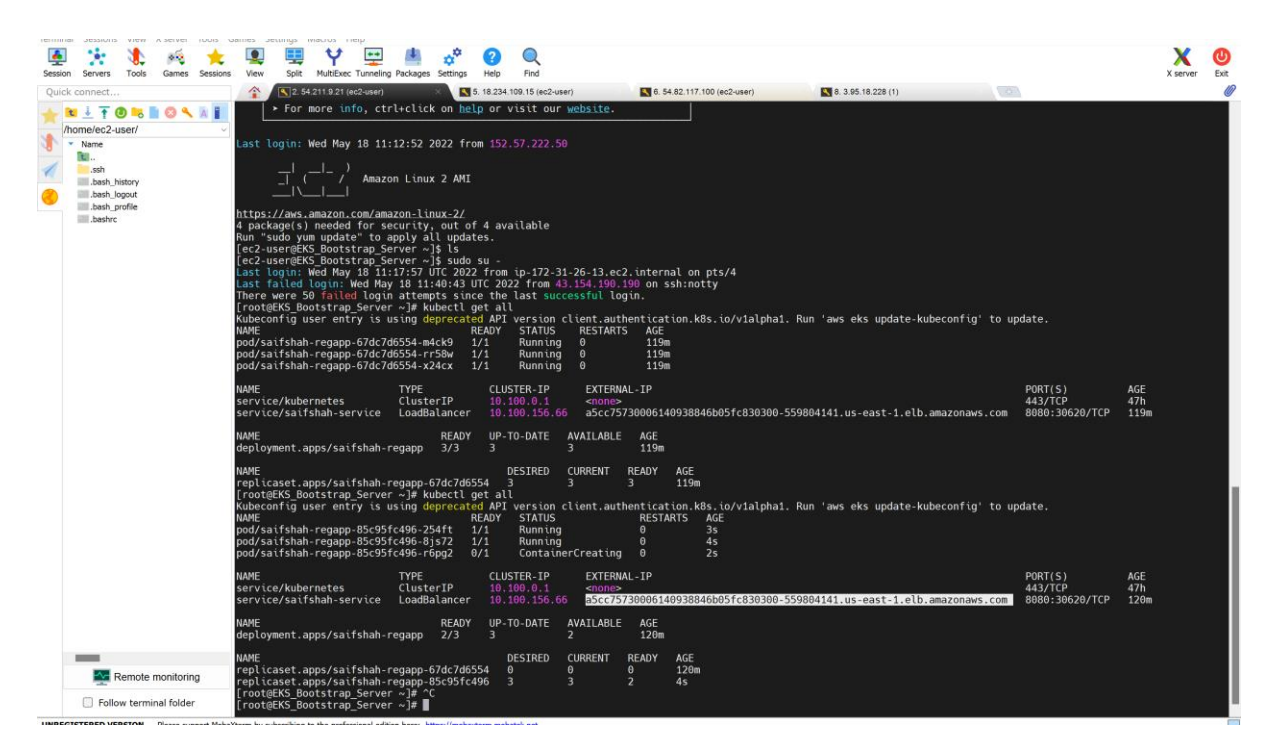

## Fig. Bootstrap Server Running

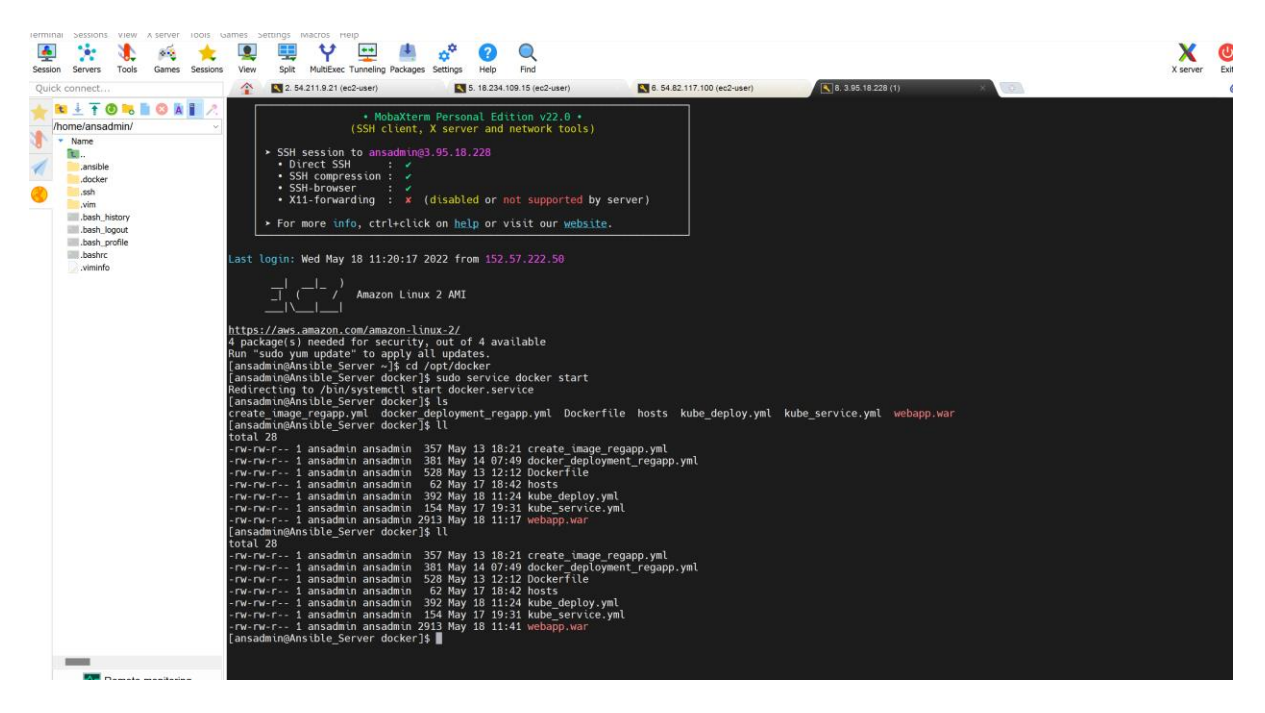

Fig. Ansible Server Webapp.war time change after success

| $\leftrightarrow$ $\rightarrow$ C $\hat{m}$ hu | hub.docker.com/repositories                                                                                                    | <b>I (</b> :   |
|------------------------------------------------|----------------------------------------------------------------------------------------------------|----------------|
| Apps 🕥 Slider 1                                | 1 🖸 M Gmail 🍡 Translate 🖸 (1694) YouTube 🖸 YouTube 😰 Maps 🔵 Engineering Colleg 🔬 Page 1   ismtech 🎍 150 AutoCAD Com 🏌 Free AutoCAD Tuto 🎍 autocad 2012 🎍 autocad 2012 🔹 📔 O | ther bookmarks |
|                                                | Missed DockerCon 2022? <u>Watch now</u> on-demand.                                                                                                    | ×              |
|                                                | 🐡 docker hub 🔍 Search for great content (e.g., mysql) Explore Repositories Organizations Help + Upgrade 🍈 saifshah +                                                        |                |
|                                                | Salfshah V Q. Search by repository name                                                                                                    |                |
|                                                | salfshah / regapp<br>Last pushed: a few seconds ago                                                                                                    |                |
|                                                | Tip: Not finding your repository? Try switching namespace via the top left dropdown.                                                                                        |                |
|                                                |                                                                                                    |                |
|                                                |                                                                                                    |                |
|                                                |                                                                                                    |                |
|                                                |                                                                                                    |                |

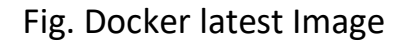

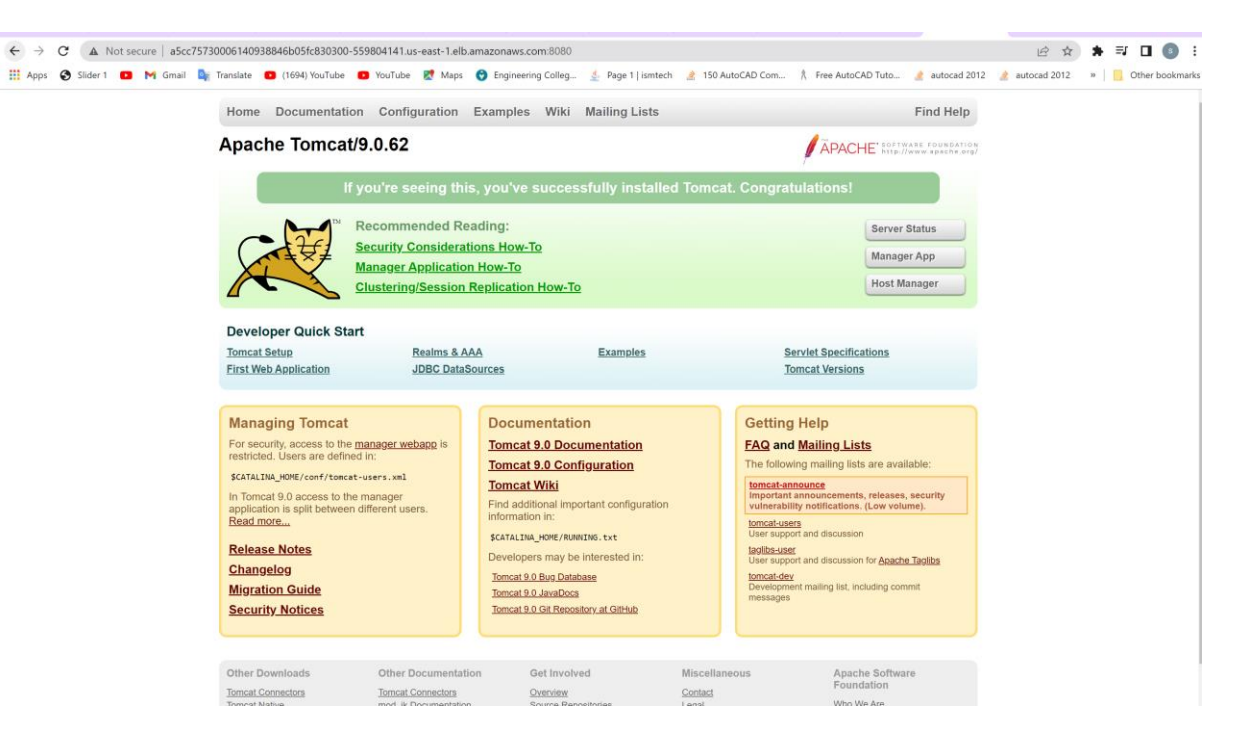

Fig. Access to load balancer on port 8080

Cleaning Setup:

[root@EKS\_Bootstrap\_Server ~]# kubectl delete deployment.apps/saifshahregapp

Kubeconfig user entry is using deprecated API version client.authentication.k8s.io/v1alpha1. Run 'aws eks update-kubeconfig' to update.

deployment.apps "saifshah-regapp" deleted

[root@EKS\_Bootstrap\_Server ~]# kubectl delete service/saifshah-service

Kubeconfig user entry is using deprecated API version client.authentication.k8s.io/v1alpha1. Run 'aws eks update-kubeconfig' to update.

service "saifshah-service" deleted

[root@EKS\_Bootstrap\_Server ~]#

**Deleting Cluster:** 

eksctl delete cluster saifshah --region us-east-1

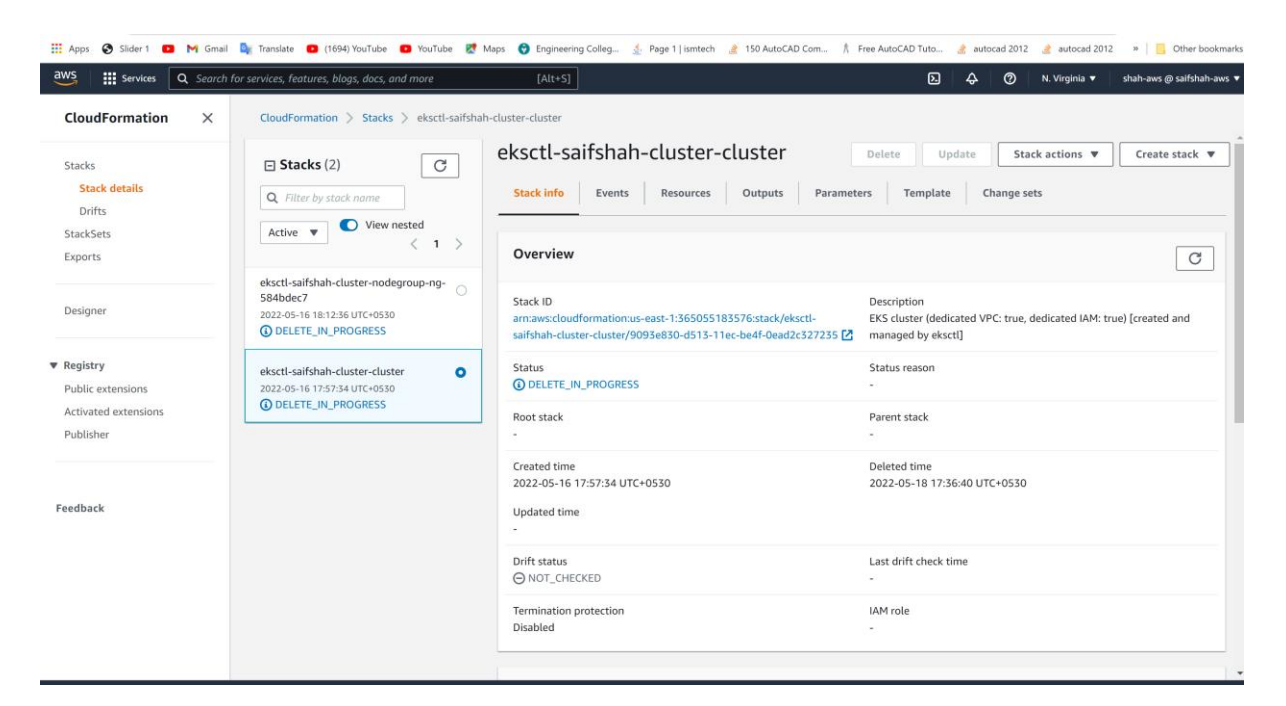

Fig . Cluster Deleted

| - → C ⓐ us-east-1.cons                                                                                                    | nsole.aws.amazon.com/ec2/v2/home?region=us-east-1#instances:                                                                                                    |             |
|----------------------------------------------------------------------------------------------------|----------------------------------------------------------------------------------------------------|-------------|
| 👖 Apps 🔇 Slider 1 💶 M Gn                                                                                                    | Grmail 🦣 Translate 🖸 (1694) YouTube 😰 YouTube 🐮 Maps 😍 Engineering Colleg 🔬 Page 1   ismtoch 🦧 150 AutoCAD Com 🐧 Free AutoCAD Tuto 🦧 autocad 2012 🦧 autocad 2012 🔹 🔲 🔤                                                                                                    | ther bookma |
| aws Services Q Sear                                                                                                    | earch for services, features, blogs, docs, and more [Alt+5]                                                                                                    | aifshah-aws |
| New EC2 Experience X                                                                                                    | Instances (7/7) Info C Connect Instance state ▼ Actions ▼ Launch instances                                                                                                    | •           |
| EC2 Dashboard                                                                                                    | Q Search < 1 >                                                                                                    | ٢           |
| EC2 Global View                                                                                                    | 🗹 Name 🔻 Instance ID Instance state 🔻 Instance type 🔻 Status check Alarm status Availability Zone 🔻 Public IPv4 DI                                                                                                    | NS          |
| Events                                                                                                    | ☑ saifshah-clust         i-087bf5b6791d22452                                                                                                    |             |
| Tags                                                                                                    | ☑ Tomcat_Server i-010447b3e089d7869                                                                                                    |             |
| Limits                                                                                                    | ☑         Docker_Server         i-0875a802a59fd0059         ④         Shutting-dow@Q         t2.micro         ④         2/2 checks passed No alarms         +         us-east-1c         -                                                                                                    |             |
| Instances                                                                                                    | ☑         Jenkins_Server1         i-00f1e4c8cb15c9042         ④         Shutting-dow@Q         t2.micro         ④ 2/2 checks passed No alarms         +         us-east-1c         -                                                                                                    |             |
| Instances                                                                                                    | ☑ Ansible_Server         i-0dc753250431f8ac9         ④ Shutting-dow@Q         t2.micro         ④ 2/2 checks passed No alarms + us-east-1c         -                                                                                                    |             |
| Instance Types                                                                                                    | 🗹 saifshah-clust i-067a3ff40a85d554f 🕞 Terminated@Q t2.small 🥹 2/2 checks passed No alarms 🕂 us-east-1c –                                                                                                    |             |
| instance types                                                                                                    |                                                                                                    |             |
| Launch Lemplates                                                                                                    | Z EKS_Bootstrap i-0a1972t80a26866df (2) Shutting-dow@(2) t2.micro (2) 2/2 checks passed No alarms + us-east-1b ec2-54-211-9-                                                                                                    | ·21.comp    |
| Launch Templates                                                                                                    | EKS_Bootstrap i-0a1972/80a26866df (2) Shutting-doxtd(2) t2.micro (2)2/2 checks passed No alarms + us-east-1b ec2-54-211-9-                                                                                                    | 21.comp     |
| Launch Templates<br>Spot Requests<br>Savings Plans                                                                                                    | EKS_Bootstrap i=0a1972/80a26866df (2) Shutting-dowld(2) t2.micro (2)2/2 checks passed No alarms + us-east-1b ec2-54-211-9-                                                                                                    | -21.comp    |
| Launch Temptates<br>Spot Requests<br>Savings Plans<br>Reserved Instances New                                                                                                    | C         EKS_Bootstrap         i-0a19/2/80a20866dr         (i) Shutting-dowdd Q L2.micro         (i) Q 2/2 checks passed No alarms + us-east-1b         ec2-s4-211-9           I         Instances: i-087bf5b6791d22452 (saifshah-cluster-ng-584bdec7-Node), i-010d47b3e089d7869 (Tomcat_Server), i-0875a802a59fdd059         (i)                                                                                                    | ×           |
| Launch Templates<br>Spot Requests<br>Savings Plans<br>Reserved Instances New<br>Dedicated Hosts                                                                                                 | EKS_Bootstrap i-0a19/2f80a26866df (U) Shutting-dowdd (2 L2.micro (2 2/2 checks passed No alarms + us-east-1b ec2-94-211-9      Instances: i-087bf5b6791d22452 (saifshah-cluster-ng-584bdec7-Node), i-010d47b3e089d7869 (Tomcat_Server), i-0875a802a59fdd059 (Docker_Server), i-00f1e4c8cb15c9042 (Jenkins_Server), i-0dc753250431f8ac9 (Ansible_Server), i-067a3ff40a85d554f (saifshah-cluster-ng-     S84bdec7-Node), i-01972f80a2686df (EKS Bootstra Server)                                                                                                    | ×           |
| Launch Templates<br>Spot Requests<br>Savings Plans<br>Reserved Instances New<br>Dedicated Hosts<br>Scheduled Instances                                                                          | EX_Bootstrap i-0a1972f80a26866df (EKS_Bootstrap_Server)     i-0dc753250431f8ac9 (Ansible_Server), i-067a3ff40a85d554f (saifshah-cluster-ng-     S84bdec7-Node), i-0a1972f80a26866df (EKS_Bootstrap_Server)                                                                                                    | ×           |
| Launch Iempiates<br>Spot Requests<br>Savings Plans<br>Reserved Instances New<br>Dedicated Hosts<br>Scheduled Instances<br>Capacity Reservations                                                 | 2       EKS_Bootstrap       i-0a19/2/80a26866df       (i) Shutting-dowle(e) t2/micro       (i) Z/2 checks passed No alarms + us-east-1b       ec2-s4-211-9         1       Instances: i-087bf5b6791d22452 (saifshah-cluster-ng-584bdec7-Node), i-010d47b3e089d7869 (Tomcat_Server), i-0875a802a59fdd059       (i)         1       Instances: i-087bf5b6791d22452 (saifshah-cluster-ng-584bdec7-Node), i-010d47b3e089d7869 (Tomcat_Server), i-0875a802a59fdd059       (ii)         1       Instances: i-087bf5b6791d22452 (saifshah-cluster-ng-584bdec7-Node), i-010d47b3e089d7869 (Tomcat_Server), i-0875a802a59fdd059       (iii)         1       Instances: i-087bf5b6791d22452 (saifshah-cluster-ng-584bdec7-Node), i-010d47b3e089d7869 (Tomcat_Server), i-067a3ff40a85d554f (saifshah-cluster-ng-584bdec7-Node), i-0a1972f80a26866df (EKS_Bootstrap_Server)       (iii)         Monitoring       Monitoring       (iii)       (iii)                                                                                                    | ×           |
| Launch Iempiates Spot Requests Savings Plans Reserved Instances Reduted Hosts Scheduled Instances Capacity Reservations Images Images                                                           | EX_Bootstrap i-0a1972f80a26866df (Diskuting-dowdd tzmicro) (2/2 checks passed No alarms + us-east-1b ec2-94-211-9      Instances: i-0875lf5b6791d22452 (saifshah-cluster-ng-584bdec7-Node), i-010d47b3e089d7869 (Tomcat_Server), i-0675a802a59fdd059 (Docker_Server), i-061e4c8cb15c9042 (Jenkins_Server1), i-0dc755250431f8ac9 (Ansible_Server), i-067a3ff40a85d554f (saifshah-cluster-ng-584bdec7-Node), i-0a1972f80a26866df (EKS_Bootstrap_Server)     Monitoring     In 3h 12h 1d 3d 1w Custom C Y Add to dashboard                                                                                                    | ×           |
| Launch Iempiates Spot Requests Savings Plans Reserved Instances New Dedicated Hosts Scheduled Instances Capacity Reservations Images AMIs New                                                   | EX_Bootstrap i-0a1972f80a26866df (Diskdeen in Shutting-dowdd t2micro 272 checks passed No alarms + us-east-1b ec2-94-211-9      Instances: i-0875bf5b6791d22452 (saifshah-cluster-ng-584bdec7-Node), i-010d47b3e089d7869 (Tomcat_Server), i-0875a802a59fdd059 (Docker_Server), i-00f1e4c8cb15c9042 (Jenkins_Server)), i-0dc753250431f8ac9 (Ansible_Server), i-067a3ff40a85d554f (saifshah-cluster-ng- 584bdec7-Node), i-0a1972f80a26866df (EKS_Bootstrap_Server)      Monitoring                                                                                                    | ×           |
| aunch iempiates<br>ipot Requests<br>iavings Plans<br>iewerved Instances<br>icheduled Instances<br>icheduled Instances<br>iapacity Reservations<br>mages<br>MMIs Keer<br>MII Catalog             | Ex_sootstrap i-0a1972f80a26866df (Docker_server), i-0a1972f80a26866df (EKS_Bootstrap_Server), i-0a75a802a59fdd059 (Docker_server), i-0a1972f80a26866df (EKS_Bootstrap_Server), i-0a75a250431f8ac9 (Ansible_Server), i-067a3ff40a85d554f (saifshah-cluster-ng-S84bdec7-Node), i-0a1972f80a26866df (EKS_Bootstrap_Server)     Monitoring                                                                                                    | ×           |
| Launch Iempiates Spot Requests Savings Plans Reserved Instances New Capacity Reservations mages AMIs New AMI Catalog ELastic Block Store                                                        | Exs_sootstrap i-0a1972f80a26866df (EXS_Bootstrap_Server), i-0dc753250431f8ac9 (Ansible_Server), i-067a3ff40a85d554f (saifshah-cluster-ng-<br>584bdec7-Node), i-0a1972f80a26866df (EKS_Bootstrap_Server), i-0dc753250431f8ac9 (Ansible_Server), i-067a3ff40a85d554f (saifshah-cluster-ng-<br>584bdec7-Node), i-0a1972f80a26866df (EKS_Bootstrap_Server)  Monitoring  Th 3h 12h 1d 3d 1w Custom C                                                                                                    | ×           |
| aunch iempiates<br>ipot Requests<br>iavings Plans<br>Beserved Instances<br>New<br>Capacity Reservations<br>mages<br>MMI S New<br>MMI Catalog<br>Elastic Block Store<br>/olumes New              | Exs_sootstrap i-0a1972f80a26866d     O Shutting-dowled t2.micro     O 2/2 checks passed No alarms + us-east-1b     ec2-34-211-9  Instances: i-0875bf5b6791d22452 (saifshah-cluster-ng-584bdec7-Node), i-010d47b3e089d7869 (Tomcat_Server), i-0875a802a59fdd059     (Docker_Server), i-00f1e4c8cb15c9042 (Jenkins_Server1), i-0dc753250431f8ac9 (Ansible_Server), i-067a3ff40a85d554f (saifshah-cluster-ng-     S84bdec7-Node), i-0a1972f80a26866df (EKS_Bootstrap_Server)  Monitoring  CPU utilization (%)  Status check failed (any) (cou i Count CPU utilization (%)  Status check failed (any) (cou i Count Count C | ×           |
| Launch Iemplates Spot Requests Spot Requests Savings Plans Reserved Instances New Dedicated Hosts Capacity Reservations Images AMIs New AMI Salog Elastic Block Store Volumes New Snapshots New | Exs_sootstrap i-0a1972/80a26866d     O Shutting-dowled t2.micro     O 2/2 checks passed No alarms + us-east-1b     ec2-34-211-9  Instances: i-0875bf5b6791d22452 (saifshah-cluster-ng-584bdec7-Node), i-010d47b3e089d7869 (Tomcat_Server), i-0875a802a59fdd059     (Docker_Server), i-00f1e4c8ch15c9042 (Jenkins_Server1), i-0dc753250431f8ac9 (Ansible_Server), i-067a3ff40a85d554f (saifshah-cluster-ng-     S84bdec7-Node), i-0a1972f80a26866df (EKS_Bootstrap_Server)  Monitoring  CPU utilization (%)  Status check failed (any) (cou i Count CPU utilization (%)  Status check failed (any) (cou i Count Count C | × Î         |

Fig. Terminates all Instances

**Other Courses:** 

**Complete DevOps Course:** 

Ansible For DevOps Beginners And System Admins:

Git and GitHub For DevOps Engineers:

Linux For DevOps Engineers: